# cisco.

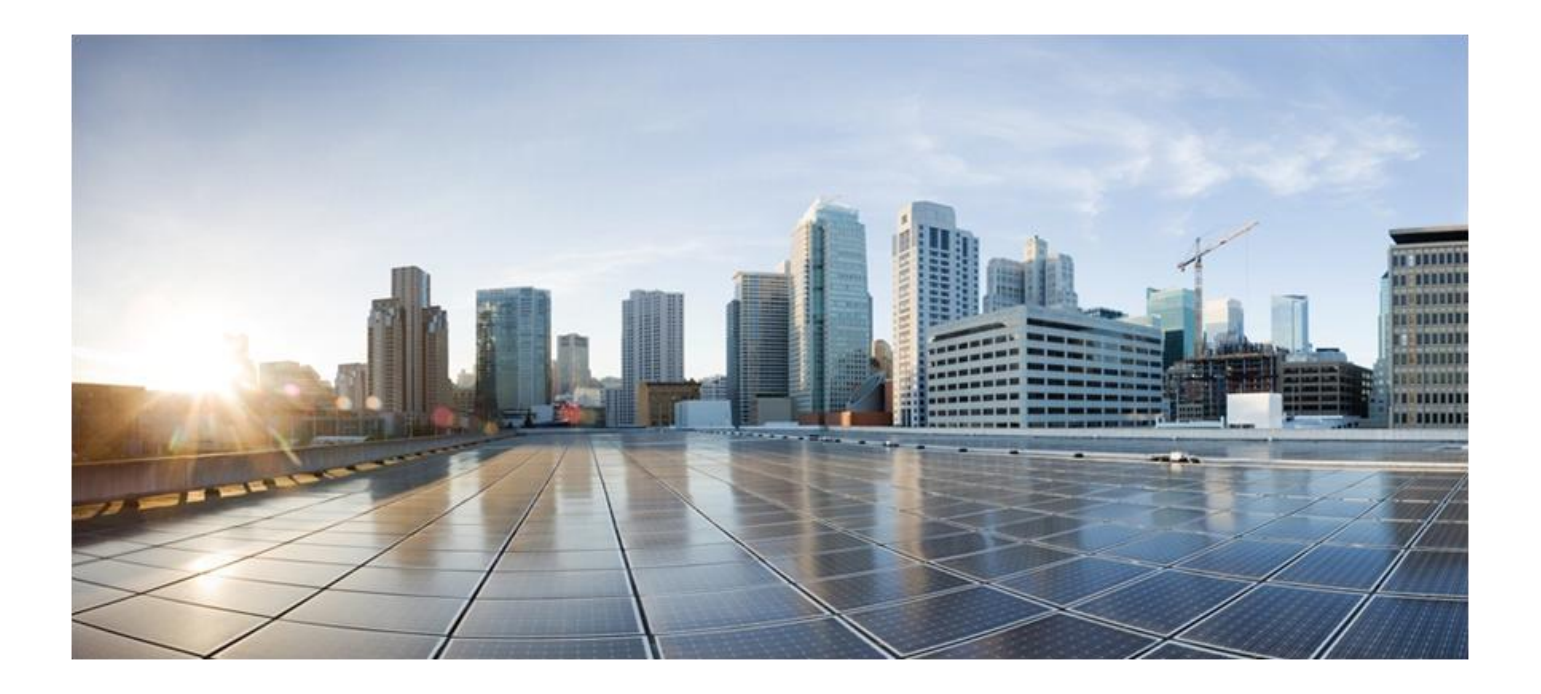

### ME4600 Optical Network Termination Residential Gateway User Manual Version 3.2-3

Last Updated March 2015

Cisco Systems, Inc. www.cisco.com

Cisco has more than 200 offices worldwide. Addresses, phone numbers, and fax numbers are listed on the Cisco website at <u>www.cisco.com/go/offices</u>.

THE SPECIFICATIONS AND INFORMATION REGARDING THE PRODUCTS IN THIS MANUAL ARE SUBJECT TO CHANGE WITHOUT NOTICE. ALL STATEMENTS, INFORMATION, AND RECOMMENDATIONS IN THIS MANUAL ARE BELIEVED TO BE ACCURATE BUT ARE PRESENTED WITHOUT WARRANTY OF ANY KIND, EXPRESS OR IMPLIED. USERS MUST TAKE FULL RESPONSIBILITY FOR THEIR APPLICATION OF ANY PRODUCTS.

THE SOFTWARE LICENSE AND LIMITED WARRANTY FOR THE ACCOMPANYING PRODUCT ARE SET FORTH IN THE INFORMATION PACKET THAT SHIPPED WITH THE PRODUCT AND ARE INCORPORATED HEREIN BY THIS REFERENCE. IF YOU ARE UNABLE TO LOCATE THE SOFTWARE LICENSE OR LIMITED WARRANTY, CONTACT YOUR CISCO REPRESENTATIVE FOR A COPY.

The Cisco implementation of TCP header compression is an adaptation of a program developed by the University of California, Berkeley (UCB) as part of UCB's public domain version of the UNIX operating system. All rights reserved. Copyright © 1981, Regents of the University of California.

NOTWITHSTANDING ANY OTHER WARRANTY HEREIN, ALL DOCUMENT FILES AND SOFTWARE OF THESE SUPPLIERS ARE PROVIDED "AS IS" WITH ALL FAULTS. CISCO AND THE ABOVE-NAMED SUPPLIERS DISCLAIM ALL WARRANTIES, EXPRESSED OR IMPLIED, INCLUDING, WITHOUT LIMITATION, THOSE OF MERCHANTABILITY, FITNESS FOR A PARTICULAR PURPOSE AND NONINFRINGEMENT OR ARISING FROM A COURSE OF DEALING, USAGE, OR TRADE PRACTICE.

IN NO EVENT SHALL CISCO OR ITS SUPPLIERS BE LIABLE FOR ANY INDIRECT, SPECIAL, CONSEQUENTIAL, OR INCIDENTAL DAMAGES, INCLUDING, WITHOUT LIMITATION, LOST PROFITS OR LOSS OR DAMAGE TO DATA ARISING OUT OF THE USE OR INABILITY TO USE THIS MANUAL, EVEN IF CISCO OR ITS SUPPLIERS HAVE BEEN ADVISED OF THE POSSIBILITY OF SUCH DAMAGES.

Cisco and the Cisco Logo are trademarks of Cisco Systems, Inc. and/or its affiliates in the U.S. and other countries. A listing of Cisco's trademarks can be found at www.cisco.com/go/trademarks. Third party trademarks mentioned are the property of their respective owners. The use of the word partner does not imply a partnership relationship between Cisco and any other company.

Any Internet Protocol (IP) addresses and phone numbers used in this document are not intended to be actual addresses and phone numbers. Any examples, command display output, network topology diagrams, and other figures included in the document are shown for illustrative purposes only. Any use of actual IP addresses or phone numbers in illustrative content is unintentional and coincidental.

© 2015 Cisco Systems, Inc. All rights reserved.

### FCC/IC NOTICE

This device complies with FCC part 15 FCC Rules. Operation is subject to the following two conditions:

- 1. This device may not cause harmful interference and
- 2. This device must accept any interference, including interference that may cause undesired operation of the device

#### Caution:

Changes or modifications not expressly approved by the party responsible for compliance could void the user's authority to operate the equipment.

**Note:** This equipment has been tested and found to comply with the limits for a Class B digital device, pursuant to part 15 of the FCC Rules. These limits are designed to provide reasonable protection against harmful interference in a residential installation. This equipment generates, uses and can radiate radio frequency energy and, if not installed and used in accordance with the instructions, may cause harmful interference to radio communications. However, there is no guarantee that interference will not occur in a particular installation. If this equipment does cause harmful interference to radio or television reception, which can be determined by turning the equipment off and on, the user is encouraged to try to correct the interference by one or more of the following measures:

- Reorient or relocate the receiving antenna.
- Increase the separation between the equipment and receiver.
- Connect the equipment into an outlet on a circuit different from that to which the receiver is connected.
- Consult the dealer or an experienced radio/TV technician for help.

This device meets the FCC and IC requirements for RF exposure in public or uncontrolled environments.

Cet appareil est conforme aux conditions de la FCC et IC en matière de RF dans des environnements publics ou incontrôlée.

This device complies with Industry Canada license exempt RSS standard(s). Operation is subject to the following two conditions: 1. this device may not cause interference, and 2. this device must accept any interference, including interference that may cause undesired operation of the device.

Cet appareil est conforme avec Industrie Canada RSS standard exempts de licence (s). Son utilisation est soumise à Les deux conditions suivantes: 1. cet appareil ne peut pas provoquer d'interférences et 2. cet appareil doit accepter Toute interférence, y compris les interférences qui peuvent causer un mauvais fonctionnement du dispositive.

CAN ICES-3 (B)/NMB-3(B)

# CONTENTS

| Chapter 1 SUMMARY                        | . 16 |
|------------------------------------------|------|
| Chapter 2 TECHNICAL DESCRIPTION          | . 17 |
| ONT-RGW MAIN FUNCTIONALITIES             | . 17 |
| APPLICATION SCENARIO                     | . 17 |
| INTEROPERABILITY                         | . 18 |
| INTERFACES                               | .20  |
| GENERAL ARCHITECTURE                     | .23  |
| GPON                                     | .23  |
| ETHERNET                                 | .23  |
| IPTV                                     | .24  |
| RF VIDEO OVERLAY                         | .24  |
| VOICE                                    | .24  |
| WIFI                                     | . 25 |
| MILTIPLE QoS PER VLAN                    | .26  |
| POLICING / RATE LIMITING                 | . 27 |
| Chapter 3 GENERAL SPECIFICATIONS         | . 30 |
| INTERFACES                               | . 30 |
| GPON                                     | .30  |
| ETHERNET                                 | .31  |
| RF OVERLAY                               | .31  |
| FXS                                      | . 31 |
| WIFI                                     | . 32 |
| GENERAL FEATURES                         | . 34 |
| GENERAL SERVICE DESCRIPTION              | . 35 |
| OPTICAL METERING                         | . 37 |
| WAVELENGTH FILTERING                     | . 38 |
| GPON/ETHERNET CHARACTERISTICS            | . 39 |
| GPON MANAGEMENT                          | . 40 |
| STANDARDS                                | . 41 |
| Chapter 4 SETUP                          | . 42 |
| BEFORE INSTALLING YOUR RGW DEVICE        | . 42 |
| CONNECTIONS                              | . 43 |
| HOW TO SETUP YOUR ONT-RGW                | . 45 |
| INTERFACE CONNECTION                     | . 48 |
| OPTICAL CABLE CONNECTION                 | . 48 |
| GENERAL OVERVIEW OF ONT-RGW CONNECTIONS  | . 48 |
| Chapter 5 CONFIGURATION                  | . 50 |
| ONT-RGW ACTIVATION                       | . 50 |
| CUSTOMIZATION                            | . 51 |
| SOFTWARE DOWNLOAD FROM THE OLT           | . 51 |
| NETWORK SETUP                            | . 52 |
| ONT-RGW GENERAL MANAGEMENT CONFIGURATION | . 52 |
| DEVICE INFO                              | . 54 |
| WAN                                      | . 55 |
| STATISTICS                               | . 57 |
| ROUTE                                    | . 60 |

|                                | 61         |
|--------------------------------|------------|
|                                |            |
| DHCP                           | 61         |
| ADVANCED SETUP                 | 63         |
| LAYER2 INTERFACE               | 63         |
| WAN SERVICE                    | 66<br>66   |
|                                | 400        |
|                                |            |
| NA I                           |            |
| SECURITY                       | 113        |
| PARENTAL CONTROL               |            |
|                                | 125        |
|                                | 132        |
|                                | 1.02       |
|                                |            |
| UPnP                           |            |
| DNS PROXY                      | 146        |
| STORAGE SERVICE                | 147        |
| INTERFACE GROUPING             |            |
| IP TUNNEL                      | 150        |
|                                | 154        |
|                                |            |
| MULTICAST                      |            |
| WIRELESS                       |            |
| BASIC                          |            |
| SECURITY                       |            |
| MAC EIL TER                    | 162        |
|                                | 162        |
|                                |            |
| STATION INFO                   |            |
| VOICE                          |            |
| SIP BASIC SETTINGS             |            |
| SIP ADVANCED SETTINGS          |            |
| SIP DEBLIG SETTING             | 173        |
|                                | 176        |
| DIAGNOSTICS                    |            |
| MANAGEMENI                     |            |
| SETTINGS                       |            |
| SYSTEM LOG                     |            |
| SECURITY LOG                   |            |
| TR-069 CLIENT                  | 182        |
|                                | 18/        |
|                                | 400        |
|                                |            |
| UPDATE SOFTWARE                |            |
| REBOOT                         |            |
| LOGOUT                         |            |
| Chapter 6 OPERATION INDICATORS | 100        |
|                                |            |
| ONT-RGW                        |            |
| LED INDICATORS STATUS          |            |
| TROUBLESHOOTING                |            |
| Chapter 7 CLI                  | 193        |
|                                | 100        |
| UNT-RGW                        |            |
| NODES AND COMMANDS             |            |
| "wan" node                     | 194        |
| "lan" node                     |            |
| "nat" node                     | 203        |
| "dne" nodo                     | 200<br>ງດຂ |
| UID 11000                      |            |
|                                |            |
| "voice" node                   | 212        |
| "security" node                | 214        |
|                                |            |

| "routing" node               |  |
|------------------------------|--|
| "multicast" node             |  |
| "diagnostics" node           |  |
| "arp" node                   |  |
| "device-info" node           |  |
| "statistics" node            |  |
| "dhcp" node                  |  |
| "uppp" node                  |  |
| "intf-grouping" node         |  |
| "management" node            |  |
| VoIP CONFIGURATION USING CLI |  |
| IPOE SERVICE CONFIGURATION   |  |
| VOIP CONFIGURATION           |  |

# **LIST OF FIGURES**

| Figure 1: ONT-RGW applications scenario                                                   | 18 |
|-------------------------------------------------------------------------------------------|----|
| Figure 2: Link Layer Configuration and Management                                         | 19 |
| Figure 3: ONT gateway equipment configuration                                             | 19 |
| Figure 4: IP Based services-TR069 configuration                                           | 20 |
| Figure 5: Optical fiber Internet service user access                                      | 21 |
| Figure 6: Stack of protocols for GPON architecture                                        | 22 |
| Figure 7: TR-142 Framework                                                                | 22 |
| Figure 8: ONT-RGW system architecture                                                     | 23 |
| Figure 9: ONT-RGW circuit block diagram                                                   | 26 |
| Figure 10: Downstream QoS Diagram                                                         | 27 |
| Figure 11: Downstream QoS Diagram                                                         | 28 |
| Figure 12: Traffic distribution by service/client                                         | 29 |
| Figure 13: Wavelength planning                                                            | 38 |
| Figure 14: ONT-RGW connections general view                                               | 43 |
| Figure 15: ONT-RGW connections 1                                                          | 43 |
| Figure 16: ONT-RGW connections 2                                                          | 44 |
| Figure 17: ONT-RGW back side –optical patch cord installation                             | 46 |
| Figure 18: Interfaces connection 1 (PON Interface)                                        | 48 |
| Figure 19: ONT-RGW connections                                                            | 49 |
| Figure 20: ONT-RGW Network Setup                                                          | 52 |
| Figure 21: ONT-RGW management login                                                       | 52 |
| Figure 22: ONT-RGW management main screen                                                 | 53 |
| Figure 23: ONT-RGW Graphic User Interface main menu                                       | 54 |
| Figure 24: Device Info details – initial configuration                                    | 55 |
| Figure 25: WAN current configuration details window – initial window                      | 56 |
| Figure 26: WAN current configuration details window – exemple of 2 WAN interfaces and a G | RE |
| Tunnel configured                                                                         | 56 |
| Figure 27: LAN Statistics                                                                 | 58 |
| Figure 28: Wan statistics                                                                 | 59 |
| Figure 29: Device Route Info                                                              | 60 |
| Figure 30: Device ARP Info                                                                | 61 |
| Figure 31: Device DHCP Leases Info                                                        | 62 |
| Figure 32: Device Voice Status information table                                          | 62 |
| Figure 33: Advanced Setup Expanded Menu                                                   | 63 |
| Figure 34: GPON WAN Interface Configuration- initial window                               | 64 |
| Figure 35: ETH WAN Interface Configuration- Add/Remove Window                             | 65 |
| Figure 36: ETH WAN Interface Configuration - Select ETH WAN interface                     | 65 |
| Figure 37: ETH WAN Interface Configuration - Validation of ETH WAN interface selection    | 65 |
| Figure 38: ETH WAN Interface Configuration - Final configuration window                   | 65 |

| Figure 39: Advanced Setup WAN Service main window                                                  | 66   |
|----------------------------------------------------------------------------------------------------|------|
| Figure 40: WAN service Interface configuration window                                              | 68   |
| Figure 41: WAN service Interface selection for the WAN service to setup                            | 68   |
| Figure 42: WAN service setup – type of service selection and service configuration – PPPoE         |      |
| service                                                                                            | 70   |
| Figure 43: WAN service setup – type of service selection and service configuration - TPID          |      |
| selection combo box                                                                                | 70   |
| Figure 44: WAN service setup – type of service selection and service configuration - Network       |      |
| Protocol selection combo box                                                                       | 71   |
| Figure 45: WAN service setup - type of service selection and service configuration - finalize type | ре   |
| of service configuration                                                                           | 71   |
| Figure 46: WAN Service Setup – Connection establishment configuration window                       | 72   |
| Figure 47: WAN Service Setup – Connection establishment configuration window- ppp                  |      |
| authentication method available options                                                            | 74   |
| Figure 48: WAN Service Setup - Connection establishment configuration window- Enable fullco        | one  |
| NAT warning message                                                                                | 74   |
| Figure 49: WAN Service Setup - Connection establishment configuration window- Dial on dem          | and  |
| Configuration                                                                                      | 74   |
| Figure 50: WAN Service Setup - Connection establishment configuration window- Use of static        | ;    |
| IPv4 Configuration                                                                                 | 74   |
| Figure 51: WAN Service Setup – Connection establishment configuration window- IGMP Multic          | ast  |
| Proxy configuration                                                                                | 74   |
| Figure 52: WAN Service setup - Routing Default Gateway configuration window                        | 75   |
| Figure 53: WAN Service setup – DNS Server configuration window                                     | 77   |
| Figure 54: WAN Service Setup Summary window                                                        | 77   |
| Figure 55: WAN Service Setup Initial Window- service configuration displayed                       | 78   |
| Figure 56: Device Info- WAN Service Current configuration and IP Address                           | 78   |
| Figure 57: Device Info- Date and hour update                                                       | 79   |
| Figure 58: Advanced Setup / routing - current routing table                                        | 79   |
| Figure 59: Advanced Setup / DNS- current DNS server table                                          | 80   |
| Figure 60: Advanced Setup /Interface Grouping- current Interface Grouping table                    | 81   |
| Figure 61: WAN service setup – type of service selection and service configuration – IPoE serv     | ice  |
|                                                                                                    | 82   |
| Figure 62: WAN Service setup window- WAN IP Settings configuration                                 | 83   |
| Figure 63: WAN Service setup window- NAT, IGMP and Arping Settings configuration                   | 84   |
| Figure 64: WAN Service setup window- Network Address Translation Settings configuration En         | able |
| fullcone NAT warning message                                                                       | 85   |
| Figure 65: WAN Service setup window- IGMP Multicast configuration options                          | 85   |
| Figure 66: WAN Service setup window- IGMP Multicast configuration options                          | 85   |
| Figure 67: WAN Service setup - Routing Default Gateway configuration window                        | 86   |
| Figure 68: WAN Service setup – DNS Server configuration parameters window                          | 87   |
| Figure 69: WAN Service Setup Summary window- IPoE service configured                               | 88   |
| Figure 70: WAN Service Setup Initial Window- service configuration displayed                       | 88   |
| Figure 71: Device Info- WAN Service Current configuration and IP Addresses                         | 89   |
| Figure 72: GRE Tunnel configuration example ate the Network A ONT-RGW                              | 89   |

| Figure 73: WAN service setup - type of service selection and service configuration - GRE service | /ice  |
|--------------------------------------------------------------------------------------------------|-------|
|                                                                                                  | 90    |
| Figure 74: WAN Service setup window- GRE Tunneling Settings                                      | 91    |
| Figure 75: WAN Service setup window- GRE Tunneling Settings - Basic configuration mode           | 91    |
| Figure 76: WAN Service setup window- GRE Tunneling Settings – GRE Summary                        | 92    |
| Figure 77: WAN Service Setup Initial Window- service configuration displayed                     | 92    |
| Figure 78: Device Info- WAN Service Current configuration                                        | 93    |
| Figure 79: WAN Service setup window- GRE Tunneling Settings – Advanced configuration mod         | de93  |
| Figure 80: WAN Service setup window- GRE Tunneling Settings – GRE Summary                        | 94    |
| Figure 81: WAN Service Setup Initial Window- service configuration displayed                     | 95    |
| Figure 82: Device Info- WAN Service Current configuration                                        | 95    |
| Figure 83: Advanced Setup- interface grouping configuration window                               | 97    |
| Figure 84: Wan interface used in the grouping selection combo box                                | 98    |
| Figure 85: Advanced Setup- interface grouping configuration window                               | 98    |
| Figure 86: Advanced Setup- Interface grouping configuration initial Window: Current interface    |       |
| grouping configuration                                                                           | 98    |
| Figure 87: WAN service setup – type of service selection and service configuration – Bridging    |       |
| service                                                                                          | 99    |
| Figure 88: WAN Service Setup Summary window                                                      | 100   |
| Figure 89: WAN Service Setup Initial Window- service configuration displayed                     | 101   |
| Figure 90: Device Info- WAN Service Current configuration and IP Address                         | 101   |
| Figure 91: Device Info/Statistics/WAIN WAIN Services Statistics Information                      | 102   |
| Figure 92: Advanced Setup LAN Sub-menu.                                                          | 102   |
| Figure 93: Advanced Setup - LAN Setup window.                                                    | 103   |
| Figure 94: Advanced Setup - LAN Setup window- Enable Secondary server (for DHCP Option           | 6U)   |
| Figure 05 Advanced Setup I AN/ Lap V/LAN setup window                                            | 105   |
| Figure 95- Advanced Setup -LAN/ Lan VLAN setup window. Add and configure a Lan VLAN              | 105   |
| Figure 97: Advanced Setup -LAN/ Lan VLAN Setup Window- Add and configure a Lan VLAN              | 107   |
| Figure 98: Advanced Setup NAT Sub-menu                                                           | 107   |
| Figure 99: Advanced Setup/NAT-Virtual Servers Setup window                                       | 100   |
| Figure 100: Advanced Setup/NAT-Virtual Servers Setup window - Wan port Service and Server        | -r IP |
| Address Configuration                                                                            | 109   |
| Figure 101: Advanced Setun/NAT-Virtual Servers Setup window - Service Selection Combo bo         |       |
| rigure 101. Advanced Octup/14/11 Virtual Octvors Octup Window Octvice Octobion Octibo De         |       |
| Figure 102: Advanced Setup/NAT-Virtual Servers Setup window - Current NAT Virtual Server         |       |
| Configuration                                                                                    | 110   |
| Figure 103: Advanced Setup/NAT-Port Triggering Setup window                                      | 111   |
| Figure 104: Advanced Setup/NAT-Port Triggering Setup window -Add port triggering for specifi     | ied   |
| application                                                                                      |       |
| Figure 105: Advanced Setup/NAT-Port Triggering Setup window -Current configuration               | 112   |
| Figure 106: Advanced Setup/NAT-DMZ Host Setup window                                             |       |
| Figure 107: Advanced Setup Security Sub-menu                                                     | 114   |
| Figure 108: Advanced Setup, Security - Outgoing IP filtering Setup window                        |       |
| Figure 109: Advanced Setup, Security - Outgoing IP filtering Setup –Add Filter window            | 115   |
|                                                                                                  |       |

Figure 110: Advanced Setup, Security - Outgoing IP filtering Setup window –Current Configuration Figure 111: Advanced Setup, Security - Incoming IP filtering Setup window–Current Configuration Figure 113: Advanced Setup, Security - Incoming IP filtering Setup- Add Filter window – Protocol Figure 114: Advanced Setup, Security - Incoming IP filtering Setup- Add Filter window -Figure 115: Advanced Setup, Security - Incoming IP filtering Setup window – Current Configuration Figure 119: Advanced Setup, Security – MAC filtering Setup window – Current Configuration ..... 121 Figure 122: Advanced Setup, Parental Control, Time Restriction -Add Time Restriction rule window Figure 123: Advanced Setup, Parental Control – Time Restriction Configuration window - Current Figure 126: Advanced Setup, Parental Control – URL Filter Configuration window- Current Figure 129: Advanced Setup Quality of Service- Queue Management Configuration- Select Default Figure 132: Advanced Setup Quality of Service- QoS Queue enable example configuration...... 128 Figure 133: Advanced Setup Quality of Service- QoS Queue Setup window- current configuration Figure 135: Advanced Setup Quality of Service- QoS Classification – Add Network Traffic Class Figure 136: Advanced Setup Quality of Service- QoS Classification Setup window- Current 

Figure 145: Advanced Setup, Routing- Policy Routing Setting – Add and configure Policy window Figure 146: Advanced Setup, Routing- Policy Routing Setting window- current configuration......139 Figure 153: Advanced Setup, DNS-Dynamic DNS Configuration window-current configuration....146 Figure 158: Advanced Setup- interface grouping configuration window – Setup on an Interface Figure 160: Advanced Setup- Interface grouping configuration initial Window: Current interface Figure 162: Advanced Setup, IP tunnel IP- Tunneling-6in4 Tunnel Configuration window ......152 Figure 163: Advanced Setup, IP tunnel IP- Tunneling-6in4 Tunnel: Add Tunnel Configuration Figure 164: Advanced Setup, IP tunnel IP- Tunneling-6in4 Tunnel Add Tunnel Configuration Figure 165: Advanced Setup, IP tunnel IP- Tunneling-6in4 Tunnel Configuration window- current configuration......153 Figure 167: Advanced Setup, IP tunnel IP- Tunneling-4in6 Tunnel: Add Tunnel Configuration Figure 168: Advanced Setup, IP tunnel IP- Tunneling-4in6 Tunnel Configuration window- current configuration......154 Figure 170: Advanced Setup, Multicast (IGMP and MLD) Configuration window – configuration Figure 174: Wireless – Security configuration window – Network authentication available methods Figure 175: Wireless – Security configuration window – Manual Setup AP configuration (if WEP 

| Figure 177: Wireless – Security configuration window – WPS Setup – Device PIN Help window     | 162 |
|-----------------------------------------------------------------------------------------------|-----|
| Figure 178: Wireless – MAC Filter configuration window – configuration example                | 163 |
| Figure 179: Wireless – Advanced configuration window                                          | 164 |
| Figure 180: Wireless – Authentication Stations configuration window                           | 165 |
| Figure 181: Voice Submenu                                                                     | 166 |
| Figure 182: Voice, SIP Basic Settings–Global Parameters configuration window                  | 167 |
| Figure 183: Voice, SIP Basic Settings–Global Parameters-Bound Interface Name selection com    | bo  |
| box                                                                                           | 167 |
| Figure 184: Device Info, Voice- Registered Sip Accounts information and Status                | 167 |
| Figure 185: Voice, SIP Basic Settings–Service Provider configuration window                   | 169 |
| Figure 186: Voice, SIP Basic Settings– Service Provider configuration window- Local Selection |     |
| combo box                                                                                     | 170 |
| Figure 187: Voice, SIP Advanced Settings–Service Provider configuration window -1             | 172 |
| Figure 188: Voice, SIP Advanced Settings–Service Provider configuration window -2             | 173 |
| Figure 189: Voice, SIP Debug Settings configuration window                                    | 174 |
| Figure 190: Diagnostics information window                                                    | 175 |
| Figure 191: Management Submenu                                                                | 176 |
| Figure 192: Management, Settings Submenu                                                      | 177 |
| Figure 193: Management, Settings–Backup window                                                | 177 |
| Figure 194: Management, Settings–Tools- Update window                                         | 178 |
| Figure 195: Management, Settings–Tools –Restore Default Settings window                       | 178 |
| Figure 196: Management–System Log Configuration: View System Log                              | 178 |
| Figure 197: Management–System Log window                                                      | 179 |
| Figure 198: Management–System Log Configuration window –Log level options                     | 179 |
| Figure 199: Management–System Log Configuration window –Display level options                 | 180 |
| Figure 200: Management–System Log Configuration window –Mode level options                    | 180 |
| Figure 201: Management–System Log Configuration window –Configuration Example                 | 181 |
| Figure 202: Management–Security Log window                                                    | 181 |
| Figure 203: Management–Security Log window: View                                              | 182 |
| Figure 204: Management–Security Log window: Reset                                             | 182 |
| Figure 205: Management, TR-069 Client Configuration window                                    | 183 |
| Figure 206: Management, TR-069 Client Configuration window – WAN Interface Options            | 184 |
| Figure 207: Management, Internet Time-Time settings window                                    | 185 |
| Figure 208: Management, Internet Time-Time settings window: NTP server options                | 185 |
| Figure 209: Management, Internet Time-Time settings window: Time zone options                 | 186 |
| Figure 210: Management, Access Control Submenu                                                | 187 |
| Figure 211: Management, Access Control-Passwords configuration window                         | 187 |
| Figure 212: Management, Tools- Update Software window                                         | 188 |
| Figure 213: Management, Reboot window                                                         | 188 |
| Figure 214: Logout menu item                                                                  | 189 |
| Figure 215: Logout window                                                                     | 189 |
| Figure 216: ONT-RGW status LEDs                                                               | 190 |
| Figure 217: wan node tree                                                                     | 194 |
| Figure 218: lan node tree                                                                     | 199 |
| Figure 219: nat node tree                                                                     | 203 |

| Figure 220: dns node tree           |  |
|-------------------------------------|--|
| Figure 221: qos node tree           |  |
| Figure 222: voice node tree         |  |
| Figure 223: security node tree      |  |
| Figure 224: routing node tree       |  |
| Figure 225: multicast node tree     |  |
| Figure 226: diagnostics node tree   |  |
| Figure 227: arp node tree           |  |
| Figure 228: device-info node tree   |  |
| Figure 229: statistics node tree    |  |
| Figure 230: dhcp node tree          |  |
| Figure 231: uppp node tree          |  |
| Figure 232: intf-grouping node tree |  |
| Figure 233: management node tree    |  |
|                                     |  |

# LIST OF TABLES

| Table 2: Alloc-ID's distribution by T-CONT type.   29     Table 3: Optical interfaces specifications   30     Table 4: Interfaces specifications   31     Table 5: WIFI specification   32     Table 6: General features   34     Table 7: Services   35     Table 8: Standards   41     Table 9: ONT-RGW connections description   44     Table 10: ONT-RGW connections description   44     Table 11: Device Info window parameters   55     Table 12: WAN Info Table parameters   56     Table 13: GRE Tunnels Status Table parameters   56     Table 14: LAN Statistics Table parameters   58     Table 15: WAN Statistics Table parameters   60     Table 16: Device RAP information Table parameters   61     Table 18: Device DHCP Leases information Table parameters   62     Table 19: Device XRP information Table parameters   64     Table 21: ETH WAN interface configuration Table parameters   64     Table 22: WAN Service Setup Table parameters   65     Table 22: WAN Service Setup Table parameters   67     Table 24: GRE Tunneling Settings – Advanced configuration mode parameters   67     Table 25: ONT-RGW troubleshooting </th <th>Table 1: T-CONT types definition</th> <th></th>                                                                                                    | Table 1: T-CONT types definition                                          |     |
|----------------------------------------------------------------------------------------------------|---------------------------------------------------------------------------|-----|
| Table 3: Optical interfaces specifications   30     Table 4: Interface specifications   31     Table 5: WIFI specification   32     Table 6: General features   34     Table 7: Services   35     Table 8: Standards   41     Table 9: ONT-RGW connections description   44     Table 9: ONT-RGW connections description   44     Table 10: ONT-RGW connections   48     Table 11: Device Info window parameters   56     Table 12: WAN Info Table parameters   56     Table 13: GRE Tunnels Status Table parameters   57     Table 14: LAN Statistics Table parameters   58     Table 15: WAN Statistics Table parameters   60     Table 17: Device ARP information Table parameters   60     Table 18: Device Voice Status information Table parameters   62     Table 20: GPON WAN interface configuration Table parameters   62     Table 21: ETH WAN interface configuration Table parameters   66     Table 22: WAN Service Setup Table parameters   66     Table 23: GRE Tunneling Settings – Advanced configuration mode parameters   66     Table 24: GRE Tunneling Settings – Advanced configuration mode parameters   93     Table 25: ONT-RG                                                                                                    | Table 2: Alloc-ID's distribution by T-CONT type                           |     |
| Table 4: Interface specifications   31     Table 5: WIFI specification   32     Table 6: General features   34     Table 7: Services   35     Table 8: Standards   41     Table 9: ONT-RGW connections description   44     Table 10: ONT-RGW connections   48     Table 11: Device Info window parameters   55     Table 12: WAN Info Table parameters   56     Table 13: GRE Tunnels Status Table parameters   57     Table 14: LAN Statistics Table parameters   58     Table 15: WAN Statistics Table parameters   60     Table 14: Device Routing information Table parameters   61     Table 15: Device RPI information Table parameters   62     Table 16: Device OHCP Leases information Table parameters   62     Table 20: GPON WAN interface configuration Table parameters   62     Table 21: ETH WAN interface configuration Table parameters   62     Table 22: WAN Service Setup Table parameters   62     Table 23: GRE Tunnels Setup Table parameters   64     Table 24: GRE Tunnels Setup Table parameters   65     Table 22: WAN Service Setup Table parameters   64     Table 23: ONT-RGW LED status   93 <td>Table 3: Optical interfaces specifications</td> <td></td>                                                                                                    | Table 3: Optical interfaces specifications                                |     |
| Table 5: WIFI specification   32     Table 6: General features   34     Table 7: Services   35     Table 8: Standards   41     Table 9: ONT-RGW connections description   44     Table 11: Device Info window parameters   48     Table 12: WAN Info Table parameters   55     Table 13: GRE Tunnels Status Table parameters   56     Table 14: LAN Statistics Table parameters   57     Table 15: WAN Statistics Table parameters   58     Table 15: WAN Statistics Table parameters   59     Table 16: Device Routing information Table parameters   60     Table 17: Device ARP information Table parameters   61     Table 18: Device Vice Status information Table parameters   62     Table 20: GPON WAN interface configuration Table parameters   62     Table 22: WAN Service Setup Table parameters   65     Table 23: GRE Tunnels Setup Table parameters   66     Table 23: GRE Tunnels Setup Table parameters   65     Table 24: GRE Tunneling Settings – Advanced configuration mode parameters   93     Table 25: ONT-RGW LED status   190     Table 27: ONT-RGW troubleshooting   192     Table 28: wan node and sub-node tree command pe                                                                                                    | Table 4: Interface specifications                                         |     |
| Table 6: General features   34     Table 7: Services   35     Table 8: Standards   41     Table 9: ONT-RGW connections description   44     Table 10: ONT-RGW connections   48     Table 11: Device Info window parameters   55     Table 12: WAN Info Table parameters   56     Table 13: GRE Tunnels Status Table parameters   57     Table 14: LAN Statistics Table parameters   58     Table 15: WAN Statistics Table parameters   60     Table 16: Device Routing information Table parameters   60     Table 18: Device CMPCP Leases information Table parameters   62     Table 19: Device Voice Status information Table parameters   62     Table 20: GPON WAN interface configuration Table parameters   64     Table 21: ETH WAN interface configuration Table parameters   66     Table 22: WAN Service Setup Table parameters   65     Table 23: GRE Tunnelis Setup Table parameters   66     Table 24: GRE Tunnelis Setup Table parameters   61     Table 25: ONT-RGW LED status   190     Table 24: GRE Tunneling Settings – Advanced configuration mode parameters   93     Table 25: ONT-RGW LED status   190     Table 26: ONT-RGW tro                                                                                                    | Table 5: WIFI specification                                               |     |
| Table 7: Services   35     Table 8: Standards   41     Table 9: ONT-RGW connections description   44     Table 10: ONT-RGW connections   48     Table 11: Device Info window parameters   55     Table 12: WAN Info Table parameters   56     Table 13: GRE Tunnels Status Table parameters   57     Table 14: LAN Statistics Table parameters   58     Table 15: WAN Statistics Table parameters   60     Table 16: Device Routing information Table parameters   61     Table 17: Device ARP information Table parameters   61     Table 18: Device DHCP Leases information Table parameters   62     Table 20: GPON WAN interface configuration Table parameters   62     Table 21: ETH WAN interface configuration Table parameters   66     Table 22: WAN Service Setup Table parameters   65     Table 23: GRE Tunnels Setup Table parameters   66     Table 24: GRE Tunneling Settings – Advanced configuration mode parameters   93     Table 25: ONT-RGW LED status   190     Table 26: ONT-RGW tubbeshooting   192     Table 27: ONT-RGW tubbeshooting   192     Table 28: "remove" command information   195     Table 30: "remove" command i                                                                                                    | Table 6: General features                                                 |     |
| Table 8: Standards   41     Table 9: ONT-RGW connections description   44     Table 10: ONT-RGW connections   48     Table 11: Device Info window parameters   55     Table 12: WAN Info Table parameters   56     Table 13: GRE Tunnels Status Table parameters   57     Table 14: LAN Statistics Table parameters   58     Table 15: WAN Statistics Table parameters   59     Table 16: Device Routing information Table parameters   60     Table 17: Device ARP information Table parameters   61     Table 18: Device Voice Status information Table parameters   62     Table 20: GPON WAN interface configuration Table parameters   62     Table 21: ETH WAN interface configuration Table parameters   66     Table 22: WAN Service Setup Table parameters   66     Table 23: GRE Tunnels Setup Table parameters   66     Table 24: GRE Tunneling Settings – Advanced configuration mode parameters   93     Table 25: ONT-RGW tcD bataus   190     Table 28: wan node and sub-node tree command permissions   194     Table 29: "create" command information   195     Table 30: "remove" command information   196     Table 31: "create" command information   196                                                                                                    | Table 7: Services                                                         |     |
| Table 9: ONT-RGW connections description   44     Table 10: ONT-RGW connections   48     Table 11: Device Info window parameters   56     Table 12: WAN Info Table parameters   56     Table 13: GRE Tunnels Status Table parameters   57     Table 14: LAN Statistics Table parameters   58     Table 15: WAN Statistics Table parameters   60     Table 17: Device ROUting information Table parameters   60     Table 18: Device DHCP Leases information Table parameters   62     Table 19: Device Voice Status information Table parameters   62     Table 20: GPON WAN interface configuration Table parameters   62     Table 21: ETH WAN interface configuration Table parameters   66     Table 22: WAN Service Setup Table parameters   66     Table 23: GRE Tunnels Setup Table parameters   67     Table 24: GRE Tunneling Settings – Advanced configuration mode parameters   93     Table 25: ONT-RGW troubleshooting   191     Table 28: wan node and sub-node tree command permissions   194     Table 29: "create" command information   195     Table 31: "create" command information   195     Table 32: "remove" command information   196     Table 32: "remove" command info                                                                                                    | Table 8: Standards                                                        | 41  |
| Table 10: ONT-RGW connections   48     Table 11: Device Info window parameters   55     Table 12: WAN Info Table parameters   56     Table 13: GRE Tunnels Status Table parameters   57     Table 14: LAN Statistics Table parameters   58     Table 15: WAN Statistics Table parameters   59     Table 16: Device Routing information Table parameters   60     Table 17: Device ARP information Table parameters   62     Table 18: Device Voice Status information Table parameters   62     Table 19: Device Voice Status information Table parameters   62     Table 20: GPON WAN interface configuration Table parameters   64     Table 21: ETH WAN interface configuration Table parameters   65     Table 22: WAN Service Setup Table parameters   66     Table 23: GRE Tunnels Setup Table parameters   66     Table 24: GRE Tunneling Settings – Advanced configuration mode parameters   93     Table 25: ONT-RGW LED status   190     Table 28: wan node and sub-node tree command permissions   194     Table 29: "create" command information   195     Table 33: "create" command information   195     Table 32: "remove" command information   196     Table 33: "create" command                                                                                                    | Table 9: ONT-RGW connections description                                  | 44  |
| Table 11: Device Info window parameters   55     Table 12: WAN Info Table parameters   56     Table 13: GRE Tunnels Status Table parameters   57     Table 14: LAN Statistics Table parameters   58     Table 15: WAN Statistics Table parameters   59     Table 16: Device Routing information Table parameters   60     Table 17: Device ARP information Table parameters   61     Table 18: Device UHCP Leases information Table parameters   62     Table 20: GPON WAN interface configuration Table parameters   62     Table 21: ETH WAN interface configuration Table parameters   64     Table 22: WAN Service Setup Table parameters   65     Table 23: GRE Tunneling Settings – Advanced configuration mode parameters   66     Table 24: GRE Tunneling Settings – Advanced configuration mode parameters   93     Table 27: ONT-RGW LED status   190     Table 28: wan node and sub-node tree command permissions   194     Table 30: "remove" command information   195     Table 32: "remove" command information   195     Table 32: "remove" command information   195     Table 32: "remove" command information   196     Table 32: "remove" command information   195     Table 3                                                                                                    | Table 10: ONT-RGW connections                                             |     |
| Table 12: WAN Info Table parameters   56     Table 13: GRE Tunnels Status Table parameters   57     Table 14: LAN Statistics Table parameters   58     Table 15: WAN Statistics Table parameters   60     Table 16: Device Routing information Table parameters   60     Table 17: Device ARP information Table parameters   61     Table 18: Device Voice Status information Table parameters   62     Table 19: Device Voice Status information Table parameters   62     Table 20: GPON WAN interface configuration Table parameters   64     Table 21: ETH WAN interface configuration Table parameters   65     Table 22: WAN Service Setup Table parameters   66     Table 23: GRE Tunnels Setup Table parameters   67     Table 24: GRE Tunneling Settings – Advanced configuration mode parameters   93     Table 25: ONT-RGW LED status   190     Table 26: ONT-RGW troubleshooting   192     Table 30: "remove" command information   195     Table 31: "create" command information   195     Table 32: "remove" command information   196     Table 33: "create" command information   196     Table 34: "remove" command information   198     Table 35: "create" command information<                                                                                                    | Table 11: Device Info window parameters                                   | 55  |
| Table 13: GRE Tunnels Status Table parameters   57     Table 14: LAN Statistics Table parameters   58     Table 15: WAN Statistics Table parameters   59     Table 16: Device Routing information Table parameters   60     Table 17: Device ARP information Table parameters   61     Table 18: Device DHCP Leases information Table parameters   62     Table 19: Device Voice Status information Table parameters   62     Table 20: GPON WAN interface configuration Table parameters   64     Table 21: ETH WAN interface configuration Table parameters   66     Table 23: GRE Tunnels Setup Table parameters   66     Table 24: GRE Tunnels Setup Table parameters   67     Table 25: ONT-RGW LED status   190     Table 26: ONT-RGW troubleshooting   191     Table 27: ONT-RGW troubleshooting   192     Table 30: "remove" command information   195     Table 31: "create" command information   195     Table 32: "remove" command information   196     Table 32: "remove" command information   196     Table 32: "remove" command information   196     Table 33: "create" command information   196     Table 33: "create" command information   198                                                                                                    | Table 12: WAN Info Table parameters                                       | 56  |
| Table 14: LAN Statistics Table parameters   58     Table 15: WAN Statistics Table parameters   59     Table 16: Device Routing information Table parameters   60     Table 17: Device ARP information Table parameters   61     Table 18: Device DHCP Leases information Table parameters   62     Table 20: GPON WAN interface configuration Table parameters   62     Table 21: ETH WAN interface configuration Table parameters   65     Table 22: WAN Service Setup Table parameters   66     Table 23: GRE Tunnelis Setup Table parameters   66     Table 24: GRE Tunneling Settings – Advanced configuration mode parameters   93     Table 25: ONT-RGW LED status   190     Table 29: "create" command information   192     Table 29: "create" command information   195     Table 30: "remove" command information   195     Table 31: "create" command information   196     Table 32: "remove" command information   196     Table 33: "create" command information   196     Table 34: "remove" command information   198     Table 35: "create" command information   198     Table 36: "remove" command information   198     Table 36: "remove" command information   1                                                                                                    | Table 13: GRE Tunnels Status Table parameters                             | 57  |
| Table 15: WAN Statistics Table parameters59Table 16: Device Routing information Table parameters60Table 17: Device ARP information Table parameters61Table 18: Device DHCP Leases information Table parameters62Table 19: Device Voice Status information Table parameters62Table 20: GPON WAN interface configuration Table parameters64Table 21: ETH WAN interface configuration Table parameters65Table 22: WAN Service Setup Table parameters66Table 23: GRE Tunnels Setup Table parameters66Table 24: GRE Tunneling Settings – Advanced configuration mode parameters93Table 25: ONT-RGW LED status190Table 26: ONT-RGW troubleshooting192Table 29: "create" command information195Table 30: "remove" command information195Table 31: "create" command information196Table 32: "remove" command information196Table 33: "create" command information196Table 34: "remove" command information196Table 35: "create" command information196Table 36: "remove" command information198Table 36: "remove" command information198Table 36: "remove" command information198Table 36: "remove" command information198Table 36: "remove" command information198Table 36: "remove" command information198Table 36: "remove" command information198Table 36: "remove" command information198Table 36: "remove" command information198 <tr< td=""><td>Table 14: LAN Statistics Table parameters</td><td></td></tr<> | Table 14: LAN Statistics Table parameters                                 |     |
| Table 16: Device Routing information Table parameters60Table 17: Device ARP information Table parameters61Table 18: Device DHCP Leases information Table parameters62Table 19: Device Voice Status information Table parameters62Table 20: GPON WAN interface configuration Table parameters64Table 21: ETH WAN interface configuration Table parameters65Table 22: WAN Service Setup Table parameters66Table 23: GRE Tunnels Setup Table parameters67Table 24: GRE Tunneling Settings – Advanced configuration mode parameters93Table 25: ONT-RGW LED status190Table 28: wan node and sub-node tree command permissions194Table 29: "create" command information195Table 30: "remove" command information195Table 33: "create" command information196Table 34: "remove" command information198Table 35: "create" command information198Table 36: "remove" command information198Table 36: "remove" command information198Table 36: "remove" command information198Table 36: "remove" command information198Table 37: Ian node and sub-node tree command permissions200Table 38: "config" command information198Table 36: "remove" command information198Table 37: Ian node and sub-node tree command permissions200Table 38: "config" command information198Table 38: "config" command information198Table 38: "config" command information200Table                                                         | Table 15: WAN Statistics Table parameters                                 | 59  |
| Table 17: Device ARP information Table parameters61Table 18: Device DHCP Leases information Table parameters62Table 19: Device Voice Status information Table parameters62Table 20: GPON WAN interface configuration Table parameters64Table 21: ETH WAN interface configuration Table parameters65Table 22: WAN Service Setup Table parameters66Table 23: GRE Tunnels Setup Table parameters67Table 24: GRE Tunneling Settings – Advanced configuration mode parameters93Table 25: ONT-RGW LED status190Table 26: ONT-RGW states191Table 27: ONT-RGW troubleshooting192Table 28: wan node and sub-node tree command permissions194Table 29: "create" command information195Table 30: "remove" command information195Table 31: "create" command information196Table 32: "remove" command information196Table 33: "create" command information196Table 34: "remove" command information198Table 35: "create" command information198Table 36: "remove" command information198Table 37: Ian node and sub-node tree command permissions200Table 38: "config" command information199Table 33: "create" command information198Table 34: "remove" command information198Table 35: "create" command information198Table 36: "remove" command information198Table 37: Ian node and sub-node tree command permissions200Table 38: "config" command information<                                                        | Table 16: Device Routing information Table parameters                     | 60  |
| Table 18: Device DHCP Leases information Table parameters62Table 19: Device Voice Status information Table parameters62Table 20: GPON WAN interface configuration Table parameters64Table 21: ETH WAN interface configuration Table parameters65Table 22: WAN Service Setup Table parameters66Table 23: GRE Tunnels Setup Table parameters67Table 24: GRE Tunneling Settings – Advanced configuration mode parameters93Table 25: ONT-RGW LED status190Table 26: ONT-RGW states191Table 27: ONT-RGW troubleshooting192Table 28: wan node and sub-node tree command permissions194Table 30: "remove" command information195Table 32: "remove" command information196Table 33: "create" command information196Table 33: "create" command information198Table 34: "remove" command information198Table 35: "create" command information198Table 36: "remove" command information198Table 37: Ian node and sub-node tree command permissions200Table 38: "config" command information190Table 38: "config" command information200Table 38: "config" command information200Table 39: "config" command information200Table 39: "config" command information200Table 39: "config" command information200Table 39: "config" command information200                                                                                                    | Table 17: Device ARP information Table parameters                         | 61  |
| Table 19: Device Voice Status information Table parameters62Table 20: GPON WAN interface configuration Table parameters64Table 21: ETH WAN interface configuration Table parameters65Table 22: WAN Service Setup Table parameters66Table 23: GRE Tunnels Setup Table parameters67Table 24: GRE Tunneling Settings – Advanced configuration mode parameters93Table 25: ONT-RGW LED status190Table 26: ONT-RGW troubleshooting192Table 27: ONT-RGW troubleshooting192Table 29: "create" command information195Table 30: "remove" command information195Table 33: "create" command information196Table 33: "create" command information196Table 33: "create" command information196Table 33: "create" command information196Table 34: "remove" command information196Table 35: "create" command information196Table 36: "remove" command information198Table 36: "remove" command information198Table 36: "remove" command information198Table 36: "remove" command information198Table 36: "remove" command information198Table 36: "remove" command information198Table 37: Ian node and sub-node tree command permissions200Table 38: "config" command information200Table 38: "config" command information200Table 39: "config" command information200Table 39: "config" command information200Table 39: "config" command                                                                                   | Table 18: Device DHCP Leases information Table parameters                 |     |
| Table 20: GPON WAN interface configuration Table parameters64Table 21: ETH WAN interface configuration Table parameters65Table 22: WAN Service Setup Table parameters66Table 23: GRE Tunnels Setup Table parameters67Table 24: GRE Tunneling Settings – Advanced configuration mode parameters93Table 25: ONT-RGW LED status190Table 26: ONT-RGW troubleshooting192Table 28: wan node and sub-node tree command permissions194Table 29: "create" command information195Table 30: "remove" command information195Table 32: "remove" command information196Table 33: "create" command information196Table 34: "remove" command information196Table 35: "create" command information196Table 36: "remove" command information196Table 36: "create" command information196Table 36: "create" command information196Table 37: Ian node and sub-node tree command permissions200Table 38: "config" command information200Table 39: "create" command information200Table 36: "remove" command information198Table 36: "remove" command information198Table 36: "remove" command information200Table 37: Ian node and sub-node tree command permissions200Table 38: "config" command information200Table 39: "config" command information200Table 39: "config" command information200Table 39: "config" command information200Tabl                                                                                   | Table 19: Device Voice Status information Table parameters                |     |
| Table 21: ETH WAN interface configuration Table parameters65Table 22: WAN Service Setup Table parameters66Table 23: GRE Tunnels Setup Table parameters67Table 24: GRE Tunneling Settings – Advanced configuration mode parameters93Table 25: ONT-RGW LED status190Table 26: ONT-RGW states191Table 27: ONT-RGW troubleshooting192Table 28: wan node and sub-node tree command permissions194Table 30: "remove" command information195Table 31: "create" command information195Table 32: "remove" command information196Table 33: "create" command information196Table 34: "remove" command information196Table 35: "create" command information196Table 35: "create" command information196Table 35: "create" command information196Table 35: "create" command information198Table 35: "create" command information198Table 35: "create" command information198Table 36: "remove" command information198Table 36: "remove" command information198Table 37: Ian node and sub-node tree command permissions200Table 38: "config" command information200Table 39: "config" command information200Table 39: "config" command information201                                                                                                    | Table 20: GPON WAN interface configuration Table parameters               | 64  |
| Table 22: WAN Service Setup Table parameters66Table 23: GRE Tunnels Setup Table parameters67Table 24: GRE Tunneling Settings – Advanced configuration mode parameters93Table 25: ONT-RGW LED status190Table 26: ONT-RGW states191Table 27: ONT-RGW troubleshooting192Table 28: wan node and sub-node tree command permissions194Table 30: "remove" command information195Table 31: "create" command information195Table 32: "remove" command information196Table 33: "create" command information196Table 34: "remove" command information196Table 35: "create" command information196Table 36: "remove" command information196Table 37: lan node and sub-node tree command permissions200Table 38: "config" command information200Table 39: "config" command information200Table 39: "config" command information200Table 39: "config" command information201                                                                                                    | Table 21: ETH WAN interface configuration Table parameters                | 65  |
| Table 23: GRE Tunnels Setup Table parameters67Table 24: GRE Tunneling Settings – Advanced configuration mode parameters93Table 25: ONT-RGW LED status190Table 26: ONT-RGW states191Table 27: ONT-RGW troubleshooting192Table 28: wan node and sub-node tree command permissions194Table 29: "create" command information195Table 30: "remove" command information195Table 32: "remove" command information196Table 33: "create" command information196Table 33: "create" command information196Table 33: "create" command information196Table 33: "create" command information196Table 34: "remove" command information198Table 35: "create" command information198Table 35: "create" command information198Table 35: "create" command information198Table 35: "create" command information198Table 35: "create" command information198Table 36: "remove" command information198Table 36: "remove" command information198Table 37: Ian node and sub-node tree command permissions200Table 38: "config" command information200Table 39: "config" command information200Table 39: "config" command information201                                                                                                    | Table 22: WAN Service Setup Table parameters                              | 66  |
| Table 24: GRE Tunneling Settings – Advanced configuration mode parameters93Table 25: ONT-RGW LED status190Table 26: ONT-RGW troubleshooting191Table 27: ONT-RGW troubleshooting192Table 28: wan node and sub-node tree command permissions194Table 29: "create" command information195Table 30: "remove" command information195Table 31: "create" command information195Table 32: "remove" command information196Table 33: "create" command information196Table 33: "create" command information196Table 34: "remove" command information198Table 35: "create" command information198Table 35: "create" command information198Table 35: "create" command information198Table 35: "create" command information198Table 36: "remove" command information198Table 37: lan node and sub-node tree command permissions200Table 38: "config" command information200Table 39: "config" command information200                                                                                                    | Table 23: GRE Tunnels Setup Table parameters                              | 67  |
| Table 25: ONT-RGW LED status190Table 26: ONT-RGW states191Table 27: ONT-RGW troubleshooting192Table 28: wan node and sub-node tree command permissions194Table 29: "create" command information195Table 30: "remove" command information195Table 31: "create" command information195Table 32: "remove" command information196Table 33: "create" command information196Table 33: "create" command information196Table 34: "remove" command information196Table 35: "create" command information198Table 36: "remove" command information198Table 37: Icreate" command information198Table 36: "remove" command information198Table 36: "remove" command information198Table 37: Ian node and sub-node tree command permissions200Table 38: "config" command information200Table 39: "config" command information201                                                                                                    | Table 24: GRE Tunneling Settings – Advanced configuration mode parameters |     |
| Table 26: ONT-RGW states.191Table 27: ONT-RGW troubleshooting.192Table 28: wan node and sub-node tree command permissions.194Table 29: "create" command information195Table 30: "remove" command information195Table 31: "create" command information195Table 32: "remove" command information195Table 33: "create" command information196Table 33: "create" command information196Table 33: "create" command information196Table 34: "remove" command information198Table 35: "create" command information198Table 36: "remove" command information198Table 36: "remove" command information198Table 36: "remove" command information198Table 37: Ian node and sub-node tree command permissions200Table 38: "config" command information200Table 39: "config" command information200Table 39: "config" command information201                                                                                                    | Table 25: ONT-RGW LED status                                              | 190 |
| Table 27: ONT-RGW troubleshooting192Table 28: wan node and sub-node tree command permissions194Table 29: "create" command information195Table 30: "remove" command information195Table 31: "create" command information195Table 32: "remove" command information196Table 33: "create" command information196Table 33: "create" command information196Table 34: "remove" command information196Table 35: "create" command information198Table 35: "create" command information198Table 36: "remove" command information198Table 37: Ian node and sub-node tree command permissions200Table 38: "config" command information200Table 39: "config" command information200Table 39: "config" command information200Table 39: "config" command information200                                                                                                    | Table 26: ONT-RGW states                                                  | 191 |
| Table 28: wan node and sub-node tree command permissions194Table 29: "create" command information195Table 30: "remove" command information195Table 31: "create" command information195Table 32: "remove" command information196Table 33: "create" command information196Table 33: "create" command information196Table 34: "remove" command information196Table 35: "create" command information198Table 36: "remove" command information198Table 36: "remove" command information199Table 36: "remove" command information199Table 36: "remove" command information199Table 37: Ian node and sub-node tree command permissions200Table 38: "config" command information200Table 39: "config" command information200Table 39: "config" command information201                                                                                                    | Table 27: ONT-RGW troubleshooting                                         | 192 |
| Table 29: "create" command information195Table 30: "remove" command information195Table 31: "create" command information195Table 32: "remove" command information196Table 33: "create" command information196Table 33: "create" command information196Table 34: "remove" command information198Table 35: "create" command information198Table 36: "remove" command information198Table 36: "remove" command information198Table 36: "remove" command information199Table 36: "remove" command information190Table 37: Ian node and sub-node tree command permissions200Table 38: "config" command information200Table 39: "config" command information200Table 39: "config" command information201                                                                                                    | Table 28: wan node and sub-node tree command permissions                  | 194 |
| Table 30: "remove" command information195Table 31: "create" command information195Table 32: "remove" command information196Table 33: "create" command information196Table 34: "remove" command information198Table 35: "create" command information198Table 36: "remove" command information198Table 36: "remove" command information198Table 36: "remove" command information198Table 36: "remove" command information199Table 37: Ian node and sub-node tree command permissions200Table 38: "config" command information200Table 39: "config" command information201                                                                                                    | Table 29: "create" command information                                    | 195 |
| Table 31: "create" command information195Table 32: "remove" command information196Table 33: "create" command information196Table 34: "remove" command information198Table 35: "create" command information198Table 36: "remove" command information198Table 36: "remove" command information199Table 37: Ian node and sub-node tree command permissions200Table 38: "config" command information200Table 39: "config" command information201                                                                                                    | Table 30: "remove" command information                                    | 195 |
| Table 32: "remove" command information196Table 33: "create" command information196Table 34: "remove" command information198Table 35: "create" command information198Table 36: "remove" command information198Table 36: "remove" command information199Table 37: Ian node and sub-node tree command permissions200Table 38: "config" command information200Table 39: "config" command information200Table 39: "config" command information201                                                                                                    | Table 31: "create" command information                                    | 195 |
| Table 33: "create" command information196Table 34: "remove" command information198Table 35: "create" command information198Table 36: "remove" command information199Table 36: "remove" command information199Table 37: Ian node and sub-node tree command permissions200Table 38: "config" command information200Table 39: "config" command information200                                                                                                    | Table 32: "remove" command information                                    | 196 |
| Table 34: "remove" command information198Table 35: "create" command information198Table 36: "remove" command information199Table 37: Ian node and sub-node tree command permissions200Table 38: "config" command information200Table 39: "config" command information200Table 39: "config" command information201                                                                                                    | Table 33: "create" command information                                    | 196 |
| Table 35: "create" command information198Table 36: "remove" command information199Table 37: Ian node and sub-node tree command permissions200Table 38: "config" command information200Table 39: "config" command information201                                                                                                    | Table 34: "remove" command information                                    | 198 |
| Table 36: "remove" command information199Table 37: Ian node and sub-node tree command permissions200Table 38: "config" command information200Table 39: "config" command information201                                                                                                    | Table 35: "create" command information                                    | 198 |
| Table 37: Ian node and sub-node tree command permissions200Table 38: "config" command information200Table 39: "config" command information201                                                                                                    | Table 36: "remove" command information                                    | 199 |
| Table 38: "config" command information200Table 39: "config" command information201                                                                                                    | Table 37: Ian node and sub-node tree command permissions                  | 200 |
| Table 39: "config" command information201                                                                                                    | Table 38: "config" command information                                    | 200 |
|                                                                                                    | Table 39: "config" command information                                    |     |

| Table 40: "create" command information                          | 201 |
|-----------------------------------------------------------------|-----|
| Table 41: "remove" command information                          |     |
| Table 42: "create" command information                          |     |
| Table 43: "remove" command information                          |     |
| Table 44: nat node and sub-node tree command permissions        |     |
| Table 45: "config" command information                          |     |
| Table 46: "create" command information                          |     |
| Table 47: "remove" command information                          |     |
| Table 48: "create" command information                          |     |
| Table 49: "remove" command information                          |     |
| Table 50: "create" command information                          |     |
| Table 51: "remove" command information                          |     |
| Table 52: dns node and sub-node tree command permissions        |     |
| Table 53: "config" command information                          |     |
| Table 54: "config" command information                          |     |
| Table 55: "create" command information                          |     |
| Table 56: "remove" command information                          |     |
| Table 57: gos node and sub-node tree command permissions        |     |
| Table 58: "config" command information                          |     |
| Table 59: "create" command information                          |     |
| Table 60: "remove" command information                          |     |
| Table 61: "create" command information                          |     |
| Table 62: "remove" command information                          |     |
| Table 63: voice node and sub-node tree command permissions      |     |
| Table 64: "config" command information                          |     |
| Table 65: "config" command information                          |     |
| Table 66: security node and sub-node tree command permissions   |     |
| Table 67: "create" command information                          |     |
| Table 68: "remove" command information                          |     |
| Table 69: "create" command information                          |     |
| Table 70: "remove" command information                          |     |
| Table 71: routing node and sub-node tree command permissions    |     |
| Table 72: "config" command information                          |     |
| Table 73: "config" command information                          |     |
| Table 74: "remove" command information                          |     |
| Table 75: multicast node command permissions                    | 218 |
| Table 76: "config" command information                          | 218 |
| Table 77: diagnostics node command permissions                  | 219 |
| Table 78: arp node command permissions                          | 220 |
| Table 79: device-info node command permissions                  | 220 |
| Table 80: statistics node and sub-node tree command permissions | 221 |
| Table 81: dhcp node and sub-node tree command permissions       | 221 |
| Table 82: upnp node command permissions                         | 222 |
| Table 83: "config" command information                          | 222 |
| Table 84: intf-grouping node command permissions                | 222 |

| Table 85: "config" command information                      |     |
|-------------------------------------------------------------|-----|
| Table 86: "remove" command information                      |     |
| Table 87: management node and sub-nodes command permissions |     |
| Table 88: "backup" command information                      |     |
| Table 89: "update-settings" command information             |     |
| Table 90: "update-software" command information             |     |
| Table 91: "change-pwd" command information                  | 225 |
| Table 92: "create" command information                      |     |
| Table 93: "create" command information                      |     |
| Table 94: "config" command information                      |     |

# Chapter 1 SUMMARY

The ONT-RGW is an Optical Terminal Equipment (ONT) unit for Passive Optical Networks (PON) termination in a FTTH (Fiber-To-The-Home) service delivery architecture. ONT-RGW communicates with the OLT (Optical Line Terminal) for the PON side and with the customer's premises for the client side. This equipment supports triple-play services - high speed internet (HSI), voice (VoIP), video (IPTV and RF Overlay) and WPS (WiFi Protected Setup). The use of the GPON fiber access technology does allow a significant service delivery increase when compared with traditional xDSL technologies.

The ONT-RGW equipment technology is based on GEM (GPON Encapsulation Method), and complies with ITU-T G.984.x. recommendation as like as G.984.4 (OMCI) ensuring interoperability with major GPON OLT vendors (BBF.247).

These base functionalities, together with the support for bit rates of up to 2.5 Gbps (downstream) and 1.24 Gbps (upstream), an optical network splitting ratio of up to 1:64 in a single fiber and a distance range of up to 60 km, make the GPON technology and the ONT-RGW the most efficient option for passive optical network topologies, when integrated service delivery is an issue.

Together with multi-vendor OLT interoperability (BBF.247 certified), other differentiated features of the ONT-RGW product are the embedded RF Video Overlay as well as the chance to have several TV channel packs by means of using remote managed analog RF video overlay filters. The use of an embedded optical reflective component also increases probing resolution in case of FTTH probing. The ONT-RGW is also one of the first single household integrated CPE solution (ONT+GATEWAY).

As opposed to the point-to-point architecture, in which there is one physical port per client in the Central Office, in GPON point-to-multipoint architecture there is only a single laser and photo-detector in the Central Office (CO) to serve up to 64 CPEs. All the Optical Distribution Network is built by means of passive equipment modules with a long live MTBF standards and very low OPEX.

# Chapter 2 TECHNICAL DESCRIPTION

# **ONT-RGW MAIN FUNCTIONALITIES**

The ONT is aimed for customer premises and complies with the ITU-T G.984.x recommendation in order to transport (over GPON) and deliver (to premises domain) the full pack of broadband services.

Broadband service applications are commonly referred as below:

- High speed internet (HSI);
- Voice (VoIP) services (SIP/MEGACO H.248);
- TV (whether IPTV or analog RF video overlay);
- WiFi.

The multiplay environment is thus reinforced when combining the upper referred services.

### **APPLICATION SCENARIO**

The next figure shows possible gateway scenarios for ONT-RGW equipment when in an end-to-end PON architecture.

#### ONT-RGW MAIN FUNCTIONALITIES

#### Figure 1: ONT-RGW applications scenario

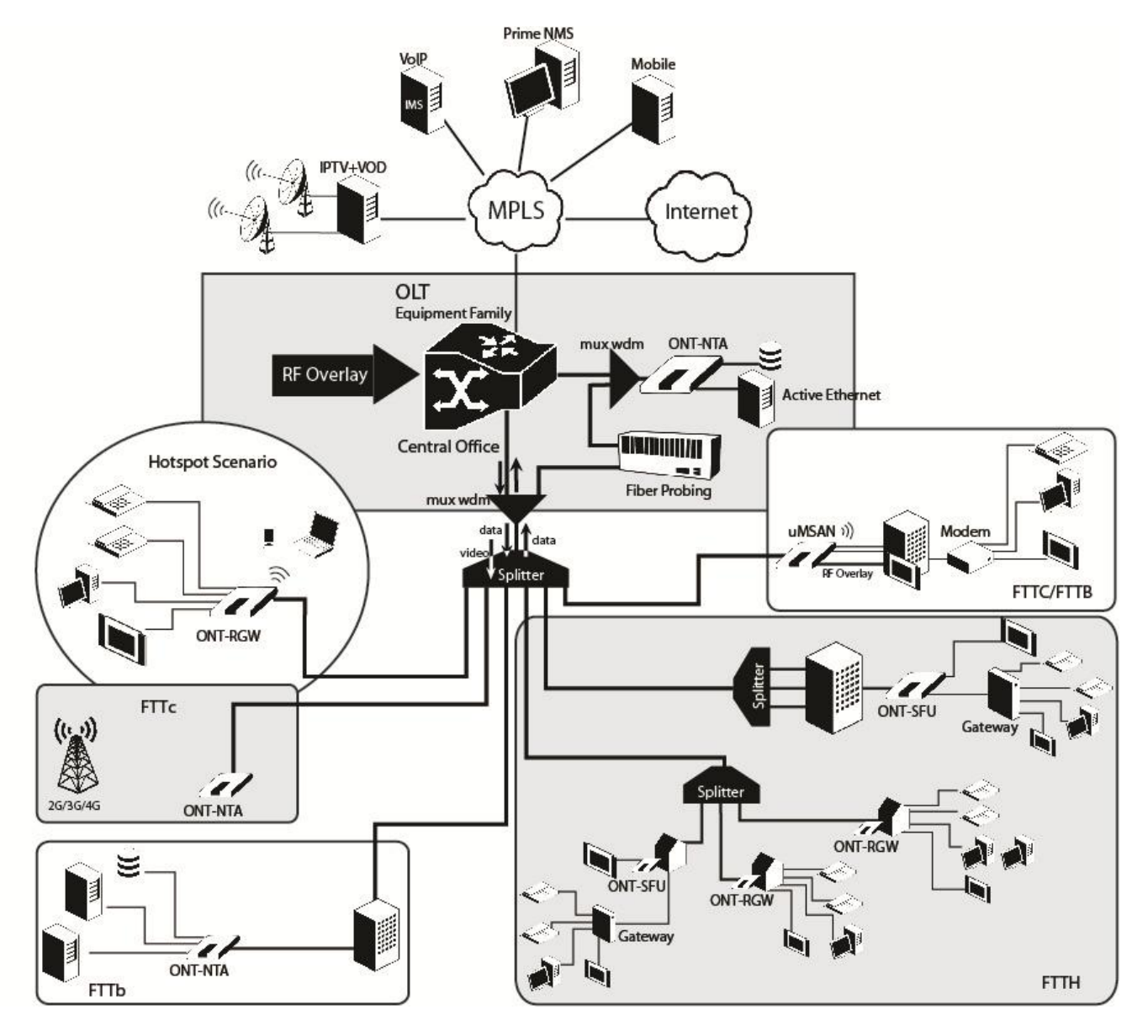

# INTEROPERABILITY

The ONT gateway equipment complies with ITU-T G.984.x. recommendation as like as G.984.4 (OMCI) ensuring multi-vendor OLT interoperability with major GPON OLT vendors, as defined in BBF.247 ONU certification program.

BBF.247 ONU certification program certifies ONT link layer configuration and management protocol, OMCI, Figure 2, as defined by ITU-T G.984.3, ITU-T G.984.4 and ITU-T G.988.

Figure 2: Link Layer Configuration and Management

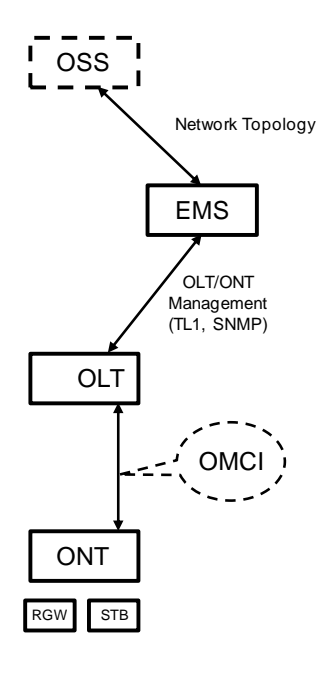

IP-based services configuration and management is achieved by means of the TR-069 protocol as defined by Broadband Forum. This procedure takes for granted that previously the link layer connectivity has been achieved.

TR-069 is then transparent to the OLT, since the TR-069 connections are established between the ACS and the ONTs, Figure 4.

ONT gateway equipments integrate gateway functionalities. Link layer configuration and management is achieved by the use of OMCI, while IP-based services (RG functionality and Voice over IP) are configured and managed by TR-069, Figure 3.

#### Figure 3: ONT gateway equipment configuration

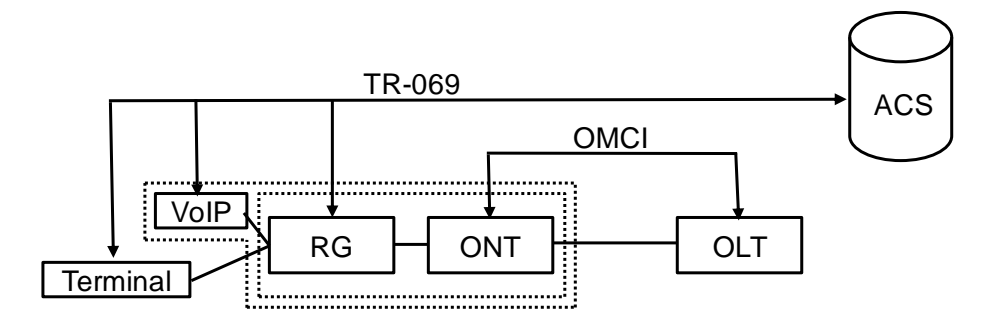

#### ONT-RGW MAIN FUNCTIONALITIES

Figure 4: IP Based services-TR069 configuration

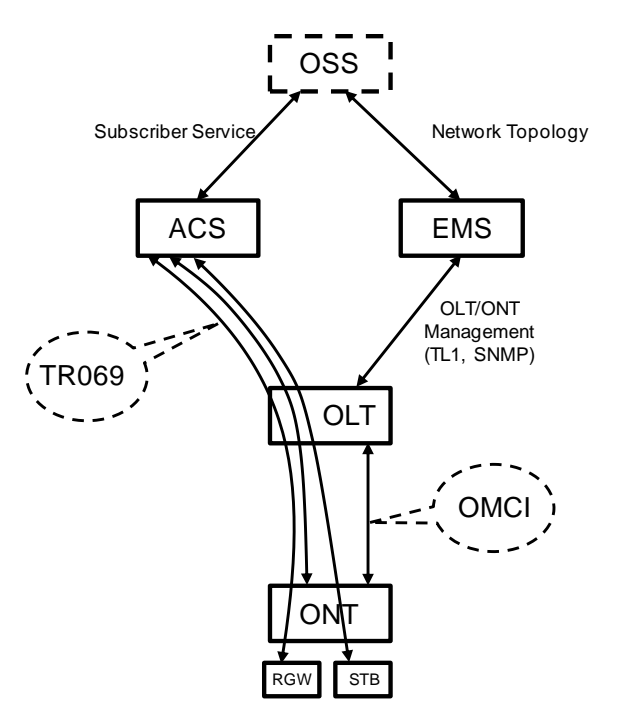

# **INTERFACES**

Client interface options are of type:

- 4x 100/1000Base-T for Ethernet network connection (RJ45 connectors);
- 2x FXS channels (RJ11 connectors);
- 2x2 @ 2.4/5.0 GHz wireless interfaces (802.11 b/g/n);
- 2x USB 2.0 Masters for printer sharing, media sharing and for 3G/4G backup uplink;
- RF Overlay interface;
- Control switches for power and WiFi;

Network interface option is of type:

• GPON SC/APC Optical connector (B+/C+).

#### **GENERAL FEATURES**

GPON is a point-to-multipoint passive optical network, in which unpowered optical splitters are used to enable a single optical fiber to serve multiple premises, typically 1-64.

A PON consists of an optical line terminal (OLT) at the central office and a number of optical network terminals (ONT) at the customer premises. Downstream signals are broadcasted to all premises sharing multiple fibers. Encryption can prevent eavesdropping. Upstream signals are combined using a multiple access protocol (Time Division Multiple Access - TDMA). The OLT queues data to the various ONT terminals in order to provide time slot assignments for upstream communication.

In Figure 5, it is shown a scenario for a multi-service user domain basic architecture through an ISP network

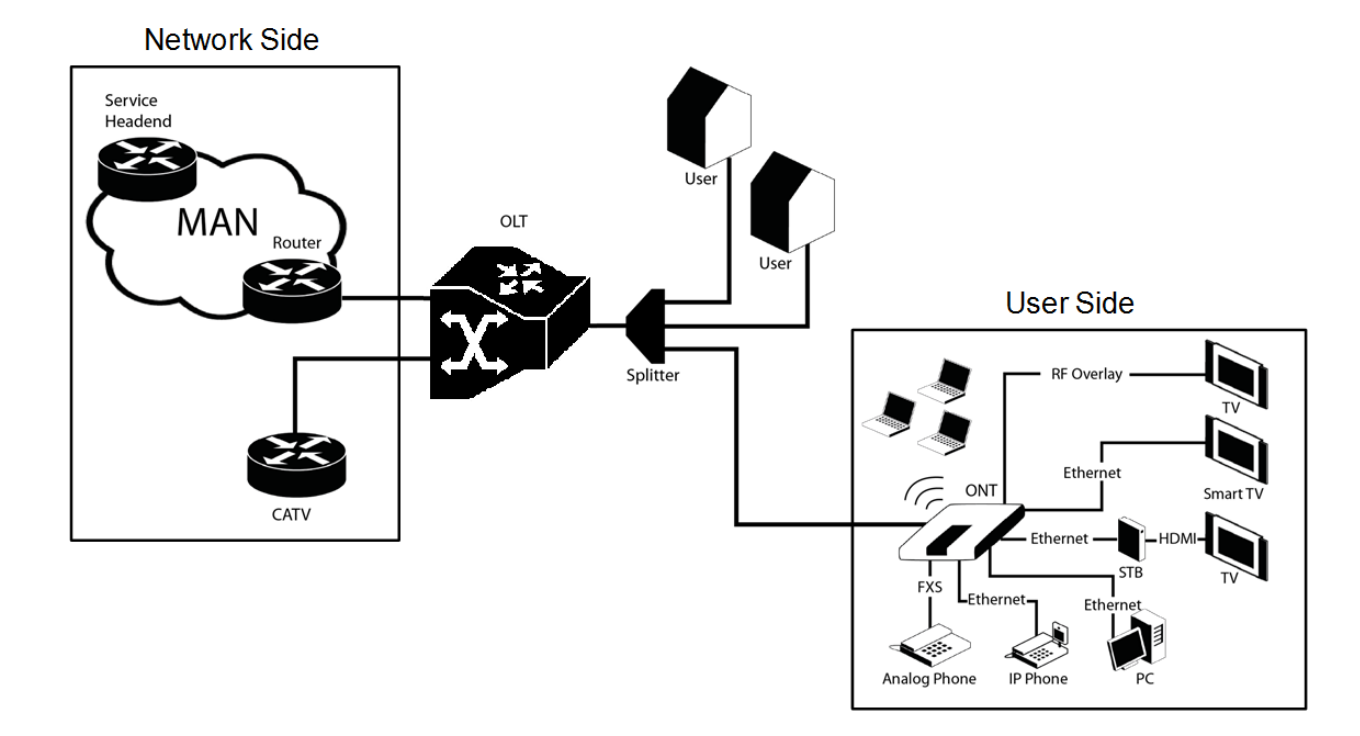

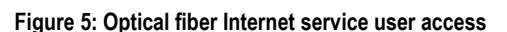

In the upstream direction, the ONT-RGW is connected to the optical splitter and respectively to the OLT through the PON port to provide integrated access services through the service headend.

In the downstream direction, the ONT-RGW is connected to various terminals through the following LAN-side ports to implement multi-play services:

- Four 10/100/1000M Base-T Ethernet ports, which can be connected to terminals such as PCs, STBs, and video phones to provide the high-speed data and video services;
- Two FXS ports, which can be connected to telephone sets to provide VoIP services;
- Two Wi-Fi antennas, which can connect to Wi-Fi terminals wirelessly to provide a secure and reliable high-speed wireless network;
- Two USB ports, which can be connected to a USB storage device to provide convenient storage and file sharing services within a home network;
- One RF Overlay port, which can be connected to a TV set to provide high-quality CATV service.

The communication between client equipment (ONT) and the ISP access routers (MAN edge) is made by an optical fiber-based passive architecture (ITU-T G.984 Recommendation). The GPON network acts as a Layer 2 Ethernet metropolitan network. Access network assures and controls the media (MAC) communication through a TDMA scheme, introducing GEM (GPON Encapsulation Method) in between to adapt TDM layer to Ethernet.

The used protocol stack is shown in Figure 6.

#### ONT-RGW MAIN FUNCTIONALITIES

Figure 6: Stack of protocols for GPON architecture

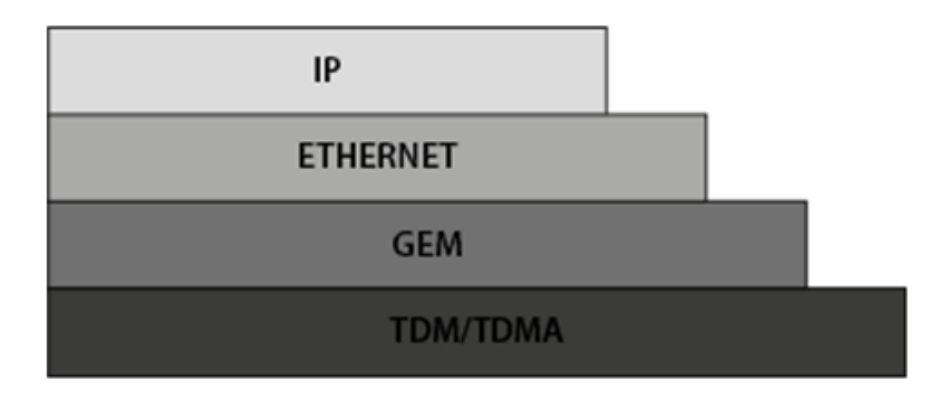

Several transmission containers (T-CONT) are assigned to each user. Each T-CONT has an associated GEM port and each GEM port has a VLAN identifier and an 802.1p priority level.

The ONT classifies the traffic depending on the VLAN and the marked priority, and routes it over the corresponding T-CONT/GEM port. Thus for frame multiplexing, GEM and T-CONT ports are used for uplink while the downlink only use the GEM ports feature.

ONT-RGW complies with Broadband Forum TR-142 Technical Report, which defines a framework for the remote configuration and management of IP-based services over PON (Passive Optical Network) and fiber access technology.

TR-142 framework, Figure 7, uses TR-069 which is the protocol of choice for the remote management and configuration of IP services over PON and fiber access networks. TR-069 is intended to be used for the remote configuration and management of IP services running over ONT, as well as for some aspects of ONT management.

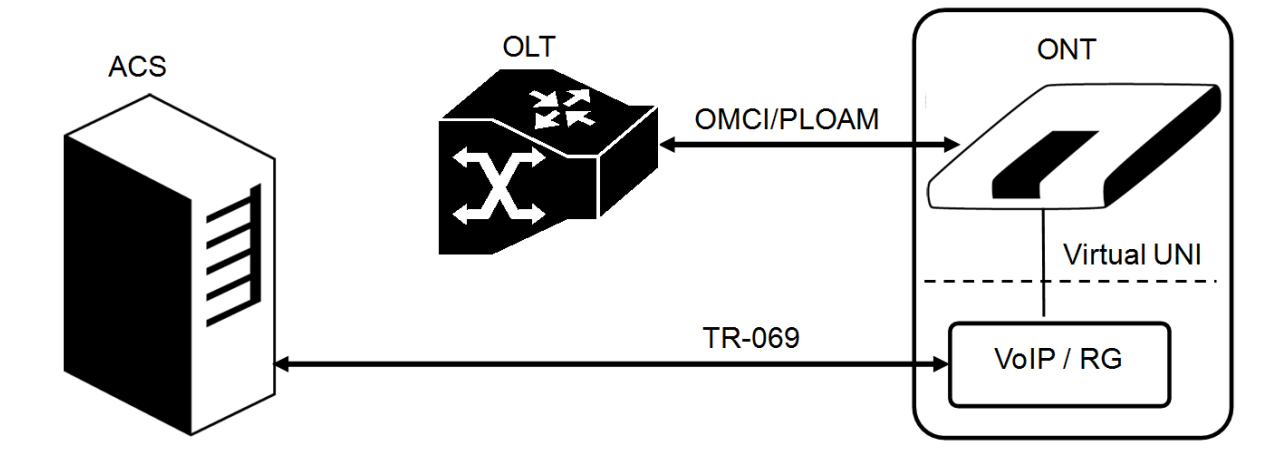

Figure 7: TR-142 Framework

TR-142 framework defines a virtual UNI between the OMCI (ONT Management Control Interface) and TR-069 management domains, Figure 7.

This framework allows PON CPE with L3 layer capabilities to be mass remotely configured, troubleshoot and managed by an ACS (Auto Configuration Server) using TR-069 CPE WAN Management Protocol.

# **GENERAL ARCHITECTURE**

The ONT-RGW basic system architecture is hereafter presented, Figure 8.

The GPON IC Processing unit is the core component inside ONT-RGW. It is responsible for the interconnection and processing between client side interfacing and optical GPON Uplink interface.

#### Figure 8: ONT-RGW system architecture

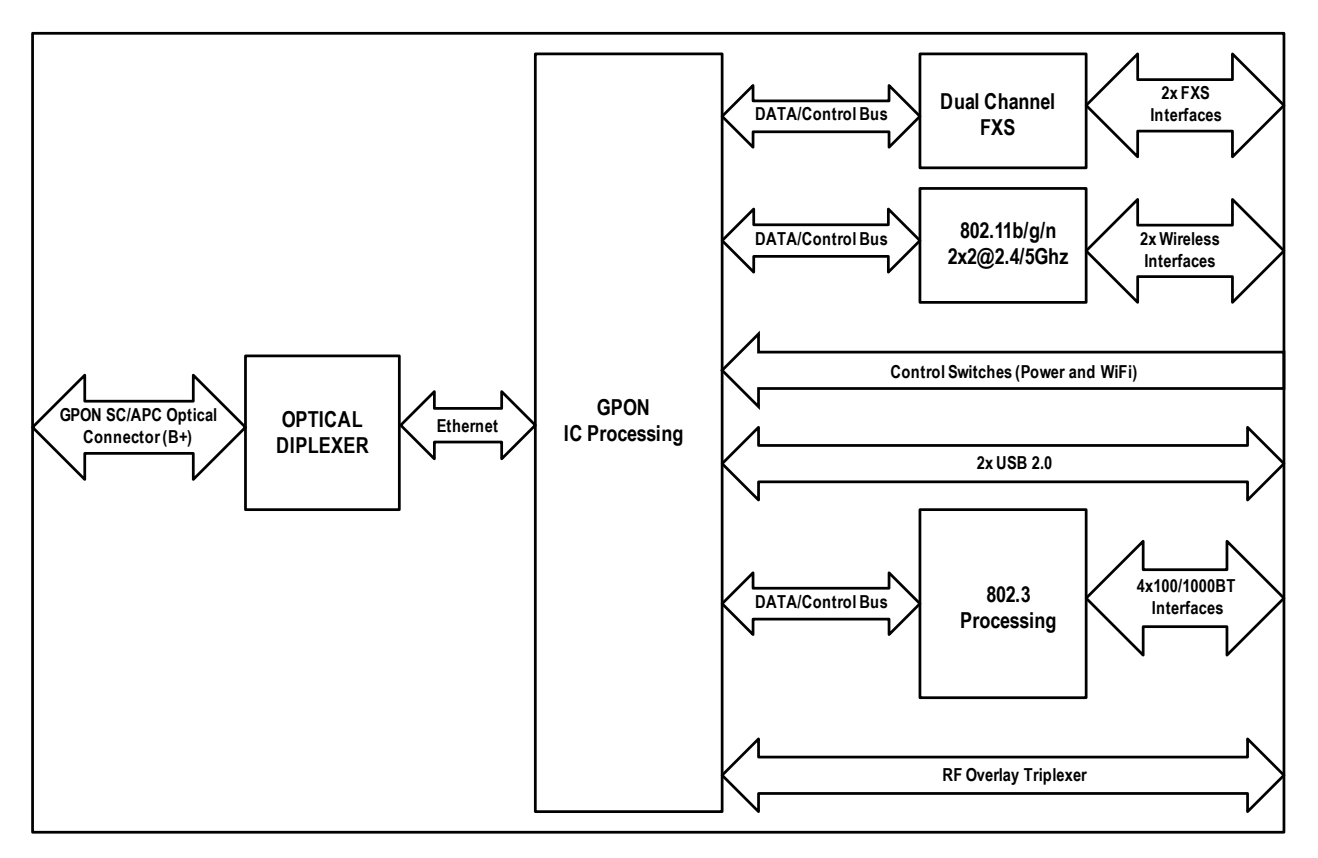

### **GPON**

The ONT-RGW GPON layer as G.984.x uses 1490nm downstream and 1310nm upstream of the optical wavelength, with 2,488Gbps downstream and 1,244Gbps upstream by using an SC/APC protected optical connector.

# **ETHERNET**

Ethernet is the wired LAN technology and is revised in the IEEE 802.3 standard. At the OSI reference system, Ethernet is at the Data Link layer. In the ONT-RGW equipment both WAN and LAN type of physical interfaces are 10/100/1000BASE-T AUTO-MIX Ethernet type over RJ45 connectors.

### IPTV

For the IPTV service the ONT-RGW also behaves like a Layer 2 bridging device. For this service, the ONT-RGW has a specific GEM PORT for Multicast. This same GEM PORT is requested by the user in order to have access to the various IPTV channels. Every time a user requests a new channel, the ONT-RGW will send to OLT a IGMP packet requesting that Channel. The ONT-RGW is also responsible for implementing the snooping for the channels that the user requests.

# **RF VIDEO OVERLAY**

Broadcast video signal travels over fiber from the central office in the 1550nm wavelength and is demuxed and converted in the ONT-RGW to a F connector (75 Ohm) RF Overlay interface to deliver a RF TV signal going from 47MHz up to 1GHz bandwidth. ONT-RGW may also implement multiple analog filtering on the RF Interface in order to turn the open RF Spectrum in a group of sliced TV channel packs that are remotely enabled from the NMS.

PON RF video overlay service is the way to deliver a broadcast TV service over a PON fiber network. This video overlay service is foreseen to provide mainly broadcast video transmission in contrast to unicast and/or multicast IP video transmission which is used for IPTV and/or Video-On-Demand having the need for a Set-Top-Box or a Smart TV at the customer premises.

Standardization bodies (ITU for GPON and IEEE for GEPON) have excluded the use of the 1550 -1560nm wavelength window for IP transmission on PONs and have even continued with this approach for the upcoming 10GPON and 10GEPON standards. The 1550-1560nm wavelength window is thus exclusively reserved for the video overlay transmission and by that mean an option to offload unicast and/or multicast video transmission from the IP PON transmission link.

Typically an extra fiber testing signal (1650nm) for optical network probing is also added to the PON optical communication link.

### VOICE

ONT-RGW voice service provisioning could be made through OLT configurations over OMCI messages or could be downloaded (FTP) from the OLT up to the ONT-RGW after the ONT-RGW registration on the PON network. The ONT-RGW gateway equipments have the ability to deliver the Voice service over two types of interface:

Logical interface (VLAN encapsulation)

If the ONT-RGW has no FXS ports and the VoIP service is transparently forwarded from the OLT up to the Home Gateway (and vice versa) within a previously defined voice VLAN. ONT-RGW respects the defined priority and implements the traffic encapsulation from its own Ethernet interface into a specific T-CONT/GEM-Port over the PON interface and up to the OLT equipment.

#### Physical interface (FXS ports)

The ONT-RGW has physical RJ11 FXS interfaces. In this version of the ONT-RGW equipment, voice interfaces are terminated in the equipment by means of FXS (RJ11) connections. The RJ11 analog terminals adapter function is auto/self-configured integrated (analog/VoIP) and associated with a defined SIP or Megaco (H.248) user.

The ONT-RGW will allow VoIP or NGN (Next Generation Network) traffic from devices connected to the RJ11 or RJ45 interfaces, towards the same internal VLAN.

Apart of the SIP and Megaco (H.248) self-configuration, it is also possible to make modifications in the voice service configurations by updating the ONT-RGW SW through download from the OLT via OMCI.

The ONT-RGW equipment has a DHCP client to get an IP address, alternatively the ONT-RGW could be configured with a static IP. The configuration of the static IP or DHCP client is related to the WAN side and is enabled by the OLT.

### WIFI

#### **Operational description**

The ONT-RGW supports WIFI, with an WIFI interface currently operating in the 2.4GHz frequency.

The ONT-RGW complies with the following standards:

- IEEE 802.11b (2.4GHz, 11 to 22 Mbps)
- IEEE 802.11g (2.4Ghz, up 54 Mbps)
- IEEE 802.11n (MIMO-OFDM 2.4GHz, 65Mbps to 300Mbps)

The ONT supports the following wireless security features:

- WEP encryption (64/128 bits)
- WPA (Wireless Protect Access) TKIP
- WPA2 AES
- WPA2 mixed
- 802.1x Authentication
- Client access control through media access control (MAC) filter
- Dynamic cryptography (TKIP and AES)

#### ONT-RGW MAIN FUNCTIONALITIES

#### **Block diagram**

The ONT –RGW circuit block diagram is presented in the figure bellow showing all oscillators in the device and its frequencies, Figure 9. Intentional radiators in the circuit and radio signal path between circuit blocks are also shown.

#### Figure 9: ONT-RGW circuit block diagram

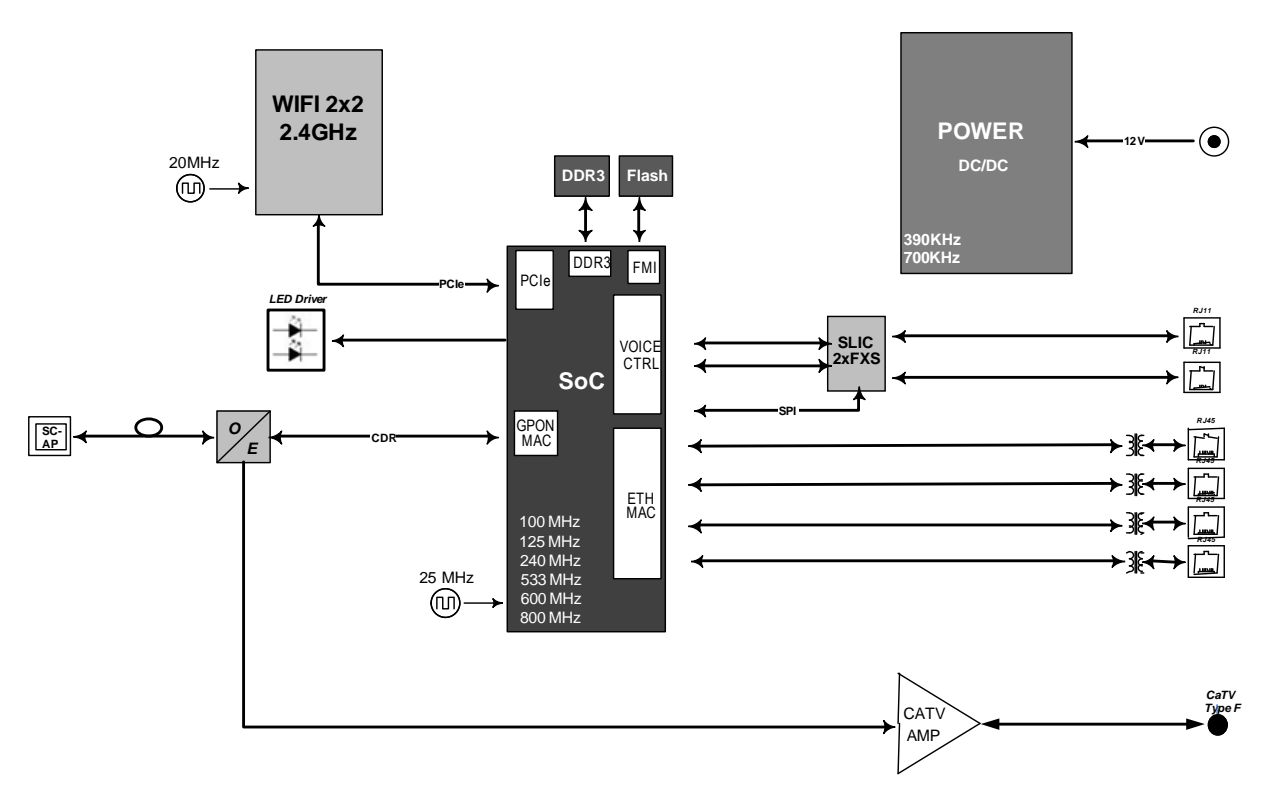

#### **ONT-RGW WIFI Antennas**

The ONT provides a MIMO 2x2 topology Wireless antenna capability. The ONT has internal, Omni-directional antennas with a gain of 1.6dBi.

### **MILTIPLE QoS PER VLAN**

The ONT-RGW supports 802.1p QoS per VLAN services in which several flows (one per allowed pbit) are embedded in the same VLAN. According to the applied configuration, the ONT-RGW performs a per-flow QoS policy: dropping traffic marked with not allowed pbits and limiting to the configured value the data rate of the allowed flows.

The ONT-RGW performs transparent VLAN translation. It is transparent to upper layer protocols, such as ARP, RIP, DHCP, IGMP, PPP, etc.

# POLICING / RATE LIMITING

#### **DOWNSTREAM QoS**

The OLT system provides several QoS mechanisms, that can be targeted to the flow characterized by one or two VLAN according with the type of service, or can be targeted to the packets priority, where each p-bit is mapped in one of eight queues of each port.

For each of OLT ports are associated eight queues, for each of these queues is possible to configure the p-bit mapping in one of the queues, the scheduler type (Strict Priority or Weighted Fair Queuing) and the minimum and maximum bandwidth of each queue.

In the downstream direction the ingress traffic first passes by a policer configured to each ONT service, which is defined by one or two tags. After this the traffic is put in a queue according with the p-bit/queue mapping. Each of these queues is associated with a scheduler and a policer. Then the traffic flows to the GPON interface and when it arrives to the ONT it will pass by a mapping block which will map the traffic in one of the eight queues according with the p-bits, these queues have a Strict Priority scheduler in order to guarantee that the most prioritized traffic passes first.

#### Figure 10: Downstream QoS Diagram

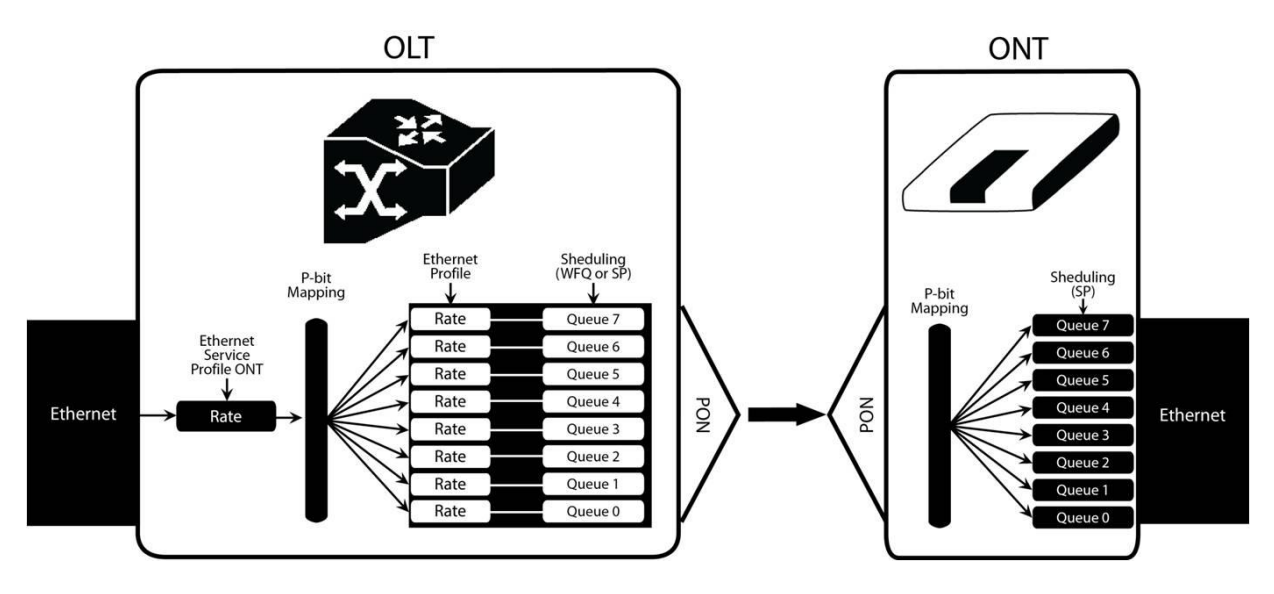

#### **UPSTREAM QoS**

In the upstream direction, for each T-CONT the ingress traffic in the ONT passes by a mapping block that maps the traffic in one of the eight queues according with the p-bit, these queues have a Strict Priority Scheduler. The ONT "waits" until the OLT assigns a transmission timeslot for that T-CONT, so that the most prioritized queues are the ones that transmit first. In the OLT ingress, the traffic is put into a queue according with what is defined in the queue/p-bit mapping. Each of these queues has an associated scheduler and policer that control the traffic sent to the uplink.

#### Figure 11: Downstream QoS Diagram

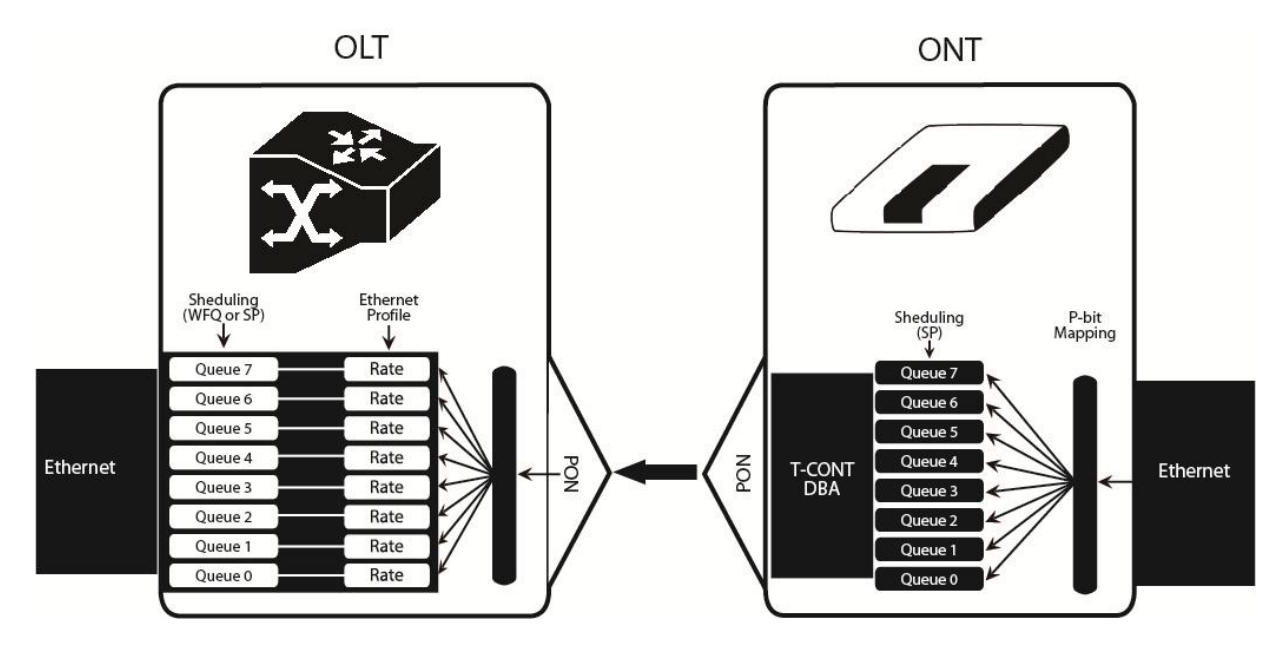

#### **DYNAMIC BANDWIDTH ALLOCATION (DBA)**

The DBA (Dynamic Bandwidth Allocation) is available in order to optimize the upstream bandwidth. This mechanism consists in defining an adequate T-CONT to the service traffic in question. There are five types of T-CONT, defined by the Fixed, Assured and Maximum Parameters:

- Type 1: Only fixed Bandwidth;
- Type 2: Only Assured Bandwidth;
- Type 3: Assured + Maximum Bandwidth;
- Type 4: Only Maximum Bandwidth (Best Effort);
- Type 5: Fixed + Assured + Maximum Bandwidth.

| T-CONT                   | Type 1    | Type 2    | Туре 3               | Type 4            | Type 5             | Units |
|--------------------------|-----------|-----------|----------------------|-------------------|--------------------|-------|
| Fixed BW- RF             | RF1       | 0         | 0                    | 0                 | RF5                | [b/s] |
| Assured BW-<br>RA        | 0         | RA2       | RA3                  | 0                 | RA5                | [b/s] |
| Max Bw - RM              | RM1 = RF1 | RM2 = RA2 | RM3 > RA3            | RM4               | RM5 ><br>RF5 + RA5 | [b/s] |
| Bandwidth<br>Eligibility | 0         | 0         | Non-Assured BW - RNA | Best-Effort - RBE | RNA / RBE          |       |

#### Table 1: T-CONT types definition

In each GPON interface there is 1024 Alloc-ID (T-CONT identifiers) available, provided to manage ONT services. They are distributed in the following way:

#### Table 2: Alloc-ID's distribution by T-CONT type

| Alloc-ID | Allocation Type                      |
|----------|--------------------------------------|
| 0-127    | Default Alloc-ID (Dynamic or Static) |
| 128-255  | Reserved                             |
| 256-639  | Dynamic or Static                    |
| 640-1023 | Static                               |

#### Figure 12: Traffic distribution by service/client

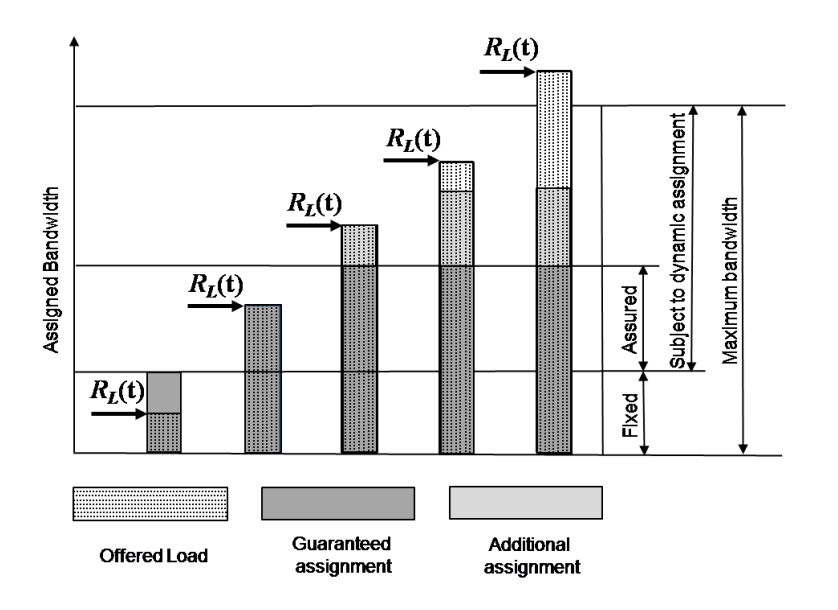

#### UPSTREAM QoS SCENARIOS

- 8 priority queues
- Strict-priority
- Upstream Scheduling
- Strict Priority (currently supported)
- Strict Priority + rate controller (currently supported)
- Strict Priority + WFQ (can be SW supported)

# Chapter 3 GENERAL SPECIFICATIONS

# **INTERFACES**

# **GPON**

The ONT-RGW GPON G.984.x layer uses 1490nm downstream and 1310nm upstream optical wavelengths, with 2,488Gbps downstream and 1,244Gbps upstream by using an SC/APC protected optical connector.

#### Table 3: Optical interfaces specifications

| Items                                                   |      | B+                               | C+                               |
|---------------------------------------------------------|------|----------------------------------|----------------------------------|
|                                                         |      | ONT Tx                           | ONT Tx                           |
| Nominal bit rate                                        | Mbps | 1244.16                          | 1244.16                          |
| Operating wavelength                                    | nm   | 1260-1360                        | 1260-1360                        |
| Line code                                               |      | Scrambled NRZ                    | Scrambled NRZ                    |
| Minimum ORL of ODN                                      | dB   | >32                              | >32                              |
| Mean launched power MIN                                 | dBm  | +0.5                             | +0.5                             |
| Mean launched power MAX                                 | dBm  | +5                               | +5                               |
| Launched optical power without input to the Tx          | dBm  | Less than Min<br>sensitivity -10 | Less than Min<br>sensitivity -10 |
| Maximum Tx Enable                                       |      | 16                               | 16                               |
| Maximum Tx Disable                                      |      | 16                               | 16                               |
| Extinction ratio                                        | dB   | >8.2                             | >8.2                             |
| Tolerance to the Tx incident light power                | dB   | >-15                             | >-15                             |
| SLM Laser – MAX –20 dB width                            | nm   | 1                                | 1                                |
| SLM Laser – MIN SMSR                                    | dB   | 30                               | 30                               |
|                                                         |      | ONT Rx                           | ONT Rx                           |
| Receiving bit rate                                      | Mbps | 2488.32                          | 2488.32                          |
| Receiving wavelength                                    | nm   | 1480-1500                        | 1480-1500                        |
| Max reflectance of equipment, measured at Rx wavelength | dB   | <-20                             | <-20                             |
| Bit error ratio                                         |      | <-10 <sup>-10</sup>              | <-10 <sup>-10</sup>              |
| Minimum sensitivity                                     | dBm  | -27                              | -30*                             |
| Minimum overload                                        | dBm  | -8                               | -8*                              |
| Upstream optical penalty                                | dB   | 0.5                              | 0.5                              |
| Consecutive identical digit immunity                    | bit  | >72                              | >72                              |

| Tolerance to reflected optical power                                                                                                    | dB | <10      | <10   |
|----------------------------------------------------------------------------------------------------|----|----------|-------|
|                                                                                                    |    | ONT Rx   | Video |
| Receiving wavelength                                                                                                    | nm | 1550-    | 1560  |
| * ONT RX= $-8$ ~-30 dBm (The ONT sensitivity assumes the use of the optional RS (255,239) FEC capability of the G-PON TC layer with the current class B+ ONU detector technology; The ONU overload is set at $-8$ dBm to be common with the class B+ value, even though in this application $-10$ dBm is sufficient). Optical solution: B+ and C+. Connector type: SC/APC. |    |          |       |
| The B+ and C+ triplexer is embedded on the ONT equipment version.                                                                                                    |    |          |       |
| ONU Single Fiber - G.984.2 (03/2003) + G.984.2 Amd 1 (02/2006) and 2 (03/2008), G.983.3 (03/2001).                                                                                                    |    | 3/2001). |       |

# ETHERNET

Ethernet is the wired LAN technology and is revised in the IEEE 802.3 standard. At the OSI reference system, Ethernet is at the Data Link layer. In the ONT-RGW equipment the LAN type of physical interfaces is 10/100/1000BASE-T AUTO-MIX Ethernet type over RJ45 connectors.

# **RF OVERLAY**

Broadcast video signal travels over fiber from the CO in the 1550nm wavelength and is demuxed and converted in the ONT-RGW to a F connector (75 Ohm) RF Overlay interface to deliver a RF TV signal going from 47MHz up to 1GHz of bandwidth.

# FXS

#### Table 4: Interface specifications

| Items                               | State                                                | Description                  |
|-------------------------------------|------------------------------------------------------|------------------------------|
| Pulse Dialing                       | Pulse Frequency: 10 Hz (8 Hz to 12 Hz)               | -                            |
|                                     | Pulse Relation: 66,6% (33% to 75%)                   |                              |
|                                     | Interdigital Pause and Pre-<br>Dialing: 400 ms (min) |                              |
| DTMF                                | -                                                    | According to ETSI CTR 21 [1] |
| Clip                                | -                                                    | According to ETSI 300 659-1  |
| Clip on Call<br>Waiting             | -                                                    | According to ETSI 300 659-2  |
| DC voltage (V)                      | -48V (-46 to -54)                                    | -                            |
| Loop Current<br>Characteristics (A) | 20mA (min) to 60mA (max)                             | -                            |
| Ifeed Max. (A)                      | 45mA                                                 | -                            |

| Items                                             | State                                                                   | Description                                                                                                    |                                                                                        |
|---------------------------------------------------|-------------------------------------------------------------------------|----------------------------------------------------------------------------------------------------|----------------------------------------------------------------------------------------|
| Impedance and<br>Transmission<br>Requirements (Ω) | Q.552 [4] (11/96) of ITU-T<br>220Ω+820Ω//115nF.                         | A telephone that comply with transmission<br>requirements defined in CTR 38, should comply with<br>SLR, RLR and STMR (4.2.2.1, 4.2.2.2 and 4.2.3)<br>standard requisites, when connected to a FXS interface. |                                                                                        |
| ILA (A)                                           | 20 – 45 mA                                                              | 5 bit parameter which sets the current limit for DC feed<br>(DC feed and battery switch are programmed and<br>calibrated to ILA=26mA, VOC=48V, VAS=3V,<br>bshv=5V).                                          |                                                                                        |
| Ringer voltage (V)                                | DC offset: 48V<br>AC voltage: 75Vrms +/- 0.5%<br>Frequency: 25Hz +/- 3% | -                                                                                                    |                                                                                        |
| Ringing signal                                    | normal ringing                                                          | 1 sec ring / 5 sec pause (interval = 6 sec).                                                                                                    |                                                                                        |
| Hook flash                                        | on-hook - register recall/hook<br>flash                                 | 100 msec                                                                                                    | Minimum time of recognition of "on-<br>hook" when hook-flash feature does not<br>exist |
|                                                   | on-hook - register recall/hook<br>flash                                 | 1000 msec                                                                                                    | Minimum time "on-hook" recognition<br>when hook-flash feature does exist               |
|                                                   | off-hook                                                                | 40 msec                                                                                                    | minimum time "off-hook" recognition                                                    |
|                                                   | interval                                                                | 160msec -<br>400msec                                                                                                    | Time calibrated break pulse duration for register recall recognition                   |

NOTE:

FXS interface specific parameter values vary according to country adopted standards. ONT-RGW FXS interface specifications table values are configurable at the web management interface at the menu Voice, item SIP basic settings, by selecting the local(Country) where the ONT-RGW will be used. Please refer to section SIP BASIC SETTING, for details on this configuration.

### WIFI

#### Table 5: WIFI specification

| Items                 | Compliance        | Description                                           |
|-----------------------|-------------------|-------------------------------------------------------|
|                       | IEEE 802.11 b/g/n | -                                                     |
| Bit Rates             | 802.11 b/g        | 1, 2, 5.5, 6, 9, 11, 12, 18, 24, 36, 48 and 54Mb/s    |
|                       | 802.11 n          | Up to 300Mb/s over two spatial streams                |
| SSID                  | -                 | Up to 8                                               |
| Operation Frequencies | -                 | 2.4GHz (ISM) or 5GHz (U-NII)                          |
| Channels              | -                 | 20MHz and 40MHz channels                              |
| MIMO                  | -                 | 2x2                                                   |
|                       |                   |                                                       |
| MCS                   | -                 | supported values: 0-15 and 32                         |
| Wireless Security     | WEP               | 40bit secure key and 24 bit as defined in 802.11-2007 |

| Items                   | Compliance                 | Description                                                                                                    |
|-------------------------|----------------------------|----------------------------------------------------------------------------------------------------|
|                         | WPA                        |                                                                                                    |
|                         | WPA2                       |                                                                                                    |
|                         | AES                        | encryption/de-encryption coupled to TKIP (as defined in 802.11-2007 and 802.1X)                                         |
| Short Guard Interval    | SGI support                | -                                                                                                    |
| Space-Time Block Coding | STBC support               | -                                                                                                    |
| Transmit Power          | -                          | Up to +18dBm                                                                                                    |
| Receive Sensitivity     | Mode b (8% PER)            | 1Mb/s: -96dBm<br>11Mb/s: -88dBm                                                                                         |
|                         | Mode g (10% PER)           | 6Mb/s: -90dBm<br>12Mb/s: -89dBm<br>54Mb/s: -75dBm                                                                       |
|                         | Mode n/2.4GHz (10%<br>PER) | 1Mb/s: -96dBm<br>54Mb/s: -75dBm<br>M0/20MHz: -86 dBm<br>M0/40MHz: -83 dBm<br>M15/20MHz: -69 dBm<br>M15/40MHz: -69 dBm   |
|                         | Mode n/5GHz (10% PER)      | 6Mb/s: -89 dBm<br>54Mb/s: -74 dBm<br>M0/20MHz: -85 dBm<br>M0/40MHz: -82 dBm<br>M15/20MHz: -68 dBm<br>M15/40MHz: -68 dBm |

# **GENERAL FEATURES**

#### **Table 6: General features**

| Features                            | ONT-RGW                                                          |
|-------------------------------------|------------------------------------------------------------------|
| GPON                                | 1x Singlemode Optical Fiber Cable (SC/APC Connector)             |
| Ethernet 10/100/1000Base-T          | 4x Ethernet UTP CAT5E direct or crossover AUTO-MDIX cable (RJ45) |
| RF Video Overlay <sup>(1)</sup>     | 1x Coaxial F type connector (75 Ohm)                             |
| RF Video Overlay Analog Filter Pack | Yes (Option of Up to 3 Analog Filters)                           |
| FXS Ports                           | 2x voice / fax RJ11 connector                                    |
| USB Ports                           | 2x USB 2.0                                                       |
| WiFi (802.11b/g/n)                  | Yes                                                              |
| ON/OFF button                       | Yes                                                              |
| RESET button                        | Yes                                                              |
| OLT Interoperability (BBF.247)      | Yes                                                              |
| DHCP Client                         | Yes                                                              |
| Number of GEM ports                 | 256                                                              |
| Number of T-CONT                    | 32                                                               |
| Primary Power Connection (VDC)      | 12 (± 15%)                                                       |
| Primary Power Connection (VAC)      | 230V AC 50Hz ±2Hz / 110V AC 60Hz ±2Hz                            |
| Power Supply (W) <sup>(2)</sup>     | 19                                                               |
| MTBF (h)                            | 404660                                                           |
| Size (mm)                           | 210x210x40                                                       |
| Temperature ( <sup>0</sup> C)       | -5 to 45                                                         |
| Humidity (%)                        | 0 to 95                                                          |

#### NOTES:

- (1) Optional. Dependent on the ONT-RGW specific model
- (2) An LPS power source is used to power the ONT equipment:

#### US/Canada:

The ONT must be powered by an external Listed Limited Power Source (LPS) or Class 2 Power source. The external power adapter must be LPS certified.

#### **Rest of the World:**

The ONT must be powered by an External CB approved Limited Power Source (LPS).
# **GENERAL SERVICE DESCRIPTION**

#### Table 7: Services

| GPON layer per G984.x | <ul> <li>Comply with GPON standard: ITU-T<br/>G984.1/G984.2/G984.3/G984.4;</li> <li>GPON Encapsulation Method (GEM) supports<br/>Ethernet;</li> <li>Configurable AES Downstream and FEC<br/>Downstream and Upstream;</li> <li>Bitrates: 2488 Gbps (downstream) / 1244 Gbps<br/>(upstream).</li> </ul>                                                     | > Class B+ optics (28 dB); > T-CONT:32; > GEM-Port-IDs: 32.                                                                                                    |
|-----------------------|----------------------------------------------------------------------------------------------------|----------------------------------------------------------------------------------------------------|
| L2/L3 layer           | <ul> <li>&gt; VLAN-ID to GEM port-ID mapping (per WT-156): N:1 VLAN; 1:1;</li> <li>&gt; Transparent VLAN;</li> <li>&gt; Classification: IDSCP/TOS, 802.1p TCI, VLAN ID, MAC address;</li> <li>&gt; Traffic Management: up to 8 queues per T-CONT in Priority-controlled mode or up to 16 queues per T-CONT in Rate-controlled scheduling mode.</li> </ul> | <ul> <li>&gt; 802.1q VLAN processing: Q-in-Q,<br/>tagging, removing tag, replacing tag or<br/>transparent forwarding;</li> <li>&gt; Routing: Network Access Translation<br/>(NAT) and Network Access Port<br/>Translation (NAPT);</li> <li>&gt; Firewall;</li> <li>&gt; VPN;</li> <li>&gt; DHCP Client and Server;</li> <li>&gt; PPPoE Client;</li> <li>&gt; Performance: 1000 Mbps<br/>Bidirectional.</li> </ul> |
| IPTV                  | <ul> <li>&gt; IGMP v1/v2/v3 snooping;</li> <li>&gt; IGMP processing per VLAN ID to support group of channels;</li> <li>&gt; Interactive services (Video On Demand);</li> <li>&gt; IPTV streams forwarding simultaneous: 128;</li> <li>&gt; IPTV prioritization using Quality of Service (QoS) using 802.1p.</li> </ul>                                    | -                                                                                                    |
| VoIP                  | <ul> <li>&gt; T.38 Fax Relay;</li> <li>&gt; Fax/Data Bypass;</li> <li>&gt; Echo Canceller;</li> <li>&gt; Echo Canceller Length;</li> <li>&gt; Jitter Buffer;</li> <li>&gt; Caller ID Generation;</li> <li>&gt; G.711 PLC;</li> <li>&gt; G.711 VAD and CNG;</li> <li>&gt; G.723.1;</li> <li>&gt; G.726 ADPCM;</li> <li>&gt; G.729 Annex A.</li> </ul>      | <ul> <li>&gt; G.729 Annex B;</li> <li>&gt; Caller ID and Call waiting;</li> <li>&gt; RTP/RTCP packet encapsulation;</li> <li>&gt; RFC 2833 support;</li> <li>&gt; In-band Signaling Detection and Generation (dial, busy, ring-back, stutter, distinctive ring);</li> <li>&gt; 3-Way Conferencing;</li> <li>&gt; RFC 3261 support (SIP).</li> </ul>                                                               |
| Ethernet              | <ul> <li>&gt; RJ-45 10/100/1000BASE-T;</li> <li>&gt; Support Auto-negotiation;</li> <li>&gt; Support auto MDI/MDIX.</li> </ul>                                                                                                    | -                                                                                                    |

| Video Overlay <sup>(1)</sup> | <ul><li>&gt; One port on a F Connector;</li><li>&gt; 75 Ohm impedance (nominal).</li></ul>                                                     | <ul> <li>&gt; TV overlay: 1550nm -8dBm &lt; Pin &lt;</li> <li>+2dBm;</li> <li>&gt; Analog bandwidth: minimum 47<br/>MHz and maximum 1000 MHz;</li> <li>&gt; Channel number depends on PAL</li> </ul> |
|------------------------------|----------------------------------------------------------------------------------------------------|----------------------------------------------------------------------------------------------------|
|                              |                                                                                                    | B/G, PAL M, etc, systems.                                                                                                    |
| WiFi                         | > IEEE 802.11 b/g/n                                                                                                    | <ul> <li>&gt; 802.11 b/g: 1, 2, 5.5, 6, 9, 11, 12, 18, 24, 36, 48 and 54Mb/s;</li> <li>&gt; 802.11 n: Up to 300Mb/s over 2 spatial streams.</li> </ul>                                               |
| Management                   | <ul> <li>&gt; Web-based with GUI;</li> <li>&gt; Remote management over the OMCI, PLOAM,<br/>OAM and TR-069, TR-104, TR-111, TR-142.</li> </ul> | <ul> <li>&gt; Secure software download upgrade<br/>via OMCI or TR-069;</li> <li>&gt; Embedded Telnet server for remote<br/>management.</li> </ul>                                                    |

#### NOTES:

(1) Optional. Dependent on the ONT-RGW specific model

# **OPTICAL METERING**

The equipment measures the downstream received power from the OLT in 1490nm and reports this value through OMCI. The accuracy of the measurement is +/- 3dBm, maximum. Optionally, ONT-RGW has also the chance to have an embedded optical reflective component in order to increase the FTTH probing capabilities in a 50 centimeters resolution factor, which turns to have a single probing system to probe all GPON network ONTs even when its number increases over Million customers.

## WAVELENGTH FILTERING

The optical interface has WDM filters that allow GPON coexistence with RF video services (1550-1560nm) and the new generation of NGPON1 technology, according to G.984.5 Recommendation.

ITU-T Rec. G987.1 is also granted for XGPON, (following FSAN NG-PON2).

In order to face the final user's demands, current GPON networks have to confront the first evolution in terms of terminals equipments and actual infrastructure. Migration will be available through a new wavelength planning, by allowing the co-existence of two different technologies over the same fiber. The ITU-T Rec. G987.1 provides a mechanism for GPON to XGPON migration with the possibility to achieve 2.5Gbps upstream path. Nominally downstream will be 10 Gbps.

The next figure depicts the wavelength planning of ITU-T Rec. G987.1

#### Figure 13: Wavelength planning

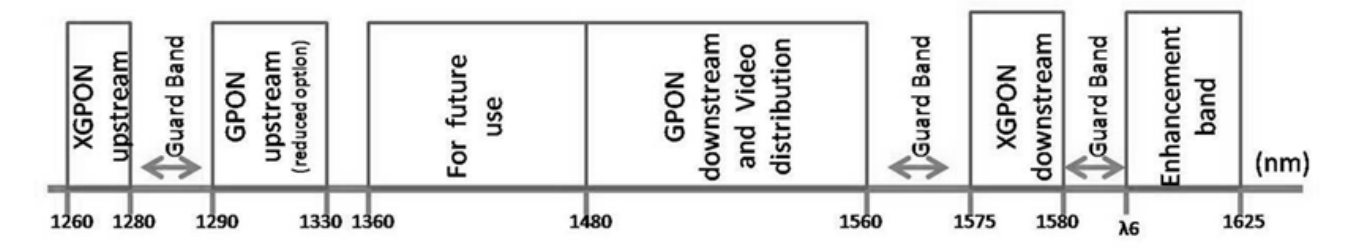

In order to accomplish to that plan, the upstream wavelength for GPON must be restricted to ONU (ONT) equipment based on the ordinary DFB lasers, while the XGPON downstream signal range is defined from 1575 nm to 1580 nm and the XGPON upstream signal from 1260 nm to 1280 nm. For the coexistence of XGPON and GPON over the same fiber, the CO requires a WDM filter that combines the downstream signal (1490 nm, 1555 nm and 1577 nm), isolating the 1310 nm and 1270 nm upstream signal, with the video signal. Also the wavelength of 1650 nm, used for fiber monitoring, has to be handled.

In addition, ONT devices require the use of a triplexer type transceiver that include an integrated filter or a discrete WDM filter to distinguish the different signals that may be present on the fiber. The current networks, equipped with ONT in accordance with the current ITU-T Rec. G984.5, will be easily updated to XGPON.

Class B+ optical budget are the nominal requirement for coexistence of GPON and XGPON over the same optical fiber. Taking in account this requirement, the fiber network architecture will not limit the future of the service provider business since GPON architectures, respecting B+ class of the GPON, are easily updated by placing newest terminal equipments, namely XOLT and XONT, and by replacing the current WDM filter by the new one in order to handle the new XGPON signals.

XGPON must support/emulate all GPON legacy services in case of total migration.

Like GPON, XGPON is required to support triple play services (data, voice and video), as well as mobile backhauling (accurate frequency/phase/time synchronization) application through its high quality of service and high bit rate feature capabilities. Access to Ethernet services such as point-to-point, multipoint-to-multipoint and rooted-multipoint Ethernet Virtual Connection services should be provided. Finally, as a global requirement, XG-PON needs to support IPv6.

# **GPON/ETHERNET CHARACTERISTICS**

GPON/Ethernet characteristics supported, both functional level and GTC-OMCI configuration, corresponds with the general mandatory characteristics defined in ITU-T G.984.3, G.984.4 and G.988 Recommendation:

- PON interface: downstream operating rate 2.488 Gbits/s, upstream operating rate 1.244 Gbits/s;
- 32 T-CONT and 256 simultaneous GEM ports;
- 1:64 SR is granted once optical power transmission from the OLT side is up from -27/30dBm;
- Unmarked or marked bandwidth management;
- Upstream and downstream FEC;
- Downstream AES encryption;
- Ethernet flow control in client's port: 802.3x and 802.3ab;
- Ability to classify and modify VLAN labels (single or double labeling);
- Ability to support multiple VLAN tags per service (Internet, IPTV, VoIP, ACS, etc) from Residential Gateway. And ability to translate those VLAN to one specific service VLAN on OLT side, like, IPTV service VLAN, Internet Service VLAN (SVLAN and CVLAN), and VoIP Service VLAN;
- 802.1 DSCP for CoS support;
- IEEE 802.1Q and 802.1p support;
- Multicast snooping support IGMPv2 and IGMPv3;
- Firmware upgrade through the PON interface following the mechanisms specified in the ITU-T G.984.4 and G.988, including a safe dual firmware updates image system and the ability of back-up, allowing the SINGLE PORT ONT start in case the software download fails, to enable a new software update.

# **GPON MANAGEMENT**

The system supports the configuration according to the recommendations described in ITU-T, G.984, G.988 and BBF TR-156.

Specifically the next functionalities are obtained via OMCI for diagnostic (counters and alarms):

- ONT configuration checking of the services provisioned;
- Acquisition of the physical parameters of the SINGLE PORT GPON ONT interface;
- Traffic counters, statistics, errors, GPON interface status: by VLAN, by traffic type, by priority;
- Traffic counters, statistics, errors, GbE interface status are only available by port;
- Configuration parameters of services provisioned in the ONT: T-CONT, GEMPORT, VLAN and GPON MAC tables;
- Alarms/events included in the standards mentioned above.

# **STANDARDS**

#### Table 8: Standards

| EMC                     | Standards                  | EMC Directive 89/336/EEC, EMC Addendum Directive<br>92/31/EEC, EMC Addemdum Directive 91/263/EEC<br>(Telecommunications Terminal Equipment Directive) |  |  |  |
|-------------------------|----------------------------|----------------------------------------------------------------------------------------------------|--|--|--|
|                         | Emissions                  | EN50081-1, EN55022                                                                                                    |  |  |  |
|                         | Immunity                   | EN50082-1, EN61000-4-2, EN61000-4-3, EN61000-4-4                                                                                                    |  |  |  |
|                         | Temperature                | EN300019                                                                                                    |  |  |  |
| Operating Limits        | Relative humidity, maximum | EN300019                                                                                                    |  |  |  |
| Environmental Standards | Acoustic noise             | ISO 3743 (<45dBa)                                                                                                    |  |  |  |
| Dower and Grounding     |                            | ETSI EN 300 132-2 V2.1.1 (2003-01)                                                                                                    |  |  |  |
| Power and Grounding     |                            | ETSI ETS 300 253: January 1995                                                                                                    |  |  |  |
| Optical Safety          |                            | ALS - Automatic Laser Shutdown                                                                                                    |  |  |  |
| Safety and Protection   |                            | EN/IEC 60950-1                                                                                                    |  |  |  |
| Mechanical Resistance   |                            | EN300019                                                                                                    |  |  |  |
| Quality                 |                            | CE - Conformité Européenne                                                                                                    |  |  |  |
| Certification           |                            | BBF.247 G-PON                                                                                                    |  |  |  |

# Chapter 4 SETUP

# **BEFORE INSTALLING YOUR RGW DEVICE**

- Check for site's environmental conditions and look for power and optical access points nearby;
- Do not install the device in environments where the temperature or humidity exceeds the standard limits;
- This device is a passive cooling device. There are thermal holes in the surface of the box. To prevent the overheating do not obstruct these thermal holes;
- The ONT-RGW device is not designed for outdoor setup. Please place it in a convenient indoor/cabinet environment;
- Use only the provided power kit. The use of a third party power adapter may not guarantee its proper operation;
- To avoid any hazard or damage in your eyes, please never look directly into a fiber optic connector;
- Never assume that the laser beam is inactive or that the optical fiber is switched off.

# **CONNECTIONS**

ONT-RGW connections are distributed by two side faces of the device. ONT-RGW connections' general view is show in the following picture, Figure 14

#### Figure 14: ONT-RGW connections general view

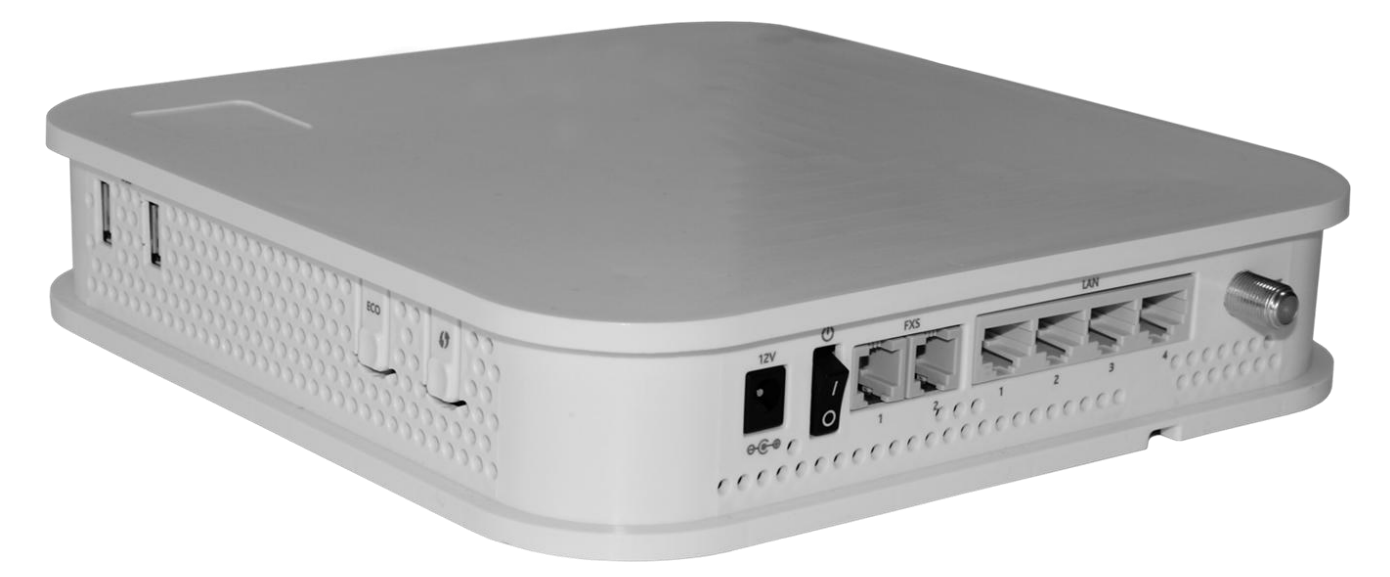

Figure 15: ONT-RGW connections 1

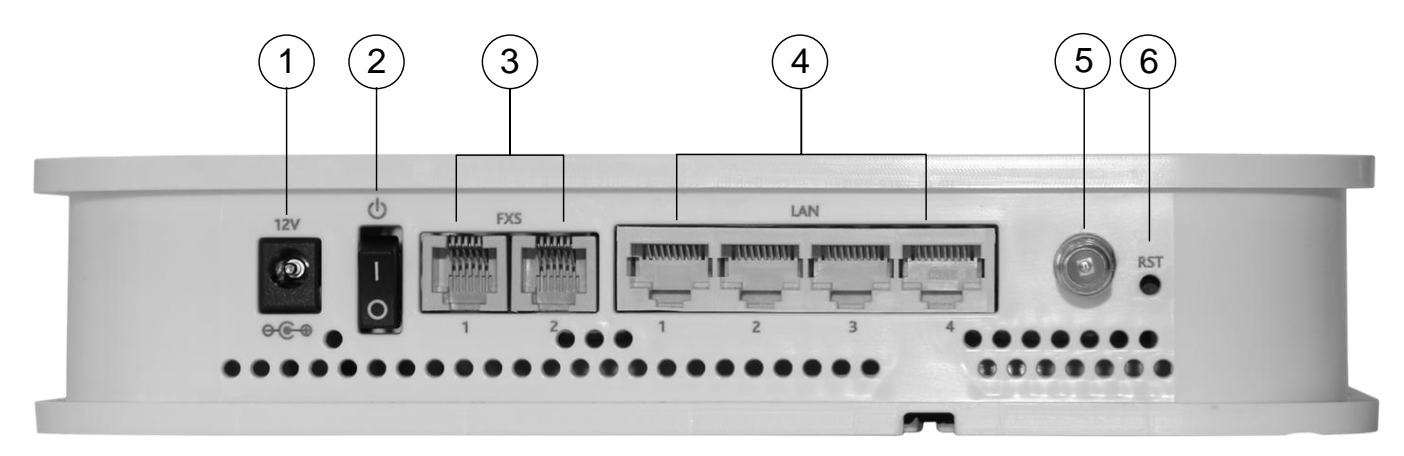

#### CONNECTIONS

#### Figure 16: ONT-RGW connections 2

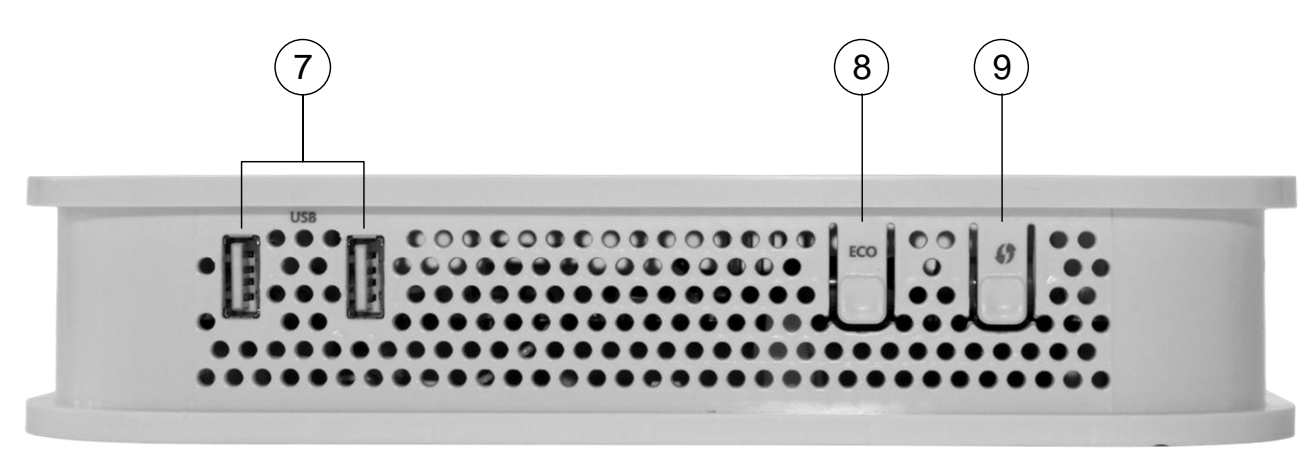

#### Table 9: ONT-RGW connections description

| Number                  | Name                                    | Description                                                                                                    |  |  |  |  |  |
|-------------------------|-----------------------------------------|----------------------------------------------------------------------------------------------------|--|--|--|--|--|
| 1                       | 12V ⊖ ⊕ ⊕ 12V DC Power Supply Connector |                                                                                                    |  |  |  |  |  |
| 2                       | С                                       | ON/OFF button                                                                                                    |  |  |  |  |  |
| 3                       | FXS (1, 2)                              | 2x RJ11 – FXS Ports                                                                                                    |  |  |  |  |  |
| 4                       | LAN (1, 2, 3, 4)                        | 4x RJ45 Ports - 10/100/1000Base-T<br>Ethernet with AUTO-MDIX                                                                                                    |  |  |  |  |  |
| <b>5</b> <sup>(1)</sup> | RF Video <sup>(1)</sup>                 | Video RF Connector, F type <sup>(1)</sup>                                                                                                    |  |  |  |  |  |
| 6                       | RST                                     | Configurations RESET button                                                                                                    |  |  |  |  |  |
| 7                       | USB (1, 2) 2x USB 2.0 ports             |                                                                                                    |  |  |  |  |  |
| 8                       | ECO                                     | Energy saving button.<br>In order to verify the status of all LEDS press the<br>button.<br>If not pressed only POWER and RADIO<br>SIGNAL LEDs have updated status information. |  |  |  |  |  |
| 9                       | <b>67</b>                               | WPS - WiFi Protected Set-up                                                                                                    |  |  |  |  |  |

### NOTES:

(1) Optional.

Dependent on the ONT-RGW specific model

# HOW TO SETUP YOUR ONT-RGW

The ONT-RGW may be installed horizontally on a flat surface or wall mounted. Quick steps for these setups are described below.

### Wall-mount

- ONT-RGW wall mounting kit consists of two AGL. ZN. CC. PZ. 3,5X30mm screws, standard DIN 7505-B, and two Nylon M 6X30 wall anchors
- On the back of the ONT-RGW there are two mounting hole. Refer to Figure 17- a) to locate the mounting holes for your installation;
- Mark on the wall the two ONT-RGW holding screws' locations;
- Drill the holes on the wall with a drill bit size that matches the screws or wall anchors' size if you are using wall anchors;
- Secure the screws on the wall leaving a distance of about 3mm between the screw nut and the wall;
- Remove the ONT-RGW optical adaptor protection cap, Figure 17- b);
- Clean the ONT-RGW optical connector face within the optical adaptor with an appropriate optical connector cleaning material;
- Remove the protection cap of one of optical SC/APC connector of optical patchcord;
- Clean the optical SC/APC connector face with an appropriate optical connector cleaning material;
- Plug the patchcord cleaned SC/APC optical connector on the ONT.-RGW SC/APC adaptor, observing the alignment mechanism, Figure 17- c);
- You will hear a click when the connector is secure into place;
- Pass the optical patchcord, in a counter- clockwise direction, round the storage circular guide on the back of the equipment, wrapping it round as many times as necessary, Figure 17- d). Please avoid small bend radius on the patchcord (30mm minimum bend radius);
- Pass the other end of the optical patchcord to the outside of the equipment using the passing hole, Figure 17-f);
- Fix the optical patchcord with plastic clamps to the ONT-RGW the appropriate fixing support fastening the plastic clamp just enough to secure the optical patchcord, Figure 17- e);
- Hold the ONT RGW vertically and align the center of the equipment mounting holes Figure 17- a) with the holding screws in the wall;
- Assure the screws enter the mounting holes, Figure 17- a);
- Slide the equipment vertically down to hold it in place.

Figure 17: ONT-RGW back side -optical patch cord installation

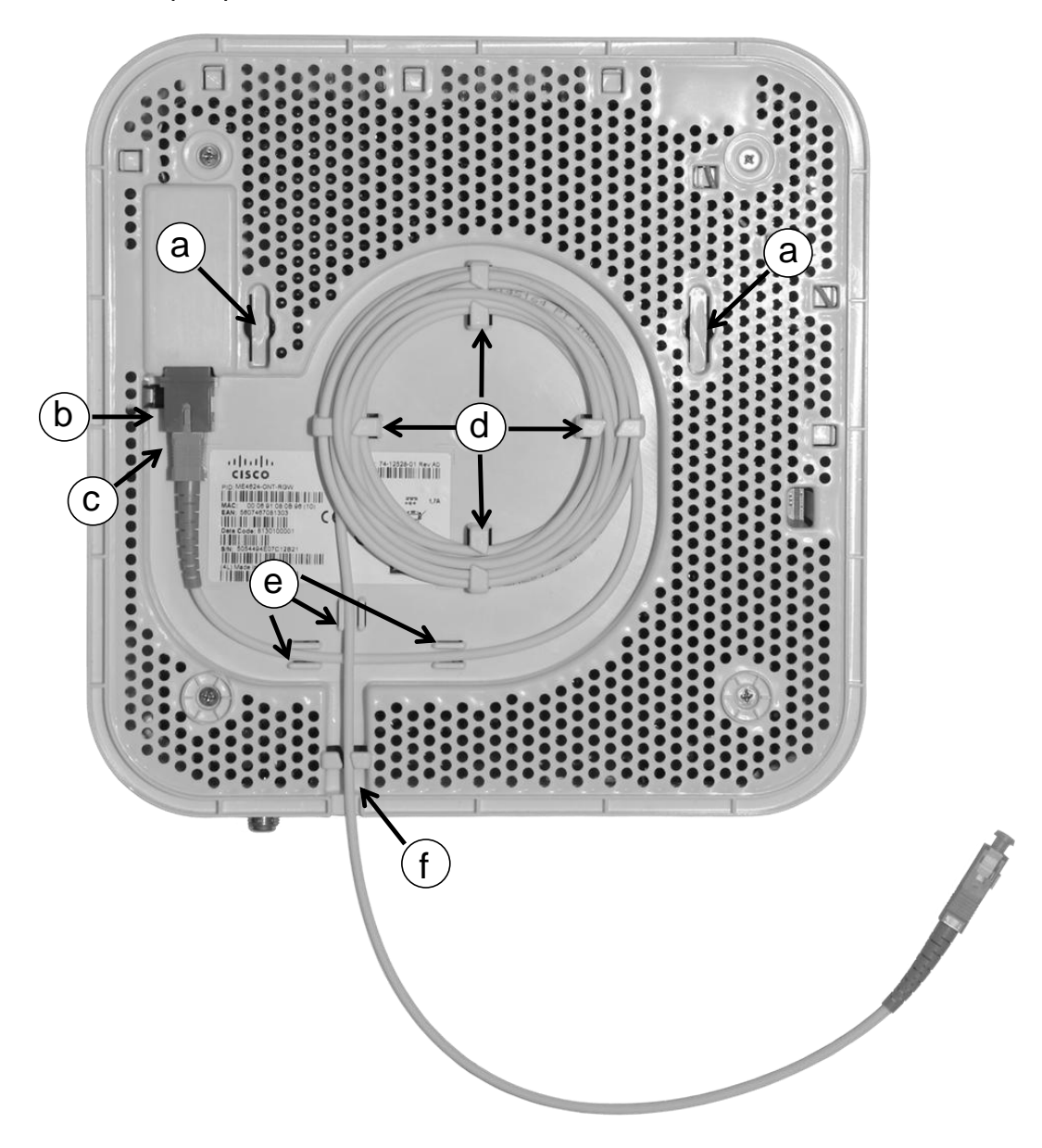

#### HORIZONTAL POSITION

- Remove the ONT-RGW optical adaptor protection cap, Figure 17-b);
- Clean the ONT-RGW optical connector face within the optical adaptor with an appropriate optical connector cleaning material;
- Remove the protection cap of one of optical SC/APC connector of optical patchcord;
- Clean the optical SC/APC connector face with an appropriate optical connector cleaning material;
- Plug the patchcord cleaned SC/APC optical connector on the ONT.-RGW SC/APC adaptor, observing the alignment mechanism, Figure 17- c);
- You will hear a click when the connector is secure into place;
- ME4600 Optical Network Termination Residential Gateway User Manual

- Pass the optical patchcord, in a counter- clockwise direction, round the storage circular guide on the back of the equipment, wrapping it round as many times as necessary, Figure 17- d). Please avoid small bend radius on the patchcord (30mm minimum bend radius);
- Pass the other end of the optical patchcord to the outside of the equipment using the passing hole, Figure 17-f);
- Fix the optical patchcord with plastic clamps to the ONT-RGW the appropriate fixing support fastening the plastic clamp just enough to secure the optical patchcord, Figure 17- e);

# **INTERFACE CONNECTION**

## **OPTICAL CABLE CONNECTION**

• Connect the optical cable (C4) from the ONT-RGW to the optical socket, Figure 18;

Figure 18: Interfaces connection 1 (PON Interface)

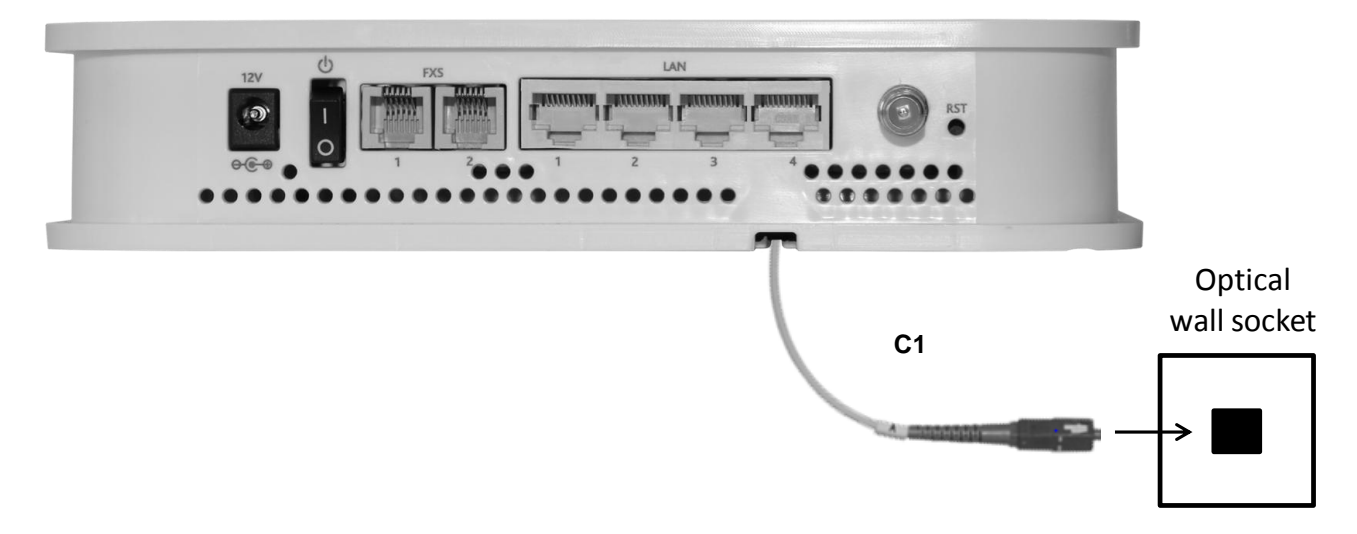

• Connect the Ethernet UTP CAT5E (C1) cable (direct or crossover) from the ONT-RGW Ethernet port (B1) to the Home Gateway's WAN port (B6);

## **GENERAL OVERVIEW OF ONT-RGW CONNECTIONS**

Figure 19 bellow shows the connections to be made between the ONT-RGW and the home network devices. Please refer to Figure 15 and Table 9 for the ONT-RGW connector description and to Table 10 for the description of the connecting cables that must be used.

#### Table 10: ONT-RGW connections

| Connection        | Description                                            |
|-------------------|--------------------------------------------------------|
| C1                | 12V DC Adapter                                         |
| C2                | RJ11 Telephone cable                                   |
| C3                | Ethernet Cable UTP CAT56 cable (direct or crossover)   |
| C4                | Single-mode Optical Cable with SC/APC Connector (GPON) |
| C5 <sup>(1)</sup> | Cable with F-type Connectors, Coaxial 75 Ohm           |

| Connection | Description |
|------------|-------------|
| W1         | WiFi        |

### NOTES:

(1) Optional; Dependent on the ONT-RGW specific model

#### Figure 19: ONT-RGW connections

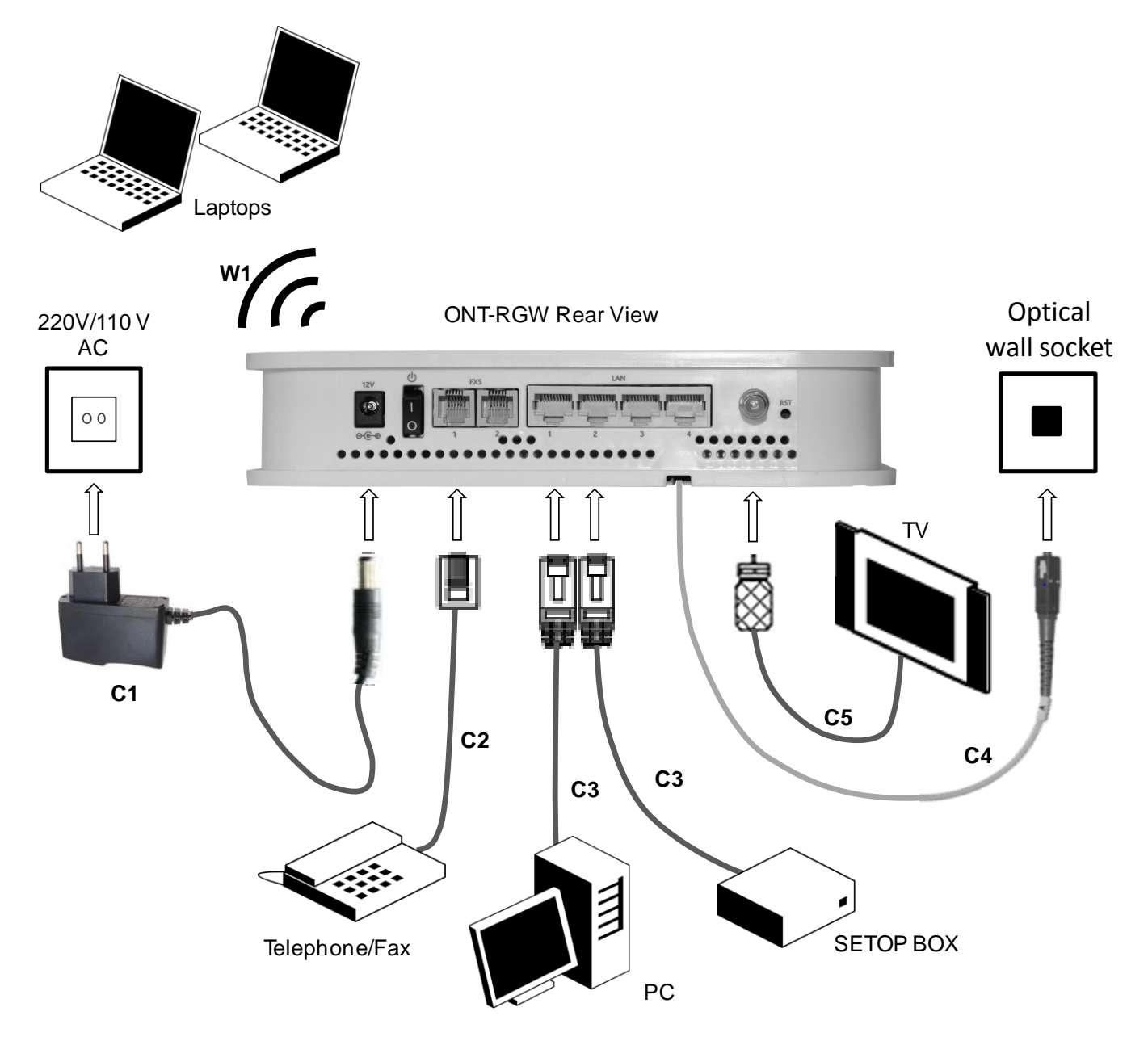

# **ONT-RGW ACTIVATION**

The ONT-RGW activation process has a distributed set of procedures that allow the connection of a inactive equipment to a PON network. This configuration is done following the procedure described in the OMCI protocol.

## **CUSTOMIZATION**

For customization process, the requirements specified in the G.984.4, G.984.5 and 'Implementer's Guide' in the G.984.4 v1 are taken into account.

## SOFTWARE DOWNLOAD FROM THE OLT

The software download is made following the OMCI-based procedure included in the 'Implementer's Guide' of the G.984.4 Recommendation.

The Managed Entity (ME) in charge of managing the software download is named Software Image. Per each ME containing independently-manageable software, the ONT-RGW creates two software images. Each image will have three attributes:

- Valid if it has been verified that it's content is an image with executable code;
- Committed if once the ONT-RGW is rebooted, it is loaded and executed;
- Active if it is loaded and it is being executed in the ONT-RGW.

There can be only one active image and only one committed image at a given moment. The ONT-RGW goes through a series of states in order to download and activate a software image. Each state is defined according to the states of the variables of both images. The OLT controls the ONT-RGW state through a series of commands:

- Start download
  - It starts the software download sequence. This action is only valid for inactive and noncommitted software images;
- Download section
  - It downloads a section of a software image. This action is only valid for an image that is being downloaded;
- End download
  - It indicates the end of a download sequence, providing the CRC and information about version for the final verification of the downloaded software image. This action is only valid for a software image that is being downloaded;
- Activate image
  - It loads/executes a valid software image. When this action is applied to an inactive software image, the execution of the current code image is suspended, the associated software image is loaded from the non-volatile memory and the execution of the new code image is started. When this action is applied over a software image that is active, a reboot is executed;
- Commit image
  - It selects a valid SW image to be loaded and executed by default when the ONT-RGW is restarted;
- Composition of the Software Image
  - A software image is divided into sections of 31 bytes, with one section per OMCC message and each section protected by the CRC of the OMCC. A group of sections makes up a window, and a group of windows constituting the image.

## **NETWORK SETUP**

ONT-RGW is the link between the modem and all of the peripherals in the LAN. The following figure shows a possible network setup containing three wireless computers and two wired computers.

#### Figure 20: ONT-RGW Network Setup

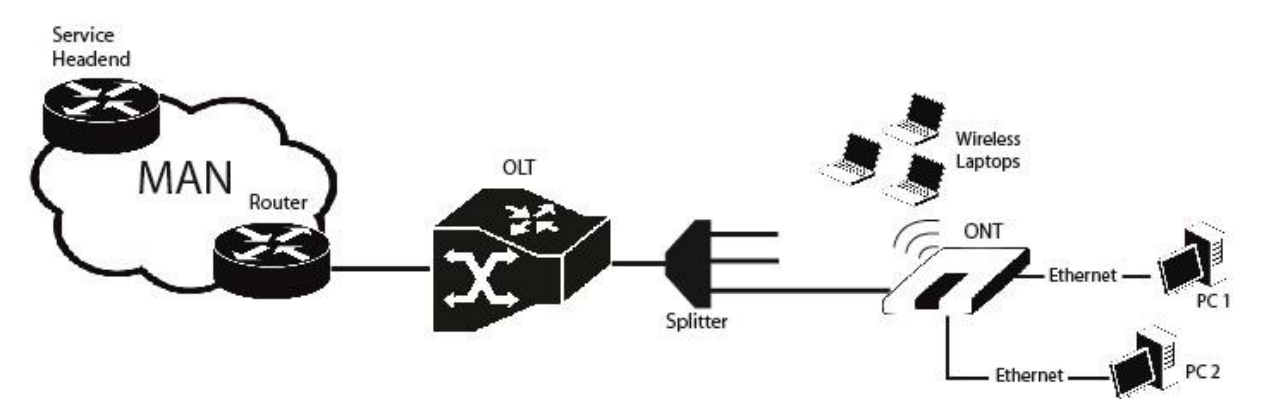

## **ONT-RGW GENERAL MANAGEMENT CONFIGURATION**

To configure the ONT-RGW, enter the URL address http://192.168.1.1 address in your browser.

| Authentication                                                                                        | Authentication Required |   |  |  |  |  |  |
|----------------------------------------------------------------------------------------------------|-------------------------|---|--|--|--|--|--|
| The server http://192.168.1.1:80 requires a username and password. The server says: Broadband Router. |                         |   |  |  |  |  |  |
| User Name:                                                                                            | admin                   |   |  |  |  |  |  |
| Password:                                                                                             | ****                    |   |  |  |  |  |  |
|                                                                                                    |                         | 1 |  |  |  |  |  |
|                                                                                                    | Log In Cancel           | ] |  |  |  |  |  |

Figure 21: ONT-RGW management login

The administrative user and password is:

- User: admin
- Password: admin

After logging in, the main window is as shown in the next figure. The shown main window is device info summary window.

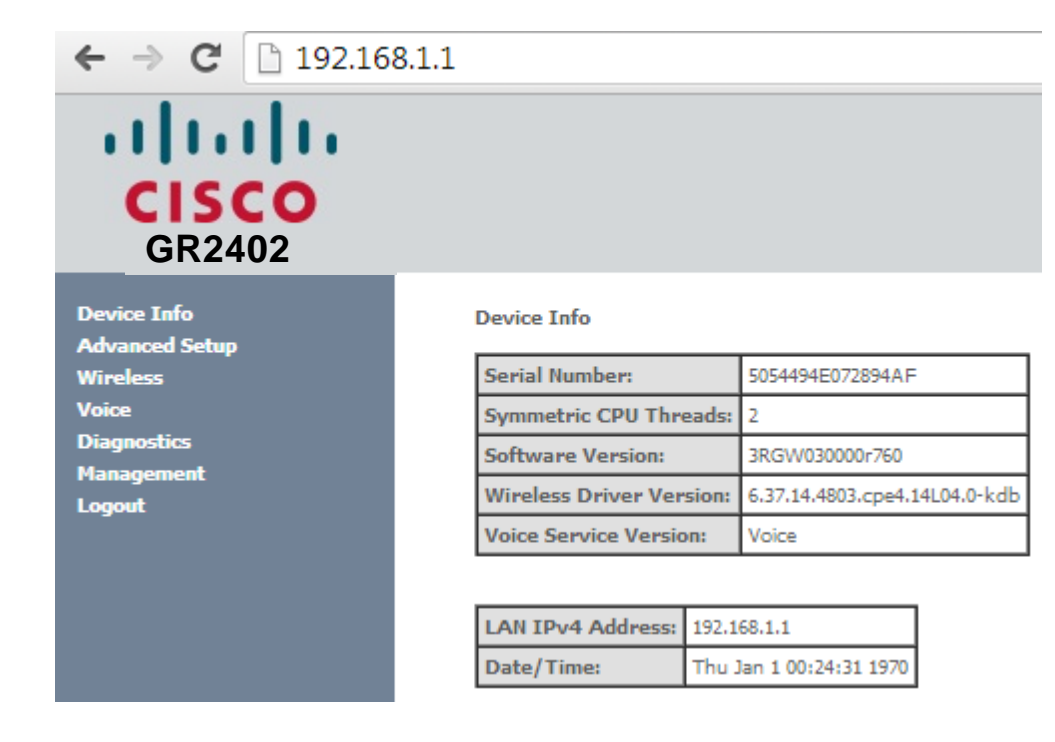

#### Figure 22: ONT-RGW management main screen

The ONT-RGW Management lets the user configure these categories by clicking the folder icons in the Control Menu pane.

- Device Info
- Advanced Setup
- Wireless
- Voice
- Diagnostics
- Management

## **DEVICE INFO**

Selecting Device Info menu item, expands Device Info sub-menu into listed items, :

- Summary
- WAN
- Statistics
- Route
- ARP
- DHCP
- VOICE

Figure 23: ONT-RGW Graphic User Interface main menu

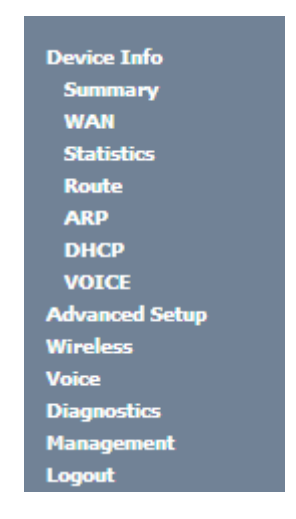

### SUMMARY

Selection of Device Info sub-menu item Summary, displays in the main window the initial device info configuration details, Figure 24. The initial displayed information will be updated to the current device info details by the performed configuration settings of the ONT. Description of the Device Info window parameters can be found in Table 11.

#### Figure 24: Device Info details - initial configuration

#### Device Info

| Serial Number:           | 5054494E072894AF              |
|--------------------------|-------------------------------|
| Symmetric CPU Threads:   | 2                             |
| Software Version:        | 3RGW030000r760                |
| Wireless Driver Version: | 6.37.14.4803.cpe4.14L04.0-kdb |
| Voice Service Version:   | Voice                         |

| LAN IPv4 Address: | 192.168.1.1             |  |  |  |  |
|-------------------|-------------------------|--|--|--|--|
| Date/Time:        | Thu Jan 1 00:25:42 1970 |  |  |  |  |

#### Table 11: Device Info window parameters

| Parameter               | Description                                                                                                    |
|-------------------------|----------------------------------------------------------------------------------------------------|
| Serial Number           | ONT serial number                                                                                                  |
| Symmetric CPU Threads   | Number of ONT Symmetric CPU Threads                                                                                |
| Software Version        | Installed ONT software version                                                                                     |
| Wireless Driver Version | Installed ONT Wireless Driver version                                                                              |
| LAN IPv4 Address        | ONT LAN initial IPv4 Address; corresponds to the<br>ONT IPV4 address used to access the ONT HTTP<br>GUI            |
| Date/Time               | Initial ONT date; this value will be updated the<br>ONT has access to an NTP server, upon an IPoE<br>configuration |

### WAN

Selection of the Device Info sub-menu item WAN displays in the main window the current WAN configuration details, Figure 25.

The window is composed of two tables:

- WAN info;
- GRE Tunnels Status

Description of the WAN Info Table parameters can be found in and GRE Tunnels Status table parameters in .

#### CUSTOMIZATION

#### Figure 25: WAN current configuration details window - initial window

|           |             |      |           |         |          |             | WA        | N Info     |          |      |        |            |              |              |                |
|-----------|-------------|------|-----------|---------|----------|-------------|-----------|------------|----------|------|--------|------------|--------------|--------------|----------------|
| Interface | Description | Туре | VlanMuxId | IPv6    | Igmp Pxy | Igmp Src En | bl MLD Px | y MLD S    | irc Enbl | NAT  | Firewa | II Status  | IPv4 Address | IPv6 Address | Enable/Disable |
|           |             |      |           |         |          |             |           |            |          |      |        |            |              |              |                |
|           |             |      |           |         |          |             | GRE Tur   | inels Stat | US       |      |        |            |              |              |                |
|           |             |      | Tunne     | el Name | Local IP | Remote IP   | Tunnel IP | Peer IP    | Tunnel   | Mask | TTL    | Tunnel Mod | e Status     |              |                |

#### Figure 26: WAN current configuration details window - exemple of 2 WAN interfaces and a GRE Tunnel configured

| 144 | I T | nfo  |
|-----|-----|------|
|     | • т | 1110 |

| Inter | face | Description    | Туре  | VlanMuxId | IPv6     | Igmp Pxy | Igmp Src Enbl | MLD Pxy  | MLD Src Enbl | NAT      | Firewall | Status    | IPv4 Address   | IPv6 Address | Enable/Disable |
|-------|------|----------------|-------|-----------|----------|----------|---------------|----------|--------------|----------|----------|-----------|----------------|--------------|----------------|
| veip  | 0.2  | ipoe_veip0.15  | IPoE  | 15        | Disabled | Disabled | Disabled      | Disabled | Disabled     | Disabled | Disabled | Connected | 172.22.107.126 | (null)       | Enable         |
| ppp   | 0.1  | pppoe_veip0.11 | PPPoE | 11        | Disabled | Disabled | Disabled      | Disabled | Disabled     | Enabled  | Enabled  | Connected | 172.22.190.70  |              | Enable         |

| GRE | Tunnels | Status |
|-----|---------|--------|

| Tunnel Name | Local IP     | Remote IP   | Tunnel IP  | Peer IP    | Tunnel Mask   | TTL | Tunnel Mode | Status  |
|-------------|--------------|-------------|------------|------------|---------------|-----|-------------|---------|
| gre_tunnel  | 172.22.107.5 | 190.20.20.4 | 10.10.10.1 | 10.10.10.2 | 255.255.255.0 | 128 | Layer 2     | Enabled |

#### Table 12: WAN Info Table parameters

| Parameter     | Description                                                                                                    |
|---------------|----------------------------------------------------------------------------------------------------|
| Interface     | WAN interface identification (string); attributed on the Wan<br>interface configuration; if not set by the user, the system names<br>the interface automatically as "xxx0.n/", where xxx is the type of<br>interface (eg ppp stands for pppoe) n is number indicating order<br>of interface creation, starting in 1 |
| Description   | WAN service description; String that can be entered by the user; default values indicates type of WAN service (pppoe/ipoe/gre/br), used layer 2 interface (eg. veip0/eth1) interface and used vlan id (eg. 11)                                                                                                    |
| Туре          | Identifies Wan service Type (PPPoE/IPoE/gre/br)                                                                                                    |
| VlanMuxId     | Used 802.1Q VLAN ID (0-4094)                                                                                                    |
| IPv6          | Flag (enable/disable) ; indicates if IPv6 is enabled                                                                                                    |
| Igmp Pxy      | Flag (enable/disable) ; indicates if IGMP proxy is enabled; to use for multicast configuration in the case of IPv4.                                                                                                    |
| Igmp Src Enbl | Flag (enable/disable); indicates if IGMP source is enabled; to use for multicast configuration in the case of IPv4.                                                                                                    |
| MLD Pxy       | Flag (enable/disable) ; indicates if MLD proxy is enabled; to use for multicast configuration in the case of IPv6.                                                                                                    |
| MLD Src Enbl  | Flag (enable/disable) ; indicates if MLD source is enabled; to use for multicast configuration in the case of IPv6.                                                                                                    |
| NAT           | Flag (enable/disable); Indicates if NAT is enabled                                                                                                    |

| Parameter      | Description                                                                  |
|----------------|------------------------------------------------------------------------------|
| Firewall       | Flag (enable/disable); Indicates if Firewall is enabled                      |
| Status         | Indicates interface connection status (connected/disconnected)               |
| IPv4 Address   | Indicates IPV4 interface address                                             |
| IPv6 Address   | Indicates IPV6 interface address if IPV6 is enabled                          |
| Enable/Disable | Flag (enable/disable); indicate if the interface is administratively enabled |

#### Table 13: GRE Tunnels Status Table parameters

| Parameter   | Description                                                              |
|-------------|--------------------------------------------------------------------------|
| Tunnel Name | Gre Tunnel identification (string) configured when gre tunnel is created |
| Local IP    | IP address of the local end interface of the GRE tunnel                  |
| Remote IP   | IP address of the local end interface of the GRE tunnel                  |
| Tunnel IP   | Tunnel IP Address                                                        |
| Peer IP     | Peer IP Address                                                          |
| Tunnel Mask | Tunnel mask                                                              |
| TTL         | Time To Live in seconds                                                  |
| Tunnel Mode | Indicates if this is a Layer 2 mode tunnel                               |
| Status      | Flag (enable/disable); indicate the Tunnel is administratively enabled   |

## **STATISTICS**

When selected the Device Info sub-menu item Statistics expands into a statistics sub-menu, composed of the following items:

- LAN
- WAN Service

The main window shows the LAN statistics information

### LAN

Selection of the Device Info, Statistics submenu, item LAN displays in the main window the current LAN (Local Area Network) statistics information, Figure 27.

Received and Transmitted Total and per type of traffic Statistics will be displayed for each LAN interface with traffic. LAN statistics parameter description can be found in Table 14.

#### CUSTOMIZATION

### Figure 27: LAN Statistics

#### Statistics -- LAN

| Interface |        | Received |      |       |           |      |         |           |         | Transmitted |      |           |       |         |           |      |
|-----------|--------|----------|------|-------|-----------|------|---------|-----------|---------|-------------|------|-----------|-------|---------|-----------|------|
|           |        | То       | tal  |       | Multicast |      | Unicast | Broadcast |         | tal         |      | Multicast |       | Unicast | Broadcast |      |
|           | Bytes  | Pkts     | Errs | Drops | Bytes     | Pkts | Pkts    | Pkts      | Bytes   | Pkts        | Errs | Drops     | Bytes | Pkts    | Pkts      | Pkts |
| eth0      | 685124 | 5840     | 0    | 0     | 0         | 255  | 5585    | 0         | 2359645 | 5631        | 0    | 0         | 0     | 157     | 5474      | 0    |
| eth1      | 0      | 0        | 0    | 0     | 0         | 0    | 0       | 0         | 0       | 0           | 0    | 0         | 0     | 0       | 0         | 0    |
| eth2      | 0      | 0        | 0    | 0     | 0         | 0    | 0       | 0         | 0       | 0           | 0    | 0         | 0     | 0       | 0         | 0    |
| eth3      | 0      | 0        | 0    | 0     | 0         | 0    | 0       | 0         | 0       | 0           | 0    | 0         | 0     | 0       | 0         | 0    |
| wl0       | 0      | 0        | 0    | 0     | 0         | 0    | 0       | 0         | 0       | 0           | 0    | 0         | 0     | 0       | 0         | 0    |

Reset Statistics

#### Table 14: LAN Statistics Table parameters

| Parameter                                | Description                                            |  |  |  |  |  |
|------------------------------------------|--------------------------------------------------------|--|--|--|--|--|
|                                          | LAN interface Identification (string).                 |  |  |  |  |  |
| Interface                                | • eth #, # - number : 0 to 3 – ONT-RGW ETH port number |  |  |  |  |  |
|                                          | • wl0, Wireless interface                              |  |  |  |  |  |
|                                          | Total values (Multicast+Unicast+Broadcast) of:         |  |  |  |  |  |
| Total                                    | • Bytes – Total number of Received /Transmitted Bytes  |  |  |  |  |  |
| • Pacaivad/transmittad                   | • Pkts – Total number of Received/transmitted Packets  |  |  |  |  |  |
|                                          | Errs- Total number of Received/transmitted Errors      |  |  |  |  |  |
|                                          | • Drops – Total number of Received/transmitted Drops   |  |  |  |  |  |
|                                          | Number of received/transmitted Multicast:              |  |  |  |  |  |
| Multicost                                | • Bytes                                                |  |  |  |  |  |
| • Dessived/transmitted                   | • Pkts – Packets                                       |  |  |  |  |  |
| • Received/transmitted                   | • Errs– Errors                                         |  |  |  |  |  |
|                                          | • Drops                                                |  |  |  |  |  |
|                                          | Number of received/transmitted Unicast:                |  |  |  |  |  |
| Unicost                                  | • Bytes                                                |  |  |  |  |  |
| • Deceived/transmitted                   | • Pkts – Packets                                       |  |  |  |  |  |
| • Received/transmitted                   | • Errs– Errors                                         |  |  |  |  |  |
|                                          | • Drops                                                |  |  |  |  |  |
|                                          | Number of received/transmitted Broadcast:              |  |  |  |  |  |
| Duralizat                                | • Bytes                                                |  |  |  |  |  |
| Broadcast                                | • Pkts – Packets                                       |  |  |  |  |  |
| <ul> <li>Received/transmitted</li> </ul> | • Errs– Errors                                         |  |  |  |  |  |
|                                          | • Drops                                                |  |  |  |  |  |

### WAN SERVICE

Selection of the Device Info, Statistics sub-menu Item WAN service displays in the main window the Wide Area Network statistics information per configured Wan service, Figure 28.

WAN Service statistics parameter description can be found in Table 15

#### Figure 28: Wan statistics

Statistics -- WAN

|           |                |           | Received |      |              |       |         |           |       |          | Transmitted |           |       |         |           |       |      |
|-----------|----------------|-----------|----------|------|--------------|-------|---------|-----------|-------|----------|-------------|-----------|-------|---------|-----------|-------|------|
| Interface | Description    | Total     |          |      | Multicast Un |       | Unicast | Broadcast | Total |          |             | Multicast |       | Unicast | Broadcast |       |      |
|           |                | Bytes     | Pkts     | Errs | Drops        | Bytes | Pkts    | Pkts      | Pkts  | Bytes    | Pkts        | Errs      | Drops | Bytes   | Pkts      | Pkts  | Pkts |
| veip0.1   | ipoe_veip0.15  | 23154     | 234      | 0    | 0            | 0     | 0       | 231       | 3     | 46296    | 358         | 0         | 0     | 0       | 0         | 358   | 0    |
| veip0.3   | br_veip0.12    | 588       | 14       | 0    | 0            | 0     | 0       | 13        | 1     | 160887   | 1654        | 0         | 0     | 24309   | 251       | 1031  | 372  |
| ppp0.2    | pppoe_veip0.11 | 195387898 | 148409   | 0    | 0            | 0     | 0       | 148409    | 0     | 48682762 | 87123       | 0         | 0     | 0       | 0         | 87123 | 0    |

Reset Statistics

#### Table 15: WAN Statistics Table parameters

| Parameter                                          | Description                                                                                                    |
|----------------------------------------------------|----------------------------------------------------------------------------------------------------|
| Interface                                          | WAN interface identification (string)                                                                                                    |
| Description                                        | WAN service description; String that can be entered by the user at<br>the Wan service creation ; default values indicates type of WAN<br>service (pppoe/ipoe/gre/br), used layer 2 interface (eg. veip0/eth1)<br>interface and used vlan id (eg. 11)                                                                |
| Total <ul> <li>Received/transmitted</li> </ul>     | <ul> <li>Total values (Multicast+Unicast+Broadcast) of:</li> <li>Bytes – Total number of Received /Transmitted Bytes</li> <li>Pkts – Total number of Received/transmitted Packets</li> <li>Errs– Total number of Received/transmitted Errors</li> <li>Drops – Total number of Received/transmitted Drops</li> </ul> |
| Multicast <ul> <li>Received/transmitted</li> </ul> | <ul> <li>Number of received/transmitted Multicast:</li> <li>Bytes</li> <li>Pkts – Packets</li> <li>Errs– Errors</li> <li>Drops</li> </ul>                                                                                                    |
| Unicast <ul> <li>Received/transmitted</li> </ul>   | Number of received/transmitted Unicast:<br>• Bytes<br>• Pkts – Packets<br>• Errs– Errors<br>• Drops                                                                                                    |
| Broadcast <ul> <li>Received/transmitted</li> </ul> | <ul> <li>Number of received/transmitted Broadcast:</li> <li>Bytes</li> <li>Pkts – Packets</li> </ul>                                                                                                    |

| Parameter | Description  |
|-----------|--------------|
|           | Errs– Errors |
|           | • Drops      |

## ROUTE

Selection of the Device Info sub-menu Route item, compresses the open Device info sub-menu if expanded (eg Statistics) and shows in the main window the Device Routing information, Figure 29. In the example bellow the destination address is the address of the ONT-RGW bridge (br0 Interface) and the route status is up.

Route Table parameter description can be found in Table 16

#### Figure 29: Device Route Info

Device Info -- Route

Flags: U - up, ! - reject, G - gateway, H - host, R - reinstate D - dynamic (redirect), M - modified (redirect).

| Destination | Gateway | Subnet Mask   | Flag | Metric | Service | Interface |  |
|-------------|---------|---------------|------|--------|---------|-----------|--|
| 192.168.1.0 | 0.0.0.0 | 255.255.255.0 | U    | 0      |         | br0       |  |

#### Table 16: Device Routing information Table parameters

| Parameter   | Description                            |
|-------------|----------------------------------------|
| Destination | IP Destination Address                 |
| Gateway     | Used Gateway IP Address, if configured |
| Subnet Mask | Used sub network mask, if configured   |
|             | Route status indication flag:          |
|             | • U – UP                               |
|             | • ! – reject                           |
| Flag        | • G - gateway                          |
| Tag         | • H – host                             |
|             | • R – Reinstate                        |
|             | • D – Dynamic (redirect)               |
|             | • M - modified                         |
| Metric      | Used metric                            |
| Service     | Service using the route                |
| Interface   | Interface used by the Route            |

## ARP

Selection of the Device Info sub-menu ARP item, compresses the open Device Info sub-menu if expanded (eg Statistics) and shows in the main window the Device ARP information, Figure 30.

Device ARP information parameter description can be found in Table 17.

ARP is used to convert an IP address to a Physical address. The ARP table

In the example bellow the IP Address is the allocated IP address by the ONT-RGW the latop connected to one of the device ETH LAN ports and used to access the device GUI (Graphic User Interface) for Device configuration. The HW address corresponding to this IP address is the laptop MAC, the ARP flags value is complete since the IP address was successfully resolved to the Laptop MAC address. The logical device the laptop is connected is the ONT-RGW bridge br0. This is the ARP table for this device.

#### Figure 30: Device ARP Info

Device Info -- ARP

| IP address  | Flags    | HW Address        | Device |
|-------------|----------|-------------------|--------|
| 192.168.1.2 | Complete | 38:ea:a7:fc:4c:41 | br0    |

#### Table 17: Device ARP information Table parameters

| Parameter  | Description                      |
|------------|----------------------------------|
| IP Address | External Device IP Address       |
|            | ARP status indication flag:      |
| Flags      | • Complete                       |
|            | • Incomplete                     |
| HW address | External device Hardware address |
| Device     | Used Device Interface            |
| Metric     | Used Metric                      |
| Service    | Service using the route          |
| Interface  | Interface used by the route      |

### DHCP

Selection of the Device Info sub-menu DHCP item, compresses the open Device Info sub-menu if expanded (eg Statistics) and shows in the main window the Device DHCP Leases information, Figure 31.

Device DHCP information parameter description can be found in Table 18.

#### CUSTOMIZATION

#### Figure 31: Device DHCP Leases Info

Device Info -- DHCP Leases

| Hostname    | MAC Address       | IP Address  | Expires In                       |
|-------------|-------------------|-------------|----------------------------------|
| p-cfmacedo2 | 38:ea:a7:fc:4c:41 | 192.168.1.2 | 23 hours, 45 minutes, 17 seconds |

#### Table 18: Device DHCP Leases information Table parameters

| Parameter   | Description                                                                                  |
|-------------|----------------------------------------------------------------------------------------------|
| Hostname    | External Device(with an IP Address was attributed by DHCP lease by the ONT-RGW) Name         |
| MAC Address | External Device (with an IP Address was attributed by DHCP lease by the ONT-RGW) MAC Address |
| IP Address  | External Device IP Address attributed by DHCP lease by the ONT-RGW                           |
| Expires in  | Remaining validity time of DHCP leased External Device IP address                            |

### VOICE

Selection of the Device Info sub-menu VOICE item, compresses the open Device Info sub-menu if expanded (eg Statistics) and shows in the main window the Device Voice Status information, Figure 32

Device DHCP information parameter description can be found in Table 18.

#### Figure 32: Device Voice Status information table

Status -- Voice

| SIP Account | User Name | User Status | Registration Status |
|-------------|-----------|-------------|---------------------|
| 1           | undefined | Enabled     | Disabled            |
| 2           | undefined | Enabled     | Disabled            |

#### Table 19: Device Voice Status information Table parameters

| Parameter           | Description                                                                       |
|---------------------|-----------------------------------------------------------------------------------|
| SIP Account         | SIP account identifier; two SIP account can be configured at the ONT-RGW:         |
| User Name           | SIP Account Access Data Information: Username                                     |
| User Status         | SIP Account Access Data Information: User Status (enabled/disabled)e              |
| Registration Status | Information of the status of SIP Account Registration process: (enabled/disabled) |

# **ADVANCED SETUP**

Selection of the main menu item Advanced Setup expands Advanced Setup sub-menu, Figure 33.

Figure 33: Advanced Setup Expanded Menu

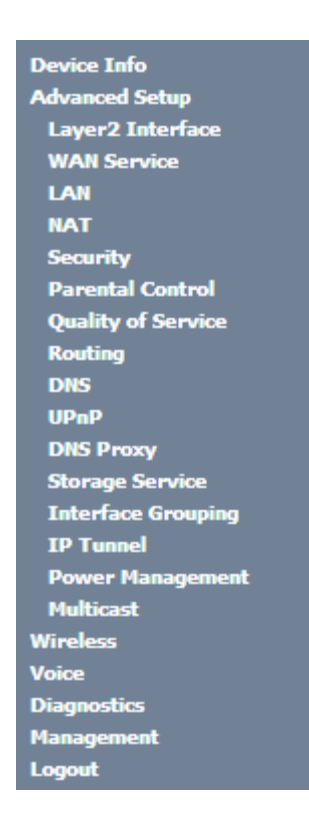

The main Windows shows the Layer2 interface menu, GPON interface configuration window,

## LAYER2 INTERFACE

This menu item allows the configuration of the wan ONT-wan interface (uplink interface) as GPON wan interface or ETH wan interface (physical electrical ETH interface). In the last case the ONT-RGW is configured simply as a conventional RGW.

Selection of Advanced Setup sub-menu item Layer2 Interface expands Layer2 Interface submenu items than allow the configuration of the WAN interface (uplink interface):

- GPON Interface
- Ethernet Interface

### **GPON INTERFACE**

Selection of Advanced Setup, Layer2 Interface sub-menu item GPON interface displays in the main window GPON WAN Interface Configuration window which is the default configuration for WAN interface, Figure 34. In this window it is possible to add or remove GPON WAN interface.

Device DHCP information parameter description can be found in Table 20.

#### Figure 34: GPON WAN Interface Configuration- initial window

**GPON WAN Interface Configuration** 

Choose Add, or Remove to configure GPON WAN interfaces. Allow one GPON as layer 2 wan interface.

NOTE: Create interfaces in order (example - create veip0 first, then veip1 and so on).

| Interface/(Name) | Connection Mode | Remove |
|------------------|-----------------|--------|
| veip0/veip0      | VlanMuxMode     |        |

Add Remove

#### Table 20: GPON WAN interface configuration Table parameters

| Parameter        | Description                                                                           |
|------------------|---------------------------------------------------------------------------------------|
| Interface/(Name) | ONT-RGW WAN interface Identification. In the case of GPON Wan interface – veip0/veip0 |
| Connection Mode  | Value: VlanMuxMode                                                                    |
| Remove           | If selected, the WAN interface can be removed with Remove button                      |

### **ETH INTERFACE**

Selection of Advanced Setup, Layer2 Interface sub-menu, item ETH interface, displays in the main window ETH WAN Interface configuration –Add/Remove window, Figure 35. In this window it is possible to add a new ETH Wan interface or remove an Existing ETH WAN interface.

#### ETH WAN Interface ADD and Configure

To Add na ETH WAN interface, use the button Add, Figure 35. A new window will be displayed where is possible to select on a combo box the ONT-RGW ETH physical interface to be the ETH Wan interface, Figure 36. Once selected the ETH Wan interface use the Apply/Save Button, Figure 37, to validate the selection and progress to the next and final configuration window, Figure 38, displaying the ETH WAN current configuration.

Device DHCP information parameter description can be found in Table 21.

#### Figure 35: ETH WAN Interface Configuration- Add/Remove Window

#### ETH WAN Interface Configuration

Choose Add, or Remove to configure ETH WAN interfaces. Allow one ETH as layer 2 wan interface.

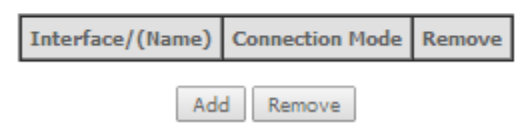

#### Figure 36: ETH WAN Interface Configuration - Select ETH WAN interface

| ETH<br>This screen allo | WAN Configur<br>ws you to configu | ation<br>ure a ETH port |
|-------------------------|-----------------------------------|-------------------------|
|                         | Select a ETH port                 |                         |
|                         | eth0/eth0 🔻                       | ]                       |
| В                       | eth0/eth0                         | ve                      |
|                         | eth1/eth1                         |                         |
|                         | eth2/eth2                         |                         |
|                         | eth3/eth3                         |                         |
|                         |                                   |                         |

Figure 37: ETH WAN Interface Configuration - Validation of ETH WAN interface selection.

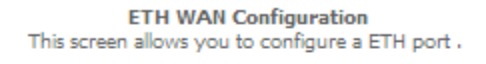

Select a ETH port:

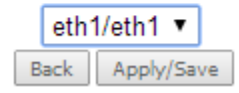

#### Figure 38: ETH WAN Interface Configuration - Final configuration window

ETH WAN Interface Configuration

Choose Add, or Remove to configure ETH WAN interfaces. Allow one ETH as layer 2 wan interface.

| Interface/(Name) | Connection Mode | Remove |
|------------------|-----------------|--------|
| eth1/eth1        | VlanMuxMode     |        |

Remove

#### Table 21: ETH WAN interface configuration Table parameters

| Parameter        | Description                                                  |
|------------------|--------------------------------------------------------------|
| Interface/(Name) | ONT-RGW WAN interface Identification. In the case of ETH Wan |

#### ADVANCED SETUP

| Parameter       | Description                                                                           |
|-----------------|---------------------------------------------------------------------------------------|
|                 | interface – eth#/eth#, # - ONT –RGW ethernet physical interface order number : 0 to 3 |
| Connection Mode | Value: VlanMuxMode                                                                    |
| Remove          | If selected, the WAN interface can be removed with Remove button                      |

## WAN SERVICE

Selection of Advanced Setup submenu item Wan Service will display in the main window two configuration tables, Table parameters' description can be found in tables Table 22 and Table 23.

In this window it is possible the Addition and Removal of WAN services.

Figure 39:

- Wan service setup
- GRE tunnels setup

Table parameters' description can be found in tables Table 22 and Table 23.

In this window it is possible the Addition and Removal of WAN services.

#### Figure 39: Advanced Setup WAN Service main window

Wide Area Network (WAN) Service Setup

Choose Add, Remove or Edit to configure a WAN service over a selected interface.

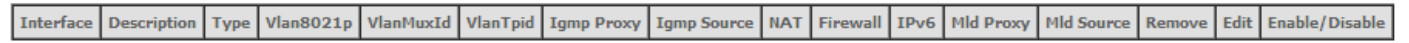

GRE Tunnels Setup

Tunnel Name Local IP Remote IP Tunnel IP Peer IP Tunnel Mask TTL Remove Tunnel Mode Enable/Disable

Add Remove

#### Table 22: WAN Service Setup Table parameters

| Parameter   | Description                                                                                                    |
|-------------|----------------------------------------------------------------------------------------------------|
| Interface   | WAN interface identification (string); attributed on the Wan<br>interface configuration; if not set by the user, the system names<br>the interface automatically as "xxx0.n/", where xxx is the type of<br>interface (eg ppp stands for pppoe) n is number indicating order<br>of interface creation, starting in 1 |
| Description | WAN service description; String that can be entered by the user; default values indicates type of WAN service (pppoe/ipoe/gre/br), used layer 2 interface (eg. veip0/eth1) interface and used vlan id (eg. 11)                                                                                                    |

| Parameter      | Description                                                                                                    |
|----------------|----------------------------------------------------------------------------------------------------|
| Туре           | Identifies Wan service Type (PPPoE/IPoE/gre/br)                                                                     |
| Vlan8021p      | IEEE 802.1P Priority value (0 to 7)- to use for tagged services<br>Set to "-1" for Untagged services                |
| VlanMuxId      | Used 802.1Q VLAN ID (0-4094) for tagged services; for untagged services use value "-1"                              |
| Vlan Tpid      | VLAN Tag Protocol Identifier;                                                                                       |
| Igmp Proxy     | Flag (enable/disable) ; indicates if IGMP proxy is enabled; to use for multicast configuration in the case of IPv4. |
| Igmp Source    | Flag (enable/disable); indicates if IGMP source is enabled; to use for multicast configuration in the case of IPv4. |
| Igmp Src Enbl  | Flag (enable/disable); indicates if IGMP source is enabled; to use for multicast configuration in the case of IPv4. |
| NAT            | Flag (enable/disable); Indicates if NAT is enabled                                                                  |
| Firewall       | Flag (enable/disable); Indicates if Firewall is enabled                                                             |
| IPv6           | Flag (enable/disable) ; indicates if IPv6 is enabled                                                                |
| MLD Pxy        | Flag (enable/disable) ; indicates if MLD proxy is enabled; to use for multicast configuration in the case of IPv6.  |
| MLD Src        | Flag (enable/disable) ; indicates if MLD source is enabled; to use for multicast configuration in the case of IPv6. |
| Remove         | If selected, the WAN Service can be removed with Remove button                                                      |
| Edit           | Flag (enable/disable) ; indicates if IPv6 is enabled                                                                |
| Enable/Disable | Flag (enable/disable); indicate if the interface is administratively enabled                                        |

#### Table 23: GRE Tunnels Setup Table parameters

| Parameter      | Description                                                              |
|----------------|--------------------------------------------------------------------------|
| Tunnel Name    | GRE Tunnel identification (string) configured when gre tunnel is created |
| Local IP       | IP address of the local end interface of the GRE tunnel                  |
| Remote IP      | IP address of the local end interface of the GRE tunnel                  |
| Tunnel IP      | Tunnel IP Address                                                        |
| Peer IP        | Peer IP Address                                                          |
| Tunnel Mask    | Tunnel mask                                                              |
| TTL            | Time To Live in seconds                                                  |
| Remove         | If selected, the GRE Tunnel can be removed with Remove button            |
| Tunnel Mode    | Indicates if this is a Layer 2 mode tunnel                               |
| Enable/Disable | Flag (enable/disable); indicate the Tunnel is administratively enabled   |

### WAN SERVICE CREATION

To create a WAN service, use the ADD button in the Advanced Setup WAN service Main window, Figure 39. A new window will be displayed where is possible to select on a combo box the ONT-RGW WAN interface associated to the service to create, Figure 40. Once selected the WAN interface use the Next Button, Figure 41, to progress to the next WAN service configuration window – Type of service selection and service configuration, Figure 42.

Four types of WAN services can be created and configured:

- PPP over Ethernet (PPPoE)
- IP over Ethernet (IPoE)
- GRE Tunneling (over Layer 2)
- Bridging

#### Figure 40: WAN service Interface configuration window

#### WAN Service Interface Configuration

Select a layer 2 interface for this service

| veip0/veip0 🔻 |  |
|---------------|--|
| veip0/veip0   |  |
| eth1/eth1     |  |
| Back INext    |  |

Figure 41: WAN service Interface selection for the WAN service to setup

WAN Service Interface Configuration Select a layer 2 interface for this service veip0/veip0 ▼ Back Next

#### PPPoE TYPE OF SERVICE CREATION, (Figure 42 to Figure 45)

After the selection of the WAN interface associated to the service to create, Figure 40 and Figure 41, use the Next button at Figure 41, to progress to the next WAN Service setup window- Wan service Configuration, Figure 42

At this window execute the following steps:

- **Step 1** Select the PPP over Ethernet (PPPoE) WAN service type.
- **Step 2** At the Field Service Description enter a string for the service description; the default service description is a string automatically filled in when the type o device is selected(Step1) and composed by the type of Service followed by underscore and the WAN interface name, e.g. pppoe\_veip0

Next fields of the WAN service configuration are related to VLAN tagging configuration:

- 802.1P priority; definition of the upstream traffic classification by attributing a Pbit value (0->7; 0 being the lowest priority traffic)
- 802.1Q VLAN ID, Specifies the VLAN identifier; values from 0 to 4096
- VLAN TPID; Tag Protocol Identifier (TPID) is a 16-bit field of the IEEE 802.1Q header, that is used to identify the frame as a tagged frame;

Possible values are:

- 0x8100, TPID default value; Used for single tagged frames or for double tagged frames as the inner or customer VLAN tag (802.1ad conventions)
- 0x88A8, Used in double tagged frames, for the outer or service VLAN tag (802.1ad conventions); in this case the inner VLAN (C-VLAN) tag TPID has the default value of 0x8100;
- 0x9100, Used in double tagged frames, for the outer or service VLAN tag (older version of 802.1Q); in this case the inner VLAN (C-VLAN) tag TPID has the default value of 0x8100;

#### VLAN TAGGING CONFIGURATION PROCEDURE, (Figure 42 to Figure 45):

**Step 3** For tagged service, at the field 802.1P priority, enter the pbit value (0-7) to mark the upstream traffic according to the desired CoS for the service to create; a higher value corresponds to a higher priority CoS;

For untagged service leave the filed with the default value of -1;

**Step 4** For tagged service, at the VLAN ID field enter the VLAN ID value (0-4094) of the VLAN used by the service

For untagged service leave the field with the default value of -1;

**Step 5** For tagged service select a TPID value from the selection combo box, Figure 43.

0x8100, TPID default value; if selected a single tagged service is configured

0x88A8 or 0x9100, TPID used for the outer VLAN (S-VLAN) for double tagged services; if selected a double VLAN tagged service is configured; in this case the inner VLAN (C-VLAN) tag TPID has the default value of 0x8100;

- **Step 6** At the field Network Protocol Selection use the selection combo box to choose one of the available options:
  - IPv4 Only (default value);
  - IPv4 & IPv6 (Dual Stack);
  - IPv6 Only;

#### ADVANCED SETUP

| Figure 42: WAN service setup – type of service selection and service configuration – PPPoE service                    |
|----------------------------------------------------------------------------------------------------|
| WAN Service Configuration                                                                                             |
| Select WAN service type:<br>PPP over Ethernet (PPPoE)<br>IP over Ethernet<br>GRE Tunneling (over Layer 2)<br>Bridging |
| Enter Service Description: pppoe_veip0                                                                                |
| For untagged service, set -1 to both 802.1P Priority and 802.1Q VLAN ID.                                              |
| Enter 802.1P Priority [0-7]:<br>Enter 802.1Q VLAN ID [0-4094]:<br>Select VLAN TPID:<br>5 Select a TPID •              |
| 6 Retwork Protocal Selection:                                                                                         |

Back Next

Figure 43: WAN service setup – type of service selection and service configuration - TPID selection combo box

| Select a TPID 🔻 |
|-----------------|
| Select a TPID   |
| 0x8100          |
| 0x88A8          |
| 0x9100          |
**Step 7** Once the WAN service setup parameters are configure use Next button, Figure 45, to progress to the next WAN Service setup window- Connection establishment parameters configuration, Figure 46.

Figure 44: WAN service setup - type of service selection and service configuration - Network Protocol selection combo box

| Network Protocal Selection: |   |  |  |  |  |  |  |
|-----------------------------|---|--|--|--|--|--|--|
| IPV4 Only                   | Ŧ |  |  |  |  |  |  |
| IPV4 Only                   |   |  |  |  |  |  |  |
| IPv4&IPv6(Dual Stack)       |   |  |  |  |  |  |  |
| IPv6 Only                   |   |  |  |  |  |  |  |

Figure 45: WAN service setup - type of service selection and service configuration - finalize type of service configuration

| WAN Service Configuration                                                                                                |                               |
|----------------------------------------------------------------------------------------------------|-------------------------------|
| Select WAN service type:                                                                                                 |                               |
| PPP over Ethernet (PPPoE)                                                                                                |                               |
| IP over Ethernet                                                                                                    |                               |
| GRE Tunneling (over Layer 2)                                                                                             |                               |
| Bridging                                                                                                    |                               |
|                                                                                                    |                               |
|                                                                                                    |                               |
| Enter Service Description: pppoe_veip0                                                                                   |                               |
| For tagged service, enter valid 802.1P Priority and 802.1C<br>For untagged service, set -1 to both 802.1P Priority and 8 | 2 VLAN ID.<br>802.1Q VLAN ID. |
| Enter 802.1P Priority [0-7]:                                                                                             | 0                             |
| Enter 802.1Q VLAN ID [0-4094]:                                                                                           | 11                            |
| Select VLAN TPID:                                                                                                    | 0x8100 <b>v</b>               |
|                                                                                                    |                               |
| Network Protocal Selection:                                                                                              |                               |
| IPV4 Only 🔻                                                                                                    |                               |

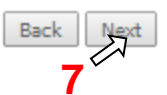

The WAN Service Setup window– Connection establishment configuration, Figure 46, allows the configuration of the PPPoE connection establishment parameters, as explained bellow.

## Figure 46: WAN Service Setup - Connection establishment configuration window

## PPP Username and Password

PPP usually requires that you have a user name and password to establish your connection. In the boxes below, enter the user name and password that your ISP has provided to you.

|        | PPP (                | Username:          | ros02                    |             |
|--------|----------------------|--------------------|--------------------------|-------------|
|        | PPP P                | Password:          | •••••                    |             |
|        | PPPo                 | E Service Name:    |                          |             |
|        | Authe                | entication Method: | AUTO                     | 7           |
| 3      | Z                    | Enable Fullcone N  | AT                       | 2           |
| 4      | $\overline{\lambda}$ | Dial on demand (v  | vith idle timeout timer) |             |
| _      | $\nabla$             | PPP IP extension   |                          |             |
| с<br>С | Z                    | Use Static IPv4 Ac | ldress                   |             |
| 7      | $\overline{\lambda}$ | Enable PPP Debug   | g Mode                   |             |
| 1      | $\overline{\lambda}$ | Bridge PPPoE Fra   | mes Between WAN and      | Local Ports |
| ŏ      |                      |                    |                          |             |

#### **IGMP Multicast Proxy**

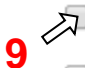

Enable IGMP Multicast Proxy

Enable IGMP Multicast Source

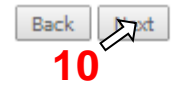

# PPPoE CONNECTION ESTABLISHMENT PARAMETERS CONFIGURATION, Figure 45:

- **Step 1** Select the PPP username and password and use the access data provided by your ISP Username and password) to establish the PPPoE connection, Figure 46;
- Step 2 At the authentication method selection combo box select one of the available option, Figure 47:
  - AUTO;
  - PAP, Password Authentication Protocol, simple unsecure method of authentication since password are send unencrypted over the network; the authentication is done once upon link establishment.
  - CHAP, Challenge-Handshake Authentication Protocol, secure authentication method, uses a secret known by the client and the authentication server; the authenticator sends a challenge to which the client must answer to by using the secret. The answer is compared against the result obtained by the authenticator itself using the secret. CHAP periodically verifies the identity of the client by sending a new challenge.
  - MSCHAP, Microsoft extension to the CHAP protocol is a modified CHAP.
- **Step 3** If Fullcone NAT is to be used select the option Enable Fullcone NAT; If enabled a warning message on the disadvantages of its use is shown, Figure 48

FullCone NAT is also known as one-to-one NAT: An LAN internal address, port pair is mapped to an external address, port pair so that any packets from the internal address, port pair will be sent through the external address, port pair and any external host can send packets to the internal Address, Port pair by sending packets to external Address, Port pair. Once established a fullcone NAT mapping for LAN internal address and port, it can be reached by any external host without the need of any request from the LAN internal address.

- **Step 4** If Dial on Demand is selected inactivity timeout period in minutes must be specified, Figure 49. This corresponds to the time of inactivity (without traffic) after which the PPPoE connection goes down; the connection recovers when activity is detected.
- **Step 5** Selected if PPP IP extension is to be used, Figure 46
- **Step 6** If Use Static IPv4 is selected, the IPv4 address must me entered, Figure 50
- **Step 7** Selection of Enable PPP debug mode, Figure 46, allows to see the packets exchanged in the PPP connection.
- Step 8 Bridge PPPoE Frames between WAN and local ports configures bridging mode
- **Step 9** IGMP multicast proxy configuration allows the configuration as either IGMP proxy ort IGMP source and enable/disable Multicast VLAN filter, Figure 51.
- **Step 10** Once the Connection establishment parameters are configure use Next button, Figure 46, to progress to the next WAN Service setup Routing Default Gateway configuration window, Figure 52.

Figure 47: WAN Service Setup - Connection establishment configuration window- ppp authentication method available options

| Auth | entication Method: | AUTO 🔻                  |   |
|------|--------------------|-------------------------|---|
|      |                    |                         | 1 |
|      | Enable Fullcone N/ | AUTO                    | J |
|      |                    | PAP                     |   |
|      |                    | CHAP                    |   |
| _    |                    | MSCHAP                  |   |
|      | Dial on demand (w  | (th Idle timeout timer) | 1 |

Figure 48: WAN Service Setup – Connection establishment configuration window- Enable fullcone NAT warning message

| Conn | paction actablichment configuration window. Dial on demand Configuration |
|------|--------------------------------------------------------------------------|
| ONL  | Y IF REQUIRED DISABLES NETWORK ACCELERATION AND SOME SECURITY            |
| 1    | Enable Fullcone NAT                                                      |

Figure 49: WAN Service Setup – Connection establishment configuration window- Dial on demand Configuration

| 1       | Dial on demand (with idle timeout timer) |
|---------|------------------------------------------|
| Inactiv | vity Timeout (minutes) [1-4320]: 2       |

Figure 50: WAN Service Setup – Connection establishment configuration window- Use of static IPv4 Configuration

| 1    | Use Static IPv4 Address |         |
|------|-------------------------|---------|
| IPv4 | Address:                | 0.0.0.0 |

Figure 51: WAN Service Setup – Connection establishment configuration window- IGMP Multicast Proxy configuration

IGMP Multicast Proxy

- Enable IGMP Multicast Proxy
- Enable IGMP Multicast Source
- No Multicast VLAN Filter

# **ROUTING DEFAULT GATEWAY CONFIGURATION, Figure 52**

The Routing Default Gateway configuration window presents two lists:

Selected Default Gateway Interfaces: the WAN interfaces that can be used as default gateway
interfaces are listed here; only one interface will be used as default gateway interface- this interface
will be the highest priority interface of the connected WAN interfaces in this list;

WAN interface priority is based on its position on the list, the first one of the list being the highest priority interface.

To change WAN interface priority, its position in the list must be changed; that can be achieved by removing all from the Selected Default Gateway Interfaces list and adding them back in the desired order.

• Available Routed WAN Interfaces: all defined available routed WAN interfaces are listed here; these interfaces can be moved to the Selected Default Gateway interfaces list

If there is only one WAN interface defined in the system, as in the example presented, this will be selected by the system as the default gateway interface thus being presented is the Selected default gateway list on the left.'

If more WAN interfaces are shown in the list on the right (available routed WAN interfaces) one or more can moved to the list on the left and be selectable as default gateway routed interface according to its priority in the list.

## Figure 52: WAN Service setup - Routing Default Gateway configuration window

#### Routing -- Default Gateway

Default gateway interface list can have multiple WAN interfaces served as system default gateways but only one will be used according to the priority with the first being the higest and the last one the lowest priority if the WAN interface is connected. Priority order can be changed by removing all and adding them back in again.

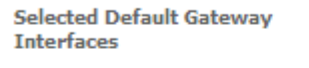

Available Routed WAN Interfaces

| ppp0.1 |  |  |
|--------|--|--|
|        |  |  |
|        |  |  |
|        |  |  |
|        |  |  |
|        |  |  |
|        |  |  |

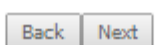

After default gateway interface configuration, use the Next button, Figure 52, to progress to the next WAN Service setup – DNS Server configuration parameters window, Figure 53.

## **DNS SERVER CONFIGURATION, Figure 53**

DNS server interface can

- either be selected from available WAN interfaces, Figure 53, 1, from the list Selected DNS Server Interfaces, according to its priority (please see description bellow),
- or use a Static DNS IP address, in which case this option must be selected, Figure 53, 2, and the Static DNS servers (primary and secondary) IP addresses must be entered.

#### SELECTION OF DNS SERVER INTERFACES FROM AVIALABLE WAN INTERFACES

The DNS Server Configuration window presents two lists:

 Selected DNS Server Interfaces: the WAN interfaces that can used as system DNS Server interfaces are listed here; only one interface will be used as DNS server interface- this interface will be the highest priority interface of the connected WAN interfaces in this list;

WAN interface priority is based on its position on the list, the first one of the list being the highest priority interface.

To change WAN interface priority, its position in the list must be changed; that can be achieved by removing all from the Selected DNS Server Interfaces list and adding them back in the desired order.

• Available WAN Interfaces: all defined available routed WAN interfaces are listed here; these interfaces can be moved to the Selected DNS Server interfaces list

If there is only one WAN interface defined in the system, as in the example presented, this will be selected by the system as the default gateway interface thus being presented is the Selected DNS Server list on the left.'

If more WAN interfaces are shown in the list on the right (available WAN interfaces) one or more can moved to the list on the left and be selectable as Selected DNS Server interface according to its priority in the list.

#### Figure 53: WAN Service setup – DNS Server configuration window

**DNS Server Configuration** 

Select DNS Server Interface from available WAN interfaces OR enter static DNS server IP addresses for the system. In ATM mode, if only a single PVC with IPoA or static IPoE protocol is configured, Static DNS server IP addresses must be entered.
DNS Server Interfaces can have multiple WAN interfaces served as system dns servers but only one will be used according to the priority with the first being the higest and the last one the lowest priority if the WAN interface is connected. Priority order can be changed by removing all and adding them back in again.

Select DNS Server Interface from available WAN interfaces:
Selected DNS Server Interface
ppp0.1

|            |                                       | ->                        |    |  |
|------------|---------------------------------------|---------------------------|----|--|
|            |                                       |                           |    |  |
| <b>2</b> ` | Use the follow<br>Primary DNS server: | ing Static DNS IP address | 5: |  |
|            | Secondary DNS serve                   | r:                        |    |  |

Once the DNS server configuration is done the PPPoE WAN service configuration is complete. Use the Next button to progress to the WAN Service Setup Summary window, Figure 54. This table should reflect the configuration for the WAN service setup parameters than have been entered on the successive WAN service setup configuration windows. Network Address Translation flag and Firewall flag default configurations are enabled. Please verify the presented configuration match the settings provided by the ISP for this service.

#### Figure 54: WAN Service Setup Summary window

WAN Setup - Summary

Make sure that the settings below match the settings provided by your ISP.

| Connection Type:               | PPPoE    |
|--------------------------------|----------|
| NAT:                           | Enabled  |
| Full Cone NAT:                 | Disabled |
| Firewall:                      | Enabled  |
| IGMP Multicast Proxy:          | Disabled |
| IGMP Multicast Source Enabled: | Disabled |
| MLD Multicast Proxy:           | Disabled |
| MLD Multicast Source Enabled:  | Disabled |
| Quality Of Service:            | Disabled |

Click "Apply/Save" to have this interface to be effective. Click "Back" to make any modifications.

 Back
 Apply/Save

To finalize the configuration use the Save/Apply button, Figure 54. The next displayed window is initial window, the WAN Service Window, where the service configured is displayed in the corresponding table, Figure 55.

## Figure 55: WAN Service Setup Initial Window- service configuration displayed

Wide Area Network (WAN) Service Setup

Choose Add, Remove or Edit to configure a WAN service over a selected interface.

| Interface | Description    | Туре  | Vlan8021p | VlanMuxId | VlanTpid | Igmp<br>Proxy | Igmp<br>Source | NAT     | Firewall | IPv6     | Mld<br>Proxy | Mld<br>Source | Remove | Edit | Enable/Disable |
|-----------|----------------|-------|-----------|-----------|----------|---------------|----------------|---------|----------|----------|--------------|---------------|--------|------|----------------|
| ppp0.1    | pppoe_veip0.11 | PPPoE | 0         | 11        | 0x8100   | Disabled      | Disabled       | Enabled | Enabled  | Disabled | Disabled     | Disabled      |        | Edit | Disable        |

| GF | RE | Тι | JU | п | el | 5 S | e | tu | P |
|----|----|----|----|---|----|-----|---|----|---|
|    |    |    |    |   |    |     |   |    |   |

Tunnel Name Local IP Remote IP Tunnel IP Peer IP Tunnel Mask TTL Remove Tunnel Mode Enable/Disable

## Add Remove

It is now possible to view the configured WAN service parameters as well as obtained IP address by Selecting the Device Info sub-menu item WAN, Figure 56.

## Figure 56: Device Info- WAN Service Current configuration and IP Address

#### WAN Info

| Interface | Description    | Туре  | VlanMuxId | IPv6     | Igmp<br>Pxy | Igmp Src<br>Enbl | MLD<br>Pxy | MLD Src<br>Enbl | NAT     | Firewall | Status    | IPv4<br>Address | IPv6<br>Address | Enable/Disable |
|-----------|----------------|-------|-----------|----------|-------------|------------------|------------|-----------------|---------|----------|-----------|-----------------|-----------------|----------------|
| ppp0.1    | pppoe_veip0.11 | PPPoE | 11        | Disabled | Disabled    | Disabled         | Disabled   | Disabled        | Enabled | Enabled  | Connected | 172.22.190.70   |                 | Enable         |

#### GRE Tunnels Status

| Tunnel Name | Local IP | Remote IP | Tunnel IP | Peer IP | Tunnel Mask | TTL | Tunnel Mode | Status |
|-------------|----------|-----------|-----------|---------|-------------|-----|-------------|--------|
|             |          |           |           |         |             |     |             |        |

After WAN service configuration, the Routing table, Figure 58, DNS table, Figure 59 and Interface Grouping information, Figure 60, are updated reflecting the configurations done, in this example the configured ppp0.1 interface appears in the Routing and DNS tables as the default WAN interface and in the Interface Grouping and the default WAN interface.

## Figure 57: Device Info- Date and hour update

Device Info

| Serial Number:           | 5054494E072894AF              |
|--------------------------|-------------------------------|
| Symmetric CPU Threads:   | 2                             |
| Software Version:        | 3RGW030000r760                |
| Wireless Driver Version: | 6.37.14.4803.cpe4.14L04.0-kdb |
| Voice Service Version:   | Voice                         |

This information reflects the current status of your WAN connection.

| LAN IPv4 Address:   | 192.168.1.1              |
|---------------------|--------------------------|
| Default Gateway:    | ppp0.1                   |
| Primary DNS Server: | 192.168.122.82           |
| Date/Time:          | Fri Feb 14 09:34:02 2014 |

# Figure 58: Advanced Setup / routing - current routing table

Routing -- Default Gateway

Default gateway interface list can have multiple WAN interfaces served as system default gateways but only one will be used according to the priority with the first being the highest and the last one the lowest priority if the WAN interface is connected. Priority order can be changed by removing all and adding them back in again.

Selected Default Gateway Interfaces

| ррр0.1 |    |
|--------|----|
|        | -> |
|        | <- |
|        |    |

Available Routed WAN Interfaces

TODO: IPV6 \*\*\*\*\*\*\*\*\* Select a preferred wan interface as the system default IPv6 gateway.

Selected WAN Interface NO CONFIGURED INTERFACE V

Apply/Save

#### Figure 59: Advanced Setup / DNS- current DNS server table

## **DNS Server Configuration**

Select DNS Server Interface from available WAN interfaces OR enter static DNS server IP addresses for the system. In ATM mode, if only a single PVC with IPoA or static IPoE protocol is configured, Static DNS server IP addresses must be entered.

**DNS Server Interfaces** can have multiple WAN interfaces served as system dns servers but only one will be used according to the priority with the first being the higest and the last one the lowest priority if the WAN interface is connected. Priority order can be changed by removing all and adding them back in again.

# Select DNS Server Interface from available WAN interfaces:

Selected DNS Server Interfaces Available WAN Interfaces

| ppp0.1 |    |  |
|--------|----|--|
|        | -> |  |
|        | <- |  |
|        |    |  |

Use the following Static DNS IP address:

Primary DNS server:

Secondary DNS server:

TODO: IPV6 \*\*\*\*\*\*\*\*\* Select the configured WAN interface for IPv6 DNS server information OR enter the static IPv6 DNS server Addresses.

٠

Note that selecting a WAN interface for IPv6 DNS server will enable DHCPv6 Client on that interface.

Obtain IPv6 DNS info from a WAN interface:

| WAN Interface selected:    | NO CONFIGURED INTERFACE |
|----------------------------|-------------------------|
| Use the following Static I | IPv6 DNS address:       |
| Primary IPv6 DNS server:   |                         |
| Secondary IPv6 DNS server: |                         |

Apply/Save

## Figure 60: Advanced Setup /Interface Grouping- current Interface Grouping table

Interface Grouping -- A maximum 16 entries can be configured

Interface Grouping supports multiple ports to PVC and bridging groups. Each group will perform as an independent network. To support this feature, you must create mapping groups with appropriate LAN and WAN interfaces using the Add button. The Remove button will remove the grouping and add the ungrouped interfaces to the Default group. Only the default group has IP interface.

| Group Name | Remove | WAN Interface | LAN Interfaces | DHCP Vendor IDs |
|------------|--------|---------------|----------------|-----------------|
| Default    |        | ppp0.1        | eth0.0         |                 |
|            |        |               | eth2.0         |                 |
|            |        |               | eth3.0         |                 |
|            |        |               | wlan0          |                 |

Add Remove

## IPoE TYPE OF SERVICE CREATION, (Figure 42 to Figure 45)

After the selection of the WAN interface associated to the service to create, Figure 40 and Figure 41, use the Next button at Figure 41, to progress to the next WAN Service setup window- Wan service Configuration, Figure 61.

At this window execute the following steps:

- **Step 1** Select the IP over Ethernet (IPoE) WAN service type.
- **Step 2** At the Field Service Description enter a string for the service description; the default service description is a string automatically filled in when the type o device is selected(Step1) and composed by the type of Service followed by underscore and the WAN interface name, e.g. ipoe veip0
- Steps 3 to 6: Next fields of the WAN service configuration are related to VLAN tagging configuration; please refer to section: VLAN TAGGING CONFIGURATION, Steps 3 to 6.

## Figure 61: WAN service setup – type of service selection and service configuration – IPoE service

|     | WAN Service Configuration                                                                                                    |           |
|-----|----------------------------------------------------------------------------------------------------|-----------|
| 1   | Select WAN service type:<br>PPP over Ethernet (PPPoE)<br>IP over Ethernet<br>GRE Tunneling (over Layer 2)<br>Bridging                                                                         |           |
|     | Enter Service Description: ipoe_veip0<br>2<br>For tagged service, enter valid 802.1P Priority and 802.1Q VLAN ID.<br>For untagged service, set -1 to both 802.1P Priority and 802.1Q VLAN ID. |           |
|     | Enter 802.1P Priority [0-7]: 3 0<br>Enter 802.1Q VLAN ID [0-4094]: 4 15<br>Select VLAN TPID: 5 0x8100 •                                                                                       |           |
| 6 🖉 | Network Protocal Selection:                                                                                                    | Back Next |

**Step 7** Once the WAN service setup parameters are configure use Next button, Figure 61, to progress to the next WAN Service setup window- WAN IP Settings configuration, Figure 62.

# WAN IP SETTINGS

WAN IP Settings should use the information provided by the ISP.

IP address can be obtained automatically via DHCP or can be statically configured

## OBTAIN IP ADDRESS AUTOMATICALLY, Figure 62, 1

- **Step 1** Select the option "Obtain an IP address automatically, option 1 of Figure 62.
- **Step 2** DHCP will be used to obtain an IP address; there are 4 DHCP options that can be configured:

**Option 60 Vendor ID:** String value; this option allows the identification of the vendor by the DHCP server and is used in this context to identify in the DHCP server the IP Address pool to use by the configured service.

**Option 61- IAID (Identity Association Identifier)**:value-8 hexadecimal digits; IAID is a binding between an interface and one or more IP addresses – this option used with DUID allows to identify an interface in a client to which will be attributed a temporary IP address by DHCPv6

**Option 61- DUID (DHCP Unique Identifier)**: value -1 hexadecimal digit; this option identifies a DHCPv6 participant; each allocation in the DHCPv6 server is identified by a DUID and an IAID

**Option 125 Vendor Identifying – Vendor Options:** Fag –Enable/disable; the definition of the information carried in this option is vendor specific. Use of vendor-specific information allows enhanced operation, utilizing additional features in a vendor's DHCP implementation.

## USE OF STATIC IP ADDRESS, Figure 62, 2

- **Step 1** Select the option "Use the following Static IP address ", option 2 of Figure 62.
- **Step 2** Enter WAN IP address to be used

Enter WAN Subnet Mask to be used;

Enter WAN gateway IP Address to be used

**Step 3** Use the Next button to progress to the WAN Service setup window- Network Address Translation Settings configuration

#### Figure 62: WAN Service setup window- WAN IP Settings configuration

#### WAN IP Settings

Enter information provided to you by your ISP to configure the WAN IP settings. Notice: If "Obtain an IP address automatically" is chosen, DHCP will be enabled for PVC in IPoE mode. If "Use the following Static IP address" is chosen, enter the WAN IP address, subnet mask and interface gateway.

|   | Obtain an IP address automat   | ically            |                        |
|---|--------------------------------|-------------------|------------------------|
| 1 | Option 60 Vendor ID:           | XPTQ_GR24xxG_VoIP |                        |
|   | Option 61 IAID:                |                   | (8 hexadecimal digits) |
|   | Option 61 DUID:                |                   | (hexadecimal digit)    |
|   | Option 125:                    | Disable           | Enable                 |
|   | Use the following Static IP ad | dress:            |                        |
| 2 | WAN IP Address:                |                   |                        |
|   | WAN Subnet Mask:               |                   |                        |
|   | WAN gateway IP Address:        |                   |                        |
|   |                                |                   |                        |

# **NETWORK ADDRESS TRANSLATION SETTINGS, Figure 63**

To use NAT, option "Enable NAT" must be selected, Figure 63; If NAT option is selected, the option Fullcone NAT is available; if selected a warning message on the disadvantages of its use is shown, Figure 64.

To use Firewall option "Enable Firewall" must be selected, Figure 63.

In this window is also possible to configure IGMP Multicast as Proxy by selecting option "Enable IGMP Multicast Proxy" or as a Source by selecting option "Enable IGMP Multicast Source" and enable/disable Multicast VLAN filter, Figure 65.

ArPing Setup allows ArPing to be enabled and the number of repetitions and timeout to be configured. To configure ArPing "Enable ArPing" Option must be selected, Figure 63, and the values for number o repetitions and timeout interval (seconds) must be entered. ArPing is similar to Ping as given an IP address it test to find out if this is in use on the local network, and can get additional information about the device using that address.

## Figure 63: WAN Service setup window- NAT, IGMP and Arping Settings configuration

#### Network Address Translation Settings

Network Address Translation (NAT) allows you to share one Wide Area Network (WAN) IP address for multiple computers on your Local Area Network (LAN).

Enable NAT

Enable Firewall

#### IGMP Multicast

Enable IGMP Multicast Proxy

Enable IGMP Multicast Source

#### ArpPing Setup

Enable ArpPing

| Number of Repetitions: |  |
|------------------------|--|
| Timeout (sec):         |  |

Back Next

#### Figure 64: WAN Service setup window- Network Address Translation Settings configuration Enable fullcone NAT warning message

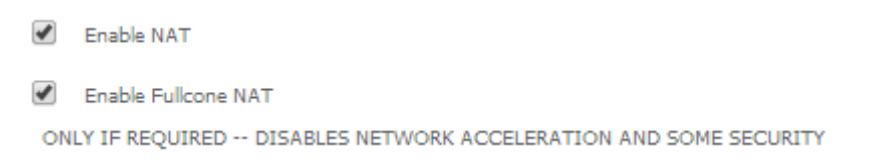

#### Figure 65: WAN Service setup window- IGMP Multicast configuration options

| IGMI | P Multicast                  |
|------|------------------------------|
|      | Enable IGMP Multicast Proxy  |
| 1    | Enable IGMP Multicast Source |
|      | No Multicast VLAN Filter     |

## Figure 66: WAN Service setup window- IGMP Multicast configuration options

| Arp | Ping Setup            |
|-----|-----------------------|
| -   | Enable ArpPing        |
| Num | ber of Repetitions: 3 |

Timeout (sec):

Once the NAT, IGMP and Arping Settings are configured use Next button, Figure 63, to progress to the next WAN Service setup - Routing Default Gateway configuration window, Figure 67.

3600

The actual default gateway configuration is presented in this window, with the ppp0.1 WAN interface previously configured shown as the default Gateway interface. In the list of available WAN routed interfaces the veip0.2 used in this IPoE service configuration is shown, Figure 67, and can be used to change/update the default Routing Default Gateway current configuration.

Please refer to section **ROUTING DEFAULT GATEWAY** for the explanation of the configuration.

#### Figure 67: WAN Service setup - Routing Default Gateway configuration window

Routing -- Default Gateway

Default gateway interface list can have multiple WAN interfaces served as system default gateways but only one will be used according to the priority with the first being the higest and the last one the lowest priority if the WAN interface is connected. Priority order can be changed by removing all and adding them back in again.

Available Routed WAN

Interfaces

Selected Default Gateway Interfaces

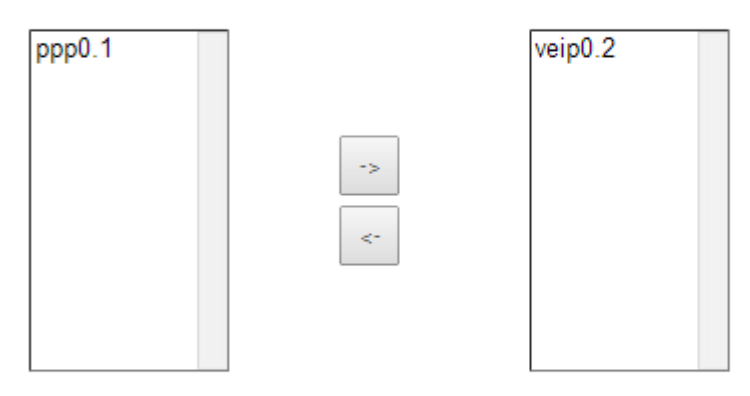

Back Next

After default gateway interface configuration, use the Next button, Figure 67, to progress to the next WAN Service setup – DNS Server configuration parameters window, Figure 68.

DNS table, as well as previously shown Routing table, is in accordance with current Default Gateway configuration, Figure 68: ppp0.1 is thus shown as the current DNS server interface, but veip0.2 WAN interface is available for changing/updating DNS server interface if desired.

Please refer to section **DNS** for the explanation of the configuration.

#### Figure 68: WAN Service setup - DNS Server configuration parameters window

#### **DNS Server Configuration**

۲

Select DNS Server Interface from available WAN interfaces OR enter static DNS server IP addresses for the system. In ATM mode, if only a single PVC with IPoA or static IPoE protocol is configured, Static DNS server IP addresses must be entered.

**DNS Server Interfaces** can have multiple WAN interfaces served as system dns servers but only one will be used according to the priority with the first being the higest and the last one the lowest priority if the WAN interface is connected. Priority order can be changed by removing all and adding them back in again.

| Selected DNS Server Interface | 5                   | Available WAN Interfaces |
|-------------------------------|---------------------|--------------------------|
| ppp0.1                        |                     | veip0.2                  |
|                               | ->                  |                          |
|                               | <-                  |                          |
|                               |                     |                          |
| Use the following Sta         | tic DNS IP address: |                          |
| Primary DNS server:           |                     |                          |
| Secondary DNS server:         |                     |                          |

Select DNS Server Interface from available WAN interfaces:

Once the DNS server configuration is done the IPoE WAN service configuration is complete. Use the Next button to progress to the WAN Service Setup Summary window, Figure 69. This table should reflect the configuration for the WAN service setup parameters than have been entered on the successive WAN service setup configuration windows. Network Address Translation flag and Firewall flag default configurations are enabled. Please verify the presented configuration match the settings provided by the ISP for this service.

#### Figure 69: WAN Service Setup Summary window- IPoE service configured

#### WAN Setup - Summary

Make sure that the settings below match the settings provided by your ISP.

| Connection Type:               | IPoE     |
|--------------------------------|----------|
| NAT:                           | Disabled |
| Full Cone NAT:                 | Disabled |
| Firewall:                      | Disabled |
| IGMP Multicast Proxy:          | Disabled |
| IGMP Multicast Source Enabled: | Disabled |
| MLD Multicast Proxy:           | Disabled |
| MLD Multicast Source Enabled:  | Disabled |
| Quality Of Service:            | Disabled |

Click "Apply/Save" to have this interface to be effective. Click "Back" to make any modifications.

 Back
 Apply/Save

To finalize the configuration use the Save/Apply button, Figure 69. The next displayed window is initial window, the WAN Service Window, where the service configured is displayed in the corresponding table, Figure 70.

#### Figure 70: WAN Service Setup Initial Window- service configuration displayed

#### Wide Area Network (WAN) Service Setup

Choose Add, Remove or Edit to configure a WAN service over a selected interface.

| Interface | Description    | Туре  | Vlan8021p | VlanMuxId | VlanTpid | Igmp<br>Proxy | Igmp<br>Source | NAT      | Firewall | IPv6     | Mld<br>Proxy | Mld<br>Source | Remove | Edit | Enable/Disable |
|-----------|----------------|-------|-----------|-----------|----------|---------------|----------------|----------|----------|----------|--------------|---------------|--------|------|----------------|
| veip0.2   | ipoe_veip0.15  | IPoE  | 0         | 15        | 0x8100   | Disabled      | Disabled       | Disabled | Disabled | Disabled | Disabled     | Disabled      |        | Edit | Disable        |
| ppp0.1    | pppoe_veip0.11 | PPPoE | 0         | 11        | 0x8100   | Disabled      | Disabled       | Enabled  | Enabled  | Disabled | Disabled     | Disabled      |        | Edit | Disable        |

GRE Tunnels Setup

| Tunnel Name | Local IP | Remote IP | Tunnel IP | Peer IP | Tunnel Mask | TTL | Remove | Tunnel Mode | Enable/Disable |
|-------------|----------|-----------|-----------|---------|-------------|-----|--------|-------------|----------------|
|-------------|----------|-----------|-----------|---------|-------------|-----|--------|-------------|----------------|

Add Remove

It is now possible to view the currently configured WAN services' parameters as well as obtained IP addresses by Selecting the Device Info sub-menu item WAN, Figure 71.

## Figure 71: Device Info- WAN Service Current configuration and IP Addresses

| Interface | Description    | Туре  | VlanMuxId | IPv6     | Igmp<br>Pxy | Igmp Src<br>Enbl | MLD<br>Pxy | MLD Src<br>Enbl | NAT      | Firewall | Status    | IPv4<br>Address | IPv6<br>Address | Enable/Disable |
|-----------|----------------|-------|-----------|----------|-------------|------------------|------------|-----------------|----------|----------|-----------|-----------------|-----------------|----------------|
| veip0.2   | ipoe_veip0.15  | IPoE  | 15        | Disabled | Disabled    | Disabled         | Disabled   | Disabled        | Disabled | Disabled | Connected | 172.22.107.126  | (null)          | Enable         |
| ppp0.1    | pppoe_veip0.11 | PPPoE | 11        | Disabled | Disabled    | Disabled         | Disabled   | Disabled        | Enabled  | Enabled  | Connected | 172.22.190.70   |                 | Enable         |

WAN Info

| Tunnel Name | Local IP | Remote IP | Tunnel IP | Peer IP | Tunnel Mask | TTL | Tunnel Mode | Status |  |  |
|-------------|----------|-----------|-----------|---------|-------------|-----|-------------|--------|--|--|

## GRE TYPE OF SERVICE CREATION, (Figure 72 to Figure 86)

A GRE tunnel configuration example will be given, showing the GRE tunnel settings configuration at the Network A ONT-RGW.

## Figure 72: GRE Tunnel configuration example ate the Network A ONT-RGW

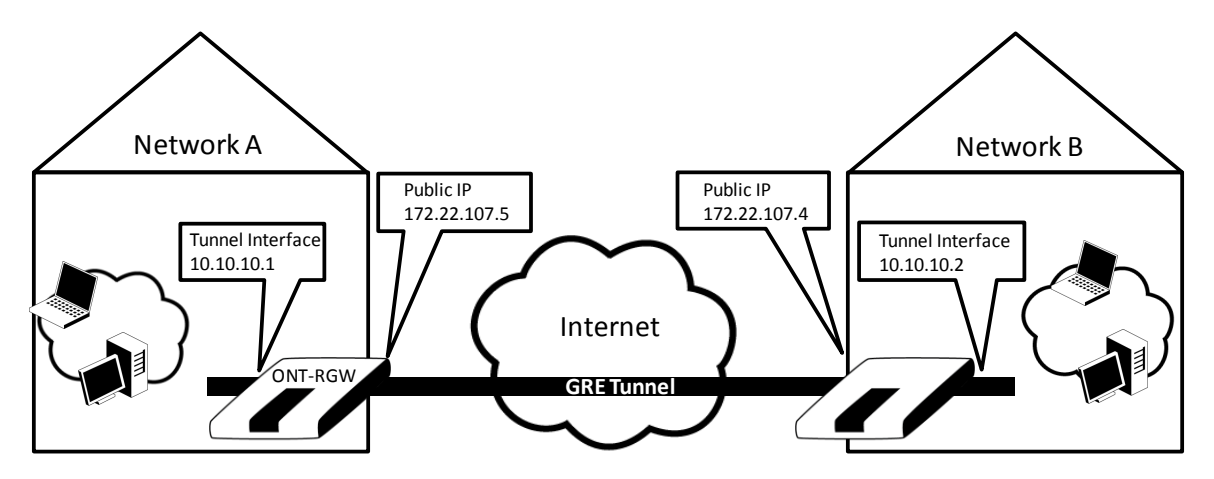

After the selection of the WAN interface associated to the service to create, Figure 40 and Figure 41, use the Next button at Figure 41, to progress to the next WAN Service setup window- Wan service Configuration, Figure 61.

At this window execute the following steps:

- **Step 1** Select the IP over Ethernet (GRE) WAN service type, Figure 73.
- **Step 2** At the Field Service Description enter a string for the service description; the default service description is a string automatically filled in when the type o device is selected(Step1) and composed by the type of Service followed by underscore and the WAN interface name, e.g. gre\_veip0

**Step 3** Use the Next button, Figure 73, to progress to the WAN Service setup window- GRE Tunneling Settings, Figure 74.

In this window two GRE configuration modes are available from a configuration mode combo box selection, ; The detail of the required information for setting the GRE will vary according to the configuration mode selected:

- Basic:
- Advanced

## Figure 73: WAN service setup - type of service selection and service configuration - GRE service

| WAN Service Configuration |                              |  |  |  |  |  |  |  |  |
|---------------------------|------------------------------|--|--|--|--|--|--|--|--|
| Selec                     | t WAN service type:          |  |  |  |  |  |  |  |  |
| $\bigcirc$                | PPP over Ethernet (PPPoE)    |  |  |  |  |  |  |  |  |
| $\bigcirc$                | IP over Ethernet             |  |  |  |  |  |  |  |  |
| ۲                         | GRE Tunneling (over Layer 2) |  |  |  |  |  |  |  |  |
| $\bigcirc$                | Bridging                     |  |  |  |  |  |  |  |  |
|                           |                              |  |  |  |  |  |  |  |  |

Enter Service Description: gre\_veip0

Back Next

## Figure 74: WAN Service setup window- GRE Tunneling Settings

| GRE Tunneling Settinggs |          |   |
|-------------------------|----------|---|
| Configuration Mode:     | Basic    | • |
| Enable GRE Tunnel       | Basic    |   |
| Tunnel Name             | Advanced |   |
| Remote IP:              |          |   |
|                         |          |   |

# **GRE TUNNEL SETTING- BASIC CONFIGURATION MODE**

In the basic configuration mode only Tunnel Name and Remote IP are required for setting the GRE Tunnel, Figure 75. Remote IP is the Public IP address of the routing device terminating the GRE Tunnel in the other extreme of the tunnel (ONT- RGW of network B in the shown example), Figure 72.

#### Figure 75: WAN Service setup window- GRE Tunneling Settings - Basic configuration mode

| GRE | Tunne | ling | Settinggs |
|-----|-------|------|-----------|
|-----|-------|------|-----------|

| Configuration Mode: | Basic 🔹      |
|---------------------|--------------|
| Enable GRE Tunnel   |              |
| Tunnel Name         | xpto         |
| Remote IP:          | 172.22.107.8 |

| Back | Next |
|------|------|
|------|------|

After entering the required information, use Next button to progress to the next window, WAN Service setup window-GRE Tunneling Settings – GRE Summary, Figure 76. This table should reflect the configuration for the GRE-Tunnel service setup parameters than have been configured. Please verify the presented configuration match the settings provided by the ISP for this service.

#### Figure 76: WAN Service setup window- GRE Tunneling Settings - GRE Summary

#### WAN Setup - GRE Summary

Make sure that the settings below match the settings provided by your ISP.

| Connection Type: | GRE          |
|------------------|--------------|
| Local IP:        |              |
| Remote IP:       | 172.22.107.8 |
| Tunnel Name:     | gre_xpto     |
| Tunnel IP:       |              |
| Peer IP:         |              |
| Tunnel Mask:     |              |
| TTL:             |              |
| Tunnel Mode:     | Layer 2      |

Click "Apply/Save" to have this interface to be effective. Click "Back" to make any modifications.

 Back
 Apply/Save

To finalize the configuration use the Save/Apply button, Figure 76. The next displayed window is initial window, the WAN Service Window, where the service configured is displayed in the corresponding table, Figure 77

## Figure 77: WAN Service Setup Initial Window- service configuration displayed

#### Wide Area Network (WAN) Service Setup

Choose Add, Remove or Edit to configure a WAN service over a selected interface.

| Interface | Description    | Туре  | Vlan8021p | VlanMuxId | VlanTpid | Igmp<br>Proxy | Igmp<br>Source | NAT      | Firewall | IPv6     | Mld<br>Proxy | Mld<br>Source | Remove | Edit | Enable/Disable |
|-----------|----------------|-------|-----------|-----------|----------|---------------|----------------|----------|----------|----------|--------------|---------------|--------|------|----------------|
| veip0.2   | ipoe_veip0.15  | IPoE  | 0         | 15        | 0x8100   | Disabled      | Disabled       | Disabled | Disabled | Disabled | Disabled     | Disabled      |        | Edit | Disable        |
| ppp0.1    | pppoe_veip0.11 | PPPoE | 0         | 11        | 0x8100   | Disabled      | Disabled       | Enabled  | Enabled  | Disabled | Disabled     | Disabled      |        | Edit | Disable        |

GRE Tunnels Setup

| Tunnel Name | Local IP | Remote IP    | Tunnel IP | Peer IP | Tunnel Mask | TTL | Remove | Tunnel Mode | Enable/Disable |
|-------------|----------|--------------|-----------|---------|-------------|-----|--------|-------------|----------------|
| gre_xpto    |          | 172.22.107.8 |           |         |             |     |        | Layer 2     | Disable        |

| Add | Remove |
|-----|--------|
|-----|--------|

It is now possible to view the currently configured WAN services' parameters as well as obtained IP addresses by Selecting the Device Info sub-menu item WAN, Figure 78.

Figure 78: Device Info- WAN Service Current configuration

#### WAN Info

| Interface | Description    | Туре  | VlanMuxId | IPv6     | Igmp<br>Pxy | Igmp Src<br>Enbl | MLD<br>Pxy | MLD Src<br>Enbl | NAT      | Firewall | Status    | IPv4<br>Address | IPv6<br>Address | Enable/Disable |
|-----------|----------------|-------|-----------|----------|-------------|------------------|------------|-----------------|----------|----------|-----------|-----------------|-----------------|----------------|
| veip0.2   | ipoe_veip0.15  | IPoE  | 15        | Disabled | Disabled    | Disabled         | Disabled   | Disabled        | Disabled | Disabled | Connected | 172.22.107.126  | (null)          | Enable         |
| ppp0.1    | pppoe_veip0.11 | PPPoE | 11        | Disabled | Disabled    | Disabled         | Disabled   | Disabled        | Enabled  | Enabled  | Connected | 172.22.190.70   |                 | Enable         |

#### GRE Tunnels Status

| Tunnel Name | Local IP | Remote IP    | Tunnel IP | Peer IP | Tunnel Mask | TTL | Tunnel Mode | Status  |
|-------------|----------|--------------|-----------|---------|-------------|-----|-------------|---------|
| gre_xpto    |          | 172.22.107.8 |           |         |             |     | Layer 2     | Enabled |

# **GRE TUNNEL SETTING – ADVANCED CONFIGURATION MODE**

In the Advanced configuration mode the following information is required for setting the GRE Tunnel, Figure 75, Figure 79, and Table 24.

## Figure 79: WAN Service setup window- GRE Tunneling Settings – Advanced configuration mode

| Configuration Mode: Advanced  Enable GRE Tunnel Tunnel Name tunnel Remote IP: 190.20.20.4 Local IP: 172.22.107.5 (option GRE Tunnel IP: 10.10.10.1 (option GRE Peer IP: 10.10.10.2 (option GRE Tunnel Mask: 255.255.25.0 (option TTL: 128 (option                                                                         | GRE Tunneling Settinggs |               |            |
|----------------------------------------------------------------------------------------------------|-------------------------|---------------|------------|
| Enable GRE TunnelTunnel NameRemote IP:190.20.20.4Local IP:172.22.107.5GRE Tunnel IP:10.10.10.1GRE Peer IP:10.10.10.2GRE Tunnel Mask:255.255.255.0CoptionTTL:128                                                                                                    | Configuration Mode:     | Advanced -    |            |
| Tunnel Name         tunnel           Remote IP:         190.20.20.4           Local IP:         172.22.107.5           GRE Tunnel IP:         10.10.10.1           GRE Peer IP:         10.10.10.2           GRE Tunnel Mask:         255.255.255.0           TTL:         128                                            | Enable GRE Tunnel       | <b>V</b>      |            |
| Remote IP:         190.20.20.4           Local IP:         172.22.107.5         (option           GRE Tunnel IP:         10.10.10.1         (option           GRE Peer IP:         10.10.10.2         (option           GRE Tunnel Mask:         255.255.255.0         (option           TTL:         128         (option | Tunnel Name             | tunnel        |            |
| Local IP:         172.22.107.5         (option           GRE Tunnel IP:         10.10.10.1         (option           GRE Peer IP:         10.10.10.2         (option           GRE Tunnel Mask:         255.255.255.0         (option           TTL:         128         (option                                          | Remote IP:              | 190.20.20.4   |            |
| GRE Tunnel IP:         10.10.10.1         (option           GRE Peer IP:         10.10.10.2         (option           GRE Tunnel Mask:         255.255.255.0         (option           TTL:         128         (option                                                                                                   | Local IP:               | 172.22.107.5  | (optional) |
| GRE Peer IP:         10.10.10.2         (option           GRE Tunnel Mask:         255.255.255.0         (option           TTL:         128         (option                                                                                                    | GRE Tunnel IP:          | 10.10.10.1    | (optional) |
| GRE Tunnel Mask: 255.255.0 (option<br>TTL: 128 (option                                                                                                    | GRE Peer IP:            | 10.10.10.2    | (optional) |
| TTL: 128 (option                                                                                                    | GRE Tunnel Mask:        | 255.255.255.0 | (optional) |
|                                                                                                    | TTL:                    | 128           | (optional) |

Back Next

## Table 24: GRE Tunneling Settings – Advanced configuration mode parameters

| Parameter     | Description                                                                                                    |  |  |
|---------------|----------------------------------------------------------------------------------------------------|--|--|
| Local IP      | Public IP address of the routing device where the tunnel is being configured, (ONT- RGW of network A in the shown example), Figure 70.                               |  |  |
| Remote IP     | Public IP address of the routing device terminating the GRE<br>Tunnel in the other extreme of the tunnel (ONT- RGW of network<br>B in the shown example), Figure 70. |  |  |
| Tunnel Name   | GRE Tunnel Identification (string)                                                                                                    |  |  |
| GRE Tunnel IP | IP address of GRE Tunnel interface, on the routing device being configured (ONT- RGW of network A in the shown example),                                             |  |  |

| Parameter       | Description                                                                                                    |
|-----------------|----------------------------------------------------------------------------------------------------|
|                 | Figure 70.                                                                                                    |
| GRE Tunnel Mask | IP address of GRE Tunnel interface, on the routing device<br>terminating the GRE Tunnel in the other extreme of the tunnel<br>(ONT- RGW of network B in the shown example), Figure 70. |
| TTL             | Time to Live value                                                                                                    |

After entering the required information, use Next button to progress to the next window, WAN Service setup window-GRE Tunneling Settings – GRE Summary, Figure 80. This table should reflect the configuration for the GRE-Tunnel service setup parameters than have been configured. Please verify the presented configuration match the settings provided by the ISP for this service.

## Figure 80: WAN Service setup window- GRE Tunneling Settings - GRE Summary

#### WAN Setup - GRE Summary

Make sure that the settings below match the settings provided by your ISP.

| Connection Type: | GRE           |
|------------------|---------------|
| Local IP:        | 172.22.107.5  |
| Remote IP:       | 190.20.20.4   |
| Tunnel Name:     | gre_tunnel    |
| Tunnel IP:       | 10.10.10.1    |
| Peer IP:         | 10.10.10.2    |
| Tunnel Mask:     | 255.255.255.0 |
| TTL:             | 128           |
| Tunnel Mode:     | Layer 2       |

Click "Apply/Save" to have this interface to be effective. Click "Back" to make any modifications.

Back Apply/Save

To finalize the configuration use the Save/Apply button, Figure 80. The next displayed window is initial window, the WAN Service Window, where the service configured is displayed in the corresponding table, Figure 81.

## Figure 81: WAN Service Setup Initial Window- service configuration displayed

#### Wide Area Network (WAN) Service Setup

Choose Add, Remove or Edit to configure a WAN service over a selected interface

| Interface | Description    | Туре  | Vlan8021p | VlanMuxId | VlanTpid | Igmp Proxy | Igmp Source | NAT      | Firewall | IPv6     | Mld Proxy | Mld Source | Remove | Edit | Enable/Disable |
|-----------|----------------|-------|-----------|-----------|----------|------------|-------------|----------|----------|----------|-----------|------------|--------|------|----------------|
| veip0.2   | ipoe_veip0.15  | IPoE  | 0         | 15        | 0x8100   | Disabled   | Disabled    | Disabled | Disabled | Disabled | Disabled  | Disabled   |        | Edit | Disable        |
| ppp0.1    | pppoe_veip0.11 | PPPoE | 0         | 11        | 0x8100   | Disabled   | Disabled    | Enabled  | Enabled  | Disabled | Disabled  | Disabled   |        | Edit | Disable        |

| Tunnel Name | Local IP     | Remote IP   | Tunnel IP  | Peer IP    | Tunnel Mask   | TTL | Remove | Tunnel Mode | Enable/Disable |
|-------------|--------------|-------------|------------|------------|---------------|-----|--------|-------------|----------------|
| gre_tunnel  | 172.22.107.5 | 190.20.20.4 | 10.10.10.1 | 10.10.10.2 | 255.255.255.0 | 128 |        | Layer 2     | Disable        |

GRF Tunnels Setun

Add Remove

It is now possible to view the currently configured WAN services' parameters as well as obtained IP addresses by Selecting the Device Info sub-menu item WAN, Figure 78.

## Figure 82: Device Info- WAN Service Current configuration

|           | WAN Info       |       |           |          |          |               |          |              |          |          |           |                |              |                |
|-----------|----------------|-------|-----------|----------|----------|---------------|----------|--------------|----------|----------|-----------|----------------|--------------|----------------|
| Interface | Description    | Туре  | VlanMuxId | IPv6     | Igmp Pxy | Igmp Src Enbl | MLD Pxy  | MLD Src Enbl | NAT      | Firewall | Status    | IPv4 Address   | IPv6 Address | Enable/Disable |
| veip0.2   | ipoe_veip0.15  | IPoE  | 15        | Disabled | Disabled | Disabled      | Disabled | Disabled     | Disabled | Disabled | Connected | 172.22.107.126 | (null)       | Enable         |
| ppp0.1    | pppoe_veip0.11 | PPPoE | 11        | Disabled | Disabled | Disabled      | Disabled | Disabled     | Enabled  | Enabled  | Connected | 172.22.190.70  |              | Enable         |

| GRE | Tunnels | Status |
|-----|---------|--------|

| Tunnel Name | Local IP     | Remote IP   | Tunnel IP  | Peer IP    | Tunnel Mask   | TTL | Tunnel Mode | Status  |
|-------------|--------------|-------------|------------|------------|---------------|-----|-------------|---------|
| gre_tunnel  | 172.22.107.5 | 190.20.20.4 | 10.10.10.1 | 10.10.10.2 | 255.255.255.0 | 128 | Layer 2     | Enabled |

# INTERFACE GROUPING FOR GRE

After the GRE tunnel creation, association between the WAN and the desired interfaces must be done.

At the Advanced Setup menu the item Interface Grouping must be selected. An Interface Grouping Configuration window will be displayed,

An on-line help on interface grouping is available at the configuration window:

- **Step 1** Name the interfaces group, Figure 83 1;
- Step 2 At the Wan interface used in the group selection combo box, select the wan interface for the grouping, in this case the GRE previously configured interfaces, Figure 83 2 and Figure 86To finalize the configuration use the Save/Apply button, Figure 84-6. The next displayed window is initial window, the Advanced Setup- Interface grouping initial window where the newly configured group, brgre in this example, Figure 86
- Step 3 Figure 83From the list of available WAN interfaces select the desired wan interface, in this example wlan0, Figure 85 -3.
- **Step 4** Click on the left pointing arrow, Figure 85 -4, to move the selected interface (wlan0 in this example) from the Available LAN Interfaces List to the Grouped LAN Interfaces, Figure 84-5

- Step 5 Wlan0, the selected interface for interface grouping is now show at the grouped LAN interfaces list, Figure 84-5
- Step 6 To finalize the configuration use the Save/Apply button, Figure 84-6. The next displayed window is initial window, the Advanced Setup- Interface grouping initial window where the newly configured group, brgre in this example, Figure 86

#### Figure 83: Advanced Setup- interface grouping configuration window

#### Interface grouping Configuration

To create a new interface group:

1. Enter the Group name and the group name must be unique and select either 2. (dynamic) or 3. (static) below:

2. If you like to automatically add LAN clients to a WAN Interface in the new group add the DHCP vendor ID string. By configuring a DHCP vendor ID string any DHCP client request with the specified vendor ID (DHCP option 60) will be denied an IP address from the local DHCP server.

3.Select interfaces from the available interface list and add it to the grouped interface list using the arrow buttons to create the required mapping of the ports. Note that these clients may obtain public IP addresses

4. Click Apply/Save button to make the changes effective immediately

IMPORTANT If a vendor ID is configured for a specific client device, please REBOOT the client device attached to the modem to allow it to obtain an appropriate IP address.

|   | Group Name: brgre                                                  |                   |                                                                                                 |
|---|--------------------------------------------------------------------|-------------------|-------------------------------------------------------------------------------------------------|
|   | WAN Interface used in the grouping                                 | gre_xpto/gre_xpto |                                                                                                 |
|   | Grouped LAN Interfaces                                             | 4                 | Available LAN Interfaces                                                                        |
| 5 | wlan0                                                              | ->                | eth0.0<br>eth2.0<br>eth3.0<br>wl0_Guest12GA wl0.1<br>wl0_Guest12GA wl0.2<br>wl0_Guest12GA wl0.3 |
|   | Automatically Add Clients<br>With the following DHCP<br>Vendor IDs |                   |                                                                                                 |

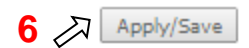

#### Figure 84: Wan interface used in the grouping selection combo box

| WAN Interface used in the grouping | ipoe_veip0.15/veip0.2 🔻                    |
|------------------------------------|--------------------------------------------|
|                                    | ipoe veip0.15/veip0.2                      |
|                                    | pppoe_veip0.11/ppp0.1<br>gre_xpto/gre_xpto |
|                                    | No Interface/None                          |

## Figure 85: Advanced Setup- interface grouping configuration window

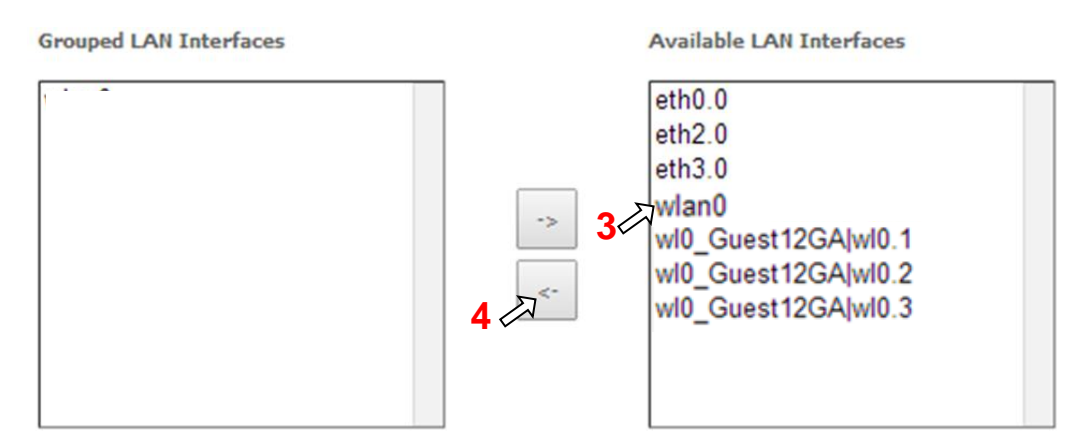

#### Figure 86: Advanced Setup- Interface grouping configuration initial Window: Current interface grouping configuration

#### Interface Grouping -- A maximum 16 entries can be configured

Interface Grouping supports multiple ports to PVC and bridging groups. Each group will perform as an independent network. To support this feature, you must create mapping groups with appropriate LAN and WAN interfaces using the Add button. The Remove button will remove the grouping and add the ungrouped interfaces to the Default group. Only the default group has IP interface.

| Group Name | Remove | WAN Interface | LAN Interfaces      | DHCP Vendor IDs |
|------------|--------|---------------|---------------------|-----------------|
|            |        | ppp0.1        | eth0.0              |                 |
|            |        | veip0.2       | eth2.0              |                 |
| Defeuilt   |        |               | eth3.0              |                 |
| Derault    |        |               | wl0_Guest12GA wl0.1 |                 |
|            |        |               | wl0_Guest12GA wl0.2 |                 |
|            |        |               | wl0_Guest12GA wl0.3 |                 |
| brgre      |        | gre_xpto      | wlan0               |                 |

Add Remove

## **BRIDGING SERVICE CONFIGURATION**

After the selection of the WAN interface associated to the service to create, Figure 40 and Figure 41, use the Next button at Figure 41, to progress to the next WAN Service setup window- Wan service Configuration, Figure 87.

Figure 87: WAN service setup – type of service selection and service configuration – Bridging service

|            | WAN Service Configuration                                                                                                    |
|------------|----------------------------------------------------------------------------------------------------|
| 1 <<br>2 < | Select WAN service type:<br>PPP over Ethernet (PPPoE)<br>IP over Ethernet<br>GRE Tunneling (over Layer 2)<br>Bridging<br>Allow as IGMP Multicast Source<br>Allow as MLD Multicast Source |
|            | Enter Service Description: br_veip0                                                                                                    |
|            | For untagged service, set -1 to both 802.1P Priority and 802.1Q VLAN ID.         Enter 802.1P Priority [0-7]:         Enter 802.1Q VLAN ID [0-4094]:         Select VLAN TPID:         6 |

At this window execute the following steps:

**Step 1** Select the Bridging WAN service type, Figure 87-1;

Multicast source options are displayed for selection: IGMP or MLD

- Step 2 Select which multicast source protocol to use, if any, (IGMP or MLD) Figure 87-2;
- Step 3 At the Field Service Description enter a string for the service description; the default service description is a string automatically filled in when the type o device is selected(Step1) and composed by the type of Service followed by underscore and the WAN interface name, e.g. br\_veip0, Figure 87-3;
- **Step 4** For tagged service, at the field 802.1P priority, enter the pbit value (0-7) to mark the upstream traffic according to the desired CoS for the service to create; a higher value corresponds to a higher priority CoS, Figure 87-4;

For untagged service leave the filed with the default value of -1;

Step 5 For tagged service, at the VLAN ID field enter the VLAN ID value (0-4094) of the VLAN used by the service, Figure 87-5

For untagged service leave the field with the default value of -1;

Step 6 For tagged service select a TPID value from the selection combo box, , Figure 87-6.

0x8100, TPID default value; if selected a single tagged service is configured

0x88A8 or 0x9100, TPID used for the outer VLAN (S-VLAN) for double tagged services; if selected a double VLAN tagged service is configured; in this case the inner VLAN (C-VLAN) tag TPID has the default value of 0x8100;

Step 7 Once the WAN service setup parameters are configure use Next button, Figure 87-7 on to progress to the WAN Service Setup Summary window, Figure 88. This table should reflect the configuration for the WAN service setup parameters than have been entered. Please verify the presented configuration match the settings provided by the ISP for this service.

#### Figure 88: WAN Service Setup Summary window

WAN Setup - Summary

Make sure that the settings below match the settings provided by your ISP.

| Connection Type:               | Bridge   |
|--------------------------------|----------|
| NAT:                           | Disabled |
| Full Cone NAT:                 | Disabled |
| Firewall:                      | Disabled |
| IGMP Multicast Proxy:          | Disabled |
| IGMP Multicast Source Enabled: | Enabled  |
| MLD Multicast Proxy:           | Disabled |
| MLD Multicast Source Enabled:  | Disabled |
| Quality Of Service:            | Disabled |

Click "Apply/Save" to have this interface to be effective. Click "Back" to make any modifications.

Back Apply/Save

To finalize the configuration use the Save/Apply button, Figure 88. The next displayed window is initial window, the WAN Service Window, where the service configured is displayed in the corresponding table, Figure 89.

## Figure 89: WAN Service Setup Initial Window- service configuration displayed

Wide Area Network (WAN) Service Setup

Choose Add, Remove or Edit to configure a WAN service over a selected interface.

| Interface | Description    | Туре   | Vlan8021p | VlanMuxId | VlanTpid | Igmp<br>Proxy | Igmp<br>Source | NAT      | Firewall | IPv6     | Mld<br>Proxy | Mld<br>Source | Remove | Edit | Enable/Disable |
|-----------|----------------|--------|-----------|-----------|----------|---------------|----------------|----------|----------|----------|--------------|---------------|--------|------|----------------|
| veip0.2   | ipoe_veip0.15  | IPoE   | 0         | 15        | 0x8100   | Disabled      | Disabled       | Disabled | Disabled | Disabled | Disabled     | Disabled      |        | Edit | Disable        |
| veip0.3   | br_veip0.12    | Bridge | 0         | 12        | 0x8100   | Disabled      | Enabled        | Disabled | Disabled | Disabled | Disabled     | Disabled      |        | Edit | Enable/Disable |
| ppp0.1    | pppoe_veip0.11 | PPPoE  | 0         | 11        | 0x8100   | Disabled      | Disabled       | Enabled  | Enabled  | Disabled | Disabled     | Disabled      |        | Edit | Disable        |

#### GRE Tunnels Setup

| Tunnel Name | Local IP     | Remote IP   | Tunnel IP  | Peer IP    | Tunnel Mask   | TTL | Remove | Tunnel Mode | Enable/Disable |
|-------------|--------------|-------------|------------|------------|---------------|-----|--------|-------------|----------------|
| gre_tunnel  | 172.22.107.5 | 190.20.20.4 | 10.10.10.1 | 10.10.10.2 | 255.255.255.0 | 128 |        | Layer 2     | Disable        |

## Add Remove

It is now possible to view the configured WAN service parameters by Selecting the Device Info sub-menu item WAN, Figure 90.

## Figure 90: Device Info- WAN Service Current configuration and IP Address

#### WAN Info

|   | Interface | Description    | Туре   | VlanMuxId | IPv6     | Igmp<br>Pxy | Igmp<br>Src Enbl | MLD<br>Pxy | MLD Src<br>Enbl | NAT      | Firewall | Status    | IPv4<br>Address | IPv6<br>Address | Enable/Disable |
|---|-----------|----------------|--------|-----------|----------|-------------|------------------|------------|-----------------|----------|----------|-----------|-----------------|-----------------|----------------|
|   | veip0.2   | ipoe_veip0.15  | IPoE   | 15        | Disabled | Disabled    | Disabled         | Disabled   | Disabled        | Disabled | Disabled | Connected | 172.22.107.126  | (null)          | Enable         |
| ſ | veip0.3   | br_veip0.12    | Bridge | 12        | Disabled | Disabled    | Enabled          | Disabled   | Disabled        | Disabled | Disabled | Connected | 0.0.0.0         | (null)          | Enable         |
| ſ | ppp0.1    | pppoe_veip0.11 | PPPoE  | 11        | Disabled | Disabled    | Disabled         | Disabled   | Disabled        | Enabled  | Enabled  | Connected | 172.22.190.70   |                 | Enable         |

#### **GRE Tunnels Status**

| Tunnel Name | Local IP     | Remote IP   | Tunnel IP  | Peer IP    | Tunnel Mask   | TTL | Tunnel Mode | Status  |
|-------------|--------------|-------------|------------|------------|---------------|-----|-------------|---------|
| gre_tunnel  | 172.22.107.5 | 190.20.20.4 | 10.10.10.1 | 10.10.10.2 | 255.255.255.0 | 128 | Layer 2     | Enabled |

Service statistics can be obtained by selecting at the menu Device Info the submenu Statistics, item Wan; a Services-WAN statistics window will be displayed, Figure 91. Please refer to Table 15 for the description of the statistics window displayed parameters.

## Figure 91: Device Info/Statistics/WAN-- WAN Services Statistics Information

Statistics -- WAN

|           |                | Received  |        |      |       |       |      |         | Transmitted |          |       |      |       |       |      |         |           |
|-----------|----------------|-----------|--------|------|-------|-------|------|---------|-------------|----------|-------|------|-------|-------|------|---------|-----------|
| Interface | Description    |           | Tota   |      |       | Multi | cast | Unicast | Broadcast   |          | Tota  | al   |       | Multi | cast | Unicast | Broadcast |
|           |                | Bytes     | Pkts   | Errs | Drops | Bytes | Pkts | Pkts    | Pkts        | Bytes    | Pkts  | Errs | Drops | Bytes | Pkts | Pkts    | Pkts      |
| veip0.1   | ipoe_veip0.15  | 23154     | 234    | 0    | 0     | 0     | 0    | 231     | 3           | 46296    | 358   | 0    | 0     | 0     | 0    | 358     | 0         |
| veip0.3   | br_veip0.12    | 588       | 14     | 0    | 0     | 0     | 0    | 13      | 1           | 160887   | 1654  | 0    | 0     | 24309 | 251  | 1031    | 372       |
| ppp0.2    | pppoe_veip0.11 | 195387898 | 148409 | 0    | 0     | 0     | 0    | 148409  | 0           | 48682762 | 87123 | 0    | 0     | 0     | 0    | 87123   | 0         |

Reset Statistics

# LAN

Selection of Advanced Setup submenu item LAN will display a LAN submenu with two items, Figure 92:

- Lan VLAN Setting
- IPv6 Autoconfig

In the main window a Local Area Network (LAN) Setup window is displayed, Figure 93.

This window allows the configuration Multicast, firewall and DHCP in the LAN.

Figure 92: Advanced Setup LAN Sub-menu

## Figure 93: Advanced Setup - LAN Setup window

Local Area Network (LAN) Setup

Configure the Broadband Router IP Address and Subnet Mask for LAN interface. GroupName Default 🔻

| 1      | $\overline{\sim}$        | IP A    | Address:                       | 192.168.1.1                            |                                    |                      |
|--------|--------------------------|---------|--------------------------------|----------------------------------------|------------------------------------|----------------------|
| 2      | $\overline{\mathcal{A}}$ | Sub     | net Mask:                      | 255.255.255.0                          |                                    |                      |
| 3      | A                        | 1       | Enable IGMP Snooping           |                                        |                                    |                      |
| 4<br>5 | N<br>N                   | •       | Standard Mode<br>Blocking Mode |                                        |                                    |                      |
|        |                          | Ena     | ble IGMP LAN to LAN Multic     | ast:                                   |                                    | Disable <sub>5</sub> |
|        |                          | (LA     | N to LAN Multicast is enable   | I until the first WAN service is conne | cted, regardless of this setting.) | 6                    |
| 7      | $\bigtriangledown$       |         | Enable LAN side firewall       |                                        |                                    | •                    |
| 0      | 5                        | $\circ$ | Disable DHCP Server            |                                        |                                    |                      |
| 0      | 5                        | ۲       | Enable DHCP Server             |                                        |                                    |                      |
| 9      | $\checkmark$             | 1       | Start IP Address: 192.16       | 8.1.2                                  |                                    |                      |
|        |                          |         | End IP Address: 192.16         | 8.1.254                                |                                    |                      |
|        |                          |         | Leased Time (hour): 24         |                                        |                                    |                      |
|        |                          |         | Static IP Lease List: (A max   | mum 32 entries can be configured)      |                                    |                      |
|        | 1                        | 0<      | Add Entries                    | Remove Entries                         |                                    |                      |
|        |                          |         |                                |                                        |                                    |                      |
|        |                          |         |                                |                                        |                                    |                      |
|        |                          |         |                                |                                        |                                    |                      |

11 🔊 🗏 Enable secondary Server (for DHCP Option 60)

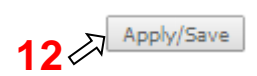

At this window execute the following steps:

- Step 1 IP Address This is the ONT-RGW IP Address, default value 192.168.1.1, Figure 93-1;
- Step 2 ONT-RGW sub network Mask ; default value is 255.255.255.0, Figure 93-2;

**Step 3** In order to enable IGMP Snooping select this option, Figure 93-2;

IN the case IGMP snooping is not selected multicast packets are send to all bridge ports. If this option is selected an IGMP Snooping mode must be selected (see step 4 and step 5)

There are two modes of IGMP snooping, that establish the way groups multicast packets are forwarded by the bridge Figure 93- 4 and 5:

Step 4 Standard Mode, Figure 91-4,

- Group multicast packets are forwarded to all ports if there was no previous IGMP Group report by any port:
- In the case there were previous IGMP Group reports, multicast packets are only forwarded to the ports that previously send IGMP group reports
- Step 5 Blocking mode, Figure 91-5.
  - In this mode multicast packets are only forwarded if there were previous IGMP reports, for the ports that send these reports. Packets are not forwarded if there were no IGMP reports
- **Step 6** In order to have a multicast data source on LAN side and IGMP snooping enabled, then LAN-2-LAN multicast option must be enabled, Figure 91-6;

LAN-2-LAN multicast is enabled (even if this option is set to disable) until the first WAN service is connected.

- **Step 7** This option must be selected in order to enable LAN side firewall; if LAN side firewall is enabled, Figure 91-7,
- **Step 8** If selected ONT-RGW DHCP server is disabled, Figure 91-8;
- **Step 9** If selected ONT-RGW DHCP server is enabled, Figure 91-9; the pool of IP address to use must be defined by indicating:
  - o start IP address; default value is 192.168.1.2
  - o end IP addresses; default value is 192.168.1.254
  - Leased Time: amount of time (in hours) then the LAN user will be allowed the dynamic IP address that has been allocated to him; default value is 24

Static IP lease settings allow the reservation of static IPs for PCs in the LAN that will therefore obtain the same static IP address each time they request an IP address from the ONT-RGW DHCP server. For the ONT RGW DHCP Server up to 32 Static IP leases can be configured

**Step 10** To configure static IP leases, Figure 91-10, use the Add entries button ;

Each entry will consists f a MAC address of the PC to which the static IP address will be reserved and the Static IP reserved for this PC; enter the MAC address and the reserved IP address for this MAC.

Step 11 If Option "Enable secondary Sever (for DHCP option 60)" is selected, Figure 94, fields requesting information for configuration of this option will be shown (DHCP option 60 is vendor ID);Enabling this option allows to add LAN clients on a WAN interface requesting DHCP with option 60

IP Address: DHCP Server (ONT RGW) IP Address;

Subnet Mask: ONT-RGW sub network Mask ; default value is 255.255.255.0;

Start IP address: First IP address to use by DHCP server for allocation;

End IP addresses: Last IP address to use by DHCP server for allocation;

Leased Time: amount of time (in minutes) then the LAN user will be allowed the dynamic IP address that has been allocated to him;

**Vendor ID**: String identifier for vendor ID (DHCP option 60);

Primary DNS Server: Primary DNS Server IP address;

Secondary DNS server: Secondary DNS Server IP address;

NTP server: NTP server IP Address

TFTP Server: TFTP Server IP Address

| ▲<br>→<br>■ Enable secondary Server (for | DHCP Option 60) |
|------------------------------------------|-----------------|
| IP Address:                              | 192.168.5.1     |
| Subnet Mask:                             | 255.255.255.0   |
| Start IP Address:                        | 192.168.5.2     |
| End IP Address:                          | 192.168.5.10    |
| Leased Time (minutes):                   | 10              |
| Vendor ID:                               | xpto            |
| Primary DNS Server:                      | 192.168.123.123 |
| Secondary DNS Server:                    | 192.168.123.124 |
| NTP Server:                              | 192.168.123.200 |
| TFTP Server:                             | 192.168.123.120 |

Figure 94: Advanced Setup - LAN Setup window- Enable Secondary server (for DHCP Option 60)

**Step 12** To finalize the configuration use the Save/Apply button, Figure 93-12; the displayed window will show the LAN settings current configuration.

# LAN VLAN SETTINGS

Selection of Advanced Setup submenu LAN, item will Lan VLAN Setting a Local Area Network (LAN) VLAN Setup window is displayed in the main window Figure 93

In order to create Lan VLANs, a LAN port must be chosen at the Selection combo box, Figure 95

To create a Lan VLAN use the Add button and at the table entry created, Figure 96, type in the:

- VLAN Id : Specifies the VLAN identifier; values from 0 to 4096
- Pbits: assigned priority value (0-7)

1

To finalize the configuration use the Save/Apply button, Figure 96; the displayed window will show the LAN settings current configuration.

#### Figure 95- Advanced Setup –LAN/ Lan VLAN setup window

| Local Area Network (LAN) VLAN Setup              |       |        |  |  |  |  |  |  |
|--------------------------------------------------|-------|--------|--|--|--|--|--|--|
| Select a LAN port: eth0/eth0<br>Enable VLAN Mode |       |        |  |  |  |  |  |  |
| Vlan Id                                          | Pbits | Remove |  |  |  |  |  |  |
| Add Remove Apply/                                | Save  |        |  |  |  |  |  |  |

#### Figure 96: Advanced Setup -LAN/ Lan VLAN setup window- Add and configure a Lan VLAN

Local Area Network (LAN) VLAN Setup

| Select a LAN port: eth0/eth0 ▼<br>Enable VLAN Mode |       |        |  |  |  |  |  |  |  |
|----------------------------------------------------|-------|--------|--|--|--|--|--|--|--|
| Vlan Id                                            | Pbits | Remove |  |  |  |  |  |  |  |
| 10                                                 | 0     |        |  |  |  |  |  |  |  |
| Add Remove Apply/Save                              |       |        |  |  |  |  |  |  |  |

Lan VLAN can be configured in advance as described before and not enabled. To Enable Lan VLAN afterwards, option "Enable VLAN Mode" must be selected, and then the Save/Apply button used to finalize the configuration.

# **IPv6 AUTOCONFIG**

Selection of Advanced Setup submenu LAN, item will IPv6 Autoconfig an IPv6 VLAN Auto Configuration window is displayed in the main window Figure 97. A short on line help text is provided in the configuration window.

For a typical IPv6 VAN Auto Configuration setting, shown in Figure 97, execute the following Steps, Figure 97:

- **Step 1** Select Option "Enable DHCPv6 Server;
- **Step 2** Select the option "Stateless";
- **Step 3** Select the option "Enable RADVD";
- **Step 4** Select the option "MLD Snooping";
- Step 5 Select the option "Blocking Mode";
- **Step 6** To finalize the configuration use the Save/Apply button.
# Figure 97: Advanced Setup –LAN/ IPv6 VLAN Auto Configuration window

| IPv6 | LAN | Auto | Conf | figura | tion |
|------|-----|------|------|--------|------|
|------|-----|------|------|--------|------|

Note: Stateful DHCPv6 is supported based on the assumption of prefix length less than 64. Interface ID does NOT support ZERO COMPRESSION "::", Please enter the complete information. For exampe: Please enter "0:0:0:2" instead of "::2".

| Static LAN IPv6 Address Configuration                                                                   |   |
|----------------------------------------------------------------------------------------------------|---|
| Interface Address (prefix length is required):                                                          |   |
|                                                                                                    |   |
| IPv6 LAN Applications                                                                                   |   |
| Enable DHCPv6 Server                                                                                    |   |
| Prefix Delegation:                                                                                      |   |
| Stateless                                                                                               |   |
| Stateful                                                                                                |   |
| Start interface ID: 0:0:0:2                                                                             |   |
| End interface ID: 0:0:0:254                                                                             |   |
| Leased Time (hour):                                                                                     |   |
|                                                                                                    |   |
| 2 Enable RADVD                                                                                          |   |
|                                                                                                    |   |
| Enable ULA Prefix Advertisement                                                                         |   |
| Randomly Generate                                                                                       |   |
| Statically Configure                                                                                    |   |
| Prefix:                                                                                                 |   |
| Preferred Life Time (hour): -1                                                                          |   |
| Valid Life Time (hour): -1                                                                              |   |
|                                                                                                    |   |
| 4 Reable MLD Snooping                                                                                   |   |
| Standard Mode                                                                                           |   |
| E 🔊 Blocking Mode                                                                                       |   |
|                                                                                                    |   |
| Enable MLD LAN to LAN Multicast: Disable <b>•</b>                                                       | J |
| (LAN to LAN Multicast is enabled until the first WAN service is connected, regardless of this setting.) |   |
| Save/Apply                                                                                              |   |
| 6 A rate reprint                                                                                        |   |

# NAT

Selection of Advanced Setup submenu item NAT will display a NAT submenu with three items, Figure 98:

Virtual Servers

- Port Triggering
- DMZ Host

In the main window a NAT-Virtual Servers Setup window is displayed, Figure 99, showing the current NAT-Virtual servers configuration

Figure 98: Advanced Setup NAT Sub-menu

# VIRTUAL SERVERS

Selection of Advanced Setup submenu NAT, item Virtual Servers a NAT-Virtual Servers Setup window is displayed in the main window Figure 99, showing the current NAT-Virtual servers configuration.

This window allows inserting and configuring port forwarding, redirecting a network port from one network mode to another network mode. This allows a user from the WAN side of the network to reach a PC on the LAN side of the network for which ports were opened. The WAN interface used must have NAT enabled. A short on line help text is provided in the configuration window.

To insert and configure a new NAT-Virtual server use the Add Button, Figure 99; a new window is displayed, Figure 100, allowing the configuration of a new Nat-virtual Server entry, Figure 101. A short on line help text is provided in the configuration window.

The first part of the configuration consists on choosing the Wan interface, the Service name and the server IP address.

To save and apply this configuration, use the Apply/Save button, Figure 100-1. The port forwarding table will be updated with the chosen service predefined port forwarding configuration, Figure 100.

To finalize the configuration use the Apply/Save button below the table, Figure 100-2. The next displayed window is the initial window, showing the current NAT –virtual servers' configuration, Figure 102.

#### Figure 99: Advanced Setup/NAT-Virtual Servers Setup window

#### NAT -- Virtual Servers Setup

Virtual Server allows you to direct incoming traffic from WAN side (identified by Protocol and External port) to the Internal server with private IP address on the LAN side. The Internal port is required only if the external port needs to be converted to a different port number used by the server on the LAN side. A maximum 32 entries can be configured.

| Add  | Remove            |
|------|-------------------|
| 1100 | The second second |

| Server<br>Name | External<br>Port Start | External<br>Port End | Protocol | Internal<br>Port Start | Internal<br>Port End | Server IP<br>Address | WAN<br>Interface | Remove |
|----------------|------------------------|----------------------|----------|------------------------|----------------------|----------------------|------------------|--------|
| Teredo         | 51331                  | 51331                | UDP      | 51331                  | 51331                | 192.168.1.5          | ppp0.1           |        |

# Figure 100: Advanced Setup/NAT-Virtual Servers Setup window - Wan port, Service and Server IP Address Configuration

#### NAT -- Virtual Servers

Select the service name, and enter the server IP address and click "Apply/Save" to forward IP packets for this service to the specified server. NOTE: The "Internal Port End" cannot be modified directly. Normally, it is set to the same value as "External Port End". However, if you modify "Internal Port Start", then "Internal Port End" will be set to the same value as "Internal Port Start".

Remaining number of entries that can be configured:31

| Use I      | interface         | pppoe_veip0.11/ppp0.1 🔻 |   |
|------------|-------------------|-------------------------|---|
| Servi      | ice Name:         |                         |   |
| ۲          | Select a Service: | Age of Empires          | • |
| $\bigcirc$ | Custom Service:   |                         |   |
| Se         | rver IP Address:  | 192.168.1.4             |   |

| External Port Start | External Port End | Protocol | Internal Port Start | Internal Port End |
|---------------------|-------------------|----------|---------------------|-------------------|
| 47624               | 47624             | TCP 🔻    | 47624               | 47624             |
| 6073                | 6073              | TCP 🔻    | 6073                | 6073              |
| 2300                | 2400              | TCP 🔻    | 2300                | 2400              |
| 2300                | 2400              | UDP 🔻    | 2300                | 2400              |
|                     |                   | TCP 🔻    |                     |                   |
|                     |                   | TCP 🔻    |                     |                   |
|                     |                   | TCP 🔻    |                     |                   |
|                     |                   | TCP 🔻    |                     |                   |
|                     |                   | TCP 🔻    |                     |                   |
|                     |                   | TCP 🔻    |                     |                   |
|                     |                   | TCP •    |                     |                   |
|                     |                   | TCP •    |                     |                   |

Apply/Save

Figure 101: Advanced Setup/NAT-Virtual Servers Setup window - Service Selection Combo box

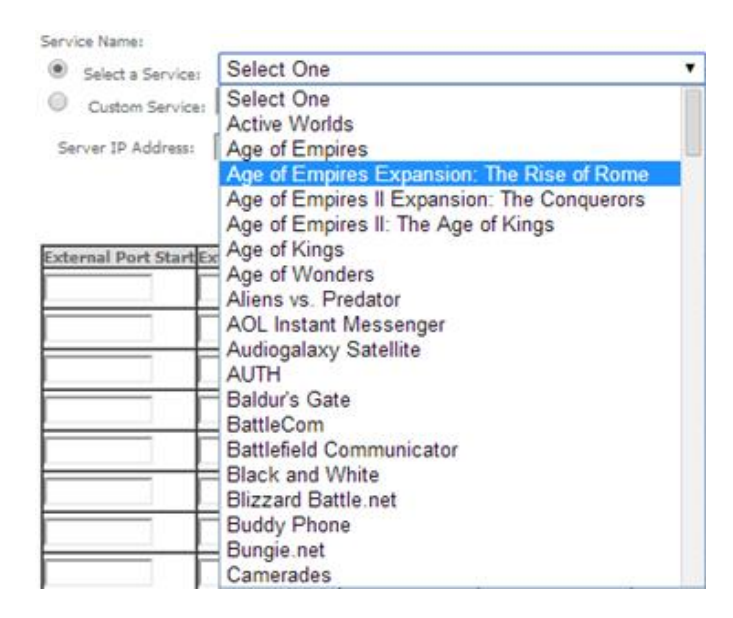

# Figure 102: Advanced Setup/NAT-Virtual Servers Setup window - Current NAT Virtual Server Configuration

## NAT -- Virtual Servers Setup

Virtual Server allows you to direct incoming traffic from WAN side (identified by Protocol and External port) to the Internal server with private IP address on the LAN side. The Internal port is required only if the external port needs to be converted to a different port number used by the server on the LAN side. A maximum 32 entries can be configured.

| Server<br>Name    | External<br>Port Start | External<br>Port End | Protocol | Internal<br>Port Start | Internal<br>Port End | Server IP<br>Address | WAN<br>Interface | Remove |
|-------------------|------------------------|----------------------|----------|------------------------|----------------------|----------------------|------------------|--------|
| Teredo            | 51331                  | 51331                | UDP      | 51331                  | 51331                | 192.168.1.5          | ppp0.1           |        |
| Age of<br>Empires | 47624                  | 47624                | тср      | 47624                  | 47624                | 192.168.1.4          | ppp0.1           |        |
| Age of<br>Empires | 6073                   | 6073                 | тср      | 6073                   | 6073                 | 192.168.1.4          | ppp0.1           |        |
| Age of<br>Empires | 2300                   | 2400                 | тср      | 2300                   | 2400                 | 192.168.1.4          | ppp0.1           |        |
| Age of<br>Empires | 2300                   | 2400                 | UDP      | 2300                   | 2400                 | 192.168.1.4          | ppp0.1           |        |

Add Remove

# PORT TRIGGERING

Selection of Advanced Setup submenu NAT, item Port Triggering, a NAT-Port Triggering Setup window is displayed in the main window Figure 103, showing the current NAT- Port Triggering configuration. A short on line help text is provided in the setup window.

This window allows inserting and configuring port triggering, for defined applications. This redirects a network port from one network mode to another network mode. This configuration allows opening ports of a PC in the LAN for a

user on the WAN side only when the session on the Lan side is active- this is always initiated by the PC in the network LAN side, being safer then port forwarding.

To insert and configure a new NAT-Port Triggering entry use the Add Button, Figure 103; a new window is displayed, Figure 104. A short on line help text is provided in the configuration window.

This window allows the configuration of Port Triggering by choosing the Wan interface and the Application Name, Figure 104.. The WAN interface to use must have NAT enabled.

To apply and save this configuration use the Apply/Save button, bellow Figure 104-1.

The port triggering table will be updated with the chosen application predefined port Triggering configuration, Figure 103.

To finalize the configuration use the Apply/Save button below the table, Figure 104-2. The next displayed window is the initial window, showing the current NAT –Port Triggering configuration, Figure 105.

# Figure 103: Advanced Setup/NAT-Port Triggering Setup window

#### NAT -- Port Triggering Setup

Some applications require that specific ports in the Router's firewall be opened for access by the remote parties. Port Trigger dynamically opens up the 'Open Ports' in the firewall when an application on the LAN initiates a TCP/UDP connection to a remote party using the 'Triggering Ports'. The Router allows the remote party from the WAN side to establish new connections back to the application on the LAN side using the 'Open Ports'. A maximum 32 entries can be configured.

Add

|                  | Tr       | rigger     |     | Open     |        |      |               |        |
|------------------|----------|------------|-----|----------|--------|------|---------------|--------|
| Application Name | Dustanal | Port Range |     | Ductorel | Port R | ange | WAN Interface | Remove |
|                  | Protocol | Start      | End | Protocol | Start  | End  |               |        |

Remove

## Figure 104: Advanced Setup/NAT-Port Triggering Setup window -Add port triggering for specified application

#### NAT -- Port Triggering

Some applications such as games, video conferencing, remote access applications and others require that specific ports in the Router's firewall be opened for access by the applications. You can configure the port settings from this screen by selecting an existing application or creating your own (Custom application) and click "Save/Apply" to add it. Remaining number of entries that can be configured:32

| Use In     | terface                | pppoe_veip0.11/ppp0.1 🔻 |     |
|------------|------------------------|-------------------------|-----|
| Applic     | ation Name:            |                         |     |
| ۲          | Select an application: | Aim Talk                | •   |
| $\bigcirc$ | Custom application:    |                         |     |
|            |                        | Save/Ap                 | ply |

| Trigger Port Start | Trigger Port End | Trigger I | Protocol | Open Port Start | Open Port End | Open Protocol |
|--------------------|------------------|-----------|----------|-----------------|---------------|---------------|
| 4099               | 4099             | TCP       | T        | 5191            | 5191          | TCP 🔻         |
|                    |                  | TCP       | ¥        |                 |               | TCP •         |
|                    |                  | TCP       | ¥        |                 |               | TCP 🔻         |
|                    |                  | TCP       | •        |                 |               | TCP 🔹         |
|                    |                  | TCP       | •        |                 |               | TCP 🔻         |
|                    |                  | TCP       | •        |                 |               | TCP •         |
|                    |                  | TCP       | •        |                 |               | TCP 🔻         |
|                    |                  | TCP       | •        |                 |               | TCP •         |

2 A Save/Apply

# Figure 105: Advanced Setup/NAT-Port Triggering Setup window -Current configuration

#### NAT -- Port Triggering Setup

Some applications require that specific ports in the Router's firewall be opened for access by the remote parties. Port Trigger dynamically opens up the 'Open Ports' in the firewall when an application on the LAN initiates a TCP/UDP connection to a remote party using the 'Triggering Ports'. The Router allows the remote party from the WAN side to establish new connections back to the application on the LAN side using the 'Open Ports'. A maximum 32 entries can be configured.

| Add | Remove |
|-----|--------|
|-----|--------|

| Application Name | Trigger  |            |      | Open     |            |      |               |        |
|------------------|----------|------------|------|----------|------------|------|---------------|--------|
|                  | Ductorel | Port Range |      | Ductorel | Port Range |      | WAN Interface | Remove |
|                  | Protocol | Start      | End  | Protocol | Start      | End  | ]             |        |
| Aim Talk         | ТСР      | 4099       | 4099 | ТСР      | 5191       | 5191 | ppp0.1        |        |

# **DMZ HOST**

Selection of Advanced Setup submenu NAT, item DMZ Host, a NAT-DMZ Host Setup window is displayed in the main window Figure 103, allowing the DMZ Host configuration by Providing the DMZ Host IP address, Figure 106. A short on line help text is provided in the setup window.

A DMZ Host is a host exposed to the internet. All incoming IP packets from the WAN network side, if not belong to any Service or application configured on the NAT- Virtual server or Por Triggering ( fot the application) are forwarded to the DMZ Host. DMZ Host must have a static IP address assigned to it.

To finalize the configuration use the Save/ Apply button.

# Figure 106: Advanced Setup/NAT-DMZ Host Setup window

#### NAT -- DMZ Host

The Broadband Router will forward IP packets from the WAN that do not belong to any of the applications configured in the Virtual Servers table to the DMZ host computer.

Enter the computer's IP address and click 'Apply' to activate the DMZ host.

192.168.123.5

Clear the IP address field and click 'Apply' to deactivate the DMZ host.

DMZ Host IP Address:

Save/Apply

# SECURITY

Selection of Advanced Setup submenu item Security will display a Security submenu with two items, Item IP Filtering is a submenu composed of two items, Outgoing and Incoming, Figure 107:

- IP Filtering,
  - o Outgoing
  - o Incoming
  - MAC Filtering

In the main window an Outgoing IP Filtering Setup window is displayed, Figure 108.

This window allows the creation and configuration a filter rule to identify outgoing IP traffic.

Figure 107: Advanced Setup Security Sub-menu

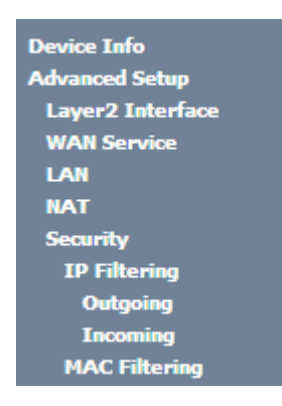

# **IP FILTERING**

Selection of Advanced Setup submenu Security, submenu IP Filtering, will display in the main window, an Outgoing IP filtering Setup window, Figure 108, showing the current Outgoing IP Filtering configuration. A short on line help text is provided in the configuration window.

# OUTGOING

Selection of Advanced Setup submenu Security, submenu IP Filtering, item Outgoing, an Outgoing IP filtering Setup window is displayed, Figure 108, showing the current Outgoing IP Filtering configuration. A short on line help text is provided in the configuration window.

To insert and configure a new Outgoing IP Filter entry use the Add Button, Figure 108; a new window is displayed, Figure 109. A short on line help text is provided in the configuration window.

This window allows the configuration of Outgoing IP Filter. Figure 109 provides an outgoing filter configuration example

In order to configure the Outgoing IP Filter, Figure 109:

**Step 1**. Enter the Filter name;

- Step 2 Select the IP version to use from the IP version selection combo box;
- **Step 3** Select the Protocol to use from the Protocol Selection combo box;
- Step 4 Enter the Source IP address;
- Step 5 Enter the Source Port;
- Step 6 Enter the Destination IP address;
- Step 7 Enter the Destination Port;

To finalize the configuration use the Apply/Save button. The next displayed window is the initial window, showing the current Outgoing IP Filtering configuration, Figure 110.

## Figure 108: Advanced Setup, Security - Outgoing IP filtering Setup window

#### **Outgoing IP Filtering Setup**

By default, all outgoing IP traffic from LAN is allowed, but some IP traffic can be **BLOCKED** by setting up filters.

Choose Add or Remove to configure outgoing IP filters.

| Filter Name | IP Version | Protocol | SrcIP/ PrefixLength | SrcPort | DstIP/ PrefixLength | DstPort | Remove |
|-------------|------------|----------|---------------------|---------|---------------------|---------|--------|
|             |            |          | Add Rem             | love    |                     |         |        |

### Figure 109: Advanced Setup, Security - Outgoing IP filtering Setup -Add Filter window

#### Add IP Filter -- Outgoing

The screen allows you to create a filter rule to identify outgoing IP traffic by specifying a new filter name and at least one condition below. All of the specified conditions in this filter rule must be satisfied for the rule to take effect. Click 'Apply/Save' to save and activate the filter.

| Filter Name:                            | pc_isabel     |   |
|-----------------------------------------|---------------|---|
| IP Version:                             | IPv4          | • |
| Protocol:                               | TCP           | • |
| Source IP address[/prefix length]:      | 192.168.1.122 |   |
| Source Port (port or port:port):        | 80            |   |
| Destination IP address[/prefix length]: | 142.20.23.120 |   |
| Destination Port (port or port:port):   | 80            |   |
|                                         |               |   |

Apply/Save

#### Figure 110: Advanced Setup, Security - Outgoing IP filtering Setup window -Current Configuration

#### **Outgoing IP Filtering Setup**

By default, all outgoing IP traffic from LAN is allowed, but some IP traffic can be **BLOCKED** by setting up filters.

Choose Add or Remove to configure outgoing IP filters.

| Filter Name | IP Version | Protocol | SrcIP/ PrefixLength | SrcPort | DstIP/ PrefixLength | DstPort | Remove |
|-------------|------------|----------|---------------------|---------|---------------------|---------|--------|
| pc_isabel   | 4          | тср      | 192.168.1.122       | 80      | 142.20.23.120       | 80      |        |

| Add Remove | L |
|------------|---|
|------------|---|

# INCOMING

Selection of Advanced Setup submenu Security, submenu IP Filtering, item Incoming, will display an Incoming IP filtering Setup window, Figure 111, showing the current Incoming IP Filtering configuration. A short on line help text is provided in the configuration window.

To insert and configure a new Incoming IP Filter entry use the Add Button, Figure 111; a new window is displayed, Figure 112. A short on line help text is provided in the configuration window.

This window allows the configuration of Incoming IP Filter. In order to configure the Incoming IP Filter, Figure 112:

**Step 1**. Enter the Filter name;

- Step 2 Select the IP version to use from the IP version selection combo box, Figure 113;
- Step 3 Select the Protocol to use from the Protocol Selection combo box;

Step 4 Enter the Source IP address;

- Step 5 Enter the Source Port;
- Step 6 Enter the Destination IP address;
- **Step 7** Enter the Destination Port;
- Step 8 Select the WAN and/or LAN interfaces to apply this rule

Figure 114 provides an incoming filter configuration example

To finalize the configuration use the Apply/Save button. The next displayed window is the initial window, showing the current Incoming IP Filtering configuration, Figure 115.

#### Figure 111: Advanced Setup, Security - Incoming IP filtering Setup window-Current Configuration

#### Incoming IP Filtering Setup

When the firewall is enabled on a WAN or LAN interface, all incoming IP traffic is BLOCKED. However, some IP traffic can be **ACCEPTED** by setting up filters.

Choose Add or Remove to configure incoming IP filters.

| Filter Name         | Interfaces | IP<br>Version | Protocol      | SrcIP/<br>PrefixLength | SrcPort | DstIP/<br>PrefixLength | DstPort   | Remove |
|---------------------|------------|---------------|---------------|------------------------|---------|------------------------|-----------|--------|
| áâãäVoiceFilter13c4 | veip0.2    | 6             | TCP or<br>UDP |                        |         |                        | 5060:5060 |        |

Add Remove

## Figure 112: Advanced Setup, Security - Incoming IP filtering Setup - Add Filter window

#### Add IP Filter -- Incoming

The screen allows you to create a filter rule to identify incoming IP traffic by specifying a new filter name and at least one condition below. All of the specified conditions in this filter rule must be satisfied for the rule to take effect. Click 'Apply/Save' to save and activate the filter.

Apply/Save

| Filter Name:                                                            |                                                   |                |             |              |
|-------------------------------------------------------------------------|---------------------------------------------------|----------------|-------------|--------------|
| IP Version:                                                             | IPv4                                              | T              |             |              |
| Protocol:                                                               |                                                   | •              |             |              |
| Source IP address[/prefix length]:                                      |                                                   |                |             |              |
| Source Port (port or port:port):                                        |                                                   |                |             |              |
| Destination IP address[/prefix length]:                                 |                                                   |                |             |              |
| Destination Port (port or port:port):                                   |                                                   |                |             |              |
| WAN Interfaces (Configured in Ro<br>Select one or more WAN/LAN interfac | uting mode and with f<br>es displayed below to ap | firewall enabl | ed) and LAN | Interfaces   |
| Select All D pppoe_velp0.11/p                                           | pp0.1 🔘 gre_tunne/g                               | gre_tunnel 🗆   |             | Dru:u/ Dru:u |
|                                                                         |                                                   |                |             |              |

Figure 113: Advanced Setup, Security - Incoming IP filtering Setup- Add Filter window – Protocol selection combo box

## Protocol:

Source IP address[/prefix length]: Source Port (port or port:port): Destination IP address[/prefix length]: Destination Port (port or port:port):

|         | • |
|---------|---|
| TCP/UDP |   |
| UDP     |   |
| ICMP    |   |

#### Figure 114: Advanced Setup, Security - Incoming IP filtering Setup- Add Filter window - Configuration example

#### Add IP Filter -- Incoming

The screen allows you to create a filter rule to identify incoming IP traffic by specifying a new filter name and at least one condition below. All of the specified conditions in this filter rule must be satisfied for the rule to take effect. Click 'Apply/Save' to save and activate the filter.

| Filter Name:                            | xpto   |
|-----------------------------------------|--------|
| IP Version:                             | IPv4 • |
| Protocol:                               | TCP •  |
| Source IP address[/prefix length]:      |        |
| Source Port (port or port:port):        |        |
| Destination IP address[/prefix length]: |        |
| Destination Port (port or port:port):   |        |
|                                         |        |

WAN Interfaces (Configured in Routing mode and with firewall enabled) and LAN Interfaces Select one or more WAN/LAN interfaces displayed below to apply this rule.

| Select All 🕑 pppoe_veip0.11/ppp0.1 | gre_tunnel/gre_tunnel 🔲 | br0/br0 🔲 | br0:0/br0:0 |
|------------------------------------|-------------------------|-----------|-------------|
|------------------------------------|-------------------------|-----------|-------------|

| Apply/Save |   |   |   |     | -  |   |            |  |
|------------|---|---|---|-----|----|---|------------|--|
| ADDIV/Dave | A |   |   | h.e | /C | - | 100        |  |
|            |   | μ | μ | ιy. |    | a | ~ <b>=</b> |  |

# Figure 115: Advanced Setup, Security - Incoming IP filtering Setup window - Current Configuration

#### Incoming IP Filtering Setup

When the firewall is enabled on a WAN or LAN interface, all incoming IP traffic is BLOCKED. However, some IP traffic can be ACCEPTED by setting up filters.

Choose Add or Remove to configure incoming IP filters.

| Filter<br>Name | Interfaces | IP<br>Version | Protocol | SrcIP/<br>PrefixLength | SrcPort | DstIP/<br>PrefixLength | DstPort | Remove |
|----------------|------------|---------------|----------|------------------------|---------|------------------------|---------|--------|
| xpto           | ppp0.1     | 4             | ТСР      |                        |         |                        |         |        |

Add Remove

# MAC FILTERING

Selection of Advanced Setup submenu Security, item MAC Filtering displays a MAC filtering Setup window, Figure 116, showing the current MAC Filtering configuration: Policy and rules.

A short on line help text is provided in the configuration window.

This window allows changing the policy of rules applied: Forwarded/Blocked

If current configuration of policy is forward, all MAC layer frames are forwarded except those matching with any of the specified rules in the MAC filtering rules table.

If current configuration of policy is blocked, all MAC layer frames are blocked except those matching with any of the specified rules in the MAC filtering rules table.

The policy can be changed by selecting the change and afterwards use the Change policy button. The policy table will change the value to the opposite value (from forward to blocked and vice-versa), Figure 117.

Changing from one policy to another of an interface will cause all defined rules for that interface to be eremoved automatically; therefore rules for the new policy have to be created.

To insert and configure a new MAC filtering rule entry use the Add Button, Figure 116; a new window is displayed, Figure 118.

This window allows the configuration of MAC Filtering rule. A short on line help text is provided in the configuration window. Figure 118 provides an outgoing filter configuration example

In order to configure the MAC Filtering rule, Figure 118:

- Step 1 . Select the Protocol to use from the Protocol Selection combo box;
- **Step 2** Type in the destination MAC address;
- Step 3 Type in the Source MAC address;
- **Step 4** Select the frame direction from the selection combo box;
- **Step 5** Select the WAN interfaces from the selection combo box;

To finalize the configuration use the Save/Apply button. The next displayed window is the initial window, showing the current MAC Filtering configuration, Figure 119.

#### Figure 116: Advanced Setup, Security – MAC filtering Setup window

#### MAC Filtering Setup

MAC Filtering is only effective on ATM PVCs configured in Bridge mode. **FORWARDED** means that all MAC layer frames will be **FORWARDED** except those matching with any of the specified rules in the following table. **BLOCKED** means that all MAC layer frames will be **BLOCKED** except those matching with any of the specified rules in the following table.

MAC Filtering Policy For Each Interface:

WARNING: Changing from one policy to another of an interface will cause all defined rules for that interface to be REMOVED AUTOMATICALLY! You will need to create new rules for the new policy.

| Interface | Policy  | Change |
|-----------|---------|--------|
| veip0.3   | FORWARD |        |

Change Policy

Choose Add or Remove to configure MAC filtering rules.

| Interface | Protocol | Destination MAC | Source MAC | Frame Direction | Remove |
|-----------|----------|-----------------|------------|-----------------|--------|
|           |          | Add             | Remove     |                 |        |

Figure 117: Advanced Setup, Security – MAC filtering Setup window – Change policy

#### MAC Filtering Setup

MAC Filtering is only effective on ATM PVCs configured in Bridge mode. **FORWARDED** means that all MAC layer frames will be **FORWARDED** except those matching with any of the specified rules in the following table. **BLOCKED** means that all MAC layer frames will be **BLOCKED** except those matching with any of the specified rules in the following table.

MAC Filtering Policy For Each Interface:

WARNING: Changing from one policy to another of an interface will cause all defined rules for that interface to be REMOVED AUTOMATICALLY! You will need to create new rules for the new policy.

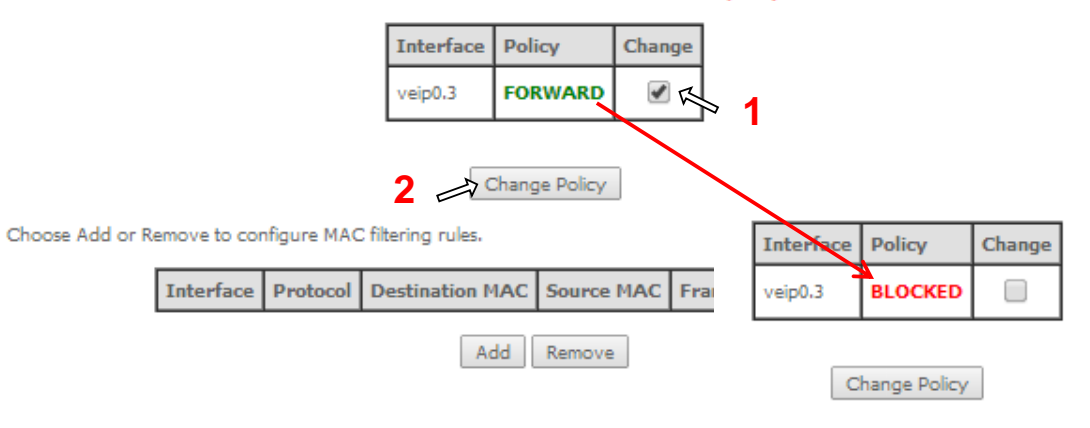

## Figure 118: Advanced Setup, Security – MAC filtering – Add MAC Filter window

#### Add MAC Filter

Create a filter to identify the MAC layer frames by specifying at least one condition below. If multiple conditions are specified, all of them take effect. Click "Apply" to save and activate the filter.

| Protocol Type:                       | IGMP 🔻            |
|--------------------------------------|-------------------|
| Destination MAC Address:             | 84:3a:4b:14:b2:92 |
| Source MAC Address:                  | 84:3a:4b:14:b5:22 |
| Frame Direction:                     | LAN<=>WAN V       |
| WAN Interfaces (Configured in Bridge | mode only)        |
| br_veip0.12/veip0.3 V                |                   |

# Figure 119: Advanced Setup, Security – MAC filtering Setup window –Current Configuration

#### MAC Filtering Setup

MAC Filtering is only effective on ATM PVCs configured in Bridge mode. **FORWARDED** means that all MAC layer frames will be **FORWARDED** except those matching with any of the specified rules in the following table. **BLOCKED** means that all MAC layer frames will be **BLOCKED** except those matching with any of the specified rules in the following table.

Save/Apply

MAC Filtering Policy For Each Interface:

WARNING: Changing from one policy to another of an interface will cause all defined rules for that interface to be REMOVED AUTOMATICALLY! You will need to create new rules for the new policy.

| Interface | Policy  | Change |
|-----------|---------|--------|
| veip0.3   | BLOCKED |        |

Change Policy

Choose Add or Remove to configure MAC filtering rules.

| Interface | Protocol | Destination MAC   | Source MAC        | Frame Direction | Remove |
|-----------|----------|-------------------|-------------------|-----------------|--------|
| veip0.3   | IGMP     | 84:3a:4b:14:b2:92 | 84:3a:4b:14:b5:22 | вотн            |        |

Add Remove

# PARENTAL CONTROL

Selection of Advanced Setup submenu item Parental Control will display a Parental Control submenu with two items, Figure 120:

Time Restriction,

Url Filter

In the main window an Access time Restriction Configuration window is displayed, Figure 121. This window allows the creation and configuration Access Time Restriction Rules.

Figure 120: Advanced Setup Parental Control Sub-menu

| Device Info      |
|------------------|
| Advanced Setup   |
| Layer2 Interface |
| WAN Service      |
| LAN              |
| NAT              |
| Security         |
| Parental Control |
| Time Restriction |
| Url Filter       |

# TIME RESTRICTION

Selection of Advanced Setup submenu Parental Control, item Time Restriction will display an Access Time Restriction configuration window showing the current Access Time Restriction configuration table, Figure 121.

A short on line help text is provided in the configuration window.

To insert and configure a new Access Time Restriction rule use the Add Button, Figure 121; a new window is displayed, Figure 122. A short on line help text is provided in the configuration window. Figure 122 provides a configuration example for an Access Time Restriction rule.

In order to setup a new Access Time Restriction rule, Figure 122:

- Step 1 . Enter the user name;
- **Step 2** Enter the Browser's MAC address;
- **Step 3** Select the week days to apply the restriction;
- Step 4 Enter the Start Blocking time;
- **Step 5** Enter the End Blocking time;

To finalize the configuration use the Apply/Save button. The next displayed window is the initial window, showing the current Access Time Restriction configuration, Figure 123.

## Figure 121: Advanced Setup, Parental Control – Time Restriction Configuration window

Access Time Restriction -- A maximum 16 entries can be configured.

| Username | MAC | Mon | Tue | Wed | Thu  | Fri   | Sat | Sun | Start | Stop | Remove |
|----------|-----|-----|-----|-----|------|-------|-----|-----|-------|------|--------|
|          | -   |     | -   | Add | l Re | emove | e   |     |       |      | -      |

#### Figure 122: Advanced Setup, Parental Control, Time Restriction -Add Time Restriction rule window -

#### Access Time Restriction

This page adds time of day restriction to a special LAN device connected to the Router. The 'Browser's MAC Address' automatically displays the MAC address of the LAN device where the browser is running. To restrict other LAN device, click the "Other MAC Address" button and enter the MAC address of the other LAN device. To find out the MAC address of a Windows based PC, go to command window and type "ipconfig /all".

| User Name                                                       | carla                        |
|-----------------------------------------------------------------|------------------------------|
| Browser's MAC Address     Other MAC Address (XXXXXXXXXXXXXXXXX) | 64:27:37:76:23:1e            |
| Days of the week                                                | Mon Tue Wed Thu Fri Sat Sun  |
| Click to select                                                 |                              |
| Start Blocking Time (hh:mm)<br>End Blocking Time (hh:mm)        | 21:00<br>22:00<br>Apply/Save |

# Figure 123: Advanced Setup, Parental Control - Time Restriction Configuration window - Current configuration

Access Time Restriction -- A maximum 16 entries can be configured.

| Username | MAC               | Mon | Tue | Wed | Thu | Fri | Sat | Sun | Start | Stop | Remove |
|----------|-------------------|-----|-----|-----|-----|-----|-----|-----|-------|------|--------|
| carla    | 64:27:37:76:23:1e | ×   | x   | ×   | x   | x   |     |     | 21:0  | 22:0 |        |
|          |                   |     | _   |     |     | _   |     |     |       |      |        |

Add Remove

# **URL FILTER**

Selection of Advanced Setup submenu Parental Control, item Url Filter will display an URL Filter configuration window showing the current URL Filter configuration table, Figure 124. This window allows the creation and configuration of an URL Filter list.

A short on line help text is provided in the configuration window. Figure 131

To create a URL filter list the URL list Type to create must be defined as Exclude or Include, Figure 124.

To create a new entry in the URL filter list, use the Add button, Figure 124; an URL Filter Add window will be displayed, Figure 125.

In this window enter the URL address. Default port number 80 will be used if Port number entry is left blank.

To finalize the add URL entry to the URL filter list use the Apply/Save button, Figure 125. The next displayed window is the initial window, showing the current URL Filter configuration, Figure 126.

#### Figure 124: Advanced Setup, Parental Control – URL Filter Configuration window

|                    | URL Filter Please select the list type first then configure the list entries. Maximum 100 entries can be configured. |
|--------------------|----------------------------------------------------------------------------------------------------|
|                    | URL List Type: 💿 Exclude 🔍 Include                                                                                   |
|                    |                                                                                                    |
|                    | Address Port Remove                                                                                                  |
|                    | Add Remove                                                                                                    |
| Figure 125: Advanc | ed Setup, Parental Control – URL Filter – Add Filter window                                                          |
|                    | Parental Control URL Filter Add                                                                                      |
|                    | Enter the URL address and port number then click "Apply/Save" to add the entry to the URL filter.                    |
|                    |                                                                                                    |

| URL Address: | http://www.facebook |                                              |
|--------------|---------------------|----------------------------------------------|
| Port Number: |                     | (Default 80 will be applied if leave blank.) |
|              | Арр                 | ly/Save                                      |

Figure 126: Advanced Setup, Parental Control – URL Filter Configuration window- Current Configuration

URL Filter -- Please select the list type first then configure the list entries. Maximum 100 entries can be configured.

| URL List Type: | ۲ | Exclude | Include                 |      |        |
|----------------|---|---------|-------------------------|------|--------|
|                |   |         | Address                 | Port | Remove |
|                |   |         | http://www.facebook.com | 80   |        |
|                |   |         | Add Remo                | ve   |        |

# **QUALITY OF SERVICE**

Selection of Advanced Setup submenu item Quality of Service will display a Quality of Service submenu with two items, Figure 107:

- QoS Queue,
- QoS Classification

This Submenu allows QoS configuration. It is assumed that the ONT-RGW has the following services already configured: IPoE with NAT and PPPoE services.

In the main window a QoS Queue Management Configuration window will be displayed, Figure 128.

QoS is disabled by default - it must be enabled by selecting the Enable QoS option, Figure 128. Default DSCP mark can be selected from a selection combo box, Figure 129. Use the button Apply/Save to apply this configuration and progress to the next window,

# Figure 127: Advanced Setup Quality of Service Sub-menu

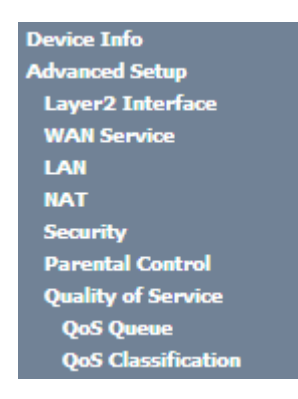

# Figure 128: Advanced Setup Quality of Service -Queue Management Configuration

| QoS Queue Management Configuration                                                                                                    |
|----------------------------------------------------------------------------------------------------|
| If Enable QoS checkbox is selected, choose a default DSCP mark to automatically mark incoming traffic without reference to a<br>particular classifier. Click 'Apply/Save' button to save it. |
| Note: If Enable Qos checkbox is not selected, all QoS will be disabled for all interfaces.                                                                                                   |
| Note: The default DSCP mark is used to mark all egress packets that do not match any classification rules.                                                                                   |
| Enable QoS                                                                                                    |
| Select Default DSCP Mark No Change(-1)                                                                                                    |

Apply/Save

Figure 129: Advanced Setup Quality of Service- Queue Management Configuration- Select Default DSCP mark combo box

| Select Default DSCP Mark | No Change(-1) <  |
|--------------------------|------------------|
|                          | No Change(-1)    |
|                          | Auto Marking(-2) |
|                          | default(000000)  |
|                          | AF13(001110)     |
|                          | AF12(001100)     |
|                          | AF11(001010)     |
|                          | CS1(001000)      |
|                          | AF23(010110)     |
|                          | AF22(010100)     |
|                          | AF21(010010)     |
|                          | CS2(010000)      |
|                          | AF33(011110)     |
|                          | AF32(011100)     |
|                          | AF31(011010)     |
|                          | CS3(011000)      |
|                          | AF43(100110)     |
|                          | AF42(100100)     |
|                          | AF41(100010)     |
|                          | CS4(100000)      |
|                          | EF(101110)       |

# **QoS QUEUE**

Selection of Advanced Setup submenu Quality of Service, item QoS Queue will display a QoS Queue Setup Configuration window, Figure 130.

ME4600 Optical Network Termination Residential Gateway User Manual

This window displays the current QoS configured queues.

A short on line help text is provided in the configuration window.

To insert and configure a new QoS queue entry use the Add Button, Figure 130; a new window is displayed, Figure 131. A short on line help text is provided in the configuration window. Figure 132provides a configuration example.

In order to configure a new QoS queue, Figure 132:

Step 1 . Enter the QoS queue name;

**Step 2** Select Enable/Disable from the Enable selection combo box; a queue configured as disable can be later on enabled at the current QoS queue configuration window, Figure 133.

Step 3 Select the Interface for the QoS queue from a selection combo box;

**Step 4** Select the queue precedence from a selection combo box;

The Lower is the selected value for queue precedence the higher is the priority; along with the precedence level, the scheduler algorithm for each precedence level is show; queues with the same precedence will bw scheduled based on the algorithm; queues with unequal precedence will be scheduled based on SP (Strict Priority).

To finalize the configuration use the Apply/Save button. The next displayed window is the initial window, showing the current Access QoS queue configuration, Figure 133.

#### Figure 130: Advanced Setup Quality of Service- QoS Queue Setup window

#### QoS Queue Setup

In ATM mode, maximum 16 queues can be configured.

For each Ethernet interface, maximum 8 queues can be configured.

For each Ethernet WAN interface, maximum 8 queues can be configured.

To add a queue, click the Add button.

To remove queues, check their remove-checkboxes, then click the Remove button.

The Enable button will scan through every queues in the table. Queues with enable-checkbox checked will be enabled. Queues with enable-checkbox un-checked will be disabled.

The enable-checkbox also shows status of the queue after page reload.

Note that if WMM function is disabled in Wireless Page, queues related to wireless will not take effects.

| Name               | Key | Interface | Qid | Prec/Alg/Wght | Min Bit Rate(bps) | Enable  | Remove |
|--------------------|-----|-----------|-----|---------------|-------------------|---------|--------|
| WMM Voice Priority | 1   | vvl0      | 8   | 1/SP          |                   | Enabled |        |
| WMM Voice Priority | 2   | wl0       | 7   | 2/SP          |                   | Enabled |        |
| WMM Video Priority | 3   | wl0       | 6   | 3/SP          |                   | Enabled |        |
| WMM Video Priority | 4   | wl0       | 5   | 4/SP          |                   | Enabled |        |
| WMM Best Effort    | 5   | wl0       | 4   | 5/SP          |                   | Enabled |        |
| WMM Background     | 6   | wl0       | 3   | 6/SP          |                   | Enabled |        |
| WMM Background     | 7   | wl0       | 2   | 7/SP          |                   | Enabled |        |
| WMM Best Effort    | 8   | vvl0      | 1   | 8/SP          |                   | Enabled |        |

Add Enable Remove

# Figure 131: Advanced Setup Quality of Service- QoS Queue Configuration

| QoS Queue Configuration             |                                                         |
|-------------------------------------|---------------------------------------------------------|
| This screen allows you to configure | e a QoS queue and add it to a selected layer2 interface |
| Name:                               | qos-p0                                                  |
| Enable:                             | Enable <b>•</b>                                         |
| Interface:                          | <b></b>                                                 |
|                                     | Apply/Save                                              |

# Figure 132: Advanced Setup Quality of Service- QoS Queue enable example configuration

#### **QoS Queue Configuration**

This screen allows you to configure a QoS queue and add it to a selected layer2 interface.

| Name:                                                                                                    | xyz_o                                                                                                    |
|----------------------------------------------------------------------------------------------------|----------------------------------------------------------------------------------------------------|
| Enable:                                                                                                    | Disable <b>T</b>                                                                                                    |
| Interface:                                                                                                    | eth2 •                                                                                                    |
| Queue Precedence:                                                                                                    | 3(SP)  (lower value, higher priority)                                                                                |
| <ul> <li>The precedence list shows the sch</li> <li>Queues of equal precedence will b</li> <li>Queues of unequal precedence w</li> </ul> | eduler algorithm for each precedence level,<br>be scheduled based on the algorithm.<br>ill be scheduled based on SP. |

| A.         | - | - | ь.  | . / | - | - |   | - |  |
|------------|---|---|-----|-----|---|---|---|---|--|
| - <b>M</b> |   |   | rv  |     | _ | a | v | е |  |
|            |   | _ | · · |     | _ | _ |   | _ |  |

# Figure 133: Advanced Setup Quality of Service- QoS Queue Setup window- current configuration

#### **QoS Queue Setup**

In ATM mode, maximum 16 queues can be configured.

For each Ethernet interface, maximum 8 queues can be configured.

For each Ethernet WAN interface, maximum 8 queues can be configured.

To add a queue, click the Add button.

To remove queues, check their remove-checkboxes, then click the Remove button.

The Enable button will scan through every queues in the table. Queues with enable-checkbox checked will be enabled with enable-checkbox un-checked will be disabled.

The enable-checkbox also shows status of the queue after page reload.

Note that if WMM function is disabled in Wireless Page, queues related to wireless will not take effects.

| Name               | Key | Interface | Qid | Prec/Alg/Wght | Min Bit Rate(bps) | Enable  | Remove |
|--------------------|-----|-----------|-----|---------------|-------------------|---------|--------|
| WMM Voice Priority | 1   | wl0       | 8   | 1/SP          |                   | Enabled |        |
| WMM Voice Priority | 2   | wl0       | 7   | 2/SP          |                   | Enabled |        |
| WMM Video Priority | 3   | wi0       | 6   | 3/SP          |                   | Enabled |        |
| WMM Video Priority | 4   | wl0       | 5   | 4/SP          |                   | Enabled |        |
| WMM Best Effort    | 5   | wl0       | 4   | 5/SP          |                   | Enabled |        |
| WMM Background     | 6   | wl0       | 3   | 6/SP          |                   | Enabled |        |
| WMM Background     | 7   | wl0       | 2   | 7/SP          |                   | Enabled |        |
| WMM Best Effort    | 8   | wl0       | 1   | 8/SP          |                   | Enabled |        |
| xyz_o              | 38  | eth2      | 6   | 3/SP          |                   |         |        |

Add Enable Remove

# **QoS CLASSIFICATION**

Selection of Advanced Setup submenu Quality of Service, item QoS Classification will display a QoS Classification Setup window Figure 134.

A short on line help text is provided in the configuration window.

To insert and configure a new QoS classification rule use the Add Button, Figure 134; a new window is displayed, Figure 135. A short on line help text is provided in the configuration window.

In order to configure a new QoS classification rule, Figure 132( not all the configuration fields are mandatory):

- **Step 1** Enter the Traffic class name;
- **Step 2** Select the rule order from the selection combo box;
- **Step 3** Select the rule status (enable/disable) from the selection combo box; a rule status configured as disable can be later on enabled at the current QoS classification configuration window, Figure 136.

# Specify the classification criteria

**Step 4** Select the class interface from the selection combo box;

**Step 5** Select the Ether Type from the selection combo box;

- Step 6 Enter the Source MAC address;
- Step 7 Enter the Source MAC mask;
- Step 8 Enter the Destination MAC address;
- **Step 9** Enter the Destination MAC mask;

# **Specify Classification Results**

Step 10 Specify the Class Queue;

**Step 11** Specify the Mark Differentiated Service Code (DSCP)

Step 12 Specify the Mark 802.1p Priority

To finalize the configuration use the Apply/Save button. The next displayed window is the initial window, showing the current QoS Classification configuration, Figure 136.

#### Figure 134: Advanced Setup Quality of Service- QoS Classification Setup window

QoS Classification Setup -- maximum 32 rules can be configured.

To add a rule, click the Add button.

To remove rules, check their remove-checkboxes, then click the Remove button.

The Enable button will scan through every rules in the table. Rules with enable-checkbox checked will be enabled. Rules with enable-checkbox un-checked will be disabled. The enable-checkbox also shows status of the rule after page reload.

If you disable WMM function in Wireless Page, classification related to wireless will not take effects

|               | CLASSIFICATION CRITERIA |               |               |                 |                 |                        |                        |       |         | CLAS    | CLASSIFICATION<br>RESULTS |                 |              |              |                |        |        |
|---------------|-------------------------|---------------|---------------|-----------------|-----------------|------------------------|------------------------|-------|---------|---------|---------------------------|-----------------|--------------|--------------|----------------|--------|--------|
| Class<br>Name | Order                   | Class<br>Intf | Ether<br>Type | SrcMAC/<br>Mask | DstMAC/<br>Mask | SrcIP/<br>PrefixLength | DstIP/<br>PrefixLength | Proto | SrcPort | DstPort | DSCP<br>Check             | 802.1P<br>Check | Queue<br>Key | DSCP<br>Mark | 802.1P<br>Mark | Enable | Remove |

Add Enable Remove

# Figure 135: Advanced Setup Quality of Service- QoS Classification – Add Network Traffic Class Rule Window – configuration example

# Add Network Traffic Class Rule

This screen creates a traffic class rule to classify the ingress traffic into a priority queue and optionally mark the DSCP or Ethernet priority of the packet. Click 'Apply/Save' to save and activate the rule.

| Traffic Class Name:                                                                                                    | xpto_2                                                                                          |
|----------------------------------------------------------------------------------------------------|-------------------------------------------------------------------------------------------------|
| Rule Order:                                                                                                    | Last 🔻                                                                                          |
| Rule Status:                                                                                                    | Enable •                                                                                        |
| Specify Classification Criteria (A blank criterion indicates it is not used for cla                                                                                                    | ssification.)                                                                                   |
| Class Interface:                                                                                                    | eth2 v                                                                                          |
| Ether Type:                                                                                                    | 8021Q (0x8100)                                                                                  |
| 802.1p Priority Check:                                                                                                    | 0 •                                                                                             |
| Specify Classification Results (A blank value indicates no operation.)                                                                                                    |                                                                                                 |
| Specify Class Queue (Required):                                                                                                    | wI0&Key1&Pre1 V                                                                                 |
| <ul> <li>Packets classified into a queue that exit through an interface for which the queu<br/>is not specified to exist, will instead egress to the default queue on the interface.</li> </ul>                                                                                              | je                                                                                              |
| Mark Differentiated Service Code Point (DSCP):                                                                                                    | Auto Marking                                                                                    |
| Mark 802.1p priority:                                                                                                    | 0 🔹                                                                                             |
| <ul> <li>Class non-vlan packets egress to a non-vlan interface will be tagged with VID 0</li> <li>Class vlan packets egress to a non-vlan interface will have the packet p-bits re-</li> <li>Class page vlan packets egress to a vlan interface will be tagged with the interface</li> </ul> | and the class rule p-bits.<br>marked by the class rule p-bits. No additional vlan tag is added. |

Class non-vian packets egress to a vian interface will be tagged with the interface VID and the class rule p-bits.
 Class vian packets egress to a vian interface will be additionally tagged with the packet VID, and the class rule p-bits.

| - Class Via | n packets egress to | o a vian interrace | will be additionally | ragged with | the packet VID | , and the class | rule p-bits |
|-------------|---------------------|--------------------|----------------------|-------------|----------------|-----------------|-------------|
|-------------|---------------------|--------------------|----------------------|-------------|----------------|-----------------|-------------|

# Figure 136: Advanced Setup Quality of Service- QoS Classification Setup window- Current Configuration

QoS Classification Setup -- maximum 32 rules can be configured.

To add a rule, click the Add button.

To remove rules, check their remove-checkboxes, then click the Remove button.

The Enable button will scan through every rules in the table. Rules with enable-checkbox checked will be enabled. Rules with enable-checkbox un-checked will be disabled. The enable-checkbox also shows status of the rule after page reload.

Apply/Save

If you disable WMM function in Wireless Page, classification related to wireless will not take effects

|               |       |               | CLASSIFICATION CRITERIA |                 |                 |                        |                        |       |         |         |               |                 | CLASSIFICATION<br>RESULTS |              |                |        |        |
|---------------|-------|---------------|-------------------------|-----------------|-----------------|------------------------|------------------------|-------|---------|---------|---------------|-----------------|---------------------------|--------------|----------------|--------|--------|
| Class<br>Name | Order | Class<br>Intf | Ether<br>Type           | SrcMAC/<br>Mask | DstMAC/<br>Mask | SrcIP/<br>PrefixLength | DstIP/<br>PrefixLength | Proto | SrcPort | DstPort | DSCP<br>Check | 802.1P<br>Check | Queue<br>Key              | DSCP<br>Mark | 802.1P<br>Mark | Enable | Remove |
| xpto_2        | 1     | eth2          | 8021Q                   |                 |                 |                        |                        |       |         |         |               | 0               | 1                         | auto         | 0              |        |        |

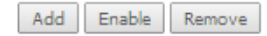

#### QoS Queue Setup

In ATM mode, maximum 16 queues can be configured.

For each Ethernet interface, maximum 8 queues can be configured.

For each Ethernet WAN interface, maximum 8 queues can be configured.

To add a queue, click the Add button.

To remove queues, check their remove-checkboxes, then click the Remove button.

The Enable button will scan through every queues in the table. Queues with enable-checkbox checked will be enabled. Queues with enable-checkbox un-checked will be disabled.

The enable-checkbox also shows status of the queue after page reload.

Note that if WMM function is disabled in Wireless Page, queues related to wireless will not take effects.

| Name               | Key | Interface | Qid | Prec/Alg/Wght | Min Bit Rate(bps) | Enable  | Remove |
|--------------------|-----|-----------|-----|---------------|-------------------|---------|--------|
| WMM Voice Priority | 1   | vvl0      | 8   | 1/SP          |                   | Enabled |        |
| WMM Voice Priority | 2   | vvl0      | 7   | 2/SP          |                   | Enabled |        |
| WMM Video Priority | 3   | vvl0      | 6   | 3/SP          |                   | Enabled |        |
| WMM Video Priority | 4   | vvl0      | 5   | 4/SP          |                   | Enabled |        |
| WMM Best Effort    | 5   | vvl0      | 4   | 5/SP          |                   | Enabled |        |
| WMM Background     | 6   | vvl0      | 3   | 6/SP          |                   | Enabled |        |
| WMM Background     | 7   | vvl0      | 2   | 7/SP          |                   | Enabled |        |
| WMM Best Effort    | 8   | vvl0      | 1   | 8/SP          |                   | Enabled |        |
| xyz_o              | 38  | eth2      | 6   | 3/SP          |                   |         |        |

Add Enable Remove

# ROUTING

Selection of Advanced Setup submenu item Routing will display a Routing submenu with six items, Figure 137:

- Default Gateway,
- Static Routing,
- BGP,
- Policy Routing,
- RIP/OSFP.

In the main window a Routing-Default Gateway Configuration window will be displayed, .

Figure 137: Advanced Setup Routing Sub-menu

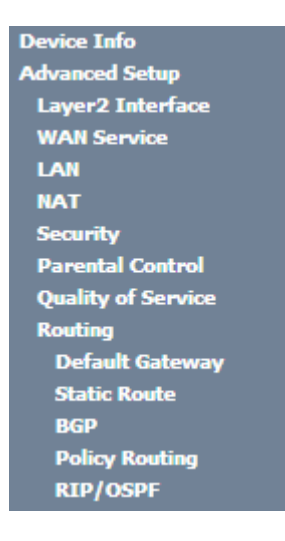

# **DEFAULT GATEWAY**

Selection of Advanced Setup submenu Routing, item Default Gateway will display a Routing-Default Gateway configuration window, Figure 138.

A short on line help text is provided in the configuration window.

The Routing Default Gateway configuration window presents two lists:

Selected Default Gateway Interfaces: the WAN interfaces that can be used as default gateway
interfaces are listed here; only one interface will be used as default gateway interface- this interface
will be the highest priority interface of the connected WAN interfaces in this list;

WAN interface priority is based on its position on the list, the first one of the list being the highest priority interface.

To change WAN interface priority, its position in the list must be changed; that can be achieved by removing all from the Selected Default Gateway Interfaces list and adding them back in the desired order.

Available Routed WAN Interfaces: all defined available routed WAN interfaces are listed here; these
interfaces can be moved to the Selected Default Gateway interfaces list

If there is only one WAN interface defined in the system, as in the example presented, this will be selected by the system as the default gateway interface thus being presented is the selected default gateway list on the left.'

If more WAN interfaces are shown in the list on the right (available routed WAN interfaces) one or more can moved to the list on the left and be selectable as default gateway routed interface according to its priority in the list.

Use the Select WAN Interface selection combo box, Figure 138, to choose a preferred wan interface as the System default IPv6 gateway.

To finalize the configuration use the Apply/Save button.

## Figure 138: Advanced Setup, Routing-Default Gateway Configuration window

#### Routing -- Default Gateway

Default gateway interface list can have multiple WAN interfaces served as system default gateways but only one will be used according to the priority with the first being the highest and the last one the lowest priority if the WAN interface is connected. Priority order can be changed by removing all and adding them back in again.

| Selected Default Gateway<br>Interfaces | ,  | Available Routed WAN<br>Interfaces |
|----------------------------------------|----|------------------------------------|
| ppp0.1                                 |    | veip0.2<br>gre_tunnel              |
|                                        | -> |                                    |
|                                        | <- |                                    |
|                                        |    |                                    |
|                                        |    |                                    |

TODO: IPV6 \*\*\*\*\*\*\*\*\* Select a preferred wan interface as the system default IPv6 gateway.

| Selected WAN Interface | gre_tunnel/gre_tunnel 🔻 |
|------------------------|-------------------------|
|                        |                         |

Ι

# STATIC ROUTING

Selection of Advanced Setup submenu Routing, item Static Routing will display a Routing-Static Route configuration window, Figure 139.

Apply/Save

This window displays the current static routing configuration and allows the insertion/removal of static routes.

A short on line help text is provided in the configuration window.

To insert and configure a new Static Route use the Add Button, Figure 134; a new window is displayed, Figure 140. A short on line help text is provided in the configuration window.

In order to configure the new static route, Figure 140:

**Step 1** .Select the IP version from the selection combo box;

**Step 2** Enter the Destination IP address/prefix length;

**Step 3** Select the Interface from the selection combo box;

**Step 4** Enter the metric value (optional)

To finalize the configuration use the Apply/Save button. The next displayed window is the initial window, showing the current Static Routing configuration, Figure 141.

### Figure 139: Advanced Setup, Static Routing-Configuration window

Routing -- Static Route (A maximum 32 entries can be configured)

NOTE: For system created route, the 'Remove' checkbox is disabled.

| IP Version | DstIP/ PrefixLength | Gateway        | Interface | metric | Remove |
|------------|---------------------|----------------|-----------|--------|--------|
| 4          | 172.16.100.1/32     | 172.22.107.254 | veip0.2   |        |        |

| a dad | D      |
|-------|--------|
| Add   | Kemove |

## Figure 140: Advanced Setup, Routing- Static Route Add window

Routing -- Static Route Add

Enter the destination network address, subnet mask, gateway AND/OR available WAN interface then click "Apply/Save" to add the entry to the routing table.

| IP Version:                           | IPv4 🔹                  |  |
|---------------------------------------|-------------------------|--|
| Destination IP address/prefix length: | 172.16.100.1/32         |  |
| Interface:                            | pppoe_veip0.11/ppp0.1 💌 |  |

| (optional: metric number should be greater than | or equal to zero) |
|-------------------------------------------------|-------------------|
| Metric:                                         |                   |
|                                                 | Apply/Save        |

Figure 141: Advanced Setup, Static Routing-Configuration window- Current configuration

Routing -- Static Route (A maximum 32 entries can be configured)

NOTE: For system created route, the 'Remove' checkbox is disabled.

| IP Version | DstIP/ PrefixLength | Gateway        | Interface | metric | Remove |
|------------|---------------------|----------------|-----------|--------|--------|
| 4          | 172.16.100.1/32     |                | ppp0.1    |        |        |
| 4          | 172.16.100.1/32     | 172.22.107.254 | veip0.2   |        |        |

| Add Remove |
|------------|
|------------|

# BGP

Selection of Advanced Setup submenu Routing, item BGP will display a Routing-BGP configuration window, Figure 142. This window allows the configuration of the:

• BGP router,

- Neighbors,
- Networks.

A short on line help text is provided in the configuration window.

To be able to configure the BGP router you must have the following information on the router parameters:

- Autonomous System Number(Number: 0 to 65535)
- Router ID (Optional) IP address of one of the router interfaces

In order to configure the BGP Router, Figure 142:

Step 1 .Select the Enable BGP option;;

Step 2 Type in the Autonomous System Number;

**Step 3** Type in the Router ID (optional)

To finalize the BGP Router configuration use the Apply/Save button.

In order to configure the Neighbors, at the neighbors configuration table, Figure 142:

Step 1 .Type in the Neighbor IP address;

Step 2 Type in the Neighbor Autonomous System (the Remote AS column);

Step 3 Use the Add Entry button; a new line will be added to the table under the entered neighbor configuration.

To finalize the Neighbor configurations use the Add Entry button; the neighbor just configured is now shown at the table and a new line is added.

If the configured Neighbor is announcing BGP routes, these are added to the system and can be viewed at the Device Info menu, item Route window, Figure 143.

For the configured neighbors a selection box under the Remove column allows the removal of neighbors.

In order to remove a neighbor from the table:

Step 1 .for the neighbor to remove, select the box under the remove column;

Step 2 Use the Remove entries button; the selected neighbor is removed from the table

A removed neighbor the learned routes associated to this neighbor are eliminated from the system and are no longer visible at the Device Info menu, item, Route.

To be able to configure the networks to announce you must have the following information on the Network parameters:

- Network IP Address,
- Network Mask.

In order to configure the Networks to announce the, at the networks configuration table, Figure 142:

Step 1 .Type in Network address/Mask;

To finalize the Network configuration use the Add Entry button; the network just configured is now shown at the table and a new line is added t.

For the configured networks a selection box under the Remove column allows the removal of networks. In order to remove a network from the table:

**Step 1** For the network to remove, select the box under the remove column;

Step 2 Use the Remove entries button; the selected network is removed from the table

A removed Network is no longer announced to the neighbors.

# Figure 142: Advanced Setup, Routing- BGP Configuration window

Routing -- BGP Configuration

BGP router configuration

| Enable BGP |            |
|------------|------------|
| AS Number: | 1          |
| Router ID: | 10.10.10.1 |

### **Neighbors Configuration**

| IP Address       | Remote AS | Remove |
|------------------|-----------|--------|
| 10.10.10.2       | 2         |        |
|                  |           |        |
| Add Entry Remove | Entries   |        |

## Networks Configuration

| Net Address      | Remove  |
|------------------|---------|
| 20.20.20.1/24    |         |
|                  |         |
| Add Entry Remove | Entries |

Apply/Save

#### Figure 143: Device Info -Route information window - example of BGP routes announced

#### Device Info -- Route

Flags: U - up, ! - reject, G - gateway, H - host, R - reinstate D - dynamic (redirect), M - modified (redirect).

| Destination   | ation Gateway Subnet Mask Flag Metric |                 | Service           | Interface |               |         |
|---------------|---------------------------------------|-----------------|-------------------|-----------|---------------|---------|
| 0.0.0.0       | 172.22.107.254                        | 0.0.0           | UG                | 0         | ipoe_veip0.10 | veip0.1 |
| 172.22.8.0    | 172.22.107.254                        | 255.255.255.0   | UG 0 ipoe_veip0.1 |           | ipoe_veip0.10 | veip0.1 |
| 172.22.9.1    | 172.22.107.254                        | 255.255.255.255 | UGH               | 0         | ipoe_veip0.10 | veip0.1 |
| 172.22.9.254  | 172.22.107.254                        | 255.255.255.255 | UGH               | 0         | ipoe_veip0.10 | veip0.1 |
| 172.22.10.0   | 172.22.107.254                        | 255.255.255.0   | UG                | 0         | ipoe_veip0.10 | veip0.1 |
| 172.22.11.0   | 172.22.107.254                        | 255.255.255.0   | UG                | 0         | ipoe_veip0.10 | veip0.1 |
| 172.22.11.110 | 172.22.107.254                        | 255.255.255.255 | UGH               | 0         | ipoe_veip0.10 | veip0.1 |
| 172.22.11.111 | 172.22.107.254                        | 255.255.255.255 | UGH               | 0         | ipoe_veip0.10 | veip0.1 |
| 172.22.11.212 | 172.22.107.254                        | 255.255.255.255 | UGH               | 0         | ipoe_veip0.10 | veip0.1 |
| 172.22.12.0   | 172.22.107.254                        | 255.255.255.0   | UG                | 0         | ipoe_veip0.10 | veip0.1 |
| 172.22.55.0   | 172.22.107.254                        | 255.255.255.0   | UG                | 0         | ipoe_veip0.10 | veip0.1 |
| 172.22.56.0   | 172.22.107.254                        | 255.255.255.0   | UG                | 0         | ipoe_veip0.10 | veip0.1 |
| 172.22.58.0   | 172.22.107.254                        | 255.255.255.0   | UG                | 0         | ipoe_veip0.10 | veip0.1 |
| 172.22.69.0   | 172.22.107.254                        | 255.255.255.0   | UG                | 0         | ipoe_veip0.10 | veip0.1 |
| 172.22.107.0  | 0.0.0.0                               | 255.255.255.0   | U                 | 0         | ipoe_veip0.10 | veip0.1 |

# POLICY ROUTING

Selection of Advanced Setup submenu Routing, item Policy Routing will display a Policy Routing Setting window, Figure 144.

This window displays the current Policy routing configuration and allows the insertion/removal of new Policy routing rules.

A short on line help text is provided in the configuration window.

To insert and configure a new Policy routing rule use the Add Button, Figure 144; a new window is displayed, Figure 145. A short on line help text is provided in the configuration window.

In order to configure the new Policy Routing rule, Figure 145:

**Step 1** .Enter the policy name;

**Step 2** Select the Physical LAN port from the selection combo box;

Step 3 Enter the Source IP address;

**Step 4** Select the Use Interface from the WAN selection combo box;

Step 5 If the selected interface is "IPoE", enter the default gateway IP.

To finalize the configuration use the Apply/Save button. The next displayed window is the initial window, showing the current Policy Routing configuration, Figure 146.

#### Figure 144: Advanced Setup, Routing- Policy Routing Setting window

Policy Routing Setting -- A maximum 7 entries can be configured.

| Policy Name | Source IP | LAN Port | WAN | Default GW | Remove |
|-------------|-----------|----------|-----|------------|--------|
| Add Remove  |           |          |     |            |        |

Figure 145: Advanced Setup, Routing- Policy Routing Setting – Add and configure Policy window

#### Policy Routing Settup

Enter the policy name, policies, and WAN interface then click "Apply/Save" to add the entry to the policy routing table. Note: If selected "IPoE" as WAN interface, default gateway must be configured.

| Policy Name: xpto                   |            |
|-------------------------------------|------------|
| Physical LAN Port: eth2.0           | •          |
| Source IP: 192.168.2.1              |            |
| Use Interface ipoe_veip0.15/veip0.2 |            |
|                                     | Apply/Save |

### Figure 146: Advanced Setup, Routing- Policy Routing Setting window- current configuration

Policy Routing Setting -- A maximum 7 entries can be configured.

| Policy Name | Source IP   | LAN Port | WAN     | Default GW   | Remove |
|-------------|-------------|----------|---------|--------------|--------|
| xpto        | 192.168.2.1 | eth2.0   | veip0.2 | 170.150.20.1 |        |

Add Remove

# **RIP/OSPF**

Selection of Advanced Setup submenu Routing, item RIP/OSPF will display a Routing-RIP Configuration window, Figure 147.

This window allows the configuration of the:

- RIP,
- OSPF,

A short on line help text is provided in the configuration window. Figure 148 provides a RIP and OSPF configuration example.

In order to configure RIP for the WAN Interface, Figure 148:

Step 1 .Select the desired RIP version at the column "Version" from the combo box;

Step 2 Select the desired operation mode at the column "Operation" from the combo box;

If the selected interface has NAT enabled, the only operation mode that can be configured is Passive;

**Step 3** At the column enabled select the Enabled checkbox

To finalize the RIP configuration use the Apply/Save button at the bottom of the window.

In order to configure and activate the OSPF, at the OSPF configuration table, Figure 148:

Note: OSPF cannot be configured on the WAN interface which has NAT enabled (such as PPPoE)

**Step 1** .Select the option Enabled OSPF;

**Step 2** Type in the Router IP address at the box Router id;

Step 3 Type in the Network IP address and Mask;

Step 4 Type in the OSPF area ID at the Area ID column;

To finalize the OSPF configuration use the Apply/Save button at the bottom of the window.

To add a new OSPF configuration, use the Add Entry button; a new line is added to the table.

For the configured OSPF a selection box under the Remove column allows the removal of OSPF configuration. In order to remove an OSPF configuration from the table:

Step 1 .for the OSPF configuration to remove, select the checkbox under the remove column;

**Step 2** Use the Remove button; the selected OSPF configuration is removed from the table

# Figure 147: Advanced Setup, Routing- RIP and OSPF Configuration window

Routing -- RIP Configuration

NOTE: If selected interface has NAT enabled, only Passive mode is allowed.

To activate RIP for the WAN Interface, select the desired RIP version and operation and place a check in the 'Enabled' checkbox. To stop RIP on the WAN Interface, uncheck the 'Enabled' checkbox. Click the 'Apply/Save' button to star/stop RIP and save the configuration.

| Interface | Version | Operation | Enabled |
|-----------|---------|-----------|---------|
| veip0.2   | 2 💌     | Passive 💌 |         |

#### Routing -- OSPF Configuration

#### NOTE: OSPF CANNOT BE CONFIGURED on the WAN interface which has NAT enabled (such as PPPoE).

To activate OSPF dynamic routing, place a check in the 'Enabled' checkbox. To stop OSPF, uncheck the 'Enabled' checkbox. Click the 'Add' or 'Remove' button to add or remove OSPF Areas and Networks. Click the 'Apply/Save' button to star/stop OSPF and save the configuration.

Enabled OSPF

Router-id: 0.0.0.0

| Network [IP/mask] | Area ID | Remove |
|-------------------|---------|--------|
|                   |         |        |

Add Remove

Apply/Save

# Figure 148: Advanced Setup, Routing- RIP and OSPF Configuration example

#### Routing -- RIP Configuration

#### NOTE: If selected interface has NAT enabled, only Passive mode is allowed.

To activate RIP for the WAN Interface, select the desired RIP version and operation and place a check in the 'Enabled' checkbox. To stop RIP on the WAN Interface, uncheck the 'Enabled' checkbox. Click the 'Apply/Save' button to star/stop RIP and save the configuration.

| Interface | Version | Operation | Enabled |
|-----------|---------|-----------|---------|
| veip0.2   | 2 💌     | Passive 💌 | >       |

#### Routing -- OSPF Configuration

# NOTE: OSPF CANNOT BE CONFIGURED on the WAN interface which has NAT enabled (such as PPPoE).

To activate OSPF dynamic routing, place a check in the 'Enabled' checkbox. To stop OSPF, uncheck the 'Enabled' checkbox. Click the 'Add' or 'Remove' button to add or remove OSPF Areas and Networks. Click the 'Apply/Save' button to star/stop OSPF and save the configuration.

Enabled OSPF

Router-id: 192.168.10.2

| Network [IP/mask] | Area ID | Remove |
|-------------------|---------|--------|
| 10.10.10.1/24     | 2       |        |

Add Remove

Apply/Save

# DNS

Selection of Advanced Setup submenu item DNS will display a DNS submenu with two items, Figure 149:

- DNS Server,
- Dynamic DNS.

In the main window a DNS Server Configuration window will be displayed, Figure 150.
# Figure 149: Advanced Setup DNS Sub-menu

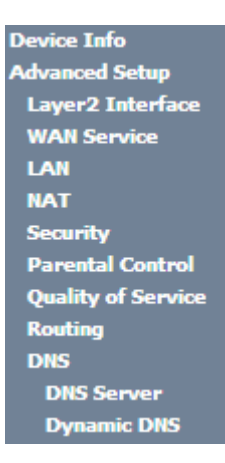

# **DNS SERVER**

Selection of Advanced Setup submenu DNS, item DNS Server will display a DNS Server configuration window, Figure 150.

A short on line help text is provided in the configuration window.

The DNS Server configuration window presents two lists:

Selected DNS Server Interfaces: the WAN interfaces that can be used as DNS Server interfaces are
listed here; only one interface will be used as DNS Server interface- this interface will be the highest
priority interface of the connected WAN interfaces in this list;

WAN interface priority is based on its position on the list, the first one of the list being the highest priority interface.

To change WAN interface priority, its position in the list must be changed; that can be achieved by removing all from the Selected DNS server Interfaces list and adding them back in the desired order.

• Available WAN Interfaces: all defined available WAN interfaces are listed here; these interfaces can be moved to the Selected DNS Server interfaces list

Figure 150 provides a DNS Server Configuration example;

In order to configure DNS server, Figure 150:

- Step 1 Select the option "Select DNS Server Interface from available WAN Interfaces" to use one of the available WAN interfaces as the DNS server interface:
- Step 2 Select the WAN interface to use from the available Wan interfaces list on the right and move it to the Selected DNS Server Interfaces list on the left;
- **Step 3** If Static DNS IP address is to be used select this option in the window and Type in the DNS primary and secondary IP addresses; otherwise go to the following step;
- Step 4 To obtain IPv6 DNS info from a WAN interface Select this option and choose the WAN interface from the selection combo box;
- **Step 5** If Static DNS IPv6 address is to be used select this option in the window and Type in the DNS primary and secondary IPv6 addresses;

To finalize the configuration use the Apply/Save button.

## Figure 150: Advanced Setup, DNS Server Configuration Window

#### **DNS Server Configuration**

Select DNS Server Interface from available WAN interfaces OR enter static DNS server IP addresses for the system. In ATM mode, if only a single PVC with IPoA or static IPoE protocol is configured, Static DNS server IP addresses must be entered.

DNS Server Interfaces can have multiple WAN interfaces served as system dns servers but only one will be used according to the priority with the first being the higest and the last one the lowest priority if the WAN interface is connected. Priority order can be changed by removing all and adding them back in again.

| ۲ | Select | DNS | Server | Interface | from | available | WAN | interfaces: |
|---|--------|-----|--------|-----------|------|-----------|-----|-------------|
|---|--------|-----|--------|-----------|------|-----------|-----|-------------|

Selected DNS Server Interfaces Available WAN Interfaces

| ppp0.1                                                      | *                       |                                                    | veip0.2<br>gre_tunnel | *                     |                                    |
|-------------------------------------------------------------|-------------------------|----------------------------------------------------|-----------------------|-----------------------|------------------------------------|
|                                                             |                         | *>                                                 |                       |                       |                                    |
|                                                             | Ŧ                       |                                                    |                       | Ŧ                     |                                    |
| O Use the fol                                               | llowing Sta             | atic DNS IP address:                               |                       |                       |                                    |
| Primary DNS serv                                            | er:                     |                                                    |                       |                       |                                    |
| Secondary DNS s                                             | erver:                  |                                                    |                       |                       |                                    |
| TODO: IPV6 ****<br>IPv6 DNS server A<br>Note that selecting | Addresses,<br>a WAN int | Select the configured W<br>erface for IPv6 DNS ser | AN interface for IPve | 6 DNS server informat | tion OR enter the static<br>rface. |
| Obtain IPv6                                                 | 5 DNS info              | from a WAN interface:                              |                       |                       |                                    |
| WAN Interface se                                            | lected:                 | gre_tunnel/gre_t                                   | unnel 💌               |                       |                                    |
| O Use the follo                                             | owing Statio            | : IPv6 DNS address:                                | _                     |                       |                                    |
| Primary IPv6 DN9                                            | 5 server:               |                                                    |                       |                       |                                    |
| Secondary IPv6 [                                            | ONS server              |                                                    | ]                     |                       |                                    |
|                                                             |                         |                                                    |                       |                       |                                    |

Apply/Save

# **DYNAMIC DNS**

Selection of Advanced Setup submenu DNS, item Dynamic DNS will display a Dynamic DNS configuration window, Figure 151.

This window displays the current Dynamic DNS configuration.

A short on line help text is provided in the configuration window.

To insert and configure a new Dynamic DNS entry use the Add Button, Figure 151; a new window is displayed, Figure 152. A short on line help text is provided in the configuration window. Figure 152 provides a configuration example.

In order to configure a new Dynamic DNS entry, Figure 152:

- Step 1 . Select the Dynamic DNS provider from the D-DNS provider selection combo box;
- **Step 2** Type in the Hostname;
- **Step 3** Select the Interface from the selection combo box;
- **Step 4** At the DynDNS Settings type in the username;
- Step 5 At the DynDNS Settings type in the Password;

To finalize the configuration use the Apply/Save button. The next displayed window is the initial window, showing the current Access Dynamic DNS configuration, Figure 153.

# Figure 151: Advanced Setup, DNS-Dynamic DNS Configuration window

## Dynamic DNS

The Dynamic DNS service allows you to alias a dynamic IP address to a static hostname in any of the many domains, allowing your Broadband Router to be more easily accessed from various locations on the Internet.

Choose Add or Remove to configure Dynamic DNS.

| Hostname | Username | Service | Interface | Remove |
|----------|----------|---------|-----------|--------|
|          |          |         |           |        |

Add Remove

# Figure 152: Advanced Setup, DNS-Add Dynamic DNS window

#### Add Dynamic DNS

This page allows you to add a Dynamic DNS address from DynDNS.org or TZO.

D-DNS provider

| DvnDNS.org | •   |  |
|------------|-----|--|
| Dynbho.org | · · |  |

Hostname

Interface

DynDNS Settings Username Password

| xpto               |     |
|--------------------|-----|
| ipoe veip0.15/veip | 0.2 |

| xpto |  |
|------|--|
| •••• |  |

Apply/Save

## ADVANCED SETUP

## Figure 153: Advanced Setup, DNS-Dynamic DNS Configuration window-current configuration

#### Dynamic DNS

The Dynamic DNS service allows you to alias a dynamic IP address to a static hostname in any of the many domains, allowing your Broadband Router to be more easily accessed from various locations on the Internet.

Choose Add or Remove to configure Dynamic DNS.

| Hostname | Username | Service | Interface | Remove |  |  |  |
|----------|----------|---------|-----------|--------|--|--|--|
| xpto     | xpto     | dyndns  | veip0.2   |        |  |  |  |
| Add      |          |         |           |        |  |  |  |

# **UPnP**

Selection of Advanced Setup submenu item UPnP will display a UPnP Configuration window, Figure 154. To enable UPnP select the option "Enable UPnP" and use the Apply/Save button to finalize de configuration.

Note: UPnP is activated only where there is a live WAN service with NAT enabled.

# Figure 154: Advanced Setup, UPnP Configuration Window

UPnP Configuration NOTE: UPnP is activated only when there is a live WAN service with NAT enabled.

Apply/Save

# **DNS PROXY**

Selection of Advanced Setup submenu item DNS Proxy will display a DNS proxy Configuration window, Figure 155. To configure DNS Proxy:

**Step 1** Select the option "Enable DNS Proxy"

Step 2 Type in the Host name of the RGW Router;

Step 3 Type in the Domain name of the LAN network;

To finalize de configuration use the Apply/Save button.

# Figure 155: Advanced Setup, DNS Proxy Configuration window

| DNS Proxy Configuration         |         |  |  |  |  |  |  |
|---------------------------------|---------|--|--|--|--|--|--|
| ☑ Enable DNS Proxy              |         |  |  |  |  |  |  |
| Host name of the RGWRouter:     | ONT-RGW |  |  |  |  |  |  |
| Domain name of the LAN network: | Home    |  |  |  |  |  |  |
|                                 |         |  |  |  |  |  |  |

Apply/Save

# **STORAGE SERVICE**

Selection of Advanced Setup submenu item Storage Service will show A Storage Device Info submenu item, Figure 156 and display a Storage Service Device Information window, Figure 157

This window displays information on the current Storage connected to the USB Ports.

# Figure 156: Advanced Setup Storage Service Sub-menu

| Device Info         |
|---------------------|
| Advanced Setup      |
| Layer2 Interface    |
| WAN Service         |
| LAN                 |
| NAT                 |
| Security            |
| Parental Control    |
| Quality of Service  |
| Routing             |
| DNS                 |
| UPnP                |
| DNS Proxy           |
| Storage Service     |
| Storage Device Info |

Figure 157: Advanced Setup Storage Service configuration window

## Storage Service

The Storage service allows you to use Storage devices with modem to be more easily accessed

| Volumename | FileSystem | Total Space | Used Space |
|------------|------------|-------------|------------|
| usb1_1     | fat        | 1919        | 1621       |

# **INTERFACE GROUPING**

Selection of the Advanced Setup menu item Interface Grouping will display an Interface Grouping Configuration window, Figure 158. This window allows establishing an association between a WAN interface and the desired LAN interfaces.

An on-line help on interface grouping is available at the configuration window:

Figure 158 provides an interface grouping example.

In order to setup an interface grouping, execute the following steps, Figure 158:

- **Step 1** Name the interfaces group, Figure 158-1
- **Step 2** At the Wan interface used in the group selection combo box, select the wan interface for the grouping, Figure 158-2;
- Step 3 From the list of available WAN interfaces select the desired wan interface, in this example wlan0, Figure 158 -3
- **Step 4** Click on the left pointing arrow, Figure 159 -4, to move the selected interface (wlan0 in this example) from the Available LAN Interfaces List to the Grouped LAN Interfaces, Figure 158 -5
- Step 5 Wlan0, the selected interface for interface grouping is now show at the grouped LAN interfaces list, Figure 158 -5
- **Step 6** To finalize the configuration use the Save/Apply button, Figure 158-6. The next displayed window is initial window, the Advanced Setup- Interface grouping initial window showing the current configuration, Figure 160.

## Figure 158: Advanced Setup- interface grouping configuration window -Setup on an Interface grouping example

#### Interface grouping Configuration

To create a new interface group:

1. Enter the Group name and the group name must be unique and select either 2. (dynamic) or 3. (static) below:

2. If you like to automatically add LAN clients to a WAN Interface in the new group add the DHCP vendor ID string. By configuring a DHCP vendor ID string any DHCP client request with the specified vendor ID (DHCP option 60) will be denied an IP address from the local DHCP server.

3.Select interfaces from the available interface list and add it to the grouped interface list using the arrow buttons to create the required mapping of the ports. Note that these clients may obtain public IP addresses

4. Click Apply/Save button to make the changes effective immediately

IMPORTANT If a vendor ID is configured for a specific client device, please REBOOT the client device attached to the modem to allow it to obtain an appropriate IP address.

|   | Group Name: brgre                                                  |                   |                                                                                                 |
|---|--------------------------------------------------------------------|-------------------|-------------------------------------------------------------------------------------------------|
|   | 1<br>WAN Interface used in the grouping                            | gre_xpto/gre_xpto |                                                                                                 |
|   | Grouped LAN Interfaces                                             | 2                 | Available LAN Interfaces                                                                        |
| 5 | ہم wlan0                                                           | ->                | eth0.0<br>eth2.0<br>eth3.0<br>wI0_Guest12GA wI0.1<br>wI0_Guest12GA wI0.2<br>wI0_Guest12GA wI0.3 |
|   | Automatically Add Clients<br>With the following DHCP<br>Vendor IDs |                   |                                                                                                 |
|   |                                                                    |                   |                                                                                                 |

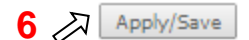

# ADVANCED SETUP

# Grouped LAN Interfaces Available LAN Interfaces eth0.0 eth2.0 eth3.0 wlan0 wl0\_Guest12GA|wl0.1 wl0\_Guest12GA|wl0.2 wl0\_Guest12GA|wl0.3

## Figure 159: Advanced Setup- interface grouping configuration window

# Figure 160: Advanced Setup- Interface grouping configuration initial Window: Current interface grouping configuration

## Interface Grouping -- A maximum 16 entries can be configured

Interface Grouping supports multiple ports to PVC and bridging groups. Each group will perform as an independent network. To support this feature, you must create mapping groups with appropriate LAN and WAN interfaces using the Add button. The Remove button will remove the grouping and add the ungrouped interfaces to the Default group. Only the default group has IP interface.

| Group Name | Remove | WAN Interface | LAN Interfaces      | DHCP Vendor IDs |
|------------|--------|---------------|---------------------|-----------------|
|            |        | ppp0.1        | eth0.0              |                 |
|            |        | veip0.2       | eth2.0              |                 |
| Defeat     |        |               | eth3.0              |                 |
| Derault    |        |               | wl0_Guest12GA wl0.1 |                 |
|            |        |               | wl0_Guest12GA wl0.2 |                 |
|            |        |               | wl0_Guest12GA wl0.3 |                 |
| brgre      |        | gre_xpto      | wlan0               |                 |

Add Remove

# **IP TUNNEL**

Selection of Advanced Setup submenu, item IP Tunnel item will display an IP Tunnel submenu with two items, Figure 161:

- IPv6inIPv4,
- IPv4inIPv6

In the main window an IP Tunneling-6in4 Tunnel Configuration window will be displayed, Figure 162.

Figure 161: Advanced Setup IP Tunnel Sub-menu

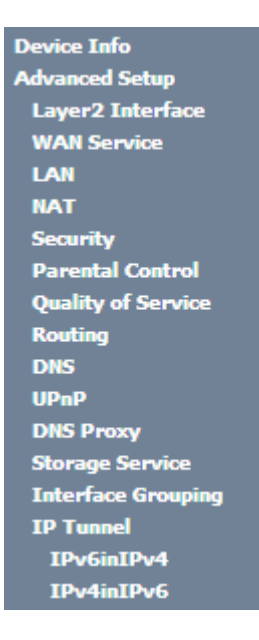

# IPv6inIPv4

Selection of Advanced Setup, IP Tunnel submenu, IPv6inIPv4 item, will display an IP Tunneling-6in4 Tunnel Configuration window, Figure 162.

This window displays the current IP Tunneling-6in4 Tunnel Configuration.

To insert and configure a new IPv6 into IPv4 tunnel entry use the Add Button, Figure 162; a new window is displayed, Figure 163. A short on line help text is provided in the configuration window. Figure 164 provides a configuration example.

In order to configure new IPv6 into IPv4 tunnel entry, Figure 164:

**Step 1** Type in the Tunnel Name;

Step 2 Select the Mechanism to use from the selection combo box;

Note: Currently only 6RD configuration is supported;

- Step 3 Select the Associated WAN interface to use from the selection combo box;
- Step 4 Select the Associated LAN interface to use from the selection combo box;
- Step 5 Select the option Manual or Automatic;
  - In the case of Manual option selection the following steps are required, Figure 163:
- Step 6 Type in the IPv4 Mask length (manual configuration only);

Step 7 Type in the 6RD Prefix with Prefix length (manual configuration only);

Step 8 Type in the Relay IPv4 Address (manual configuration only).

To finalize the configuration use the Apply/Save button. The next displayed window is the initial window, showing the IP Tunneling-6in4 Tunnel Configuration, Figure 165.

# ADVANCED SETUP

# Figure 162: Advanced Setup, IP tunnel IP- Tunneling-6in4 Tunnel Configuration window

| IP | Tunneling | 6in4 | Tunnel | Configura | tion |
|----|-----------|------|--------|-----------|------|
|----|-----------|------|--------|-----------|------|

| Name | WAN | LAN | Dynamic | IPv4 Mask Length | 6rd Prefix | Border Relay Address | Remove |
|------|-----|-----|---------|------------------|------------|----------------------|--------|
|      |     |     |         | Add Rei          | move       |                      |        |

Figure 163: Advanced Setup, IP tunnel IP- Tunneling-6in4 Tunnel: Add Tunnel Configuration window

**IP Tunneling -- 6in4 Tunnel Configuration** 

| Currently, only 6rd configuration is supported. |            |
|-------------------------------------------------|------------|
| Tunnel Name                                     |            |
| Mechanism:                                      | 6RD 🔻      |
| Associated WAN Interface:                       | ▼          |
| Associated LAN Interface:                       | LAN/br0 🔻  |
| Manual Automatic                                |            |
|                                                 |            |
| IPv4 Mask Length:                               |            |
| 6rd Prefix with Prefix Length:                  |            |
| Border Relay IPv4 Address:                      |            |
|                                                 | Apply/Save |

Figure 164: Advanced Setup, IP tunnel IP- Tunneling-6in4 Tunnel Add Tunnel Configuration window example

## IP Tunneling -- 6in4 Tunnel Configuration

Currently, only 6rd configuration is supported.

Tunnel Name

Mechanism:

Associated WAN Interface:

Associated LAN Interface:

Manual 
Automatic

| xpto_tunnel           |   |
|-----------------------|---|
| 6RD                   | ۲ |
| ipoe_veip0.15/veip0.2 | ۲ |
| LAN/br0 <             |   |

Apply/Save

# Figure 165: Advanced Setup, IP tunnel IP- Tunneling-6in4 Tunnel Configuration window- current configuration

| IP Tunne | ling | 6in4 | Tunnel | Configuration |
|----------|------|------|--------|---------------|
|----------|------|------|--------|---------------|

| Name        | WAN     | LAN | Dynamic | IPv4 Mask<br>Length | 6rd<br>Prefix | Border Relay<br>Address | Remove |
|-------------|---------|-----|---------|---------------------|---------------|-------------------------|--------|
| xpto_tunnel | veip0.2 | br0 | Dynamic | 0                   |               |                         |        |
|             |         |     |         |                     |               |                         |        |

| -   |   |    |   |     |   |
|-----|---|----|---|-----|---|
| ю.  | - | 22 | ~ | 1.0 | - |
| IN. | - |    | u |     | = |

# IPv4inIPv6

Selection of Advanced Setup, IP Tunnel submenu, IPv4inIPv6 item, will display an IP Tunneling-4in6 Tunnel Configuration window, Figure 166.

This window displays the current IP Tunneling-4in6 Tunnel Configuration.

To insert and configure a new IPv4 into IPv6 tunnel entry use the Add Button, Figure 166; a new window is displayed, Figure 163. A short on line help text is provided in the configuration window. Figure 167 provides a configuration example.

In order to configure new IPv6 into IPv4 tunnel entry, Figure 167:

Step 1 Type in the Tunnel Name;

**Step 2** Select the Mechanism to use from the selection combo box;

Note: Currently only DS-Lite configuration is supported;

Step 3 Select the Associated WAN interface to use from the selection combo box;

Step 4 Select the Associated LAN interface to use from the selection combo box;

Step 5 Select the option Manual or Automatic;

To finalize the configuration use the Apply/Save button. The next displayed window is the initial window, showing the IP Tunneling-6in4 Tunnel Configuration, Figure 168.

# Figure 166: Advanced Setup, IP tunnel IP- Tunneling-4in6 Tunnel Configuration window

IP Tunneling -- 4in6 Tunnel Configuration

| Name | WAN | LAN | Dynamic | AFTR | Remove |
|------|-----|-----|---------|------|--------|
|      |     | Add | Remove  | 2    |        |

## ADVANCED SETUP

## Figure 167: Advanced Setup, IP tunnel IP- Tunneling-4in6 Tunnel: Add Tunnel Configuration window example

| IP Tunneling 4in6 Tunnel Configuration              |                         |
|-----------------------------------------------------|-------------------------|
| Currently, only DS-Lite configuration is supported. |                         |
| Tunnel Name                                         | xpto_tunnel4in6         |
| Mechanism:                                          | DS-Lite                 |
| Associated WAN Interface:                           | gre_tunnel/gre_tunnel 🔻 |
| Associated LAN Interface:                           | LAN/br0 •               |
| <ul> <li>Manual          Automatic</li> </ul>       |                         |
|                                                     |                         |

# Figure 168: Advanced Setup, IP tunnel IP- Tunneling-4in6 Tunnel Configuration window- current configuration

IP Tunneling -- 4in6 Tunnel Configuration

| Name            | WAN        | LAN | Dynamic | AFTR | Remove |
|-----------------|------------|-----|---------|------|--------|
| xpto_tunnel4in6 | gre_tunnel | br0 | Dynamic |      |        |

Remove

Apply/Save

# POWER MANAGEMENT

Selection of Advanced Setup, Power Management item, will display Power Management control and information window, Figure 169.

This window allows the control of Hardware modules to evaluate power consumption. Hardware modules can be enabled by selecting the corresponding checkbox and use the enabled button. The Apply button will finalize the power management configuration. Refresh button allows the updating of module power consumption status, that can be consulted by selecting the module respective status button.

## Figure 169: Advanced Setup, Power Management Configuration window

| Power Management                                                                                                    |                                                                    |  |  |  |  |  |  |
|----------------------------------------------------------------------------------------------------|--------------------------------------------------------------------|--|--|--|--|--|--|
| This page allows control of Hardware modules to evaluate power consumption. Use the control buttons to select the desired option, click Apply and check the status response. |                                                                    |  |  |  |  |  |  |
| MIPS CPU Clock divider when Idle<br>Enable Status: Enabled                                                                                                    |                                                                    |  |  |  |  |  |  |
| Wait instruction when Idle          Image: Wait instruction when Idle         Image: Enable         Status: Enable                                                           |                                                                    |  |  |  |  |  |  |
| Energy Efficient Ethernet<br>Enable Status: Enabled                                                                                                    |                                                                    |  |  |  |  |  |  |
| Ethernet Auto Power Down and Sleep                                                                                                    | Number of ethernet interfaces:<br>Powered up: 5<br>Powered down: 3 |  |  |  |  |  |  |
|                                                                                                    | Apply refresh                                                      |  |  |  |  |  |  |

# **MULTICAST**

Selection of Advanced Setup menu, item Multicast will display a Multicast (IGMP and MLD) Configuration window, Figure 170.

This window allows the configuration of the:

- IGMP,
- MLD,

A short on line help text is provided in the configuration window.

Figure 170 provides a Multicast configuration example.

In order to configure Multicast, Figure 170

Step 1 Configure Multicast Precedence from the Selection combo box; Options available are:

- disable
- precedence value (lower value, higher priority)

IGMP and MLD configurations are filled with default values, Figure 170, that can be modified if desired. In order to proceed with Multicast default configuration values just go to the bottom of the window and use the Apply/Save to finalize the configuration.

Otherwise, if other than default values should be used for the multicast configuration change the default values by typing in the corresponding parameter field the desired value and finalize the configuration by using the Apply/Save button at the bottom of the window.

# Figure 170: Advanced Setup, Multicast (IGMP and MLD) Configuration window - configuration example

Multicast Precedence:

Disable V lower value, higher priority

# **IGMP Configuration**

Enter IGMP protocol configuration fields if you want modify default values shown below.

| Default Version:                                | 2   |
|-------------------------------------------------|-----|
| Query Interval:                                 | 125 |
| Query Response Interval:                        | 10  |
| Last Member Query Interval:                     | 10  |
| Robustness Value:                               | 2   |
| Maximum Multicast Groups:                       | 25  |
| Maximum Multicast Data Sources<br>(for IGMPv3): | 10  |
| Maximum Multicast Group<br>Members:             | 25  |
| Fast Leave Enable:                              | 1   |

# **MLD Configuration**

Enter MLD protocol (IPv6 Multicast) configuration fields if you want modify default values shown below.

| Default Version:                            | 2        |
|---------------------------------------------|----------|
| Query Interval:                             | 125      |
| Query Response Interval:                    | 10       |
| Last Member Query Interval:                 | 10       |
| Robustness Value:                           | 2        |
| Maximum Multicast Groups:                   | 10       |
| Maximum Multicast Data Sources (for mldv2): | 10       |
| Maximum Multicast Group<br>Members:         | 10       |
| Fast Leave Enable:                          | <b>v</b> |
|                                             |          |

Apply/Save

# **WIRELESS**

Selection of Advanced Setup submenu item Wireless will display a Wireless submenu with six items, Figure 171:

- Basic,
- Security,
- MAC Filter,
- Wireless Bridge,
- Advanced,
- Station Info.

In the main window a Wireless-Basic Configuration window will be displayed, Figure 172.

# Figure 171: Wireless submenu

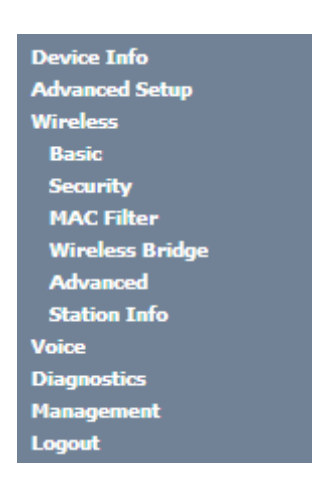

# BASIC

Selection of Advanced Setup submenu Wireless, item Basic will display a Wireless-Basic configuration window, Figure 172.

A short on line help text is provided in the configuration window.

In order to configure Wireless LAN interface basic features:

- Step 1 To Enable the Wireless LAN interface select the "Enable Wireless" checkbox;
- **Step 2** To Enable the Wireless Hotspot 2.0 e select the corresponding checkbox;
- Step 3 To Hide Access Pointe from active scans select the corresponding checkbox;
- **Step 4** To configure Clients Isolation select the corresponding checkbox;
- **Step 5** To disable WMM Advertise select the corresponding checkbox;

- Step 6 To Enable Wireless Multicast Forwarding (WMF) select the corresponding checkbox;
- **Step 7** Type in the Wireless network Name (SSID) ;
- **Step 8** Select the country from the selection combo box in order to restrict the channel set based on country requirements
- Step 9 Type in Country RegRev
- **Step 10** Type in the maximum number of clients
- Step 11 At the wireless-guest/virtual Access Points configuration table use the checkboxes to configure Virtual access points

To finalize the configuration use the Apply/Save button at the bottom of the window.

#### Figure 172: Wireless -Basic configuration window -configuration example

Wireless -- Basic

This page allows you to configure basic features of the wireless LAN interface. You can enable or disable the wireless LAN interface, hide the network from active scans, set the wireless network name (also known as SSID) and restrict the channel set based on country requirements. Click "Apply/Save" to configure the basic wireless options.

| 1                                       | Enable Wireless                            |                            |  |  |         |  |  |   |
|-----------------------------------------|--------------------------------------------|----------------------------|--|--|---------|--|--|---|
|                                         | Enable W                                   | Enable Wireless Hotspot2.0 |  |  |         |  |  |   |
|                                         | Hide Acc                                   | Hide Access Point          |  |  |         |  |  |   |
|                                         | Clients Is                                 | olation                    |  |  |         |  |  |   |
|                                         | Disable WMM Advertise                      |                            |  |  |         |  |  |   |
|                                         | Enable Wireless Multicast Forwarding (WMF) |                            |  |  |         |  |  |   |
| SSID:                                   | SSID: Cisco-072894AF                       |                            |  |  |         |  |  |   |
| BSSID:                                  |                                            | 00:10:18:55:FA:BB          |  |  |         |  |  |   |
| Country: UNITED STATES                  |                                            |                            |  |  |         |  |  |   |
| Country RegRev 0                        |                                            |                            |  |  |         |  |  |   |
| Max Clients: 16                         |                                            |                            |  |  |         |  |  |   |
| Wireless - Guest/Virtual Access Points: |                                            |                            |  |  |         |  |  |   |
|                                         |                                            |                            |  |  | Disable |  |  | Г |

| Enabled | SSID       | Hidden | Isolate<br>Clients | WMM<br>Advertise | Enable<br>WMF | Max<br>Clients | BSSID |
|---------|------------|--------|--------------------|------------------|---------------|----------------|-------|
|         | wl0_Guest1 |        |                    |                  |               | 16             | N/A   |
|         | wl0_Guest2 |        |                    |                  |               | 16             | N/A   |
|         | wl0_Guest3 |        |                    |                  |               | 16             | N/A   |

٠

Apply/Save

# SECURITY

Selection of Advanced Setup submenu Wireless, item Security will display a Wireless-Security configuration window, Figure 173.

A short on line help text is provided in the configuration window.

Wireless Security can be configured:

- Manually Figure 173 configuration example
- Through WiFi Protected Setup (WPS) Figure 176 configuration example.

In order to configure Wireless LAN interface Security features manually, Figure 173:

**Step 1** Select "Disable" from the WPS selection combo box;

Step 2 Select SSID from the selection combo box;

- Step 3 Select Network Authentication Method from the selection combo box, Figure 174;
- Step 4 At the WEP encryption selection combo box select:
  - Disabled, Figure 173, to disable WEP encryption; in this case configuration is complete- use the Apply/Save to finalize the security configuration
  - Enabled, Figure 175, to enable WEP encryption; in this case proceed with WEP encryption configuration (following steps)

WEP encryption configuration (WEP encryption is set to Enabled) Figure 175:

Step 5 Select Encryption Strength value from the selection combo box;

Step 6 Select Current Network Key from the selection combo box;

Step 7 Type in Network Key values for Keys 1 to 4;

To finalize the configuration use the Apply/Save button at the bottom of the window.

# Figure 173: Wireless –Security configuration window –configuration example

| Wireless Security                                                                                                    |                                                                                                    |  |  |  |
|----------------------------------------------------------------------------------------------------|----------------------------------------------------------------------------------------------------|--|--|--|
| This page allows you to configure security features of the wireless LAN interface.<br>You may setup configuration manually<br>OR<br>through WiFi Protected Setup(WPS)<br>Note: When both STA PIN and Authorized MAC are empty, PBC is used. If Hide Access Point enabled or Mac<br>filter list is empty with "allow" chosen, WPS2 will be disabled |                                                                                                    |  |  |  |
| WPS Setup                                                                                                    |                                                                                                    |  |  |  |
| Enable WPS                                                                                                    | Disabled <b>▼</b>                                                                                            |  |  |  |
| Manual Setup AP                                                                                                    |                                                                                                    |  |  |  |
| You can set the network authentication is<br>specify whether a network key is require<br>strength.<br>Click "Apply/Save" when done.                                                                                                    | method, selecting data encryption,<br>ed to authenticate to this wireless network and specify the encryption |  |  |  |
| Select SSID:                                                                                                    | Cisco-072894AF 🔻                                                                                             |  |  |  |
| Network Authentication:                                                                                                    | Open •                                                                                                    |  |  |  |
| WEP Encryption:                                                                                                    | Disabled •                                                                                                   |  |  |  |
|                                                                                                    | Apply/Save                                                                                                   |  |  |  |

# Figure 174: Wireless –Security configuration window –Network authentication available methods

Network Authentication:

WEP Encryption:

| Open                | , |
|---------------------|---|
| Open                |   |
| Shared              |   |
| 802.1X              |   |
| WPA2                |   |
| WPA2 -PSK           |   |
| Mixed WPA2/WPA      |   |
| Mixed WPA2/WPA -PSK |   |

# Figure 175: Wireless -Security configuration window -Manual Setup AP configuration (if WEP enabled selected)

| Manual Setup AP                                                                                                    |                                                                                                    |
|----------------------------------------------------------------------------------------------------|----------------------------------------------------------------------------------------------------|
| You can set the network authentication<br>specify whether a network key is requir<br>strength.<br>Click "Apply/Save" when done. | method, selecting data encryption,<br>red to authenticate to this wireless network and specify the encryption                                                        |
| Select SSID:                                                                                                    | Cisco-072894AF 🔻                                                                                                    |
| Network Authentication:                                                                                                    | Open •                                                                                                    |
| WEP Encryption:                                                                                                    | Enabled V                                                                                                    |
| Encryption Strength:                                                                                                    | 128-bit 🔻                                                                                                    |
| Current Network Key:                                                                                                    | 1 •                                                                                                    |
| Network Key 1:                                                                                                    | 1234567890123                                                                                                    |
| Network Key 2:                                                                                                    | 1234567890123                                                                                                    |
| Network Key 3:                                                                                                    | 1234567890123                                                                                                    |
| Network Key 4:                                                                                                    | 1234567890123                                                                                                    |
|                                                                                                    | Enter 13 ASCII characters or 26 hexadecimal digits for 128-bit<br>encryption keys<br>Enter 5 ASCII characters or 10 hexadecimal digits for 64-bit encryption<br>keys |

In order to configure Wireless LAN interface Security features through WPS, Figure 176:

Step 1 Select "Enabled" from the WPS selection combo box;

Step 2 To use Add Client feature (available only for WPA-PSK(WPS1)):

- Select the desired option use STA PIN /use AP PIN by selecting the corresponding checkbox;
- Use the Add Enrollee to finalize Add client configuration

**Step 3** Select WPS AP Mode from the selection combo box;

Step 4 Setup AP (Configure all security settings with an external register), by entering the Device PIN;

Help on Device PIN configuration is available at the Help link, Figure 177

To finalize the configuration use the Apply/Save button at the bottom of the window.

## WIRELESS

# Figure 176: Wireless –Security configuration window –WPS Setup configuration

| Wi                                | reless Security                                                                                                    |                                                                                                    |
|-----------------------------------|----------------------------------------------------------------------------------------------------|----------------------------------------------------------------------------------------------------|
| Thi<br>You<br>thr<br>Not<br>filte | s page allows you to configure securi<br>u may setup configuration manually<br>OR<br>ough WiFi Proteted Setup(WPS)<br>te: When both STA PIN and Authoriz<br>er list is empty with "allow" chosen, W | ity features of the wireless LAN interface.<br>red MAC are empty, PBC is used. If Hide Access Point enabled<br>PS2 will be disabled |
| WF                                | PS Setup                                                                                                    |                                                                                                    |
|                                   | Enable WPS                                                                                                    | Enabled V                                                                                                    |
| cor                               | Add <b>Client</b> (This feature is available<br>nfigured)                                                                                                    | only when WPA-PSK(WPS1), WPA2 PSK or OPEN mode is           Use STA PIN         Use AP PIN         Add Enrollee                     |
|                                   | Set WPS AP Mode                                                                                                    | Configured <b>•</b>                                                                                                    |
|                                   | Setup AP (Configure all security set                                                                                                    | tings with an external registar)                                                                                                    |
|                                   | Device PIN                                                                                                    | 90150104 <u>Help</u>                                                                                                    |

Figure 177: Wireless – Security configuration window – WPS Setup – Device PIN Help window

| 📀 Untitled - Google Chrome    | 2.7 |  | X |
|-------------------------------|-----|--|---|
| 🗋 about:blank                 |     |  |   |
| Device Pin is generated by AP |     |  |   |
|                               |     |  |   |
|                               |     |  |   |
|                               |     |  |   |

# **MAC FILTER**

Selection of Advanced Setup submenu Wireless, item MAC Filter will display a Wireless-MAC Filter configuration window, Figure 178.

A short on line help text is provided in the configuration window.

In order to configure MAC filter:

**Step 1** Select SSID from the selection combo box;

Step 2 Choose the MAC Restrict Mode by selecting the desired Mode at the corresponding checkbox;

Step 3 If disabled selected, the configuration is finalized

**Step 4** If allow or deny selected MAC addresses to be filtered must be entered at the MAC address table;

Note: If "Allow" option is selected and the MAC address table is empty WPS will be disabled;

- Step 5 To enter the MAC addresses to filter in the MAC address table use the Add button;
- **Step 6** To remove MAC addresses from the table, select the checkbox on the Remove Column for the desired MAC address and use the Remove button.

# Figure 178: Wireless -MAC Filter configuration window -configuration example

| Wireless MA           | C Filter                     |         |           |                                                                           |
|-----------------------|------------------------------|---------|-----------|---------------------------------------------------------------------------|
| Select SSID:          | Cisco-0728                   | 394AF 🔻 |           |                                                                           |
| MAC Restrict<br>Mode: | <ul> <li>Disabled</li> </ul> | Allow   | O<br>Deny | Note: If 'allow' is choosed and mac filter is empty, WPS will be disabled |
| MAC Address           | Remove                       |         |           |                                                                           |
| Add Remov             | /e                           |         |           |                                                                           |

# **ADVANCED**

Selection of Advanced Setup submenu Wireless, item Advanced will display a Wireless-Advanced configuration window, Figure 179.

A short on line help text is provided in the configuration window.

This window allows the selection of a particular Channel on which to operate, force the transmission rate to a particular speed, set the fragmentation threshold, set the RTS threshold, set the wakeup interval for clients in power-save mode, set the beacon interval for the access point, set the Xpress mode and set whether short or long preambles are used.

Figure 179 provides a Wireless - Advanced features configuration example; Default values are available and auto configuration mode dependent on the parameters, and can be used as is or modified as desired.

To finalize the configuration the Apply/Save button must be used.

## Figure 179: Wireless –Advanced configuration window

#### Wireless -- Advanced

This page allows you to configure advanced features of the wireless LAN interface. You can select a particular channel on which to operate, force the transmission rate to a particular speed, set the fragmentation threshold, set the RTS threshold, set the wakeup interval for clients in power-save mode, set the beacon interval for the access point, set XPress mode and set whether short or long preambles are used. Click "Apply/Save" to configure the advanced wireless options. 2.4GHz 💌 Band: Current: 11 (interference: Channel: Auto 🔻 acceptable) Auto Channel Timer(min) 0 802.11n/EWC: Auto Ŧ 20MHz in 2.4G Band and 40MHz in 5G Band V Current: 20MHz Bandwidth: Control Sideband: Lower -Current: N/A Auto -802.11n Rate: Auto 🔻 802.11n Protection: Support 802.11n Client Off 👻 Only: RIFS Advertisement: Auto 👻 OBSS Coexistence: Enable . Full Enable RX Chain Power Save: Power Save status: Power RX Chain Power Save 10 Quiet Time: RX Chain Power Save 10 PPS: 1 Mbps 54g™ Rate: + Multicast Rate: Auto Ŧ Basic Rate: Default Ŧ Fragmentation Threshold: 2346 RTS Threshold: 2347 DTIM Interval: 1 Beacon Interval: 100 16 Global Max Clients: XPress™ Technology: Disabled . WMM(Wi-Fi Multimedia): Enabled Ŧ Disabled -WMM No Acknowledgement: WMM APSD: Enabled Ŧ Beamforming Transmission (BFR): Disabled Beamforming Reception (BFE): Disabled -

Apply/Save

# **STATION INFO**

Selection of Advanced Setup submenu Wireless, item Station Info will display a Wireless-Authenticated Stations Information window Figure 180, listing currently authenticated wireless stations and providing information on its status. Information can be updated by using the button Refresh.

# Figure 180: Wireless –Authentication Stations configuration window

## Wireless -- Authenticated Stations

This page shows authenticated wireless stations and their status.

| MAC               | Associated | Authorized | SSID           | Interface |
|-------------------|------------|------------|----------------|-----------|
| 84:3A:4B:14:B2:92 | Yes        |            | Cisco-072894AF | wl0       |
| 64:27:37:76:23:1E | Yes        |            | Cisco-072894AF | wl0       |

Refresh

# VOICE

Configuration of Voice on the ONT-RGW requires an IPoE service on the WAN interface to be used for VoIP. To create an IPoE service on a WAN interface, please refer to section IPoE.

Selection of menu item Voice will display Voice submenu, Figure 181, with three items:

- SIP Basic Setting,
- SIP Advanced Setting,
- SIP Debug Setting

In the main window a SIP Basic Settings-Global Parameters configuration window will be displayed, Figure 182.

Figure 181: Voice Submenu

| Device Info          |
|----------------------|
| Advanced Setup       |
| Wireless             |
| Voice                |
| SIP Basic Setting    |
| SIP Advanced Setting |
| SIP Debug Setting    |
| Diagnostics          |
| Management           |
| Logout               |

# SIP BASIC SETTINGS

Selection of Voice menu, item SIP Basic Settings will display a SIP Basic Settings–Global Parameters configuration window, Figure 182

A short on line help text is provided in the configuration window.

In order to configure Global Parameters:

Step 1 Select the Bound Interface Name from the selection combo box, Figure 183;

**Step 2** Select the IP address Family from the selection combo box;

To finalize the configuration use the Apply button at the bottom of the window.

Using the "Start SIP client" button will unregister the SIP accounts as can be seen by consulting the Voice status information, through Device Info menu, item Voice, Figure 184.

The UP value on the Registration Status column indicates the account registration was successful, the accounts are active and VoIP is operational.

# Figure 182: Voice, SIP Basic Settings–Global Parameters configuration window

| Global parameters Service Provider 0                                                                            |
|----------------------------------------------------------------------------------------------------|
| Global parameters                                                                                               |
| Bound Interface Name:                                                                                           |
|                                                                                                    |
| NOTE: Interface and address family changes require the SIP client to be stopped and then started to take effect |
| Start SIP client                                                                                                |
| Stop SIP client                                                                                                 |
| Restore default setting                                                                                         |
| Apply                                                                                                    |
|                                                                                                    |

# Figure 183: Voice, SIP Basic Settings–Global Parameters-Bound Interface Name selection combo box

| Bound Interface Name:         |         | ۲ |
|-------------------------------|---------|---|
| IP Address Family:            | LAN     |   |
|                               | Any_WAN |   |
| NOTE: Interface and address f | veip0.2 |   |
|                               | ppp0.1  |   |

# Figure 184: Device Info, Voice- Registered Sip Accounts information and Status

#### Status -- Voice

| SIP Account | ccount User Name User Status |         | Registration Status |  |
|-------------|------------------------------|---------|---------------------|--|
| 1           | 1002                         | Enabled | Up                  |  |
| 2           | 1003                         | Enabled | Up                  |  |

Figure 185 provides a configuration example for the SIP provider parameters (Basic Settings) In order to configure Service Provider, Figure 185:

**Step 1** Select the Local from the selection combo box, Figure 186;

This will change service provider parameters dependent on local specific applicable standards, such as Ring tone,

Change of local to take effect will require the SIP client to be stopped and then restarted.

- **Step 2** Type in Voice Dialpan;
- **Step 3** To Use SIP Proxy select the corresponding checkbox;
- **Step 4** If Use SIP Proxy selected configure SIP proxy to use by entering:
  - SIP Proxy

SIP Proxy Port

**Step 5** To Use SIP Outbound Proxy select the corresponding checkbox;

**Step 6** If Use SIP Outbound Proxy selected configure SIP Outbound Proxy to use by entering:

- SIP Outbound Proxy
- SIP Outbound Proxy Port
- **Step 7** To Use SIP Registrar select the corresponding checkbox;
- **Step 8** If Use SIP Registrar selected configure SIP Registrar to use by entering:
  - SIP Registrar
  - SIP Registrar Port

Configure two SIP accounts "0" and "1", at the SIP account table:

- **Step 9** Enable the accounts by selecting the respective Enable Account checkbox;
- **Step 10** Type in for each account the extension number;
- **Step 11** Type in for each account the account display name;
- **Step 12** Type in for each account the account authentication name;
- **Step 13** Type in for each account the account password;
- **Step 14** Select for each account the Physical Terminal Assignment, i.e., the FXS port to use, by using the FXS ports checkboxes;
- **Step 15** Select the account Preferred ptime value at the respective selection combo box;
- **Step 16** Select the account set of Preferred codecs to use, from the respective selection combo boxes;

To finalize the configuration use the Apply button at the bottom of the window.

To make effective the configuration just done, use the Start SIP client button.

# Figure 185: Voice, SIP Basic Settings–Service Provider configuration window

| Global parameters Ser                                                                                      | vice Provider 0        |                        |            |  |  |  |
|----------------------------------------------------------------------------------------------------|------------------------|------------------------|------------|--|--|--|
| Voice SIP configuration                                                                                    |                        |                        |            |  |  |  |
| Enter the SIP parameters and click Start/Stop to save the parameters and start/stop the voice application. |                        |                        |            |  |  |  |
|                                                                                                    |                        |                        |            |  |  |  |
| Locale selection*:                                                                                         | ETS - ETSI             | and then started to ta | ke affect) |  |  |  |
|                                                                                                    |                        |                        |            |  |  |  |
| Voip Dialpan Setting:                                                                                      | x+T                    |                        |            |  |  |  |
| <ul> <li>Use SIP Proxy.</li> </ul>                                                                         |                        |                        |            |  |  |  |
| SIP Proxy:                                                                                                 | sip-proxy.qilu.voip.or |                        |            |  |  |  |
| SIP Proxy port:                                                                                            | 5060                   |                        |            |  |  |  |
| Use SIP Outbound                                                                                           | Proxy.                 |                        |            |  |  |  |
| SIP Outbound Proxy:                                                                                        | sip-proxy.qilu.voip.or |                        |            |  |  |  |
| SIP Outbound Proxy p                                                                                       | ort: 5060              |                        |            |  |  |  |
|                                                                                                    |                        |                        |            |  |  |  |
| SIP Registrar:                                                                                             | sip-proxy.ailu.yoip.or |                        |            |  |  |  |
| SIP Registrar port:                                                                                        | 5060                   |                        |            |  |  |  |
| SIP Account                                                                                                | ,                      | 1                      | 1          |  |  |  |
| Account Enabled                                                                                            |                        |                        |            |  |  |  |
|                                                                                                    |                        |                        |            |  |  |  |
| Extension                                                                                                  | 13022014               | 13022015               |            |  |  |  |
| Display name                                                                                               | 13022014               | 13022015               |            |  |  |  |
| Authentication name                                                                                        | 13022014               | 13022015               |            |  |  |  |
| Password                                                                                                   | valentine              | romeu                  |            |  |  |  |
| Physical Terminal                                                                                          | FXS 0                  | FXS 0                  |            |  |  |  |
| Assignment                                                                                                 | FXS 1                  | FXS 1                  |            |  |  |  |
|                                                                                                    |                        |                        |            |  |  |  |
| Preferred ptime                                                                                            | 20 •                   | 20 •                   |            |  |  |  |
| Preferred codec 1                                                                                          | G.711ALaw              | G.711ALaw              |            |  |  |  |
| Preferred codec 2                                                                                          | G.729a 🔻               | G.729a 🔻               |            |  |  |  |
| Preferred codec 3                                                                                          | G.723.1 <b>•</b>       | G.723.1 <b>•</b>       |            |  |  |  |
| Preferred codec 4                                                                                          | G.726_24               | G.726_24               |            |  |  |  |
| Preferred codec 5                                                                                          | G.726_32               | G.726_32               |            |  |  |  |
| Preferred codec 6                                                                                          |                        |                        |            |  |  |  |
| Start SIP client<br>Stop SIP client<br>Restore default setting<br>Apply                                    |                        |                        |            |  |  |  |
| * Changing this parameter for one service provider affects all other service providers.                    |                        |                        |            |  |  |  |

# VOICE

Figure 186: Voice, SIP Basic Settings- Service Provider configuration window- Local Selection combo box

| Locale selection*:   | BRA - BRAZIL                   | - | (Note: Requires the SIP client to be<br>stopped and then started to take affect) |
|----------------------|--------------------------------|---|----------------------------------------------------------------------------------|
|                      | AUS - AUSTRAILIA               | - | supplied and dreat started to take arresty                                       |
| Voip Dialpan Setting | BEL - BELIGIUM<br>BRA - BRAZII | _ |                                                                                  |
| Use SIP Proxy.       | CHL - CHILE                    |   |                                                                                  |
| SIP Proxy:           | CHN - CHINA                    |   |                                                                                  |
| SIP Proxy port:      | CZH - CZECH                    |   |                                                                                  |
|                      | DNK - DENMARK                  | - |                                                                                  |
| Use SIP Outbo        | ETS - ETSI                     | = |                                                                                  |
| SIP Outbound Prox    | FIN - FINLAND                  |   |                                                                                  |
| SIP Outbound Prox    | FRA - FRANCE                   |   |                                                                                  |
| 1000                 | DEU - GERMANY                  |   |                                                                                  |
| Use SIP Registr      | HUN - HUNGARY                  |   |                                                                                  |
| SIP Registrar:       |                                |   |                                                                                  |
| SIP Registrar port:  | IPN - JAPAN                    |   |                                                                                  |
| [                    | MEX - MEXICO                   |   |                                                                                  |
| SIP Account          | NLD - NETHERLANDS              |   | 1                                                                                |
| Account Enabled      | NZL - NEWZEALAND               |   |                                                                                  |
| Extension            | USA - NORTHAMERICA             |   |                                                                                  |
|                      | POL - POLAND                   | * |                                                                                  |

# SIP ADVANCED SETTINGS

Selection of Voice menu, item SIP Advanced Settings will display a SIP Advanced Settings–Service Provider configuration window, Figure 187 and Figure 188.

Figure 187 and Figure 188, provide a configuration example for the SIP provider parameters (Advanced Settings)

In order to configure Service Provider-Advanced Settings Figure 187 and Figure 188:

Step 1 Configure Enable SIP Call Features for the two SIP accounts "0" and "1", at the "Enable Call Features" table, Figure 187,

In order to enable a desired advanced sip call feature for an account, at the account column, for the desired feature select the respective Checkbox.

Activation instructions for the enabled feature are provided at the column "Activation Instructions"

**Step 2** Type in the Registration Expire Timeout;

Note: Changing this parameter for one service provider affects all other service providers;

- **Step 3** Type in the Registration Retry Interval;
- **Step 4** Select DSCP for SIP option from the selection combo box;

Note: Changing this parameter for one service provider affects all other service providers;

**Step 5** Select DSCP for RTP option from the selection combo box;

Note: Changing this parameter for one service provider affects all other service providers;

**Step 6** Select Dtmf Relay settings option from the selection combo box;

Note: Changing this parameter for one service provider affects all other service providers;

Step 7 Select Hook Flash Relay setting option from the selection combo box;

Note: Changing this parameter for one service provider affects all other service providers;

- Step 8 Select SIP Transport protocol option from the selection combo box;Note: Changing this parameter for one service provider affects all other service providers;
- Step 9 Select SRTP Configuration option from the selection combo box;Note: Changing this parameter for one service provider affects all other service providers;
- Step 10 To Enable SIP tag matching select the respective checkbox;

Note1: Must be uncheck for Vonage Interop;

Note2: Changing this parameter for one service provider affects all other service providers;

Step 11 Type in the Music Server IP address;

Note: Changing this parameter for one service provider affects all other service providers;

In order to configure a Music Server:

**Step 12** Type in the Music Server Port;

**Note:** Changing this parameter for one service provider affects all other service providers; In order to configure Conference :

**Step 13** Type in the Conference URI;

Note: Changing this parameter for one service provider affects all other service providers;

**Step 14** Select Conference Option from the respective selection combo box;

Note: Changing this parameter for one service provider affects all other service providers;

To finalize the configuration use the Apply button at the bottom of the window.

To make effective the configuration just done, use the Start SIP client button.

# VOICE

# Figure 187: Voice, SIP Advanced Settings–Service Provider configuration window -1

|                            |           | Enabled SIP Call F | eatures                                                                                             |
|----------------------------|-----------|--------------------|----------------------------------------------------------------------------------------------------|
| Feature                    | Account 0 | Account 1          | Activation Instructions                                                                             |
| Call waiting               |           |                    | When enabled, dial *61 to activate, *60 to<br>deactivate                                            |
| Call forwarding<br>number  |           |                    |                                                                                                    |
| Forward<br>unconditionally |           |                    | When enabled, dial *71 to activate, *75 to deactivate                                               |
| Forward on<br>"busy"       |           |                    | When enabled, dial *71 to activate, *75 to deactivate                                               |
| Forward on "no<br>answer"  |           |                    | When enabled, dial *71 to activate, *75 to deactivate                                               |
| Call barring               |           |                    | When enabled, dial<br>*85[PIN]0/*85[PIN]1/*85[PIN]2 to<br>deactivate/activate/activate per digitmap |
| Call barring pin           | 9999      | 9999               |                                                                                                    |
| Call barring<br>digit map  |           |                    |                                                                                                    |
| Warm line                  |           |                    | When enabled, dial *78 to activate, *79 to<br>deactivate                                            |
| Warm line<br>number        |           |                    |                                                                                                    |
| Anonymous call<br>blocking |           |                    | When enabled, dial *80 to activate, *81 to deactivate                                               |
| Anonymous<br>calling       |           |                    | When enabled, dial *82 to activate for curren<br>call                                               |
| DND                        |           |                    | When enabled, dial *86 to activate, *87 to deactivate                                               |

Enable V18 support

Enable DHCP Option 120 (SIP Servers)

| Registration Expire Timeout* 0                                                          |  |
|-----------------------------------------------------------------------------------------|--|
| Registration Retry Interval 20                                                          |  |
| DSCP for SIP*: EF (101110)                                                              |  |
| DSCP for RTP*: EF (101110)                                                              |  |
| Dtmf Relay setting*: InBand                                                             |  |
| Hook Flash Relay setting*: None                                                         |  |
| SIP Transport protocol*: UDP -                                                          |  |
| SRTP Configuration*: Disabled                                                           |  |
| Enable SIP tag matching* (Uncheck for Vonage Interop).                                  |  |
| Music Server*: 0.0.0.0                                                                  |  |
| Music Server port*: 0                                                                   |  |
| Conference URI*:                                                                        |  |
| Conference Option*: Local                                                               |  |
| Start SIP client                                                                        |  |
| Stop SIP client                                                                         |  |
| Apply                                                                                   |  |
| * Changing this parameter for one service provider affects all other service providers. |  |

Figure 188: Voice, SIP Advanced Settings-Service Provider configuration window -2

# SIP DEBUG SETTING

Selection of Voice menu, item SIP Debug Settings will display a SIP Debug Settings–Service Provider configuration window, Figure 189.

Figure 189, provides a configuration example for the Service provider parameters (SIP Debug Configuration) In order to configure Service Provider- SIP Debug Configuration, Figure 189:

**Step 1** Type in the SIP log server IP Address;

Note: Changing this parameter for one service provider affects all other service providers;

**Step 2** Type in the SIP log server port;

Note: Changing this parameter for one service provider affects all other service providers;

Configure line debug option at the Line table:

- **Step 3** To enable VAD support for a line select the respective checkbox;
- **Step 4** To configure Ingress gain for a line select Ingress Gain Value from the respective selection combo box;

Step 5 To configure Egress gain for a line select Egress Gain Value from the respective selection combo box;To finalize the configuration use the Apply button at the bottom of the window.To make effective the configuration just done, use the Start SIP client button.

# Figure 189: Voice, SIP Debug Settings configuration window

| Global parameters Service Provider 0                                                                        |                                             |
|----------------------------------------------------------------------------------------------------|---------------------------------------------|
| Voice SIP Debug configuration                                                                               |                                             |
| SIP log server IP Address*: 0.0.0.0<br>SIP log server port*: 0                                              |                                             |
| Line     1     2       VAD support     V     V       Ingress gain     0     0       Egress gain     0     0 |                                             |
|                                                                                                    | Start SIP client                            |
|                                                                                                    | Stop SIP client                             |
|                                                                                                    | Apply                                       |
| * Changing this parameter for one service pro                                                               | ovider affects all other service providers. |

# DIAGNOSTICS

Selection of menu item Diagnostics will display a Diagnostics Information window, Figure 190.

This window lists the individual test results. In case of fail, Troubleshooting procedures will be available at the <u>Help</u> link for the respective failed test.

Rerun diagnostic tests button allows running the tests and for confirmation of the persistence of the fail result. The window will be updated with the results of the Diagnostics tests rerun.

# Figure 190: Diagnostics information window

| Device Info    |
|----------------|
| Advanced Setup |
| Wireless       |
| Voice          |
| Diagnostics    |
| Management     |
| Logout         |
|                |
|                |
|                |
|                |
|                |
|                |

#### Diagnostics

The individual tests are listed below. If a test displays a fail status, click "Rerun Diagnostic Tests" at the bottom of this page to make sure the fail status is consistent. If the test continues to fail, click "Help" and follow the troubleshooting procedures.

| Test the connection to your local network |      |             |  |  |  |
|-------------------------------------------|------|-------------|--|--|--|
| Test your eth0 Connection: PASS Help      |      |             |  |  |  |
| Test your eth2 Connection:                | FAIL | <u>Help</u> |  |  |  |
| Test your eth3 Connection:                | FAIL | <u>Help</u> |  |  |  |
| Test your Wireless Connection:            | PASS | <u>Help</u> |  |  |  |

Rerun Diagnostic Tests

# MANAGEMENT

Selection of menu item Management will display management submenu, Figure 191, with eight items:

- Settings,
- System Log,
- Security Log,
- TR-069 Client,
- Internet Time,
- Access Control,
- Update Software,
- Reboot.

In the main window a Management, Settings-Backup window will be displayed, Figure 193.

# Figure 191: Management Submenu

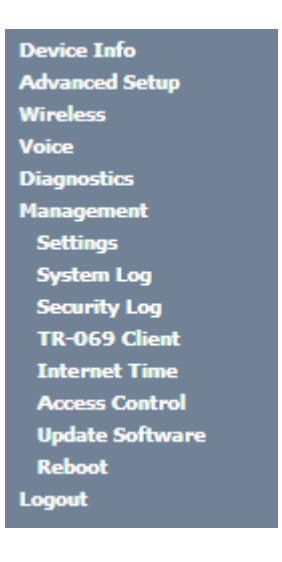

# SETTINGS

Selection of Management Submenu, item Settings will display a Settings submenu, Figure 192, with four items:

- Backup,
- Update,
- Restore Default.

In the main window a Management, Settings-Backup window will be displayed, Figure 193.

# Figure 192: Management, Settings Submenu

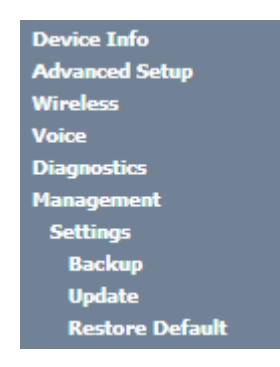

# BACKUP

Selection of Management, Settings submenu, item Backup will display a Settings–Backup window will be displayed, Figure 193.

A short on line help text is provided in the window. This window allows saving the current ONT-RGW configurations to a PC.

In order to Backup the current ONT-RGW configurations use the button Backup Settings, Figure 193. A Save file window will open at your PC allowing to choose the folder where to save the backup file and the renaming of the file.

# Figure 193: Management, Settings-Backup window

Settings - Backup

Backup Broadband Router configurations. You may save your router configurations to a file on your PC.

Backup Settings

# UPDATE

Selection of Management, Settings submenu, item Update will display a Tools-Update Settings window Figure 194.

A short on line help text is provided in the window. This window allows updating the ONT-RGW configurations with a Backup file previously saved to a PC.

In order to update ONT-RGW configuration with a saved backup file, Figure 194:

- **Step 1** Use the button Select file. An open file window will open at your PC allowing to choose a previously backed up file to use;
- Step 2 Use the Update Settings button and the ONT-RGW configurations will be updated with the selected file.

## MANAGEMENT

## Figure 194: Management, Settings–Tools- Update window

| Tools Update Sett   | ings               |                                                        |
|---------------------|--------------------|--------------------------------------------------------|
| Update Broadband Ro | uter settings. You | may update your router settings using your saved files |
| Settings File Name: | Select File        | No file is selected.                                   |
|                     |                    | Update Settings                                        |

# **RESTORE DEFAULT**

Selection of Management, Settings submenu, item Restore Default will display a Tools-Restore Default Settings window Figure 195.

A short on line help text is provided in the window. This window allows restore ONT-RGW configurations to default setting.

In order to restore ONT-RGW configuration to Default Settings use the Restore Default Settings button.

# Figure 195: Management, Settings–Tools –Restore Default Settings window

Tools -- Restore Default Settings

Restore Broadband Router settings to the factory defaults.

Restore Default Settings

# SYSTEM LOG

Selection of Management menu item System Log, will display a System Log window Figure 197.

A short on line help text is provided in the window. This window allows viewing and configuring System Log.

In order to view System Log use the View System Log button. A window will display showing ONT-RGW debug information on the mode selected on the System Log configuration, with events' date and time displayed, Figure 197.

## Figure 196: Management–System Log Configuration: View System Log

| ( | 5 192.168.1.1/logview.cmd - Google Chrome |         |                                  |  | × |  |  |
|---|-------------------------------------------|---------|----------------------------------|--|---|--|--|
| ſ | 192.168.1.1/logview.cmd                   |         |                                  |  |   |  |  |
| ſ | System Log                                |         |                                  |  |   |  |  |
| L | Date/Time Facility Severity Message       |         |                                  |  |   |  |  |
| L | Feb 13 14:22:17 syslog e                  | merg    | BCM CPE started: BusyBox v1.17.2 |  |   |  |  |
|   |                                           | Refresh | Close                            |  |   |  |  |
In order to configure System Log Options use the Configure System Log button; a System Log Configuration window will be displayed, Figure 198.

Figure 201 provides a System Log configuration example.

A short on line help text is provided in the window.

In order to configure System Log options:

- **Step 1** To enable System Log select the Log Enable checkbox, Figure 198;
- **Step 2** Select the Log Level from the respective selection combo box, Figure 198;
- **Step 3** Select the Display Level from the respective selection combo box, Figure 199;
- **Step 4** Select the Mode from the respective selection combo box, Figure 200;
- To finalize the configuration use the Apply/save Button, Figure 201.

#### Figure 197: Management-System Log window

#### System Log

The System Log dialog allows you to view the System Log and configure the System Log options.

Click "View System Log" to view the System Log.

Click "Configure System Log" to configure the System Log options.

View System Log Configure System Log

#### Figure 198: Management-System Log Configuration window -Log level options

#### System Log -- Configuration

If the log mode is enabled, the system will begin to log all the selected events. For the Log Level, all events above or equal to the selected level will be logged. For the Display Level, all logged events above or equal to the selected level will be displayed. If the selected mode is 'Remote' or 'Both,' events will be sent to the specified IP address and UDP port of the remote syslog server. If the selected mode is 'Local' or 'Both,' events will be recorded in the local memory.

Select the desired values and click 'Apply/Save' to configure the system log options.

| Log:           | 🔘 Disable 🖲 Enable       |
|----------------|--------------------------|
| Log Level:     | Debugging 💌              |
| Display Level: | Emergency                |
|                | Alert                    |
| Mode:          | Critical                 |
|                | Error                    |
|                | Warning                  |
|                | Notice                   |
|                | Informational Apply/Save |
|                | Debugging                |

#### MANAGEMENT

#### Figure 199: Management-System Log Configuration window -Display level options

#### System Log -- Configuration

If the log mode is enabled, the system will begin to log all the selected events. For the Log Level, all events above or equal to the selected level will be logged. For the Display Level, all logged events above or equal to the selected level will be displayed. If the selected mode is 'Remote' or 'Both,' events will be sent to the specified IP address and UDP port of the remote syslog server. If the selected mode is 'Local' or 'Both,' events will be recorded in the local memory.

Select the desired values and click 'Apply/Save' to configure the system log options.

| Log:           | 🔘 Disable 🖲 Enable                      |             |
|----------------|-----------------------------------------|-------------|
| Log Level:     | Debugging 💌                             |             |
| Display Level: | Warning 💌                               |             |
| Mode:          | Emergency<br>Alert<br>Critical<br>Error |             |
|                | Warning                                 | Apply/Save  |
|                | Notice                                  | (Apply/bave |
|                | Informational                           |             |
|                | Debugging                               |             |

#### Figure 200: Management-System Log Configuration window -Mode level options

#### System Log -- Configuration

If the log mode is enabled, the system will begin to log all the selected events. For the Log Level, all events above or equal to the selected level will be logged. For the Display Level, all logged events above or equal to the selected level will be displayed. If the selected mode is 'Remote' or 'Both,' events will be sent to the specified IP address and UDP port of the remote syslog server. If the selected mode is 'Local' or 'Both,' events will be recorded in the local memory.

Select the desired values and click 'Apply/Save' to configure the system log options.

| Log:           | 🔘 Disable 🖲 Enable |            |
|----------------|--------------------|------------|
| Log Level:     | Debugging 💌        |            |
| Display Level: | Warning 🗨          |            |
| Mode:          | Local 🔹            |            |
|                | Local              |            |
|                | Remote             |            |
|                | Both               |            |
|                | Support Mode       | Apply/Save |

#### Figure 201: Management–System Log Configuration window –Configuration Example

#### System Log -- Configuration

If the log mode is enabled, the system will begin to log all the selected events. For the Log Level, all events above or equal to the selected level will be logged. For the Display Level, all logged events above or equal to the selected level will be displayed. If the selected mode is 'Remote' or 'Both,' events will be sent to the specified IP address and UDP port of the remote syslog server. If the selected mode is 'Local' or 'Both,' events will be recorded in the local memory.

Select the desired values and click 'Apply/Save' to configure the system log options.

| Log:           | 🔘 Disable 🖲 Enable |   |
|----------------|--------------------|---|
| Log Level:     | Debugging          | • |
| Display Level: | Error              | • |
| Mode:          | Local              | • |

Apply/Save

# **SECURITY LOG**

Selection of Management menu item Security Log, will display a Security Log window Figure 202.

A short on line help text is provided in the window. This window allows viewing and resetting Security Log.

In order to view Security Log use the View button, Figure 202. A window will display showing ONT-RGW security log information on the mode selected on the Security Log configuration, with events' date and time displayed, Figure 203.

#### Figure 202: Management-Security Log window

#### Security Log

The Security Log dialog allows you to view the Security Log and configure the Security Log options.

Click "View" to view the Security Log.

Click "Reset" to clear and reset the Security Log.

Right-click here to save Security Log to a file.

View Reset

#### MANAGEMENT

#### Figure 203: Management-Security Log window: View

| 192.168.1.1/seclogview.cn | nd - Google Cl  | nrome    |          |                                  | x |
|---------------------------|-----------------|----------|----------|----------------------------------|---|
| 192.168.1.1/seclog        | view.cmd        |          |          |                                  |   |
|                           |                 |          | Syste    | m Log                            |   |
|                           | Date/Time       | Facility | Severity | Message                          |   |
|                           | Feb 14 09:47:04 | syslog   | emerg    | BCM CPE started: BusyBox v1.17.2 |   |
|                           |                 |          | Refresh  | Close                            |   |

In order to reset Security Log use the Reset Button, Figure 202. A Reset information window will be displayed, Figure 204.

#### Figure 204: Management-Security Log window: Reset

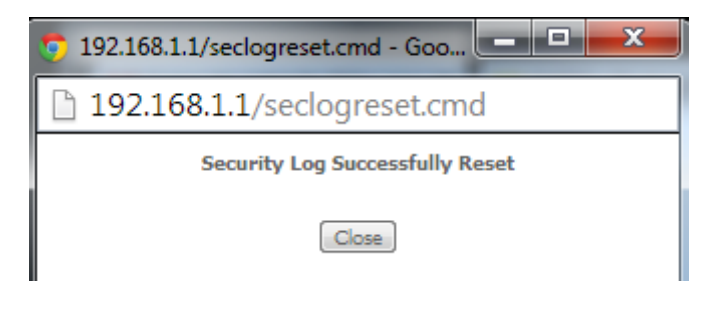

# **TR-069 CLIENT**

Selection of Management menu item TR-069 Client, will display a TR-069 Client Configuration window, Figure 205.

A short on line help text is provided in the window. TR-069 Client configuration allows the connection to an Auto configuration Server (ACS) for ONT-RGW configuration, provisioning, collection and diagnostics.

Figure 205 provides a TR-069 client configuration example.

In order to Configure TR-069 Client, Figure 205:

- Step 1 Configure Inform Option to be Disabled or Enabled by selecting the respective Checkboxes;
- Step 2 Type in Inform Interval Value for the Inform Enabled option;

Time Interval between ONT-RGW and ACS communications

- **Step 3** Type in the ACS URL;
- **Step 4** Type in the ACS User Name;
- **Step 5** Type in the ACS Password;
- **Step 6** Select the WAN Interface used by the TR-069 Client from the respective selection combo box, Figure 206;
- **Step 7** Configure "Display SOAP messages on serial console" Option to be Disabled or Enabled by selecting the respective Checkboxes;

If enabled the messages exchanged between the ONT-RGW and the ACS can be viewed via serial port.

Step 8 To use Connection Request Authentication select the respective checkbox;

This option is enabled by default; ACS will send answer messages to connection Request if enabled and configured;

- If Connection Request authentication is to be used, configure it:
  - **Step 9** Type in the Connection Request User Name;
  - Step 10 Type in Connection Request Password;
  - **Step 11** Type in Connection Request URL;

This URL is the selected WAN interface URL with port and serial number information (Connection Request URL Format - http://IP:port/serialNumber)

Use the Apply/Save Button to Finalize the Configuration.

#### Figure 205: Management, TR-069 Client Configuration window

| TR-069 client - Configuration                                                                                                    |                                                                           |
|----------------------------------------------------------------------------------------------------|---------------------------------------------------------------------------|
| WAN Management Protocol (TR-069) allows a<br>collection, and diagnostics to this device.                                                                                                    | Auto-Configuration Server (ACS) to perform auto-configuration, provision, |
| Select the desired values and click "Apply/Sav                                                                                                    | ve" to configure the TR-069 client options.                               |
| Inform                                                                                                    | ● Disable ◎ Enable                                                        |
| Inform Interval:                                                                                                    | 900                                                                       |
| ACS URL:                                                                                                    | http://vodka.lipp.tr69                                                    |
| ACS User Name:                                                                                                    | admin                                                                     |
| ACS Password:                                                                                                    | *****                                                                     |
| WAN Interface used by TR-069 client:                                                                                                    | bronu1.14                                                                 |
| Display SOAP messages on serial console                                                                                                    | Oisable Enable                                                            |
| Connection Request Authentication                                                                                                    |                                                                           |
| Connection Request User Name:                                                                                                    | admin                                                                     |
| Connection Request Password:                                                                                                    | •••••                                                                     |
| e en la contra de contra de contra d |                                                                           |

#### MANAGEMENT

#### Figure 206: Management, TR-069 Client Configuration window – WAN Interface Options

| TR-069 client - | Configuration |
|-----------------|---------------|
|-----------------|---------------|

WAN Management Protocol (TR-069) allows a Auto-Configuration Server (ACS) to perform auto-configuration, provision, collection, and diagnostics to this device.

Select the desired values and click "Apply/Save" to configure the TR-069 client options.

| Inform                                  | Oisable C Enable                            |
|-----------------------------------------|---------------------------------------------|
| Inform Interval:                        | 900                                         |
| ACS URL:                                | http://vodka.lipp.tr65                      |
| ACS User Name:                          | admin                                       |
| ACS Password:                           | •••••                                       |
| WAN Interface used by TR-069 client:    | bronu1.14 💌                                 |
| Display SOAP messages on serial console | bronu1.14<br>Any_WAN ble                    |
| Connection Request Authentication       | ppp0.1                                      |
| Connection Request User Name:           | Loopback                                    |
| Connection Request Password:            | *****                                       |
| Connection Request URL:                 | http://172.22.169.71:30005/5054494E072894AF |
| A                                       | pply/Save GetRPCMethods                     |

# **INTERNET TIME**

Selection of Management menu item Internet Time, will display an Internet Time-Time settings window, Figure 207.

A short on line help text is provided in the window. Internet Time Settings allows the configuration of time servers to enable updating ONT-RGW date and time.

Figure 207 provides an Internet Time Settings configuration example.

In order to Configure Internet Time Settings, Figure 207:

- **Step 1** Configure "Automatically Synchronize with Internet Time Servers" by selecting the respective Checkbox;
- Step 2 Select "First NTP Time Server" Option from the respective selection combo box, Figure 208;

If other was specified, Type in the IP address of the server to use Figure 208.

**Step 3** Select "Second NTP Time Server" Option from the respective selection combo box;

If other was specified, Type in the IP address of the server to use;

Up to five NTP servers can be specified if desired.

Step 4 Select "Time zone offset" Option from the respective selection combo box, Figure 209;

Use the Apply/Save Button to Finalize the Configuration.

#### Figure 207: Management, Internet Time-Time settings window

#### Time settings

Time zone offset:

This page allows you to the modem's time configuration.

Automatically synchronize with Internet time servers

| First NTP time server:  | Other | <ul> <li>192.168.123.200</li> </ul> |
|-------------------------|-------|-------------------------------------|
| Second NTP time server: | Other | 213.13.16.235                       |
| Third NTP time server:  | None  | •                                   |
| Fourth NTP time server: | None  | -                                   |
| Fifth NTP time server:  | None  | •                                   |
|                         |       |                                     |

(GMT-00:00) Greenwich Mean Time: Dublin, Edinburgh, Lisbon, London 💌

Apply/Save

#### Figure 208: Management, Internet Time-Time settings window: NTP server options

#### Time settings

This page allows you to the modem's time configuration.

Automatically synchronize with Internet time servers

| First NTP time server:  | Other                                   | • | 192.168.123.200                             |
|-------------------------|-----------------------------------------|---|---------------------------------------------|
| Second NTP time server: | clock.fmt.he.net                        |   | 213.13.16.235                               |
| Third NTP time server:  | clock.sjc.he.net                        |   |                                             |
| Fourth NTP time server: | clock.via.net                           |   |                                             |
| Fifth NTP time server:  | time.cachenetworks.com<br>time.nist.gov |   |                                             |
| Time zone offset:       | Other                                   |   | n Time: Dublin, Edinburgh, Lisbon, London 💌 |

Apply/Save

#### MANAGEMENT

#### Figure 209: Management, Internet Time-Time settings window: Time zone options

#### Time settings

This page allows you to the modem's time configuration.

Automatically synchronize with Internet time servers

| First NTP time server:  | Other | • | 192.168.123.200 |
|-------------------------|-------|---|-----------------|
| Second NTP time server: | Other | • | 213.13.16.235   |
| Third NTP time server:  | None  | • |                 |
| Fourth NTP time server: | None  | • |                 |
| Fifth NTP time server:  | None  | • |                 |

Time zone offset:

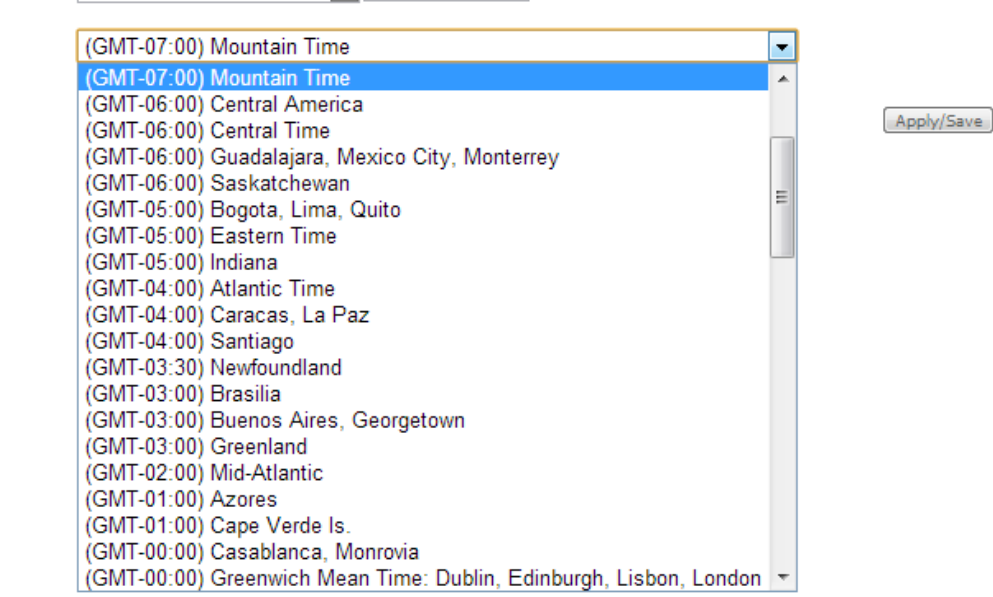

# **ACCESS CONTROL**

Selection of Management Submenu, item Access Control will display an Access Control submenu, Figure 210, with one item, Passwords.

In the main window an Access Control-Passwords window will be displayed, Figure 211.

Figure 210: Management, Access Control Submenu

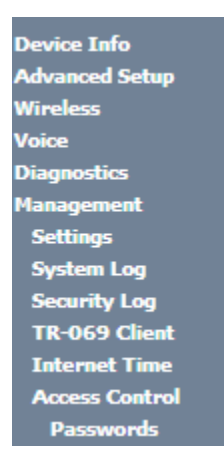

### PASSWORDS

Selection of Management, Access Controls submenu, item Passwords will display an Access Control-Passwords window, Figure 211.

A short on line help text is provided in the window. This window allows the definition of ONT-RGW user accounts. Three user accounts can be defined:

- Admin: account with unrestricted access to view and change ONT-RGW configurations;
- Support: account for maintenance and diagnostics purposes;
- User: account to view ONT-RGW configurations and statistics and update ONT-RGW software.

NOTE: Only an admin user can view set up user accounts;

#### Figure 211: Management, Access Control-Passwords configuration window

#### Access Control -- Passwords

Access to your broadband router is controlled through three user accounts: admin, support, and user.

The user name "admin" has unrestricted access to change and view configuration of your Broadband Router.

The user name "support" is used to allow an ISP technician to access your Broadband Router for maintenance and to run diagnostics.

The user name "user" can access the Broadband Router, view configuration settings and statistics, as well as, update the router's software.

Use the fields below to enter up to 16 characters and click "Apply/Save" to change or create passwords. Note: Password cannot contain a space.

| User Name:        |  |
|-------------------|--|
| Old Password:     |  |
| New Password:     |  |
| Confirm Password: |  |

Apply/Save

# **UPDATE SOFTWARE**

Selection of Management menu item Update Software, will display a Tools- Update Software window, Figure 212. This window allows the update of the ONT-RGW with an update file from the ISP. A Step by Step on line help text is provided in the window.

#### Figure 212: Management, Tools- Update Software window

| Tools Update Software                                                                                                    |
|----------------------------------------------------------------------------------------------------|
| Step 1: Obtain an updated software image file from your ISP.                                                              |
| Step 2: Enter the path to the image file location in the box below or click the "Browse" button to locate the image file. |
| Step 3: Click the "Update Software" button once to upload the new image file.                                             |
| NOTE: The update process takes about 2 minutes to complete, and your Broadband Router will reboot.                        |
| Software File Name: Select File No file is selected.                                                                      |
| Update Software                                                                                                    |

# REBOOT

Selection of Management menu item Reboot, will display a Reboot window, Figure 213.

This window allows the reboot of the ONT-RGW.

A short on line help text is provided in the window.

To Reboot the ONT-RGW use the button Reboot.

#### Figure 213: Management, Reboot window

Click the button below to reboot the router.

Reboot

# LOGOUT

Selection of menu item Logout, Figure 214, will allows ending the user account session on the ONT-RGW. A logout confirmation window will be displayed, Figure 215. Selection of Yes will confirm logout and terminate user session.

#### Figure 214: Logout menu item

| Device Info    |
|----------------|
| Advanced Setup |
| Wireless       |
| Voice          |
| Diagnostics    |
| Management     |
| Logout         |

#### Figure 215: Logout window

Logout

Are you sure you want to log out?

# Chapter 6 OPERATION INDICATORS

# **ONT-RGW**

# LED INDICATORS STATUS

The ONT\_RGW has fifteen LEDs to indicate its operational status.

#### Figure 216: ONT-RGW status LEDs

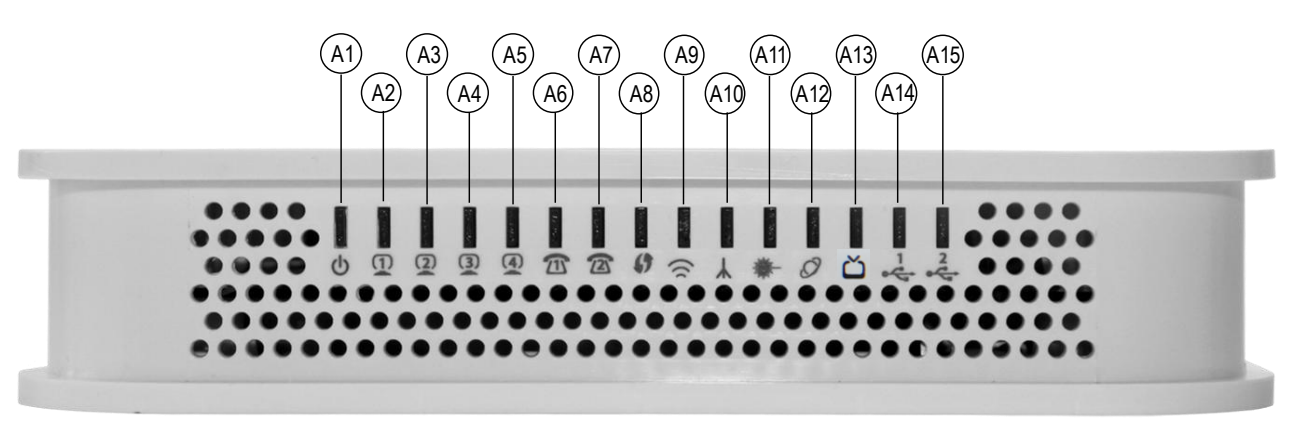

#### Table 25: ONT-RGW LED status

| LED                              | ID       | LED Status | Description                                    |
|----------------------------------|----------|------------|------------------------------------------------|
| A 1 (I)                          | DOWED    | ON         | Power supply ON (green)                        |
| AI                               | FOWER    | OFF        | Power supply OFF                               |
|                                  |          | ON         | With Ethernet connection (green)               |
| A2 to A5 <sup>(2)</sup> ETHERNET | ETHERNET | OFF        | No Ethernet connection                         |
|                                  |          | Flashing   | Ethernet IN/OUT activity (green)               |
| A6, A7 <sup>(2)</sup>            | VOIP     | ON         | Service configured and authenticated (green)   |
|                                  |          | OFF        | Service not configured or registration failure |
|                                  |          | Flashing   | Telephone off the hook                         |

| LED                     | ID                                    | LED Status   | Description                             |  |
|-------------------------|---------------------------------------|--------------|-----------------------------------------|--|
| A Q(2)                  | WDC                                   | ON           | WPS active (blinking green)             |  |
| Ao                      | WF5                                   | OFF          | WPS inactive                            |  |
| A O <sup>(1)</sup>      | RADIO                                 | ON           | Radio signal active                     |  |
| Ay                      | SIGNAL                                | OFF          | Radio signal inactive                   |  |
| A10 <sup>(2)</sup>      | GPON LINK                             |              |                                         |  |
| A11 <sup>(2)</sup>      | GPON AUTH                             | See Table 26 |                                         |  |
| A 1 2 (2)               | <sup>2)</sup> PPPoE                   | ON           | PPPoE active                            |  |
| AIZ                     |                                       | OFF          | PPPoE inactive                          |  |
|                         | 13 <sup>(3)</sup> CATV <sup>(3)</sup> | ON           | Port administratively connected         |  |
| A13 <sup>(3)</sup>      |                                       | OFF          | Port administratively disconnected      |  |
|                         |                                       | Flashing     | Port administratively connected to CATV |  |
| A14, A15 <sup>(2)</sup> | USB                                   | ON           | USB ON (green)                          |  |
|                         |                                       | OFF          | USB OFF                                 |  |

#### NOTES:

- (1) These status LEDS are always update (pressing ECO button is not required).
- (2) To obtain these status LEDS information ECO button must be pressed.
- (3) Optional; Dependent on the ONT-RGW specific model.

The following combination of GPON LINK (A10) and AUTH (A11) LEDS reflects the various states that the ONT-RGW is in during the process of configuration and communication with the OLT (Optical Line Terminal).

#### Table 26: ONT-RGW states

| ONT DOW Status     | LED Status      |                 | Description                                             |
|--------------------|-----------------|-----------------|---------------------------------------------------------|
| UNT-RGW Status     | GPON LINK (A10) | GPON AUTH (A11) | Description                                             |
| 1 - Initial        | OFF             | OFF             | Initial State                                           |
| 2 - Standby        | Flashing        | OFF             | ONT-RGW is waiting for initial configuration by the OLT |
| 3 - Serial-Number  | Flashing        | Flashing        | The OLT is configuring the ONT-RGW                      |
| 4 - Ranging        | Flashing        | ON              | ONT-RGW and OLT synchronization                         |
| 5 - Operational    | ON              | ON              | ONT-RGW normal operational status                       |
| 6 - POPUP          | Flashing        | OFF             | Loss of optical signal detected                         |
| 7 - Emergency-Stop | ON              | OFF             | Anomalous event                                         |

# TROUBLESHOOTING

The table below, according to the LEDs status, identifies a possible cause and describes the procedure to fix the problem.

#### Table 27: ONT-RGW troubleshooting

| LED                       | State    | Possible Cause                       | Solution                                                                                                    |
|---------------------------|----------|--------------------------------------|----------------------------------------------------------------------------------------------------|
| POWER (A1)                | OFF      | No power supply to the ONT-RGW       | - Check that the power cable is<br>correctly connected to both the ONT-<br>RGW and the adapter at the electrical<br>socket.                                                                                     |
| ETHERNET<br>(A2 to A5)    | OFF      | ETHERNET cable incorrectly connected | <ul> <li>Check that the ETHERNET cable is properly connected to the ONT-RGW's ETHERNET port and the Home Gateway's WAN port and not, for example, to a LAN port.</li> <li>Change the ETHERNET cable.</li> </ul> |
| GPON LINK<br>(A10)        | OFF      | Anomaly in the optical               | - Check that the optical cable is<br>correctly inserted in both the ONT-<br>RGW's internal optical connector and                                                                                                |
| AUTH (A11)                | OFF      | fibre signal                         | <ul> <li>- Check that the fibre is intact, is not dirty and has not been cut or twisted.</li> </ul>                                                                                                    |
| GPON LINK<br>(A10)        | ON       | ONT-RGW deactivated                  |                                                                                                    |
| AUTH (A11)                | OFF      | by the administrator.                |                                                                                                    |
| CATV (A13) <sup>(1)</sup> | OFF      | CATV deactivated in the ONT-RGW.     | Contact the technical support.                                                                                                    |
| VOIP (A6 to A7)           | OFF      | VoIP deactivate in the<br>ONT-RGW    |                                                                                                    |
| GPON LINK<br>(A10)        | Blinking | Error in ONT-RGW authentication.     |                                                                                                    |

#### **NOTES:**

(1) Optional; Dependent on the ONT-RGW specific model.

# Chapter 7 CLI

# **ONT-RGW**

The aim of this chapter is to describe the commands available from the ONT RGW CLI.

The CLI has a "/cli>" prompt character, and it is available from the serial console, telnet login, and ssh logins.

CLI has a "directory-like" structure and the command "cd" should be used to navigate through the various nodes.

In order to see a list of available CLI commands, the user can type "tree" (to see all nodes within the current node and respective commands) or "dir" (to see the available commands of the given node).

The command that the user wants to type may need arguments; in order to check the arguments of one command, the user can type "?" after it (ex: /cli/wan/gre> create ?).

The same logic can be used with some arguments, for instance, the command "/cli/wan/ipoe> create --interface=?" will return the list of the available interfaces that can be used. (Note that when there is more than one mandatory argument, all of those arguments must be fulfilled, even if the user wants to type "?" in one of them).

The "show" command has a screen output depending on the usage context: node or sub-node current configuration or information is displayed on the screen.

To see the CLI basic usage, type "help".

To logout/quit CLI, type "quit".

Some command have restricted availability depending on the user profile permissions

# **NODES AND COMMANDS**

# "wan" node

This node allows a user to see, to add and/or to delete wan services. The available wan services are: IPoE, PPPoE, Bridging and GRE.

In order to configure one service, the user should enter the respective node (ex: /cli> cd ipoe) and then type the desired command.

The user can see the configured wan interfaces by typing "show" on the interfaces node.

#### Figure 217: wan node tree

| + wan[@show]                      |  |
|-----------------------------------|--|
| + bridge[@create, @remove, @show] |  |
| + gre[@create, @remove, @show]    |  |
| + interfaces[@show]               |  |
| + ipoe[@create, @remove, @show]   |  |
| + pppoe[@create, @remove, @show]  |  |

# PERMISSIONS

Table 28: wan node and sub-node tree command permissions

| Command              | Admin | Support | User |
|----------------------|-------|---------|------|
| /wan/show            | Yes   | Yes     | Yes  |
| /wan/ipoe/create     | Yes   | Yes     | No   |
| /wan/ipoe/remove     | Yes   | Yes     | No   |
| /wan/ipoe/show       | Yes   | Yes     | Yes  |
| /wan/pppoe/create    | Yes   | Yes     | No   |
| /wan/ pppoe /remove  | Yes   | Yes     | No   |
| /wan/ pppoe /show    | Yes   | Yes     | Yes  |
| /wan/gre/create      | Yes   | Yes     | No   |
| /wan/ gre /remove    | Yes   | Yes     | No   |
| /wan/ gre /show      | Yes   | Yes     | Yes  |
| /wan/bridge/create   | Yes   | Yes     | No   |
| /wan/ bridge /remove | Yes   | Yes     | No   |
| /wan/ bridge /show   | Yes   | Yes     | Yes  |
| /wan/interfaces/show | Yes   | Yes     | No   |

# "bridge" sub-node

#### "create" command

#### Table 29: "create" command information

| Name                    | create                                                  |                                                                                                    |  |  |
|-------------------------|---------------------------------------------------------|----------------------------------------------------------------------------------------------------|--|--|
| Description             | Creates a new bridgi                                    | Creates a new bridging service                                                                                                    |  |  |
| Full Path               | /wan/bridge/create                                      | /wan/bridge/create                                                                                                    |  |  |
| Arguments               |                                                         |                                                                                                    |  |  |
| <mandatory></mandatory> | interface                                               | WAN L2 Interface                                                                                                    |  |  |
| [OPTIONAL]              | igmp-mcast<br>mld-mcast<br>pbit<br>service-name<br>vlan | IGMP Multicast <enable disable> (disable by default)<br/>MLD Multicast <enable disable> (disable by default)<br/>802.1P Priority [0-7] (-1 by default)<br/>Service description<br/>802.1Q VLAN ID [0-4094] (-1 by default)</enable disable></enable disable> |  |  |

#### "remove" command

#### Table 30: "remove" command information

| remove                  | remove                               |
|-------------------------|--------------------------------------|
| Description             | Removes an existing bridging service |
| Full Path               | /wan/bridge/remove                   |
| Arguments               |                                      |
| <mandatory></mandatory> | if-to-rmv WAN Interface              |

# "gre" sub-node

### "create" command

#### Table 31: "create" command information

| Name        | create                    |
|-------------|---------------------------|
| Description | Creates a new GRE service |
| Full Path   | /wan/gre/create           |
| Arguments   |                           |

#### NODES AND COMMANDS

| <mandatory></mandatory> | interface<br>remote-ip<br>tunnel-name                  | Interface<br>Remote IP<br>Tunnel Name                           |
|-------------------------|--------------------------------------------------------|-----------------------------------------------------------------|
| [OPTIONAL]              | local-ip<br>peer-ip<br>ttl<br>tunnel-ip<br>tunnel-mask | Local IP<br>Peer IP<br>TTL [0, 255]<br>Tunnel IP<br>Tunnel mask |

#### "remove" command

#### Table 32: "remove" command information

| remove                  | remove                          |  |
|-------------------------|---------------------------------|--|
| Description             | Removes an existing GRE service |  |
| Full Path               | /wan/gre/remove                 |  |
| Arguments               |                                 |  |
| <mandatory></mandatory> | tunnel-name Tunnel Name         |  |

## "interface" sub-node

#### "ipoe" sub-node

#### "create" command

#### Table 33: "create" command information

| Name                    | create                                                                                    |                                                                                                    |
|-------------------------|-------------------------------------------------------------------------------------------|----------------------------------------------------------------------------------------------------|
| Description             | Creates a new IPoE service                                                                |                                                                                                    |
| Full Path               | /wan/gre/create                                                                           |                                                                                                    |
| Arguments               |                                                                                           |                                                                                                    |
| <mandatory></mandatory> | interface                                                                                 | Interface                                                                                                    |
| [OPTIONAL]              | arpping<br>dhcp-client<br>dhcp-op125<br>dhcp-op60-vid<br>dhcp-op61-duid<br>dhcp-op61-iaid | ArpPing <enable disable> (disable by default)<br/>DHCP Client <enable disable> (enable by default)<br/>DHCP Option 125 <enable disable><br/>(disable by default)<br/>DHCP Option 60 Vendor ID<br/>DHCP Option 61 DUID (hexadecimal digit)<br/>DHCP Option 61 IAID (8 hexadecimal digits)</enable disable></enable disable></enable disable> |

| dhcp6c-iana          | Launch Dhcp6c for Address Assignment (IANA)<br><enable disable> (disable by default)</enable disable>                                                    |
|----------------------|----------------------------------------------------------------------------------------------------|
| dhcp6c-iapd          | Launch Dhcp6c for Prefix Delegation (IAPD)<br><enable disable> (enable by default)</enable disable>                                                      |
| firewall             | Firewall <enable disable> (disable by default)</enable disable>                                                                                          |
| fullcone             | Fullcone NAT <enable disable> (disable by default)</enable disable>                                                                                      |
| igmp                 | IGMP Multicat Proxy <enable disable></enable disable>                                                                                                    |
|                      | (disable by default)                                                                                                    |
| igmp-mcast-src       | IGMP Multicast Source <enable disable></enable disable>                                                                                                  |
|                      | (disable by default)                                                                                                    |
| ip-version           | Network Protocol <ipv4 ipv6 dual></ipv4 ipv6 dual>                                                                                                    |
|                      | (IPv4 by default)                                                                                                    |
| mld                  | MLD Multicat Proxy <enable disable></enable disable>                                                                                                    |
|                      | (disable by default)                                                                                                    |
| mld-mcast-src        | MLD Multicast Source <enable disable></enable disable>                                                                                                   |
|                      | (disable by default)                                                                                                    |
| nat                  | NAT <enable disable> (disable by default)</enable disable>                                                                                               |
| nat-mask             | Subnet mask                                                                                                    |
| nat-masquerade       | NAT Masquerade <enable disable></enable disable>                                                                                                    |
|                      | (disable by default)                                                                                                    |
| nat-max-add          | End IP Address                                                                                                    |
| nat-min-add          | Start IP Address                                                                                                    |
| no-mcast-vlan-filter | Multicast VLAN Filter <enable disable></enable disable>                                                                                                  |
|                      | (disable by default)                                                                                                    |
| nr-rep               | ArpPing number of repetitions [1, 255]                                                                                                    |
|                      | (3 by default)                                                                                                    |
| pbit                 | 802.1P Priority [0-7] (No PBIT by default)                                                                                                    |
| service-name         | Service description                                                                                                    |
| timeout              | ArpPing timeout (sec) [30, 3600] (3600 by default)                                                                                                    |
| tpid                 | VLAN TPID <0x8100 0x88A8 0x9100>                                                                                                    |
|                      | (No VLAN TPID by default)                                                                                                    |
| vlan                 | 802.1Q VLAN ID [0-4094] (No VLAN by default)                                                                                                    |
| wan-gw               | WAN gateway IP Address                                                                                                    |
| wan-ip-add           | WAN IP Address                                                                                                    |
| wan-ipv6-add         | Static IPv6 Address <wan address="" ipv6="" prefix<br="">Length&gt;. If the address prefix length is not specified, it<br/>will be default to /64.</wan> |
| wan-ipv6-next-hop    | WAN Next-Hop IPv6 Address                                                                                                    |
| wan-mask             | WAN subnet mask                                                                                                    |

#### NODES AND COMMANDS

#### "remove" command

#### Table 34: "remove" command information

| remove                  | remove                           |  |
|-------------------------|----------------------------------|--|
| Description             | Removes an existing IPoE service |  |
| Full Path               | /wan/ipoe/remove                 |  |
| Arguments               |                                  |  |
| <mandatory></mandatory> | if-to-rmv WAN Interface          |  |

### "pppoe" sub-node

#### "create" command

#### Table 35: "create" command information

| Name                    | create                          |                                                                                                    |  |
|-------------------------|---------------------------------|----------------------------------------------------------------------------------------------------|--|
| Description             | Creates a new PPPoE service     |                                                                                                    |  |
| Full Path               | /wan/pppoe/create               |                                                                                                    |  |
| Arguments               |                                 |                                                                                                    |  |
| <mandatory></mandatory> | interface                       | Interface                                                                                                    |  |
|                         | auth-error-retry<br>auth-method | Authentication error retry <enable disable><br/>(disable by default)<br/>Authentication method <auto pap chap mschap><br/>(AUTO by default)</auto pap chap mschap></enable disable>               |  |
|                         | debug<br>dhcp6c-iana            | PPP Debug Mode <enable disable> (disable by default)<br/>Launch Dhcp6c for Address Assignment (IANA)<br/><enable disable> (disable by default)</enable disable></enable disable>                  |  |
|                         | dhcp6c-iapd                     | Launch Dhcp6c for Prefix Delegation (IAPD)<br><enable disable> (enable by default)</enable disable>                                                                                               |  |
| [OPTIONAL]              | firewall<br>fullcone<br>igmp    | Firewall <enable disable> (disable by default)<br/>Fullcone NAT <enable disable> (disable by default)<br/>IGMP Multicat Proxy <enable disable></enable disable></enable disable></enable disable> |  |
|                         | igmp-mcast-src                  | (disable by default)<br>IGMP Multicast Source <enable disable><br/>(disable by default)</enable disable>                                                                                          |  |
|                         | ipv4-add<br>ipv6-add            | Static IPv4 Address<br>Static IPv6 Address                                                                                                    |  |
|                         | 1pv6-unnumbered-mo              | (enable by default)                                                                                                    |  |
|                         | mld                             | MLD Multicat Proxy <enable disable></enable disable>                                                                                                    |  |

|                      | (disable by default)                                                 |
|----------------------|----------------------------------------------------------------------|
| mld-mcast-src        | MLD Multicast Source <enable disable></enable disable>               |
|                      | (disable by default)                                                 |
| ip-version           | Network Protocol <ipv4 ipv6 dual> (IPv4 by default)</ipv4 ipv6 dual> |
| no-mcast-vlan-filter | Multicast VLAN Filter <enable disable></enable disable>              |
|                      | (disable by default)                                                 |
| on-demand            | Dial on demand (with idle timeout timer)                             |
|                      | <enable disable></enable disable>                                    |
| password             | PPP Password                                                         |
| pbit                 | 802.1P Priority [0-7] (-1 by default)                                |
| server-name          | PPPoE server name                                                    |
| service-name         | Service description                                                  |
| timeout              | Inactivity Timeout (minutes) [1-4320]                                |
| to-bridge            | Bridge PPPoE Frames Between WAN and Local Ports                      |
|                      | <enable disable> (disable by default)</enable disable>               |
| tpid                 | VLAN TPID <0x8100 0x88A8 0x9100> (-1 by default)                     |
| username             | PPP Username                                                         |
| vlan                 | 802.1Q VLAN ID [0-4094] (-1 by default)                              |

#### "remove" command

Table 36: "remove" command information

| remove                  | remove                            |  |
|-------------------------|-----------------------------------|--|
| Description             | Removes an existing PPPoE service |  |
| Full Path               | /wan/pppoe/remove                 |  |
| Arguments               |                                   |  |
| <mandatory></mandatory> | if-to-rmv WAN Interface           |  |

# "lan" node

This node allows a user to configure the LAN settings. It allows the configuration of generic LAN settings, as well as setup the LAN VLAN and the configuration of the available Ethernet LAN ports.

#### Figure 218: lan node tree

| + lan[@config, @show]                   |  |
|-----------------------------------------|--|
| + interfaces[@config, @show]            |  |
| + static-lease[@create, @remove, @show] |  |
| + vlan[@create, @remove, @show]         |  |

# PERMISSIONS

Table 37: Ian node and sub-node tree command permissions

| Command                   | Admin | Support | User |
|---------------------------|-------|---------|------|
| /lan/show                 | Yes   | Yes     | Yes  |
| /lan/config               | Yes   | Yes     | Yes  |
| /lan/interfaces/show      | Yes   | Yes     | No   |
| /lan/interfaces/config    | Yes   | Yes     | No   |
| /lan/static-lease/create  | Yes   | Yes     | No   |
| /lan/static-lease /remove | Yes   | Yes     | No   |
| /lan/static-lease /show   | Yes   | Yes     | No   |
| /lan/vlan/create          | Yes   | Yes     | No   |
| /lan/vlan /remove         | Yes   | Yes     | No   |
| /lan/vlan/show            | Yes   | Yes     | No   |

# "config" command

#### Table 38: "config" command information

| Name        | config                                                                                                    |                                                                                                    |  |
|-------------|----------------------------------------------------------------------------------------------------|----------------------------------------------------------------------------------------------------|--|
| Description | Configures the LAN                                                                                                    |                                                                                                    |  |
| Full Path   | /lan/config                                                                                                    |                                                                                                    |  |
| Arguments   |                                                                                                    |                                                                                                    |  |
| [OPTIONAL]  | default-gw<br>dhcp-end<br>dhcp-server<br>dhcp-start<br>dns-primary<br>dns-sec<br>firewall<br>igmp-mode<br>igmp-snoop<br>ip-add<br>lan-to-lanMcast<br>lan2<br>lan2-dns-prim<br>lan2-end | Default gateway (0.0.0.0 by default)<br>DHCP End IP address (192.168.1.254 by default)<br>DHCP Server <enable disable> (enable by default)<br/>DHCP Start IP address (192.168.1.2 by default)<br/>Primary DNS (0.0.0.0 by default)<br/>Secondary DNS<br/>LAN side firewall <enable disable> (disable by default)<br/>IGMP mode <standard blocking> (blocking by default)<br/>IGMP Snooping <enable disable> (enable by default)<br/>IGMP LAN to LAN Multicast<br/><enable disable> (disable by default)<br/>Secondary Server (for DHCP Option 60)<br/><enable disable> (disable by default)<br/>Sec. server primary DNS<br/>Sec. server end IP address</enable disable></enable disable></enable disable></standard blocking></enable disable></enable disable> |  |

| lan2-ip          | Sec. server IP address                 |
|------------------|----------------------------------------|
| lan2-leased-time | Sec. server leased time (minutes)      |
| lan2-mask        | Sec. server subnet mask                |
| lan2-ntp         | NTP server                             |
| lan2-sec-dns     | Sec. server secondary DNS              |
| lan2-start       | Sec. server start IP address           |
| lan2-tftp        | TFTP server                            |
| lan2-vendor-id   | Sec. server vendor ID                  |
| leased-time      | Leased Time (hours) (24 by default)    |
| mask             | Subnet mask (255.255.255.0 by default) |

## "interfaces" sub-node

### "config" command

#### Table 39: "config" command information

| Name                    | config                                         |                                                                                                    |  |
|-------------------------|------------------------------------------------|----------------------------------------------------------------------------------------------------|--|
| Description             | Configures the state of the Ethernet LAN ports |                                                                                                    |  |
| Full Path               | /lan/interfaces/confi                          | /lan/interfaces/config                                                                                          |  |
| Arguments               |                                                |                                                                                                    |  |
| <mandatory></mandatory> | interface                                      | LAN Interface                                                                                                   |  |
| [OPTIONAL]              | admin-status<br>speed                          | Admin status <up down> (UP by default)<br/>Speed (Mb/s) <auto 10 100> (AUTO by default)</auto 10 100></up down> |  |

## "static-lease" sub-node

#### "create" command

#### Table 40: "create" command information

| Name                    | create                                          |             |
|-------------------------|-------------------------------------------------|-------------|
| Description             | Creates a new entry on the static IP lease list |             |
| Full Path               | /wan/static-lease/create                        |             |
| Arguments               |                                                 |             |
| <mandatory></mandatory> | ip                                              | IP address  |
|                         | mac                                             | MAC address |

#### NODES AND COMMANDS

#### "remove" command

#### Table 41: "remove" command information

| remove                  | remove                                                |  |
|-------------------------|-------------------------------------------------------|--|
| Description             | Removes an existing entry on the static IP lease list |  |
| Full Path               | /lan/static-lease/remove                              |  |
| Arguments               |                                                       |  |
| <mandatory></mandatory> | mac-to-rmv MAC address to remove                      |  |

## "vlan" sub-node

#### "create" command

#### Table 42: "create" command information

| Name                    | create                       |                                            |  |
|-------------------------|------------------------------|--------------------------------------------|--|
| Description             | Creates a new LAN VLAN entry |                                            |  |
| Full Path               | /lan/vlan/create             | /lan/vlan/create                           |  |
| Arguments               |                              |                                            |  |
| <mandatory></mandatory> | interface                    | LAN interface                              |  |
| [OPTIONAL]              | taglist<br>vlan-mode         | vid1/pbit1  vidN/pbitN<br>VLAN Mode ON/OFF |  |

#### "remove" command

#### Table 43: "remove" command information

| remove                  | remove                                         |                |
|-------------------------|------------------------------------------------|----------------|
| Description             | Removes an existing entry on the LAN VLAN list |                |
| Full Path               | /lan/vlan/remove                               |                |
| Arguments               |                                                |                |
| <mandatory></mandatory> | interface                                      | LAN interface  |
| [OPTIONAL]              | id                                             | Table Entry ID |

# "nat" node

This node allows a user to configure the NAT (Network Address Translation) settings...

#### Figure 219: nat node tree

| + nat[] |
|---------|
|---------|

- + dmz-host[@config, @show]
- + nat1:1[@create, @remove, @show]
- + port-triggering[@create, @remove, @show]
- + virtual-servers[@create, @remove, @show]

### PERMISSIONS

#### Table 44: nat node and sub-node tree command permissions

| Command                      | Admin | Support | User |
|------------------------------|-------|---------|------|
| /nat/dmz-host/show           | Yes   | No      | No   |
| /nat/dmz-host/config         | Yes   | No      | No   |
| /nat/nat1:1/create           | Yes   | No      | No   |
| /nat/nat1:1/remove           | Yes   | No      | No   |
| /nat/nat1:1/show             | Yes   | No      | No   |
| /nat/port-triggering /create | Yes   | No      | No   |
| /nat/port-triggering /remove | Yes   | No      | No   |
| /nat/port-triggering /show   | Yes   | No      | No   |
| /nat/virtual-servers/create  | Yes   | Yes     | Yes  |
| /lan/virtual-servers/remove  | Yes   | Yes     | Yes  |
| /lan/virtual-servers/show    | Yes   | Yes     | Yes  |

### "dmz-host" sub-node

The ONT-RGW will forward IP packets from the WAN that do not belong to any of the applications configured in the Virtual Servers table to the DMZ host computer. The user should pass the DMZ Host IP address as a parameter.

#### "config" command

Table 45: "config" command information

Name

config

| Description             | Configure the state of the Ethernet LAN ports |                     |
|-------------------------|-----------------------------------------------|---------------------|
| Full Path               | /nat/dmz-host/config                          |                     |
| Arguments               |                                               |                     |
| <mandatory></mandatory> | ip-address                                    | DMZ Host IP Address |

### "nat1:1" sub-node

1:1 NAT is a mode of NAT that maps one internal address to one external address.

#### "create" command

#### Table 46: "create" command information

| Name                    | create                                  |               |
|-------------------------|-----------------------------------------|---------------|
| Description             | Creates a new entry on the NAT 1:1 list |               |
| Full Path               | /nat/nat1:1/create                      |               |
| Arguments               |                                         |               |
|                         | lan-ip                                  | LAN IP        |
| <mandatory></mandatory> | name                                    | Name          |
|                         | public-ip                               | Public IP     |
|                         | wan-interface                           | WAN interface |

#### "remove" command

#### Table 47: "remove" command information

| remove                  | remove                                        |  |
|-------------------------|-----------------------------------------------|--|
| Description             | Removes an existing entry on the NAT 1:1 list |  |
| Full Path               | /nat/nat1:1/remove                            |  |
| Arguments               |                                               |  |
| <mandatory></mandatory> | name Name                                     |  |

### "port-triggering" sub-node

Some applications require that specific ports in the Router's firewall be opened for access by the remote parties. Port Trigger dynamically opens up the 'Open Ports' in the firewall when an application on the LAN initiates a TCP/UDP connection to a remote party using the 'Triggering Ports'. The Router allows the remote party from the WAN side to establish new connections back to the application on the LAN side using the 'Open Ports'.

#### "create" command

#### Table 48: "create" command information

| Name                    | create                                                                                                    |                                                                                                    |
|-------------------------|----------------------------------------------------------------------------------------------------|----------------------------------------------------------------------------------------------------|
| Description             | Creates a new entry on the Port-triggering list                                                                               |                                                                                                    |
| Full Path               | /nat/port-triggering/create                                                                                                   |                                                                                                    |
| Arguments               |                                                                                                    |                                                                                                    |
| <mandatory></mandatory> | name<br>open-port-end<br>open-port-start<br>open-proto<br>trigger-port-end<br>trigger-port-start<br>trigger-proto<br>wan-intf | Application Name<br>Open port end<br>Open port start<br>Open Protocol <tcp udp tcp udp=""><br/>Trigger port end<br/>Trigger port start<br/>Trigger Protocol <tcp udp tcp udp=""><br/>Interface</tcp></tcp> |

#### "remove" command

#### Table 49: "remove" command information

| remove                  | remove                                                                                                    |                                                                                                    |
|-------------------------|----------------------------------------------------------------------------------------------------|----------------------------------------------------------------------------------------------------|
| Description             | Removes an existing entry on the Port Triggering list                                                                 |                                                                                                    |
| Full Path               | /nat/port-triggering/remove                                                                                           |                                                                                                    |
| Arguments               |                                                                                                    |                                                                                                    |
| <mandatory></mandatory> | open-port-end<br>open-port-start<br>open-proto<br>trigger-port-end<br>trigger-port-start<br>trigger-proto<br>wan-intf | Open port end<br>Open port start<br>Open Protocol <tcp udp tcp udp=""><br/>Trigger port end<br/>Trigger port start<br/>Trigger Protocol <tcp udp tcp udp=""><br/>Interface</tcp></tcp> |

### "virtual-servers" sub-node

Virtual Server allows you to direct incoming traffic from WAN side (identified by Protocol and External port) to the Internal server with private IP address on the LAN side. The Internal port is required only if the external port needs to be converted to a different port number used by the server on the LAN side.

#### "create" command

#### Table 50: "create" command information

| Name                    | create                                                                                               |                                                                                                    |  |
|-------------------------|----------------------------------------------------------------------------------------------------|----------------------------------------------------------------------------------------------------|--|
| Description             | Creates a new entry on the Virtual Servers list                                                      |                                                                                                    |  |
| Full Path               | /nat/virtual-servers/create                                                                          |                                                                                                    |  |
| Arguments               |                                                                                                    |                                                                                                    |  |
| <mandatory></mandatory> | ext-port-end<br>ext-port-start<br>int-port-start<br>protocol<br>server-ip<br>server-name<br>wan-intf | External port end<br>External port start<br>Internal port start<br>Protocol <tcp udp tcp udp=""><br/>Server IP address<br/>Service Name<br/>Interface</tcp> |  |
| [OPTIONAL]              | int-port-end                                                                                         | Internal port end<br>(if not set it will have the same value as External Port End)                                                                          |  |

#### "remove" command

#### Table 51: "remove" command information

| remove                  | remove                                                                    |                                                                                                    |
|-------------------------|---------------------------------------------------------------------------|----------------------------------------------------------------------------------------------------|
| Description             | Removes an existing entry on the Virtual Servers list                     |                                                                                                    |
| Full Path               | /nat/virtual-servers/remove                                               |                                                                                                    |
| Arguments               |                                                                           |                                                                                                    |
| <mandatory></mandatory> | ext-port-end<br>ext-port-start<br>int-port-start<br>protocol<br>server-ip | External port end<br>External port start<br>Internal port start<br>Protocol <tcp udp tcp udp=""><br/>Server IP address</tcp> |
| [OPTIONAL]              | int-port-end                                                              | Internal port end<br>(if not set it will have the same value as External Port end)                                           |

# "dns" node

This node allows a user to configure the DNS (Domain Name Server) server, as well as the the DNS proxy and the dynamic DNS service provider account information.

#### Figure 220: dns node tree

#### + dns[]

+ dynamic[@create, @remove, @show]

+ proxy[@config, @show]

+ server[@config, @show]

### PERMISSIONS

#### Table 52: dns node and sub-node tree command permissions

| Command              | Admin | Support | User |
|----------------------|-------|---------|------|
| /dns/server/show     | Yes   | Yes     | No   |
| /dns/server/config   | Yes   | Yes     | No   |
| /dns/proxy/show      | Yes   | Yes     | No   |
| /dns/proxy/config    | Yes   | Yes     | No   |
| /dns/dynamic/show    | Yes   | Yes     | No   |
| /dns/dynamic /create | Yes   | Yes     | No   |
| /dns/dynamic /remove | Yes   | Yes     | No   |

### "server" sub-node

This subnode is used to select a DNS Server Interface from available WAN interfaces or to enter a static DNS server IP addresses for the system.

DNS Server Interfaces can have multiple WAN interfaces served as system DNS servers but only one will be used according to the priority with the first being the highest and the last one the lowest priority if the WAN interface is connected.

#### "config" command

#### Table 53: "config" command information

| Name                    | config                                                   |
|-------------------------|----------------------------------------------------------|
| Description             | Configures a new entry on the DNS server interfaces list |
| Full Path               | /dns/server/config                                       |
| Arguments               |                                                          |
| <mandatory></mandatory> |                                                          |
| [OPTIONAL]              |                                                          |

# "proxy" sub-node

This subnode can be used by the user to enable/disable and to configure a DNS proxy.

#### "config" command

#### Table 54: "config" command information

| Name                    | config                   |                                                                                                    |  |
|-------------------------|--------------------------|----------------------------------------------------------------------------------------------------|--|
| Description             | Configures the DNS proxy |                                                                                                    |  |
| Full Path               | /dns/proxy/config        | /dns/proxy/config                                                                                           |  |
| Arguments               |                          |                                                                                                    |  |
| <mandatory></mandatory> | enable                   | Enable DNS Proxy <yes no></yes no>                                                                          |  |
| [OPTIONAL]              | domain-name<br>hostname  | Domain name of the LAN network (Home by default)<br>Host name of the Broadband Router (Broadcom by default) |  |

### "dynamic" sub-node

The Dynamic DNS service allows the user to alias a dynamic IP address to a static hostname in any of the many domains, allowing your Broadband Router to be more easily accessed from various locations on the Internet.

#### "create" command

#### Table 55: "create" command information

| Name                    | create              |                                                 |  |
|-------------------------|---------------------|-------------------------------------------------|--|
| Description             | Creates a new entry | Creates a new entry                             |  |
| Full Path               | /dns/dynamic/create | /dns/dynamic/create                             |  |
| Arguments               |                     |                                                 |  |
|                         | hostname            | Hostname                                        |  |
|                         | interface           | Interface                                       |  |
| <mandatory></mandatory> | password            | Password                                        |  |
|                         | service             | D-DNS provider <dyndns.org tzo=""></dyndns.org> |  |
|                         | username            | Username                                        |  |

#### "remove" command

#### Table 56: "remove" command information

| remove                  | remove                    |  |
|-------------------------|---------------------------|--|
| Description             | Removes an existing entry |  |
| Full Path               | /dns/dynamic/remove       |  |
| Arguments               |                           |  |
| <mandatory></mandatory> | hostname Hostname         |  |

# "qos" node

This node allows a user to configure some Qos (Quality of Service) traffic rules. If the QoS option is disabled, then all QoS will be disabled for all interfaces. Besides, the default DSCP mark is used to mark all egress packets that do not match any classification rules.

#### Figure 221: qos node tree

+ qos[@config, @show]

+ policer[@create, @remove, @show]

+ queue[@create, @remove, @show]

## PERMISSIONS

#### Table 57: qos node and sub-node tree command permissions

| Command             | Admin | Support | User |
|---------------------|-------|---------|------|
| /qos/config         | Yes   | Yes     | No   |
| /qos/show           | Yes   | Yes     | No   |
| /qos/policer/create | Yes   | Yes     | No   |
| /qos/policer/remove | Yes   | Yes     | No   |
| /qos/policer/show   | Yes   | Yes     | No   |
| /qos/queue/create   | Yes   | Yes     | No   |
| /qos/queue /remove  | Yes   | Yes     | No   |
| /qos/queue /show    | Yes   | Yes     | No   |

# "config" command

#### Table 58: "config" command information

| Name                    | config             |                                       |
|-------------------------|--------------------|---------------------------------------|
| Description             | Configures the QoS |                                       |
| Full Path               | /qos/config        |                                       |
| Arguments               |                    |                                       |
| <mandatory></mandatory> | qos                | QoS <enable disable></enable disable> |
| [OPTIONAL]              | dscp               | Default DSCP Mark (-1 by default)     |

# "policer" sub-node

This sub-node is used to add a QoS policer.

### "create" command

#### Table 59: "create" command information

| Name        | create                                 |                                                                          |  |
|-------------|----------------------------------------|--------------------------------------------------------------------------|--|
| Description | Creates a new policer                  |                                                                          |  |
| Full Path   | /qos/policer/create                    |                                                                          |  |
| Arguments   |                                        |                                                                          |  |
|             | commited-burst-size                    | Committed Burst Size (bytes)                                             |  |
|             | commited-rate                          | Committed Rate (kbps)                                                    |  |
|             | enable                                 | Enable <yes no></yes no>                                                 |  |
|             | meter                                  | Meter type <simple bucket(1) single="" rate<="" td="" token=""></simple> |  |
|             | Three Color(2) TwoRate Three Color(3)> |                                                                          |  |
|             | name                                   | Name                                                                     |  |
|             | conform-action                         | Conforming Action <null dscp> (Null by default)</null dscp>              |  |
|             | dscp                                   | DSCP Mark                                                                |  |
|             | excess-burst-size                      | Excess Burst Size (bytes)                                                |  |
| [OPTIONAL]  | non-conform-action                     | Nonconforming Action <null drop dscp> (Null by</null drop dscp>          |  |
|             | default)                               |                                                                          |  |
|             | partial-conform-action                 | Partial Conforming Action <null drop dscp> (Null</null drop dscp>        |  |
|             | by default)                            |                                                                          |  |
|             | peek-burst-size                        | Peak Burst Size (bytes)                                                  |  |
|             | peek-rate                              | Peak Rate (kbps)                                                         |  |

#### "remove" command

#### Table 60: "remove" command information

| remove                  | remove                      |
|-------------------------|-----------------------------|
| Description             | Removes an existing policer |
| Full Path               | /qos/policer/remove         |
| Arguments               |                             |
| <mandatory></mandatory> | key Key of entry to remove  |

# "queue" sub-node

This sub-node allows the user to setup a QoS queue.

### "create" command

#### Table 61: "create" command information

| Name                    | create                                                                |                                                                                                    |
|-------------------------|-----------------------------------------------------------------------|----------------------------------------------------------------------------------------------------|
| Description             | Creates a new QoS queue                                               |                                                                                                    |
| Full Path               | /qos/queue/create                                                     |                                                                                                    |
| Arguments               |                                                                       |                                                                                                    |
| <mandatory></mandatory> | enable[=STRING]<br>interface<br>name<br>queue-precedence<br>sched-alg | Enable <yes no><br/>Interface<br/>Name<br/>Queue Precedence (lower value, higher priority) [1-8]<br/>Scheduler Algorithm<br/><strict priority(sp) weighted="" robin(wrr)="" round=""></strict></yes no> |
| [OPTIONAL]              | min-rate<br>queue-weigth                                              | Minimum Rate [1-100000 Kbps] (-1 indicates no<br>shaping) (-1 by default)<br>Queue weight [1-63]                                                                                                    |

#### "remove" command

#### Table 62: "remove" command information

| remove      | remove                        |
|-------------|-------------------------------|
| Description | Removes an existing QoS queue |

| Full Path               | /qos/queue/remove          |
|-------------------------|----------------------------|
| Arguments               |                            |
| <mandatory></mandatory> | key Key of entry to remove |

# "voice" node

This node can be used to configure the voice-related parameters. Only SIP is supported and there are two SIP accounts available.

This command also allows the start/stop of the voice application, as well as restoring the settings to their default values.

NOTE: At this point, only the configuration of basic voice parameters is supported. Full support must be available in the next versions.

#### Figure 222: voice node tree

+ voice[@restore-default, @show, @start, @stop] + sip[@config, @show]

+ account0[@config, @show]

+ account1[@config, @show]

### PERMISSIONS

Table 63: voice node and sub-node tree command permissions

| Command                     | Admin | Support | User |
|-----------------------------|-------|---------|------|
| /voice/restore-default      | Yes   | Yes     | No   |
| /voice/show                 | Yes   | Yes     | Yes  |
| /voice/start                | Yes   | Yes     | No   |
| /voice/stop                 | Yes   | Yes     | No   |
| /voice/sip/show             | Yes   | Yes     | No   |
| /voice/sip/config           | Yes   | Yes     | No   |
| /voice/sip /account0/show   | Yes   | Yes     | No   |
| /voice/sip /account0/config | Yes   | Yes     | No   |
| /voice/sip /account1/show   | Yes   | Yes     | No   |
| /voice/sip /account1/config | Yes   | Yes     | No   |

# "sip" sub-node

This sub-node is used to configure the basic SIP settings (non-account-related).

### "config" command

#### Table 64: "config" command information

| Name        | config                                                                                                    |                                                                                                    |  |
|-------------|----------------------------------------------------------------------------------------------------|----------------------------------------------------------------------------------------------------|--|
| Description | Configures basic SIP settings                                                                                                    |                                                                                                    |  |
| Full Path   | /voice/sip/config                                                                                                    |                                                                                                    |  |
| Arguments   |                                                                                                    |                                                                                                    |  |
| [OPTIONAL]  | bound-if<br>dialplan<br>ip-version<br>locale<br>outbound-proxy<br>outbound-proxy-port<br>proxy<br>proxy-port<br>registrar<br>registrar-port | Bound Interface Name <lan any_wan <br>(WAN IfName, e.g. veip0.1)<br/>Voip Dialpan Setting (x+T by default)<br/>IP Address Family <ipv4 ipv6> (IPv4 by default)<br/>Locale selection (PRT by default)<br/>SIP Outbound Proxy <hostname ip><br/>(0.0.0 by default)<br/>SIP Outbound Proxy Port (5060 by default)<br/>SIP Proxy <hostname ip> (0.0.0 by default)<br/>SIP Proxy Port (5060 by default)<br/>SIP Registrar <hostname ip> (0.0.0 by default)<br/>SIP Registrar Port (5060 by default)</hostname ip></hostname ip></hostname ip></ipv4 ipv6></lan any_wan <br> |  |

#### "account0/1" sub-nodes

These sub-nodes allows a user to setup the proper SIP account.

### "config" command

#### Table 65: "config" command information

| Name        | config                                                   |                                                                                                    |
|-------------|----------------------------------------------------------|----------------------------------------------------------------------------------------------------|
| Description | Configures SIP accounts                                  |                                                                                                    |
| Full Path   | /voice/sip/account0/config<br>/voice/sip/account1/config |                                                                                                    |
| Arguments   |                                                          |                                                                                                    |
| [OPTIONAL]  | account<br>auth-name<br>codec-list<br>disp-name          | Activate line <on off> (on by default)<br/>SIP authentication name<br/>Codec priority list <codec(1)[,codec(2)]><br/>SIP Display Name</codec(1)[,codec(2)]></on off> |

| extension  | SIP extension                                   |
|------------|-------------------------------------------------|
| password   | SIP authentication password                     |
| phys-endpt | Physical Terminal Assignment <0 1 0,1>          |
| pref-time  | Packetization period <10 20 30> (20 by default) |

# "security" node

This node allows the configuration of some security settings.

#### Figure 223: security node tree

| + security[]                        |
|-------------------------------------|
| + ip-filtering[]                    |
| + incoming[@create, @remove, @show] |
| + outgoing[@create, @remove, @show] |

## PERMISSIONS

Table 66: security node and sub-node tree command permissions

| Command                                 | Admin | Support | User |
|-----------------------------------------|-------|---------|------|
| /security/ip-filtering/incoming/create  | Yes   | No      | No   |
| /security /ip-filtering/incoming/remove | Yes   | No      | No   |
| /security /ip-filtering/incoming/show   | Yes   | No      | No   |
| /security /ip-filtering/outgoing/create | Yes   | No      | No   |
| /security /ip-filtering/outgoing/remove | Yes   | No      | No   |
| /security /ip-filtering/outgoing/show   | Yes   | No      | No   |

### "ip-filtering" sub-node

#### "incoming" sub-node

When the firewall is enabled on a WAN or LAN interface, all incoming IP traffic is BLOCKED. However, some IP traffic can be ACCEPTED by setting up filters. The aim of this sub-node is to allow the configuration of those filters.

#### "create" command

ME4600 Optical Network Termination Residential Gateway User Manual
#### Table 67: "create" command information

| Name                    | create                                 |                                                                                                    |  |
|-------------------------|----------------------------------------|----------------------------------------------------------------------------------------------------|--|
| Description             | Creates a filter                       |                                                                                                    |  |
| Full Path               | /security/ip-filtering/incoming/create |                                                                                                    |  |
| Arguments               |                                        |                                                                                                    |  |
|                         | dest-ip                                | Destination IP address                                                                                                    |  |
|                         | dest-port                              | Destination port                                                                                                    |  |
|                         | interfaces                             | WAN Interfaces (configured in Routing mode and with firewall enabled) and LAN interfaces <all intf1[[intf2]]="" or=""></all> |  |
| <mandatory></mandatory> | ip-version                             | IP version <ipv4 ipv6></ipv4 ipv6>                                                                                           |  |
|                         | name                                   | Filter name                                                                                                    |  |
|                         | protocol                               | Protocol <tcp udp tcp udp icmp=""></tcp>                                                                                     |  |
|                         | src-ip                                 | Source IP address                                                                                                    |  |
|                         | src-port                               | Source port                                                                                                    |  |

### "remove" command

#### Table 68: "remove" command information

| remove                  | remove                                 |  |
|-------------------------|----------------------------------------|--|
| Description             | Removes an existing filter             |  |
| Full Path               | /security/ip-filtering/incoming/remove |  |
| Arguments               |                                        |  |
| <mandatory></mandatory> | name-to-rmv Filter name to remove      |  |

### "outgoing" sub-node

By default, all outgoing IP traffic from LAN is allowed, but some IP traffic can be BLOCKED by setting up filters. The aim of this sub-node is to allow the configuration of those filters.

### "create" command

### Table 69: "create" command information

| Name        | create                                 |  |
|-------------|----------------------------------------|--|
| Description | Creates a filter                       |  |
| Full Path   | /security/ip-filtering/outgoing/create |  |
| Arguments   |                                        |  |

#### NODES AND COMMANDS

|                         | dest-ip    | Destination IP address                   |
|-------------------------|------------|------------------------------------------|
|                         | dest-port  | Destination port                         |
|                         | ip-version | IP version <ipv4 ipv6></ipv4 ipv6>       |
| <mandatory></mandatory> | name       | Filter name                              |
|                         | protocol   | Protocol <tcp udp tcp udp icmp=""></tcp> |
|                         | src-ip     | Source IP address                        |
|                         | src-port   | Source port                              |

### "remove" command

#### Table 70: "remove" command information

| remove                  | remove                                 |  |
|-------------------------|----------------------------------------|--|
| Description             | Removes an existing filter             |  |
| Full Path               | /security/ip-filtering/outgoing/remove |  |
| Arguments               |                                        |  |
| <mandatory></mandatory> | name-to-rmv Filter name to remove      |  |

## "routing" node

This node allows the configuration of some routing settings.

#### Figure 224: routing node tree

| + routing[]                             |
|-----------------------------------------|
| + defaultgw[@config, @show]             |
| + static-route[@config, @remove, @show] |
|                                         |

### PERMISSIONS

Table 71: routing node and sub-node tree command permissions

| Command                       | Admin | Support | User |
|-------------------------------|-------|---------|------|
| /routing/defaultgw/config     | Yes   | Yes     | No   |
| /routing /defaultgw /show     | Yes   | Yes     | No   |
| /routing /static-route/config | Yes   | Yes     | No   |
| /routing /static-route/remove | Yes   | Yes     | No   |

| Command                     | Admin | Support | User |
|-----------------------------|-------|---------|------|
| /routing /static-route/show | Yes   | Yes     | Yes  |

## "defaultgw" sub-node

Default gateway interface list can have multiple WAN interfaces served as system default gateways but only one will be used according to the priority with the first being the highest and the last one the lowest priority if the WAN interface is connected.

### "config" command

#### Table 72: "config" command information

| Name                    | config                                                                                                    |  |  |
|-------------------------|----------------------------------------------------------------------------------------------------|--|--|
| Description             | Enters the default gateway interface list                                                                                                    |  |  |
| Full Path               | /routing/defaultgw/config                                                                                                    |  |  |
| Arguments               |                                                                                                    |  |  |
| <mandatory></mandatory> | default-mode Default gateway mode <wan lan=""></wan>                                                                                                    |  |  |
| [OPTIONAL]              | default-gw6-ifcDefault WAN IPv6 gatewaydefault-listSelected Default Gateway Interfaces <intf1,in< td="">lan-addressDefault Gateway IP Addresslan-bridgeLAN Interface (Default by default)</intf1,in<> |  |  |

### "static-route" sub-node

This sub-node allows the user to configure static routes.

### "config" command

#### Table 73: "config" command information

| Name                    | config                       |                                      |  |
|-------------------------|------------------------------|--------------------------------------|--|
| Description             | Creates a static route       |                                      |  |
| Full Path               | /routing/static-route/config |                                      |  |
| Arguments               |                              |                                      |  |
| <mandatory></mandatory> | dest-ip                      | Destination IP address/prefix length |  |
|                         | gw-address                   | Gateway IP address                   |  |

|            | interface            | Interface                                                       |
|------------|----------------------|-----------------------------------------------------------------|
| [OPTIONAL] | ip-version<br>metric | IP Version <ipv4 ipv6> (IPv4 by default)<br/>Metric</ipv4 ipv6> |

### "remove" command

### Table 74: "remove" command information

| Name                    | remove                                       |  |
|-------------------------|----------------------------------------------|--|
| Description             | Removes an existing static route             |  |
| Full Path               | /routing/static-route/remove                 |  |
| Arguments               |                                              |  |
| <mandatory></mandatory> | dest-ip Destination IP address/prefix length |  |

## "multicast" node

This node allows the user to setup multicast. It can be configured some IGMP and MLD parameters.

#### Figure 225: multicast node tree

+ multicast[@config, @show]

### PERMISSIONS

#### Table 75: multicast node command permissions

| Command           | Admin | Support | User |
|-------------------|-------|---------|------|
| /multicast/config | Yes   | Yes     | No   |
| /multicast/show   | Yes   | Yes     | No   |

### "config" command

#### Table 76: "config" command information

| Name        | config               |
|-------------|----------------------|
| Description | Configures multicast |

| Full Path  | /multicast/config          |                                                     |  |
|------------|----------------------------|-----------------------------------------------------|--|
| Arguments  |                            |                                                     |  |
|            | igmp-fast-leave            | IGMP Fast Leave <enable disable></enable disable>   |  |
|            |                            | (enable by default)                                 |  |
|            | igmp-last-member-query-int | IGMP Last Member Query Interval (10 by default)     |  |
|            | igmp-max-groups            | IGMP Maximum Multicast Groups (25 by default)       |  |
|            | igmp-max-members           | IGMP Maximum Multicast Group Members                |  |
|            |                            | (25 by default)                                     |  |
|            | igmp-max-sources           | IGMP Maximum Multicast Data Sources                 |  |
|            |                            | (for IGMPv3) (10 by default)                        |  |
|            | igmp-query-int             | IGMP Query Interval (125 by default)                |  |
|            | igmp-query-resp-int        | IGMP Query Response Interval (10 by default)        |  |
|            | igmp-rv                    | IGMP Robustness value (2 by default)                |  |
|            | igmp-version               | IGMP Default Version $<1 2 3>$ (2 by default)       |  |
|            | mld-fast-leave             | MLD Fast Leave <enable disable></enable disable>    |  |
| [UPTIONAL] |                            | (enable by default)                                 |  |
|            | mld-last-member-query-int  | MLD Last Member Query Interval (10 by default)      |  |
|            | mld-max-groups             | MLD Maximum Multicast Groups (10 by default)        |  |
|            | mld-max-members            | MLD Maximum Multicast Group Members                 |  |
|            |                            | (10 by default)                                     |  |
|            | mld-max-sources            | MLD Maximum Multicast Data Sources                  |  |
|            |                            | (for MLDv2) (10 by default)                         |  |
|            | mld-query-int              | MLD Query Interval (125 by default)                 |  |
|            | mld-query-resp-int         | MLD Query Response Interval (10 by default)         |  |
|            | mld-rv                     | MLD Robustness value (2 by default)                 |  |
|            | mld-version                | MLD Default Version <1 2> (2 by default)            |  |
|            | precedence                 | Multicast precedence <disable [1,8]=""></disable>   |  |
|            |                            | (lower value, higher priority) (Disable by default) |  |

## "diagnostics" node

This node allows the user to check the current status of the equipment LAN and WLAN interfaces.

### Figure 226: diagnostics node tree

| + diagnostics [@show] |  |
|-----------------------|--|
|                       |  |
|                       |  |

### PERMISSIONS

### Table 77: diagnostics node command permissions

| Command           | Admin | Support | User |
|-------------------|-------|---------|------|
| /diagnostics/show | Yes   | Yes     | Yes  |

## "arp" node

This node displays the ARP (Address Resolution Protocol) table.

Figure 227: arp node tree

+ arp [@show]

### PERMISSIONS

Table 78: arp node command permissions

| Command   | Admin | Support | User |
|-----------|-------|---------|------|
| /arp/show | Yes   | Yes     | Yes  |

### "device-info" node

This node displays general info about the device (such as serial number, MAC address, software version).

Figure 228: device-info node tree

+ device-info[@show]

### PERMISSIONS

Table 79: device-info node command permissions

| Command           | Admin | Support | User |
|-------------------|-------|---------|------|
| /device-info/show | Yes   | Yes     | Yes  |

### "statistics" node

This node allows the user to view and reset the current WAN/LAN/optical statistics on the device.

The –option argument is a mandatory argument to all the commands in this tree and is used to select the type of packets to show, Received, Transmitted or all. The following argument values can be used: <received|transmitted|all>.

Figure 229: statistics node tree

+ statistics[]

+ lan[@reset, @show]

+ optical[@reset, @show]

+ wan[@reset, @show]

### PERMISSIONS

Table 80: statistics node and sub-node tree command permissions

| Command                   | Admin | Support | User |
|---------------------------|-------|---------|------|
| /statistics/lan/reset     | Yes   | Yes     | Yes  |
| /statistics/lan/show      | Yes   | Yes     | Yes  |
| /statistics/optical/reset | Yes   | Yes     | Yes  |
| /statistics/optical/show  | Yes   | Yes     | Yes  |
| /statistics/wan/reset     | Yes   | Yes     | Yes  |
| /statistics/wan/show      | Yes   | Yes     | Yes  |

## "dhcp" node

A DHCP-enabled client obtains a lease for an IP address from a DHCP server. Before the lease expires, the DHCP server must renew the lease for the client or the client must obtain a new lease. This node shows the DHCP leases table.

#### Figure 230: dhcp node tree

+ dhcp[@show]

### PERMISSIONS

Table 81: dhcp node and sub-node tree command permissions

| Command    | Admin | Support | User |
|------------|-------|---------|------|
| /dhcp/show | Yes   | Yes     | Yes  |

## "upnp" node

This node is used to enable/disable UPnP (Universal Plug and Play). UPnP is activated only when there is a live WAN service with NAT enabled.

#### Figure 231: upnp node tree

+ upnp[@config, @show]

### PERMISSIONS

Table 82: upnp node command permissions

| Command      | Admin | Support | User |
|--------------|-------|---------|------|
| /upnp/config | Yes   | Yes     | No   |
| /upnp/show   | Yes   | Yes     | No   |

### "config" command

#### Table 83: "config" command information

| Name                    | config          |                               |
|-------------------------|-----------------|-------------------------------|
| Description             | Configures UPnP |                               |
| Full Path               | /upnp/config    |                               |
| Arguments               |                 |                               |
| <mandatory></mandatory> | enable          | Enable UPnP <yes no></yes no> |

## "intf-grouping" node

Interface Grouping supports multiple ports to PVC and bridging groups. Each group will perform as an independent network.

#### Figure 232: intf-grouping node tree

+ intf-grouping[@config, @remove, @show]

### PERMISSIONS

Table 84: intf-grouping node command permissions

| Command               | Admin | Support | User |
|-----------------------|-------|---------|------|
| /intf-grouping/config | Yes   | No      | No   |
| /intf-grouping/remove | Yes   | No      | No   |
| /intf-grouping/show   | Yes   | No      | No   |

## "config" command

### Table 85: "config" command information

| Name                    | config                 |                                                                     |  |
|-------------------------|------------------------|---------------------------------------------------------------------|--|
| Description             | Configures interface g | Configures interface grouping                                       |  |
| Full Path               | /intf-grouping/config  |                                                                     |  |
| Arguments               |                        |                                                                     |  |
| <mandatory></mandatory> | group-name             | Group name                                                          |  |
|                         | lan-inti               | LAN interfaces to group <inti1[ inti2 ]></inti1[ inti2 ]>           |  |
|                         | routing-mode           | Routing mode <enable disable> (disable by default)</enable disable> |  |
| [OPTIONAL]              | vendor-id0             | Automatically Add Clients With the following DHCP Vendor ID 0       |  |
|                         | vendor-id1             | Automatically Add Clients With the following DHCP Vendor ID 1       |  |
|                         | vendor-id2             | Automatically Add Clients With the following DHCP Vendor ID 2       |  |
|                         | vendor-id3             | Automatically Add Clients With the following DHCP Vendor ID 3       |  |
|                         | vendor-id4             | Automatically Add Clients With the following DHCP Vendor ID 4       |  |
|                         | wan-intf               | WAN Interface used in the grouping (None by default)                |  |

### "remove" command

### Table 86: "remove" command information

| Name                    | remove                                       |  |
|-------------------------|----------------------------------------------|--|
| Description             | Removes an existing interface grouping entry |  |
| Full Path               | /intf-grouping/remove                        |  |
| Arguments               |                                              |  |
| <mandatory></mandatory> | group-name-to-rmv Group name to remove       |  |

## "management" node

The aim of this section is to allow users to perform management functions over the ONT-RGW.

#### Figure 233: management node tree

+ management[@backup, @reboot, @restore-default, @update-settings, @update-software]

- + access-control[@change-pw]
  - + new-users[@create, @remove, @show]
- + security-log[@reset, @show]
- + snmp[@config, @show]
- + system-log[@config, @show]

### PERMISSIONS

#### Table 87: management node and sub-nodes command permissions

| Command                                       | Admin | Support | User |
|-----------------------------------------------|-------|---------|------|
| /management/reboot                            | Yes   | Yes     | No   |
| /management /restore-default                  | Yes   | Yes     | No   |
| /management /backup                           | Yes   | Yes     | No   |
| /management /update-settings                  | Yes   | Yes     | No   |
| /management /update-software                  | Yes   | Yes     | No   |
| /management /access-control/change-pw         | Yes   | Yes     | Yes  |
| /management /access-control/new-users/create  | Yes   | Yes     | No   |
| /management /access-control/ new-users/remove | Yes   | Yes     | No   |
| /management /access-control/ new-users/show   | Yes   | Yes     | No   |
| /management /security-log/reset               | Yes   | Yes     | No   |
| /management /security-log/show                | Yes   | Yes     | No   |
| /management /snmp/config                      | Yes   | Yes     | No   |
| /management /snmp/show                        | Yes   | Yes     | No   |
| /management /system-log/config                | Yes   | Yes     | Yes  |
| /management /system-log/show                  | Yes   | Yes     | Yes  |

## "backup" command

#### Table 88: "backup" command information

| Name        | backup                                                                        |
|-------------|-------------------------------------------------------------------------------|
| Description | Backups settings (saves a file named backupsettings.conf on the TFTP address) |

| Full Path               | /management/backup |                        |
|-------------------------|--------------------|------------------------|
| Arguments               |                    |                        |
| <mandatory></mandatory> | tftp-server-ip     | TFTP server IP address |

## "update-settings" command

### Table 89: "update-settings" command information

| Name                    | update-settings               |                                              |
|-------------------------|-------------------------------|----------------------------------------------|
| Description             | Update settings               |                                              |
| Full Path               | /management/update-settings   |                                              |
| Arguments               |                               |                                              |
| <mandatory></mandatory> | config-file<br>tftp-server-ip | Settings file name<br>TFTP server IP address |

## "update-software" command

#### Table 90: "update-software" command information

| Name                    | update-software             |                                               |
|-------------------------|-----------------------------|-----------------------------------------------|
| Description             | Updates software            |                                               |
| Full Path               | /management/update-software |                                               |
| Arguments               |                             |                                               |
| <mandatory></mandatory> | sw-image<br>tftp-server-ip  | Software image name<br>TFTP server IP address |

### "access-control" sub-node

### "change-pwd" command

### Table 91: "change-pwd" command information

| Name        | change-pwd                            |  |
|-------------|---------------------------------------|--|
| Description | Changes the user's current password   |  |
| Full Path   | /management/access-control/change-pwd |  |
| Arguments   |                                       |  |

| <mandatory></mandatory> | new-pw   | New password |
|-------------------------|----------|--------------|
|                         | username | User name    |

### "new-users" sub-node

This sub-node allows the creation and removal of new users. It also allows viewing new users already configured.

#### "create" command

#### Table 92: "create" command information

| Name                    | create                                      |                                                                                       |
|-------------------------|---------------------------------------------|---------------------------------------------------------------------------------------|
| Description             | Creates a new user                          |                                                                                       |
| Full Path               | /management/access-control/new-users/create |                                                                                       |
| Arguments               |                                             |                                                                                       |
| <mandatory></mandatory> | password<br>permissions-level<br>username   | Password<br>Permissions level <admin support user><br/>User name</admin support user> |

### "remove" command

### Table 93: "create" command information

| Name                    | remove                                                                    |  |
|-------------------------|---------------------------------------------------------------------------|--|
| Description             | Removes existing users                                                    |  |
| Full Path               | /management/access-control/new-users/remove                               |  |
| Arguments               |                                                                           |  |
| <mandatory></mandatory> | user-to-rmv List of usernames to remove <name1[,name2,]></name1[,name2,]> |  |

### "security-log" sub-node

This sub-node allows the user to see and to reset the security log.

### "system-log" sub-node

This sub-node allows the user to see and to reset the system log.

### "snmp" sub-node

This sub-node allows the user to see the configured SNMP client parameters, as well as configure those parameters.

### "config" command

### Table 94: "config" command information

| Name                    | config                     |                                                                     |  |
|-------------------------|----------------------------|---------------------------------------------------------------------|--|
| Description             | Configures the SNMP client |                                                                     |  |
| Full Path               | /management/snmp/c         | config                                                              |  |
| Arguments               |                            |                                                                     |  |
| <mandatory></mandatory> | agent                      | SNMP Agent <enable disable></enable disable>                        |  |
|                         | auth-mode                  | SNMPv3 Authentication Mode <md5 sha><br/>(MD5 by default)</md5 sha> |  |
|                         | auth-passphrase            | SNMPv3 Authentication Passphrase (password by default)              |  |
|                         | auth-trap                  | SNMPv3 Authentication Trap <enable disable></enable disable>        |  |
|                         |                            | (Disable by default)                                                |  |
|                         | permissions                | SNMPv3 Permissions <r rw> (R by default)</r rw>                     |  |
|                         | priv-mode                  | SNMPv3 Privacy Mode <none des aes></none des aes>                   |  |
|                         |                            | (None by default)                                                   |  |
| [OPTIONAL]              | priv-passphare             | SNMPv3 Privacy Passphrase                                           |  |
|                         | read-community             | SNMPv2 Read community (public by default)                           |  |
|                         | set-community              | SNMPv2 Set community (private by default)                           |  |
|                         | system-contact             | System contact                                                      |  |
|                         | system-location            | System location                                                     |  |
|                         | system-name                | System name                                                         |  |
|                         | trap-manager-ip            | SNMPv3 Trap Manager IP Address (0.0.0.0 by default)                 |  |
|                         | trap-manager-ip            | SNMPv2 Trap Manager IP (0.0.0.0 by default)                         |  |
|                         | username                   | SNMPv3 Username (default by default)                                |  |

# **VoIP CONFIGURATION USING CLI**

Configuration of Voice on the ONT-RGW requires an IPoE service on the WAN interface to be used for VoIP. To configure an IPoE service, you must be logged in as admin or support user .

## **IPOE SERVICE CONFIGURATION**

**Step 1** Configuration example sequence:

/cli> /wan/ipoe/create --interface=veip0 --vlan=11 --pbit=0 --tpid=0x8100 --nat=enable --natmasquerade=enable --dhcp-client=enable

/cli>/routing/defaultgw/config --default-mode=WAN --default-list=veip0.2

| Step 2 | To view the | current interface | configuration |
|--------|-------------|-------------------|---------------|
|--------|-------------|-------------------|---------------|

| IPoE Info     |                |
|---------------|----------------|
|               |                |
| Interface:    | veip0.2        |
| Description:  | ipoe_veip0.11  |
| Vlan 802.1p:  | 0              |
| Vlan Mux ID:  | 11             |
| Vlan TPID:    | 0x8100         |
| IPv6:         | Disabled       |
| IGMP Proxy:   | Disabled       |
| IGMP Source:  | Disabled       |
| MLD Proxy:    | Disabled       |
| MLD Source:   | Disabled       |
| NAT:          | Enabled        |
| NAT Type:     | Masquerade     |
| Firewall:     | Disabled       |
| Status:       | Connected      |
| IPv4 address: | 172.22.211.118 |
| IPv6 address: | (null)         |

Step 3 To view the current default gateway configuration

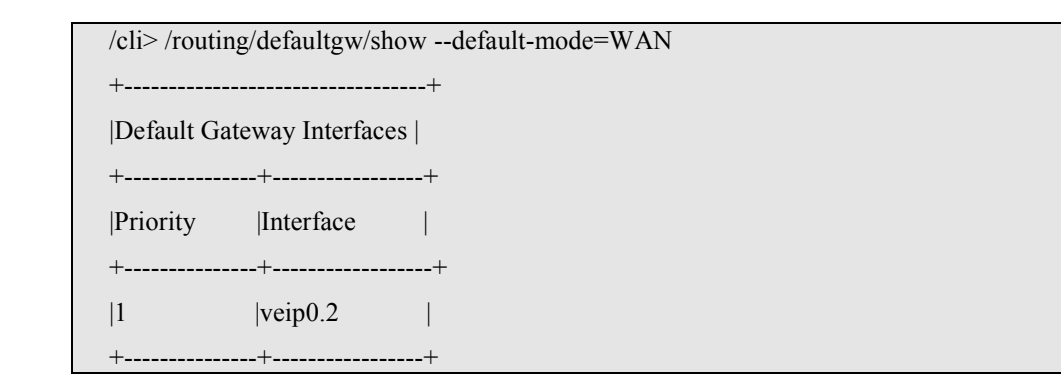

Step 4 To view the current DNS server configuration

| cli>/dns/server/show   |           |   |
|------------------------|-----------|---|
| ++                     |           |   |
| DNS Server Interfaces  |           |   |
| ·<br>++                |           |   |
| Priority Interface     |           |   |
|                        |           |   |
| ++                     |           |   |
| 1  veip0.2             |           |   |
| ++                     |           |   |
| +                      |           | ÷ |
| Static DNS Server IPv6 |           |   |
| +                      | +         | + |
| Primary                | Secondary |   |
| +                      | +         | + |
| I                      |           |   |
|                        | 1         | L |
| Τ                      | T         | T |

## **VOIP CONFIGURATION**

To configure voice on the ONT-RGW you must be logged in as admin or support user

Step 1 Voice basic settings configuration example sequence:

/cli> /voice/sip/config --outbound-proxy=192.168.126.50 --outbound-proxy-port=5060 --

proxy=192.168.126.50 --proxy-port=5060 --registrar=192.168.126.50 --registrar-port=5060 /cli>/routing/defaultgw/config --default-mode=WAN --default-list=veip0.2

Step 2 To view the voice current configuration

| /cli>/voice/sip/show     |                  |  |  |
|--------------------------|------------------|--|--|
| Clabel Decompetence      |                  |  |  |
| Global Paralliciers.     | Name undefined   |  |  |
| IP address family        | · IPv4           |  |  |
| Vodsl logI evel          | Fror             |  |  |
| Management Protocol      | · TR69           |  |  |
| Wanagement i Totocol     | . 1107           |  |  |
| Service Provider 0:      |                  |  |  |
|                          |                  |  |  |
| Associated Voice Profile | :1               |  |  |
| Locale                   | : PRT            |  |  |
| DTMFMethod               | : InBand         |  |  |
| HookFlashMethod          | : None           |  |  |
| DigitMap                 | : x+T            |  |  |
| Log Server Addr          | : 0.0.0.0        |  |  |
| Log Server Port          | : 0              |  |  |
| Т38                      | : off            |  |  |
| V18                      | : on             |  |  |
| RTPDSCPMark              | : 46             |  |  |
| SIP:                     |                  |  |  |
| Domain                   | :                |  |  |
| Port                     | : 5060           |  |  |
| Transport                | : UDP            |  |  |
| RegExpires               | : 0              |  |  |
| RegRetryInterval         | : 20             |  |  |
| DSCPMark                 | : 46             |  |  |
| Registrar Addr           | : 192.168.126.50 |  |  |
| Registrar Port           | : 5060           |  |  |
| Proxy Addr               | : 192.168.126.50 |  |  |
| Proxy Port               | : 5060           |  |  |
| OutBoundProxy Addr       | : 192.168.126.50 |  |  |
| OutBoundProxy Port       | : 5060           |  |  |

| Music Server Addr   | : 0.0.0.0  |
|---------------------|------------|
| Music Server Port   | : 0        |
| Conferencing URI    | : 0        |
| Conferencing Option | : Local    |
| To Tag Matching     | : On       |
| Timer B ( in ms )   | : 32000    |
| Timer F ( in ms )   | : 32000    |
| SRTP Usage Option   | : Disabled |

To configure accounts you must activate the line, provide the display name, authentication name and password, and indicate the ONT-RGW FXS port to use

**Step 3** Voice Acount configuration example sequence:

cli> /voice/sip/account0/config --auth-name=1010 --disp-name=1010 --extension=1010 -password=andre --phys-endpt=0

Step 4 To view the voice account current configuration

| cli>/voice/sip/account0/show |            |  |
|------------------------------|------------|--|
| Account 0:                   |            |  |
|                              |            |  |
| ActivationStatus             | : Enabled  |  |
| VoipServiceStatus            | : Disabled |  |
| CallStatus                   | : Idle     |  |
| Associated LineIns           | :1         |  |
| PhysEndpt                    | : 0        |  |
| Extension                    | : 1010     |  |
| DisplayName                  | : 1010     |  |
| AuthName                     | : 1010     |  |
| AuthPwd                      | : andre    |  |
| TxGain                       | : 0 dB     |  |
| RxGain                       | : 0 dB     |  |
| CALLFEATURES:                |            |  |
| MWI                          | : off      |  |
| CallWaiting                  | : on       |  |
| CFWDNum                      | :          |  |
| CallFwdAll                   | : off      |  |
|                              |            |  |

| CallI | FwdBusy            | : off           |
|-------|--------------------|-----------------|
| CallI | FwdNoans           | : off           |
| Anor  | nymousOutgoingCall | : on            |
| Anor  | nymousCallRcvBlock | : off           |
| DoN   | otDisturb          | : off           |
| Call  | CompOnBusy         | : off           |
| Spee  | dDial              | : off           |
| Warr  | mLine              | : off           |
| Warr  | mLineNum           | :               |
| CallI | Barring            | : off           |
| CallI | BarringMode        | : None          |
| CallI | BarringPin         | : 9999          |
| CallI | BarringDigitMap    | :               |
| NetP  | rivacy             | : on            |
| VMV   | WI                 | : on            |
| CODE  | CSETTINGS:         |                 |
| VAD   | )                  | : on            |
| pTin  | ne                 | : 20            |
| Code  | ecList             | : (0) G.711ALaw |
|       |                    | (1) G.729a      |
|       |                    | (2) G.723.1     |
|       |                    | (3) G.726_24    |
|       |                    | (4) G.726_32    |
|       |                    | (5) PCMWIDEBAND |

**Step 5** To make effective the configuration just done

| /cli>/voice/sip/configbound-if=veip0.2 |  |
|----------------------------------------|--|
| /cli>/voice/start                      |  |

# **GLOSSARY OF TERMS AND ABBREVIATIONS**

| 3G        | Third generation mobile telecommunications            |
|-----------|-------------------------------------------------------|
| AAA       | Authentication, Authorization, and Accounting         |
| AC        | Alternating Current                                   |
| AC        | Access Concentrator                                   |
| ACL       | Access Control List                                   |
| ACS       | Auto Configuration Server                             |
| AES       | Advanced Encryption Standard                          |
| ARP       | Address Resolution Protocol                           |
| AS        | Autonomous System                                     |
| AUTO-MDIX | Medium Dependent Interface Crossover Automatic Choice |
| BBF       | Broadband Forum                                       |
| BGP       | Border Gateway Protocol                               |
| CAT5E     | Category 5 Cable                                      |
| CATV      | Cable TV                                              |
| CIFS      | Common Internet File System                           |
| CLI       | Command-line interface                                |
| CO        | Central Office                                        |
| CPE       | Customer-Premises Equipment                           |
| CRC       | Cyclic Redundancy Check                               |
| DC        | Direct Current                                        |
| DDNS      | Dynamic DNS                                           |
| DHCP      | Dynamic Host Configuration Protocol                   |
| DNS       | Domain Name System                                    |

| DSCP    | Differentiated Services Code Point                                                                                                    |
|---------|----------------------------------------------------------------------------------------------------|
| DSL     | Digital Subscriber Line                                                                                                    |
| EAP-SIM | Extensible Authentication Protocol Method for GSM Subscriber Identity Module                                                                                                    |
| FTP     | File Transfer Protocol                                                                                                    |
| FTTH    | Fiber-To-The-Home                                                                                                    |
| FXS     | Foreign eXchange Station                                                                                                    |
| GbE     | Gigabit Ethernet                                                                                                    |
| GEM     | GPON Encapsulation Module                                                                                                    |
| GEPON   | Gigabit Ethernet Passive Optical Network                                                                                                    |
| GPON    | Gigabit-capable Passive Optical Network                                                                                                    |
| GRE     | Generic Routing Encapsulation; a tunneling protocol developed by<br>Cisco Systems that can encapsulate a wide variety of network layer<br>protocols inside virtual point-to-point links over an Internet Protocol<br>internetwork. |
| GSM     | Global System for Mobile Communications                                                                                                    |
| GW      | Gateway                                                                                                    |
| HG      | Home Gateway                                                                                                    |
| HSI     | High Speed Internet                                                                                                    |
| ID      | Identification                                                                                                    |
| IEEE    | Institute of Electrical and Electronics Engineers                                                                                                    |
| IGMP    | Internet Group Management Protocol                                                                                                    |
| IMS     | IP Multimedia Subsystem                                                                                                    |
| IP      | Internet Protocol                                                                                                    |
| IP      | Internet Protocol                                                                                                    |
| IPTV    | Internet Protocol Television                                                                                                    |
| IPv4    | Internet Protocol version 4                                                                                                    |
| IPv6    | Internet Protocol version 6                                                                                                    |
| ISP     | Internet Service Provider                                                                                                    |
| ITU-T   | Telecommunications International Telecommunication Union                                                                                                    |
| L2      | OSI Layer 2                                                                                                    |

| L3     | OSI Layer 3                                                                                        |
|--------|----------------------------------------------------------------------------------------------------|
| LAN    | Local Area Network                                                                                 |
| LED    | Light Emitting Diode                                                                               |
| MAC    | Media Access Control                                                                               |
| MAN    | Metropolitan Area Network                                                                          |
| MAP    | Mobile Application Part                                                                            |
| ME     | Managed Entity                                                                                     |
| MEGACO | Media Gateway Control Protocol                                                                     |
| MLD    | Multicast Listener Discovery. Protocol used by IPv6 for multicast, much like IGMP is used in IPv4. |
| MRU    | Maximum Receive Unit                                                                               |
| MTBF   | Mean Time Between Failures                                                                         |
| NAS    | Network Access Server                                                                              |
| NAT    | Network Address Translation                                                                        |
| NGN    | Next Generation Network                                                                            |
| NMS    | Network Management System                                                                          |
| OLT    | Optical Line Terminal                                                                              |
| OMCI   | ONT Management Control Interface                                                                   |
| ONT    | Optical Network Terminal                                                                           |
| OPEX   | Operational Expenditure                                                                            |
| OSI    | Open Systems Interconnection                                                                       |
| PC     | Personal Computer                                                                                  |
| PON    | Passive Optical Network                                                                            |
| PPP    | Point-to-Point Protocol                                                                            |
| PPPoE  | Point-to-Point Protocol over Ethernet                                                              |
| PSK    | Phase-Shift Keying                                                                                 |
| PWLAN  | Public Wireless LAN                                                                                |
| QoS    | Quality of Service                                                                                 |
| RADIUS | Remote Authentication Dial In User Service                                                         |
| RF     | Radio Frequency                                                                                    |

| RGW    | Residential Gateway             |
|--------|---------------------------------|
| RIP    | Routing Information Protocol    |
| RJ11   | Registered Jack model 11        |
| RJ45   | Registered Jack model 45        |
| SAMBA  | SMB/CIFS implementation         |
| SC/APC | SC/APC optical connector        |
| SIM    | Subscriber Identity Module      |
| SIP    | Session Initiation Protocol     |
| SIP    | Session Initiation Protocol     |
| SMB    | Server Message Block            |
| SNTP   | Simple Network Time Protocol    |
| SS7    | Signalling System No. 7         |
| SSID   | Service Set IDentifier          |
| STB    | Set Top Box                     |
| SW     | Software                        |
| T-CONT | Transmission Container          |
| ТСР    | Transmission Control Protocol   |
| TDM    | Time Division Multiplexing      |
| TDMA   | Time Division Multiple Access   |
| TKIP   | Temporal Key Integrity Protocol |
| TPID   | Tag Protocol Identifier         |
| TR-069 | Technical Report 069            |
| TTL    | Time To Live,                   |
| τν     | Television                      |
| UDP    | User Datagram Protocol          |
| URL    | Uniform Resource Locator        |
| USB    | Universal Serial Bus            |
| UTP    | Unshielded Twisted Pair         |
| VAD    | Voice Activity Detection        |
| VAP    | Virtual Access Point            |

| VID     | VLAN Identifier                         |
|---------|-----------------------------------------|
| VLAN    | Virtual Local Area Networks             |
| VoIP    | Voice over Internet Protocol            |
| VPN     | Virtual Private Network                 |
| WAN     | Wide Area Network                       |
| WEP     | Wired Equivalent Privacy                |
| WiFi    | Wireless Fidelity                       |
| WLAN    | Wireless Local Area Network             |
| WPA     | Wi-Fi Protected Access                  |
| WPS     | WiFi Protected Setup                    |
| xBASE-T | Ethernet over twisted pair technologies |